BA01112D/14/FR/07.24-00 71679588 2024-11-01 Valable à partir de la version

01.04.zz (Firmware de l'appareil)

Manuel de mise en service **Proline Promass F 200** 

Débitmètre Coriolis HART

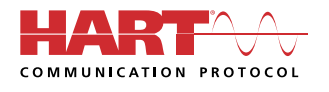

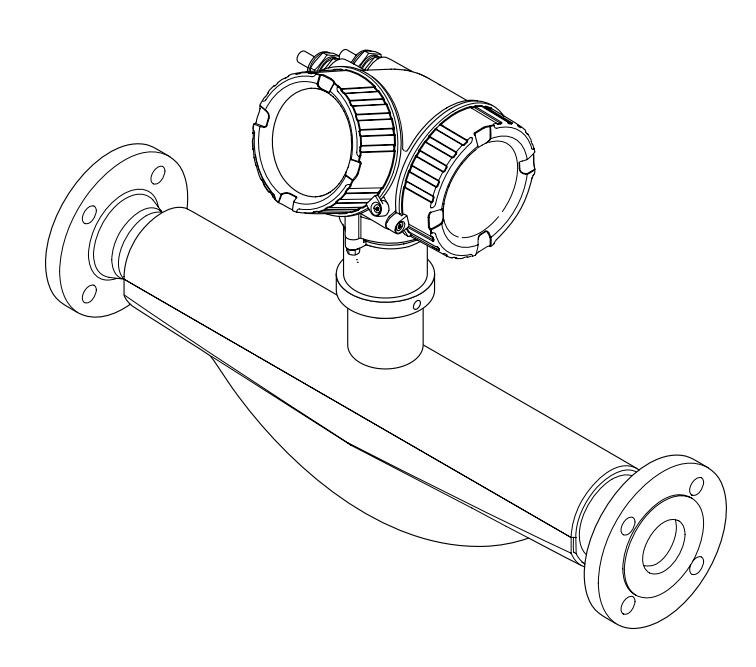

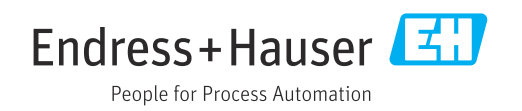

- Veiller à conserver le document à un endroit sûr de manière à ce qu'il soit toujours accessible lors des travaux sur ou avec l'appareil.
- Afin d'éviter tout risque pour les personnes ou l'installation, lire soigneusement le chapitre "Consignes de sécurité de base" ainsi que toutes les autres consignes de sécurité de ce document spécifiques aux procédures de travail.
- Le fabricant se réserve le droit de modifier les caractéristiques techniques sans avis préalable. Consulter Endress+Hauser pour obtenir les informations actuelles et les éventuelles mises à jour du présent manuel.

# Sommaire

| 1                                             | Informations re                                                                                                    | elatives au                                                                 |                                      |
|-----------------------------------------------|----------------------------------------------------------------------------------------------------|-----------------------------------------------------------------------------|--------------------------------------|
|                                               | document                                                                                                    |                                                                             | 6                                    |
| 1.1<br>1.2                                    | Fonction du docum<br>Symboles<br>1.2.1 Symboles d<br>1.2.2 Symboles s<br>communica<br>1.2.4 Symboles d<br>1.2.5 Symboles p<br>certains typ                                                                             | ent                                                                         | 6<br>6<br>6<br>7<br>7                |
|                                               | 1.2.6 Symboles u<br>graphiques                                                                                                    |                                                                             | 7                                    |
| 1.3<br>1.4                                    | Documentation<br>Marques déposées                                                                                                    | •••••                                                                       | 8<br>8                               |
| 2                                             | Consignes de se                                                                                                    | écurité                                                                     | 9                                    |
| 2.1<br>2.2<br>2.3<br>2.4<br>2.5<br>2.6<br>2.7 | Exigences imposées<br>Utilisation conform<br>Sécurité au travail .<br>Sécurité de fonction<br>Sécurité du produit<br>Sécurité informatiq<br>Sécurité informatiq<br>2.7.1 Protection<br>écriture du<br>2.7.2 Protection | au personnel                                                                | 9<br>9<br>10<br>10<br>11<br>11<br>11 |
|                                               | passe<br>2.7.3 Accès via b                                                                                                    | us de terrain                                                               | 11<br>12                             |
| <b>3</b><br>3.1                               | <b>Description du</b><br>Construction du pro                                                                                                    | produit                                                                     | <b>13</b><br>13                      |
| 4                                             | Réception des r                                                                                                    | narchandises et                                                             |                                      |
| -                                             | identification d                                                                                                    | u produit                                                                   | 14                                   |
| 4.1<br>4.2                                    | Réception des marc<br>Identification du pr<br>4.2.1 Plaque sigr<br>4.2.2 Plaque sigr<br>4.2.3 Symboles s                                                                                                    | handises                                                                    | 14<br>14<br>15<br>16<br>17           |
| 5                                             | Stockage et tra                                                                                                    | nsport                                                                      | 18                                   |
| 5.1<br>5.2                                    | Conditions de stock<br>Transport du produ<br>5.2.1 Appareils o<br>de suspens<br>5.2.2 Appareils o<br>de suspens                                                                                                    | age<br>it<br>le mesure sans anneaux<br>ion<br>le mesure avec anneaux<br>ion | 18<br>18<br>18<br>19                 |
| 5.3                                           | 5.2.3 Transport a<br>Mise au rebut de l'e                                                                                                    | avec un chariot élévateur<br>mballage                                       | 19<br>19<br>19                       |

| 6              | Monta                  | age                                                   | 20       |
|----------------|------------------------|-------------------------------------------------------|----------|
| 6.1            | Exigeno<br>6.1.1       | ces liées au montage                                  | 20<br>20 |
|                | 6.1.2                  | Exigences en matière<br>d'environnement et de process | 22       |
|                | 6.1.3                  | Instructions de montage spéciales                     | 24       |
| 6.2            | Montag                 | ge de l'instrument de mesure                          | 25       |
|                | 6.2.1                  | Outils nécessaires                                    | 25       |
|                | 6.2.2                  | Préparation de l'appareil de mesure                   | 25       |
|                | 6.2.3                  | Montage de l'appareil de mesure                       | 26       |
|                | 6.2.4                  | Rotation du boîtier de transmetteur                   | 26       |
| 6.3            | 6.2.5<br>Contrôl       | Rotation du module d'affichage                        | 26<br>27 |
| 7              | Pacco                  | rdement électrique                                    | 28       |
| <b>/</b><br>71 | Cáqueit                |                                                       | 20       |
| /.1<br>7.2     | Securite               | e electrique                                          | 28<br>20 |
| 1.2            | 7 2 1                  | Outils nécessaires                                    | 20<br>28 |
|                | 7.2.1                  | Fxigences liées aux câbles de                         | 20       |
|                | 7.2.2                  | raccordement                                          | 28       |
|                | 7.2.3                  | Affectation des bornes                                | 29       |
|                | 7.2.4                  | Exigences liées à l'unité                             |          |
|                |                        | d'alimentation                                        | 29       |
|                | 7.2.5                  | Préparation de l'appareil de mesure                   | 30       |
| 7.3            | Raccord                | lement de l'appareil de mesure                        | 31       |
|                | 7.3.1                  | Raccordement du transmetteur                          | 31       |
| - /            | 7.3.2                  | Compensation de potentiel                             | 32       |
| /.4            |                        | tions de raccordement speciales                       | 32<br>22 |
| 75             | 7.4.1<br>Caranti       | Exemples de raccordement                              | 27<br>27 |
| 7.6            | Contrôl                | e du raccordement                                     | 35       |
| 8              | Option                 | ns de configuration                                   | 36       |
| 8.1<br>8 2     | -<br>Aperçu<br>Structu | des options de configuration                          | 36       |
| 0.2            | menu d                 | le configuration                                      | 37       |
|                | 8.2.1                  | Structure du menu de configuration                    | 37       |
|                | 8.2.2                  | Concept de configuration                              | 38       |
| 8.3            | Accès a                | u menu de configuration via afficheur                 |          |
|                | local                  |                                                       | 39       |
|                | 8.3.1                  | Affichage de fonctionnement                           | 39       |
|                | 8.3.2                  | Vue navigation                                        | 41       |
|                | 8.3.3                  | Vue d'edition                                         | 42       |
|                | 8.3.4<br>025           | Elements de configuration                             | 44       |
|                | 836                    | Navigation et sélection dans une                      | 4)       |
|                | 0.2.0                  | liste                                                 | 46       |
|                | 8.3.7                  | Accès direct au paramètre                             | 46       |
|                | 8.3.8                  | Affichage des textes d'aide                           | 47       |
|                | 8.3.9                  | Modification des paramètres                           | 48       |
|                | 8.3.10                 | Rôles utilisateur et leurs droits                     | /10      |
|                | 8311                   | Désactivation de la protection en                     | 47       |
|                | 0.2.11                 | écriture via un code d'accès                          | 49       |

|              | 8.3.12                                   | Activer et désactiver le verrouillage                                           |                |
|--------------|------------------------------------------|---------------------------------------------------------------------------------|----------------|
|              |                                          | des touches                                                                     | 50             |
| 8.4          | Accès a                                  | u menu de configuration via l'outil de                                          |                |
|              | configu                                  | ration                                                                          | 50             |
|              | 8.4.1                                    | Raccordement de l'outil de                                                      |                |
|              |                                          | configuration                                                                   | 50             |
|              | 8.4.2                                    | Field Xpert SFX350, SFX370                                                      | 51             |
|              | 8.4.3                                    | FieldCare                                                                       | 52             |
|              | 8.4.4                                    | DeviceCare                                                                      | 53             |
|              | 8.4.5                                    | AMS Device Manager                                                              | 54             |
|              | 8.4.6                                    | SIMATIC PDM                                                                     | 54             |
|              | 8.4.7                                    | Field Communicator 475                                                          | 54             |
| 9            | Intéa                                    | ration système                                                                  | 55             |
| -            | g                                        | des California de deseriation de marcil                                         |                |
| 9.1          | Aperçu                                   | des fichiers de description d'appareil .                                        | 55             |
|              | 9.1.1                                    | Donnees relatives aux versions de                                               | <b>- -</b>     |
|              | 010                                      |                                                                                 | 55             |
| 0.0          | 9.1.2                                    | Outils de configuration                                                         | 55             |
| 9.2          | Variabl                                  | es mesurees via le protocole HART                                               | 55             |
|              | 9.2.1                                    | Variables d'appareil                                                            | 56             |
| 9.3          | Autres                                   | réglages                                                                        | 57             |
| 10           | Mise                                     | en service                                                                      | 60             |
| 10 1         | Contrôl                                  | la du montaga at contrôla du                                                    |                |
| 10.1         | raccord                                  | le du montage et controle du                                                    | 60             |
| 10.2         | Micosc                                   | us tansian de l'apparail de masure                                              | 60             |
| 10.2         |                                          | a de la langue d'interface                                                      | 60             |
| 10.5         | Configu                                  | ration de l'appareil de megure                                                  | 60             |
| 10.4         |                                          | Définition de la désignation du point                                           | 00             |
|              | 10.4.1                                   | de megure                                                                       | 61             |
|              | 10 / 2                                   | Célection et réglage du produit                                                 | 62             |
|              | 10.4.2                                   | Déglage des unités gratème                                                      | 62             |
|              | 10.4.5                                   | Configuration de la contin couront                                              | 66             |
|              | 10.4.4<br>10.4 F                         | Configuration de la sortie courait                                              | 00             |
|              | 10.4.5                                   | fréquence (ter                                                                  | 67             |
|              | 1046                                     | Configuration do l'offichour local                                              | 07<br>72       |
|              | 10.4.0                                   | Configuration du traitement de                                                  | 15             |
|              | 10.4.7                                   |                                                                                 | 75             |
|              | 10 / 0                                   | Sortie                                                                          | 10             |
|              | 10.4.8                                   | débits de fuite                                                                 | 78             |
|              | 10.4.9                                   | Configuration de la surveillance du                                             |                |
|              |                                          | remplissage de la conduite                                                      | 79             |
| 10.5         | Configu                                  | ration étendue                                                                  | 80             |
|              | 10.5.1                                   | Exécution d'un aiustage capteur                                                 | 81             |
|              | 10.5.2                                   | Configuration du totalisateur                                                   | 85             |
|              | 10.5.3                                   | Réalisation de configurations                                                   |                |
|              | 201515                                   | étendues de l'affichage                                                         | 87             |
|              | 1054                                     | Iltilisation des paramètres pour                                                | 07             |
|              | 10.9.1                                   | l'administration de l'annareil                                                  | 89             |
| 10.6         | Gestion                                  | de la configuration                                                             | 90<br>90       |
| 10.0         | 10 6 1                                   | Etendue des fonctions du paramètre                                              | 20             |
|              | 10.0.1                                   | "Gestion données"                                                               | Q1             |
|              |                                          |                                                                                 |                |
| 107          | Simula                                   | tion                                                                            | 07<br>07       |
| 10.7         | Simulat                                  | tion                                                                            | 92             |
| 10.7<br>10.8 | Simulat<br>Protect                       | tion                                                                            | 92<br>0/:      |
| 10.7<br>10.8 | Simulat<br>Protect<br>autorise           | tionion des réglages contre l'accès non<br>é                                    | 92<br>94       |
| 10.7<br>10.8 | Simulat<br>Protect<br>autorise<br>10.8.1 | tionion des réglages contre l'accès non<br>é<br>Protection en écriture via code | 92<br>94       |
| 10.7<br>10.8 | Simulat<br>Protect<br>autorise<br>10.8.1 | é                                                                               | 92<br>94<br>94 |

|       | 10.8.2 Protection en écriture via commutateur de verrouillage | . 95 |
|-------|---------------------------------------------------------------|------|
| 11    | Configuration                                                 | 97   |
| 11.1  | Lecture de l'état de verrouillage de l'appareil               | 97   |
| 11.2  | Définition de la langue de programmation                      | 97   |
| 11.3  | Configuration de l'afficheur                                  | 97   |
| 11.4  | Lecture des valeurs mesurées                                  | . 97 |
|       | 11.4.1 Variables process                                      | 98   |
|       | 11.4.2 Sous-menu "Totalisateur"                               | 99   |
|       | 11.4.3 Variables de sortie                                    | 100  |
| 11.5  | Adaptation de l'appareil aux conditions de                    |      |
|       | process                                                       | 101  |
| 11.6  | Remise à zéro du totalisateur                                 | 101  |
|       | 11.6.1 Étendue des fonctions du paramètre                     |      |
|       | "Contrôle totalisateur"                                       | 103  |
|       | 11.6.2 Étendue des fonctions du paramètre                     |      |
|       | "RAZ tous les totalisateurs"                                  | 103  |
| 11.7  | Affichage de l'historique des valeurs                         |      |
|       | mesurées                                                      | 103  |
| 12    | Diagnostic et suppression des                                 |      |
| 12    | Diagnostic et suppression des                                 |      |
|       | défauts                                                       | 107  |
| 12.1  | Suppression générale des défauts                              | 107  |
| 12.2  | Informations de diagnostic sur l'afficheur                    |      |
|       | local                                                         | 109  |
|       | 12.2.1 Message de diagnostic                                  | 109  |
|       | 12.2.2 Appel de mesures correctives                           | 111  |
| 12.3  | Informations de diagnostic dans FieldCare ou                  |      |
|       | DeviceCare                                                    | 111  |
|       | 12.3.1 Options de diagnostic                                  | 111  |
|       | 12.3.2 Accès aux mesures correctives                          | 113  |
| 12.4  | Adaptation des informations de diagnostic .                   | 113  |
|       | 12.4.1 Adaptation du comportement de                          |      |
|       | diagnostic                                                    | 113  |
|       | 12.4.2 Adaptation du signal d'état                            | 114  |
| 12.5  | Apercu des informations de diagnostic                         | 115  |
| 12.6  | Messages de diagnostic en cours                               | 118  |
| 12.0  | Liste de diagnostic                                           | 119  |
| 12.7  | Journal d'événements                                          | 119  |
| 12.0  | 12.8.1 Consulter le journal des événements                    | 119  |
|       | 12.8.2 Filtrage du journal événements                         | 120  |
|       | 12.8.3 Anercu des événements                                  | 120  |
|       | d'information                                                 | 120  |
| 129   | Réinitialisation de l'annareil de mesure                      | 120  |
| 12.7  | 12.9.1 Étendue des fonctions du paramètre                     | 122  |
|       | "Reset appareil"                                              | 177  |
| 12 10 | ) Informations sur l'annaroil                                 | 122  |
| 12.10 | Uversions du firmware                                         | 122  |
| 10    |                                                               | 105  |
| 13    |                                                               | 125  |
| 13.1  | Travaux de maintenance                                        | 125  |
|       | 13.1.1 Nettoyage extérieur                                    | 125  |
|       | 13.1.2 Nettoyage interne                                      | 125  |
| 13.2  | Outils de mesure et de test                                   | 125  |
| 13.3  | Services Endress+Hauser                                       | 125  |

| 14           | Réparation                                 | 126        |
|--------------|--------------------------------------------|------------|
| 14.1         | Généralités                                | 126        |
|              | 14.1.1 Concept de réparation et de         |            |
|              | transformation                             | 126        |
|              | 14.1.2 Remarques relatives à la réparation |            |
|              | et à la transformation                     | 126        |
| 14.2         | Pièces de rechange                         | 126        |
| 14.3         | Services Endress+Hauser                    | 127        |
| 14.4         | Retour de matériel                         | 127        |
| 14.5         | Mise au rebut                              | 127        |
|              | 14.5.1 Démontage de l'appareil de mesure . | 127        |
|              | 14.5.2 Mise au rebut de l'appareil         | 128        |
| 15           | Accessoires                                | 129        |
| 1 - 1        |                                            | 120        |
| 15.1         | Accessoires specifiques a l'appareil       | 129        |
|              | 15.1.1 Pour le transmetteur                | 129        |
| 15 2         | Accessoires spécifiques à la communication | 130        |
| 15.2         | Accessoires specifiques au service         | 132        |
| 15.5<br>15.4 | Composants système                         | 132        |
| 17.1         |                                            | 172        |
| 16           | Caractéristiques techniques                | 134        |
| 16.1         | Domaine d'application                      | 134        |
| 16.2         | Principe de fonctionnement et architecture |            |
|              | du système                                 | 134        |
| 16.3         | Entrée                                     | 135        |
| 16.4         | Sortie                                     | 136        |
| 16.5         | Alimentation en énergie                    | 139        |
| 16.6         | Performances                               | 141        |
| 16.7         | Montage                                    | 146        |
| 16.8         | Environnement                              | 146        |
| 16.9         | Process                                    | 14/        |
| 16.10        | Construction mecanique                     | 149        |
| 16.11        | Possibilités de configuration              | 155        |
| 16.12        | Decks application                          | 104<br>150 |
| 16 1/        |                                            | 150        |
| 16 15        | Documentation complémentaire               | 160        |
| 10.17        |                                            | 100        |
| Index        | <b>x</b>                                   | 162        |

# 1 Informations relatives au document

# 1.1 Fonction du document

Le présent manuel de mise en service contient toutes les informations nécessaires aux différentes phases du cycle de vie de l'appareil : de l'identification du produit, de la réception des marchandises et du stockage au dépannage, à la maintenance et à la mise au rebut en passant par le montage, le raccordement, la configuration et la mise en service.

# 1.2 Symboles

# 1.2.1 Symboles d'avertissement

## **DANGER**

Ce symbole signale une situation dangereuse. Si cette situation n'est pas évitée, cela entraînera des blessures graves ou mortelles.

## **AVERTISSEMENT**

Ce symbole signale une situation potentiellement dangereuse. Si cette situation n'est pas évitée, cela peut entraîner des blessures graves ou mortelles.

## **ATTENTION**

Ce symbole signale une situation potentiellement dangereuse. Si cette situation n'est pas évitée, cela peut entraîner des blessures mineures ou moyennes.

## AVIS

Ce symbole signale une situation potentiellement dangereuse. Si cette situation n'est pas évitée, le produit ou un objet situé à proximité peut être endommagé.

# 1.2.2 Symboles électriques

| Symbole  | Signification                                                                                                    |
|----------|----------------------------------------------------------------------------------------------------|
|          | Courant continu                                                                                                    |
| $\sim$   | Courant alternatif                                                                                                    |
| $\sim$   | Courant continu et alternatif                                                                                                    |
| <u> </u> | <b>Borne de terre</b><br>Une borne qui, du point de vue de l'utilisateur, est reliée à un système de mise à la terre.                                                                                                    |
| ٢        | Borne de compensation de potentiel (PE : terre de protection)<br>Les bornes de terre doivent être raccordées à la terre avant de réaliser d'autres<br>raccordements.                                                                                                    |
|          | <ul> <li>Les bornes de terre se trouvent à l'intérieur et à l'extérieur de l'appareil :</li> <li>Borne de terre interne : la compensation de potentiel est raccordée au réseau d'alimentation électrique.</li> <li>Borne de terre externe : l'appareil est raccordé au système de mise à la terre de l'installation.</li> </ul> |

# 1.2.3 Symboles spécifiques à la communication

| Symbole | Signification                                                                                                    |
|---------|----------------------------------------------------------------------------------------------------|
| ((:-    | Wireless Local Area Network (WLAN)<br>Communication via un réseau local sans fil.                                             |
| 8       | <b>Bluetooth</b><br>Transmission de données sans fil entre les appareils sur une courte distance via la<br>technologie radio. |

| Symbole                      | Signification  |
|------------------------------|----------------|
| 0 //                         | Tournevis plat |
| $\bigcirc \not \blacksquare$ | Clé à six pans |
| Ń                            | Clé à fourche  |

# 1.2.4 Symboles d'outils

# 1.2.5 Symboles pour certains types d'information

| Symbole   | Signification                                                           |
|-----------|-------------------------------------------------------------------------|
|           | Autorisé<br>Procédures, processus ou actions qui sont autorisés.        |
|           | <b>Préféré</b><br>Procédures, processus ou actions préférés.            |
| ×         | <b>Interdit</b><br>Procédures, processus ou actions qui sont interdits. |
| i         | <b>Conseil</b><br>Indique des informations complémentaires.             |
|           | Renvoi à la documentation                                               |
|           | Renvoi à la page                                                        |
|           | Renvoi au graphique                                                     |
| ►         | Remarque ou étape individuelle à respecter                              |
| 1., 2., 3 | Série d'étapes                                                          |
| ـ►        | Résultat d'une étape                                                    |
| ?         | Aide en cas de problème                                                 |
|           | Contrôle visuel                                                         |

# 1.2.6 Symboles utilisés dans les graphiques

| Symbole        | Signification                   |
|----------------|---------------------------------|
| 1, 2, 3,       | Repères                         |
| 1., 2., 3.,    | Série d'étapes                  |
| A, B, C,       | Vues                            |
| A-A, B-B, C-C, | Coupes                          |
| EX             | Zone explosible                 |
| ×              | Zone sûre (zone non explosible) |
| ≈ <b>→</b>     | Sens d'écoulement               |

# 1.3 Documentation

Pour une vue d'ensemble du champ d'application de la documentation technique associée, voir ci-dessous :

- *Device Viewer* (www.endress.com/deviceviewer) : entrer le numéro de série figurant sur la plaque signalétique
- *Endress+Hauser Operations App* : entrer le numéro de série figurant sur la plaque signalétique ou scanner le code matriciel figurant sur la plaque signalétique.

La documentation suivante peut être disponible en fonction de la version de l'appareil commandée :

| Type de document                                                | But et contenu du document                                                                                                    |  |
|-----------------------------------------------------------------|----------------------------------------------------------------------------------------------------|--|
| Information technique (TI)                                      | Aide à la planification pour l'appareil<br>Le document fournit toutes les caractéristiques techniques relatives à<br>l'appareil et donne un aperçu des accessoires et autres produits qui<br>peuvent être commandés pour l'appareil.                                                                                                    |  |
| Instructions condensées (KA)                                    | <b>Prise en main rapide</b><br>Les instructions condensées fournissent toutes les informations<br>essentielles, de la réception des marchandises à la première mise en<br>service.                                                                                                    |  |
| Manuel de mise en service (BA)                                  | <b>Document de référence</b><br>Le présent manuel de mise en service contient toutes les informations<br>nécessaires aux différentes phases du cycle de vie de l'appareil : de<br>l'identification du produit, de la réception et du stockage, au montage, au<br>raccordement, au fonctionnement et à la mise en service, jusqu'à la<br>suppression des défauts, à la maintenance et à la mise au rebut. |  |
| Description des paramètres de<br>l'appareil (GP)                | Ouvrage de référence pour les paramètres<br>Ce document contient des explications détaillées sur chaque paramètre.<br>La description s'adresse à ceux qui travaillent avec l'appareil tout au long<br>de son cycle de vie et effectuent des configurations spécifiques.                                                                                                    |  |
| Conseils de sécurité (XA)                                       | En fonction de l'agrément, des consignes de sécurité pour les équipements<br>électriques en zone explosible sont également fournies avec l'appareil. Les<br>Conseils de sécurité font partie intégrante du manuel de mise en service.<br>Des informations relatives aux Conseils de sécurité (XA) applicables<br>à l'appareil figurent sur la plaque signalétique.                                       |  |
| Documentation complémentaire<br>spécifique à l'appareil (SD/FY) | Toujours respecter scrupuleusement les instructions figurant dans la documentation complémentaire correspondante. La documentation complémentaire fait partie intégrante de la documentation de l'appareil.                                                                                                    |  |

# 1.4 Marques déposées

## HART®

Marque déposée du FieldComm Group, Austin, Texas, USA

## TRI-CLAMP®

Marque déposée de Ladish & Co., Inc., Kenosha, USA

# 2 Consignes de sécurité

# 2.1 Exigences imposées au personnel

Le personnel chargé de l'installation, la mise en service, le diagnostic et la maintenance doit remplir les conditions suivantes :

- ► Le personnel qualifié et formé doit disposer d'une qualification qui correspond à cette fonction et à cette tâche.
- ► Etre habilité par le propriétaire / l'exploitant de l'installation.
- Etre familiarisé avec les réglementations nationales.
- Avant de commencer le travail, avoir lu et compris les instructions du présent manuel et de la documentation complémentaire ainsi que les certificats (selon l'application).
- Suivre les instructions et respecter les conditions de base.
- Le personnel d'exploitation doit remplir les conditions suivantes :
- Etre formé et habilité par le propriétaire / l'exploitant de l'installation conformément aux exigences liées à la tâche.
- Suivre les instructions du présent manuel.

# 2.2 Utilisation conforme

## Domaine d'application et produits mesurés

L'appareil de mesure décrit dans ce manuel est uniquement destiné à la mesure du débit de liquides et de gaz.

Selon la version commandée, l'appareil de mesure peut également être utilisé pour mesurer des produits explosibles <sup>1)</sup>, inflammables, toxiques et oxydants.

Les appareils de mesure destinés à une utilisation en zone explosible, dans les applications hygiéniques ou dans des installations présentant des risques accrus dus à la pression, portent un marquage sur la plaque signalétique.

Pour garantir que l'appareil de mesure est en parfait état pendant la durée de service :

- N'utiliser l'appareil de mesure que dans le respect total des données figurant sur la plaque signalétique et des conditions générales énumérées dans le manuel de mise en service et la documentation complémentaire.
- Vérifier à l'aide de la plaque signalétique si l'appareil commandé peut être utilisé pour l'usage prévu dans la zone soumise à agrément (p. ex. protection antidéflagrante, directive des équipements sous pression).
- Utiliser l'appareil uniquement pour des produits contre lesquels les matériaux en contact avec le process sont suffisamment résistants.
- ► Respecter les gammes de pression et de température spécifiée.
- ► Respecter la gamme de température ambiante spécifiée.
- Protéger l'appareil de mesure en permanence contre la corrosion dues aux influences de l'environnement.

## Utilisation non conforme

Une utilisation non conforme peut compromettre la sécurité. Le fabricant décline toute responsabilité quant aux dommages résultant d'une utilisation inappropriée ou non conforme à l'utilisation prévue.

<sup>1)</sup> Non applicable aux appareils de mesure IO-Link

## AVERTISSEMENT

# Risque de rupture due à la présence de fluides corrosifs ou abrasifs et aux conditions ambiantes !

- ► Vérifier la compatibilité du produit mesuré avec le capteur.
- Vérifier la résistance de l'ensemble des matériaux en contact avec le produit dans le process.
- ▶ Respecter les gammes de pression et de température spécifiée.

## AVIS

## Vérification en présence de cas limites :

 Dans le cas de fluides corrosifs et/ou de produits de nettoyage spéciaux : Endress +Hauser se tient à votre disposition pour vous aider à déterminer la résistance à la corrosion des matériaux en contact avec le produit, mais décline cependant toute garantie ou responsabilité étant donné que d'infimes modifications de la température, de la concentration ou du degré d'encrassement en cours de process peuvent entraîner des différences significatives de la résistance à la corrosion.

#### **Risques résiduels**

## **ATTENTION**

Risque de brûlures chaudes ou froides ! L'utilisation de produits et de composants électroniques présentant des températures élevées ou basses peut produire des surfaces chaudes ou froides sur l'appareil.

Installer une protection adaptée pour empêcher tout contact.

## **AVERTISSEMENT**

## Risque de rupture du boîtier en raison d'une rupture du tube de mesure !

En cas de rupture d'un tube de mesure, la pression à l'intérieur du boîtier du capteur augmente en fonction de la pression de process.

▶ Utiliser un disque de rupture.

## AVERTISSEMENT

## Danger dû à une fuite de produit !

Pour les versions d'appareil avec disque de rupture : une fuite de produit sous pression peut provoquer des blessures ou des dégâts matériels.

 Prendre des mesures préventives afin d'éviter les blessures et les dégâts matériels si le disque de rupture est actionné.

# 2.3 Sécurité au travail

Lors des travaux sur et avec l'appareil :

 Porter l'équipement de protection individuelle requis conformément aux réglementations nationales.

# 2.4 Sécurité de fonctionnement

Endommagement de l'appareil !

- ▶ N'utiliser l'appareil que dans un état technique parfait et sûr.
- ► L'exploitant est responsable du fonctionnement sans défaut de l'appareil.

## Transformations de l'appareil

Toute modification non autorisée de l'appareil est interdite et peut entraîner des dangers imprévisibles !

► Si des transformations sont malgré tout nécessaires, consulter au préalable le fabricant.

#### Réparation

Afin de garantir la sécurité et la fiabilité de fonctionnement :

- N'effectuer des réparations de l'appareil que dans la mesure où elles sont expressément autorisées.
- ► Respecter les prescriptions nationales relatives à la réparation d'un appareil électrique.
  - ► Utiliser exclusivement des pièces de rechange et des accessoires d'origine.

# 2.5 Sécurité du produit

Le présent appareil a été construit et testé d'après l'état actuel de la technique et les bonnes pratiques d'ingénierie, et a quitté nos locaux en parfait état.

Il répond aux normes générales de sécurité et aux exigences légales. Il est également conforme aux directives de l'UE énumérées dans la déclaration UE de conformité spécifique à l'appareil. Le fabricant le confirme en apposant la marque CE sur l'appareil.

# 2.6 Sécurité informatique

Notre garantie n'est valable que si le produit est monté et utilisé comme décrit dans le manuel de mise en service. Le produit dispose de mécanismes de sécurité pour le protéger contre toute modification involontaire des réglages.

Des mesures de sécurité informatique, permettant d'assurer une protection supplémentaire du produit et de la transmission de données associée, doivent être mises en place par les exploitants eux-mêmes conformément à leurs normes de sécurité.

# 2.7 Sécurité informatique spécifique à l'appareil

L'appareil propose toute une série de fonctions spécifiques permettant de soutenir des mesures de protection du côté utilisateur. Ces fonctions peuvent être configurées par l'utilisateur et garantissent une meilleure sécurité en cours de fonctionnement si elles sont utilisées correctement. La liste suivante donne un aperçu des principales fonctions :

## 2.7.1 Protection de l'accès via protection en écriture du hardware

L'accès en écriture aux paramètres d'appareil via l'afficheur local ou l'outil de configuration (p. ex. FieldCare, DeviceCare) peut être désactivé via un commutateur de protection en écriture (commutateur DIP sur le module électronique principal). Lorsque la protection en écriture du hardware est activée, les paramètres ne sont accessibles qu'en lecture.

## 2.7.2 Protection de l'accès via un mot de passe

Un mot de passe peut être utilisé pour protéger les paramètres de l'appareil contre l'accès en écriture.

Celui-ci permet de contrôler l'accès en écriture aux paramètres de l'appareil via l'afficheur local ou d'autres outils de configuration (p. ex. FieldCare, DeviceCare) et, en termes de fonctionnalité, correspond à la protection en écriture du hardware. Si l'interface service CDI est utilisée, l'accès en lecture n'est possible qu'en entrant d'abord le mot de passe.

## Code d'accès spécifique à l'utilisateur

L'accès en écriture aux paramètres de l'appareil via l'afficheur local ou l'outil de configuration (p. ex. FieldCare, DeviceCare) peut être protégé par le code d'accès modifiable, spécifique à l'utilisateur ( $\rightarrow \square 94$ ).

À la livraison, l'appareil n'a pas de code d'accès ; il est équivalent à 0000 (ouvert).

## Remarques générales sur l'utilisation des mots de passe

- Le code d'accès et la clé de réseau fournis avec l'appareil doivent être modifiés pendant la mise en service pour des raisons de sécurité.
- Lors de la définition et de la gestion du code d'accès et de la clé de réseau, suivre les règles générales pour la création d'un mot de passe fort.
- L'utilisateur est responsable de la gestion et du bon traitement du code d'accès et de la clé de réseau.

# 2.7.3 Accès via bus de terrain

Lors de la communication avec le bus de terrain, l'accès aux paramètres de l'appareil peut être limité à un accès *"Lecture seule"*. L'option peut être modifiée dans le paramètre **Fieldbus writing access**.

Cela n'affecte pas la transmission cyclique des valeurs mesurées à un système supérieur, qui est toujours garantie.

Informations détaillées sur les paramètres de l'appareil : Document "Description des paramètres de l'appareil" .

#### Description du produit 3

L'appareil se compose d'un transmetteur et d'un capteur.

L'appareil est disponible en version compacte : Le transmetteur et le capteur forment une unité mécanique.

#### Construction du produit 3.1

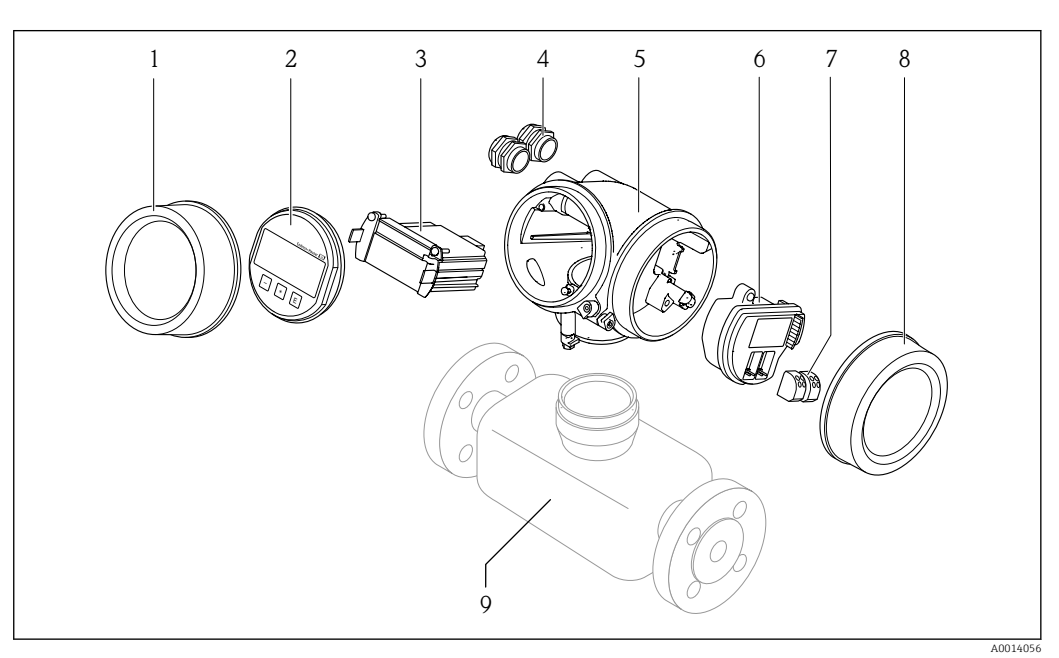

- **1** Principaux composants d'un appareil de mesure
- 1 Couvercle du compartiment de l'électronique
- 2 Module d'affichage 3
- Module électronique principal
- 4 Presse-étoupe
- 5 Boîtier du transmetteur (y compris HistoROM)
- 6 Module électronique E/S
- Bornes de raccordement (bornes enfichables à ressort) 7
- 8 Couvercle du compartiment de raccordement
- 9 Capteur

# 4 Réception des marchandises et identification du produit

# 4.1 Réception des marchandises

Dès réception de la livraison :

- 1. Vérifier que l'emballage n'est pas endommagé.
  - Signaler immédiatement tout dommage au fabricant. Ne pas installer des composants endommagés.
- 2. Vérifier le contenu de la livraison à l'aide du bordereau de livraison.
- **3.** Comparer les données sur la plaque signalétique avec les spécifications de commande sur le bordereau de livraison.
- 4. Vérifier la documentation technique et tous les autres documents nécessaires, p. ex. certificats, pour s'assurer qu'ils sont complets.

🛐 Si l'une des conditions n'est pas remplie, contacter le fabricant.

# 4.2 Identification du produit

L'appareil peut être identifié de la manière suivante :

- Plaque signalétique
- Référence de commande avec détails des caractéristiques de l'appareil sur le bordereau de livraison
- Entrer les numéros de série figurant sur les plaques signalétiques dans *Device Viewer* (www.endress.com/deviceviewer) : toutes les informations sur l'appareil de mesure sont affichées.
- Entrer les numéros de série figurant sur les plaques signalétiques dans l'*Endress+Hauser Operations App* ou scanner le code DataMatrix figurant sur la plaque signalétique à l'aide de l'*Endress+Hauser Operations App* : toutes les informations sur l'appareil sont affichées.

Pour un aperçu de l'étendue de la documentation technique correspondant à l'appareil, voir ci-dessous :

- La "documentation supplémentaire standard relative à l'appareil" et les sections "Documentation complémentaire dépendant de l'appareil"
- Device Viewer : entrer le numéro de série figurant sur la plaque signalétique (www.endress.com/deviceviewer)
- *Endress+Hauser Operations App* : entrer le numéro de série figurant sur la plaque signalétique ou scanner le code DataMatrix figurant sur la plaque signalétique.

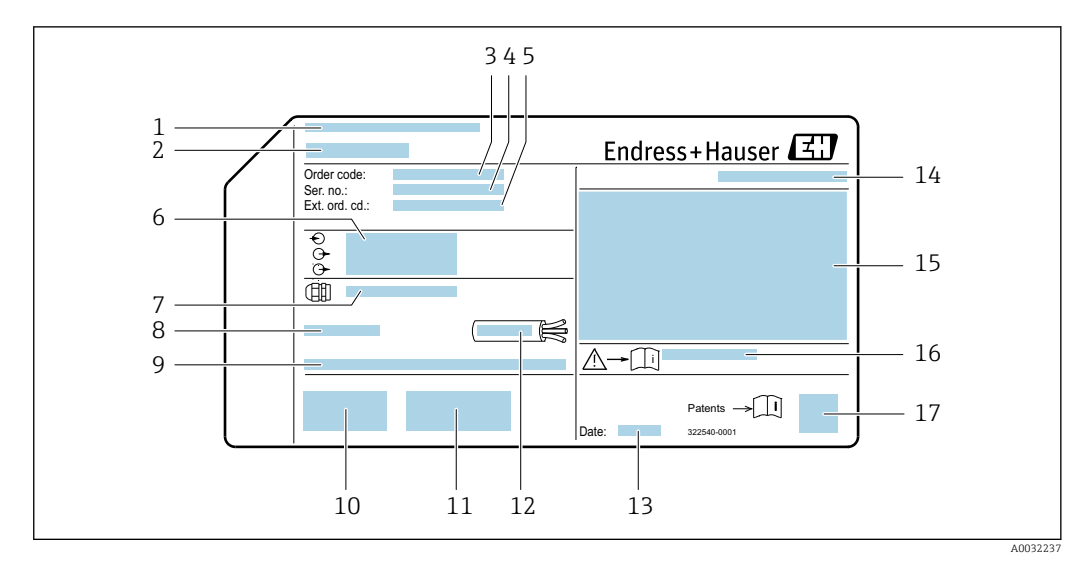

## 4.2.1 Plaque signalétique du transmetteur

- Exemple d'une plaque signalétique de transmetteur
- 1 Adresse du fabricant / titulaire du certificat
- 2 Nom du transmetteur
- 3 Référence de commande
- 4 Numéro de série
- 5 *Référence de commande étendue*
- 6 Données de raccordement électrique, p. ex. entrées/sorties disponibles, tension d'alimentation
- 7 Type de presse-étoupe
- 8 Température ambiante autorisée (T<sub>a</sub>)
- 9 Version de firmware (FW) et révision de l'appareil (Dev.Rev.) à partir de l'usine
- 10 Marquage CE, marquage RCM-Tick
- 11 Informations complémentaires relatives à la version : certificats, agréments
- 12 Gamme de température autorisée pour le câble
- 13 Date de fabrication : année-mois
- 14 Indice de protection
- 15 Informations relatives à la protection antidéflagrante
- 16 Numéro de document de la documentation complémentaire liée à la sécurité  $\rightarrow \square 160$
- 17 Code matriciel 2D

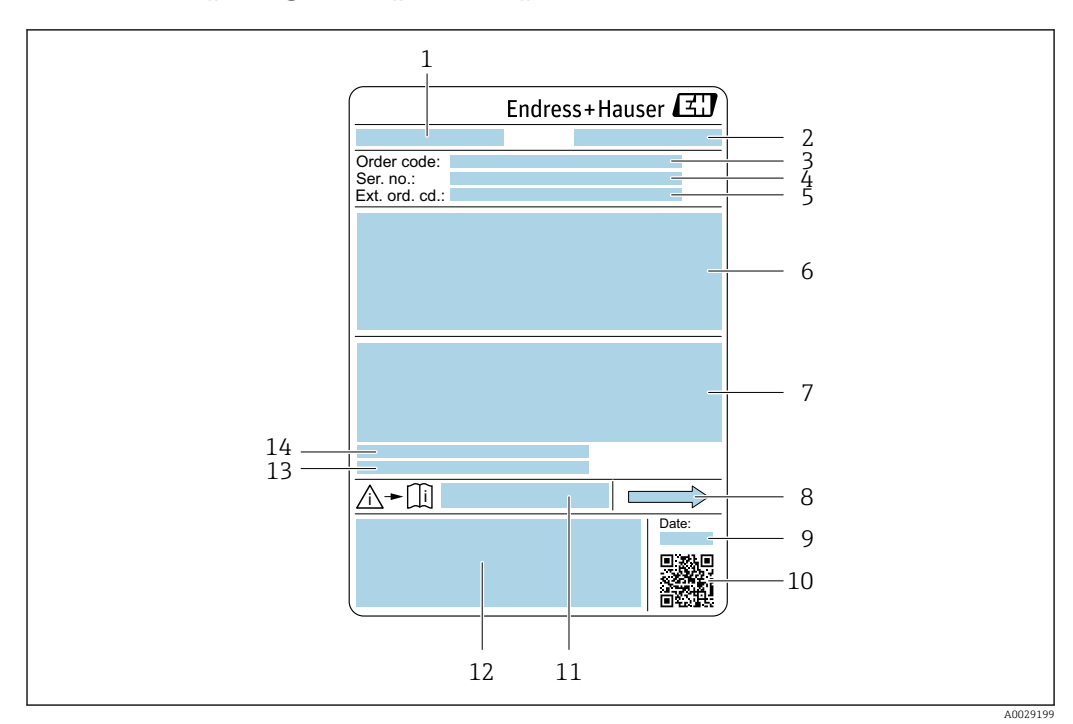

## 4.2.2 Plaque signalétique du capteur

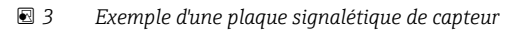

- 1 Nom du capteur
- 2 Adresse du fabricant / titulaire du certificat
- *3 Référence de commande*
- 4 Numéro de série (Ser. no.)
- 5 Référence de commande étendue (Ext. ord. cd.)
- 6 Diamètre nominal du capteur ; diamètre nominal/pression nominale de la bride ; pression d'essai du capteur ; gamme de température du produit ; matériau du tube de mesure et du répartiteur ; informations spécifiques au capteur : par ex. gamme de pression du boîtier du capteur, spécification masse volumique wide-range (étalonnage spécial de la masse volumique)
- 7 Informations d'agrément sur la protection antidéflagrante, la directive sur les équipements sous pression et l'indice de protection
- 8 Sens d'écoulement
- 9 Date de fabrication : année-mois
- 10 Code matriciel 2D
- 11 Numéro de la documentation complémentaire relative à la sécurité
- 12 Marquage CE, marquage RCM-Tick
- 13 Rugosité de surface
- 14 Température ambiante admissible (T<sub>a</sub>)

## Référence de commande

Le renouvellement de commande de l'appareil de mesure s'effectue par l'intermédiaire de la référence de commande (Order code).

#### Référence de commande étendue

- Le type d'appareil (racine du produit) et les spécifications de base (caractéristiques obligatoires) sont toujours indiqués.
- Parmi les spécifications optionnelles (caractéristiques facultatives), seules les spécifications pertinentes pour la sécurité et pour l'homologation sont indiquées (par ex. LA). Si d'autres spécifications optionnelles ont été commandées, celles-ci sont représentées globalement par le caractère générique # (par ex. #LA#).
- Si les spécifications optionnelles commandées ne contiennent pas de spécifications pertinentes pour la sécurité ou pour l'homologation, elles sont représentées par le caractère générique + (par ex. XXXXXX-AACCCAAD2S1+).

# 4.2.3 Symboles sur l'appareil

| Symbole | Signification                                                                                                    |
|---------|----------------------------------------------------------------------------------------------------|
|         | <b>AVERTISSEMENT !</b><br>Ce symbole signale une situation dangereuse. Si cette situation n'est pas évitée, cela peut entraîner<br>des blessures graves ou mortelles. Consulter la documentation de l'appareil de mesure pour<br>connaître le type de danger potentiel et les mesures à prendre pour l'éviter. |
|         | <b>Renvoi à la documentation</b><br>Renvoie à la documentation d'appareil correspondante.                                                                                                    |
|         | <b>Borne de terre de protection</b><br>Une borne qui doit être mise à la terre avant de réaliser d'autres raccordements.                                                                                                    |

# 5 Stockage et transport

# 5.1 Conditions de stockage

Respecter les consignes suivantes lors du stockage :

- ► Conserver dans l'emballage d'origine en guise de protection contre les chocs.
- Ne pas enlever les disques ou capuchons de protection montés sur les raccords process. Ils empêchent un endommagement mécanique des surfaces d'étanchéité et un encrassement du tube de mesure.
- ▶ Protéger du rayonnement solaire. Éviter les températures de surface trop élevées.
- ► Stocker dans un endroit sec et sans poussière.
- ► Ne pas stocker à l'air libre.

Température de stockage → 🖺 146

# 5.2 Transport du produit

Transporter l'appareil jusqu'au point de mesure dans son emballage d'origine.

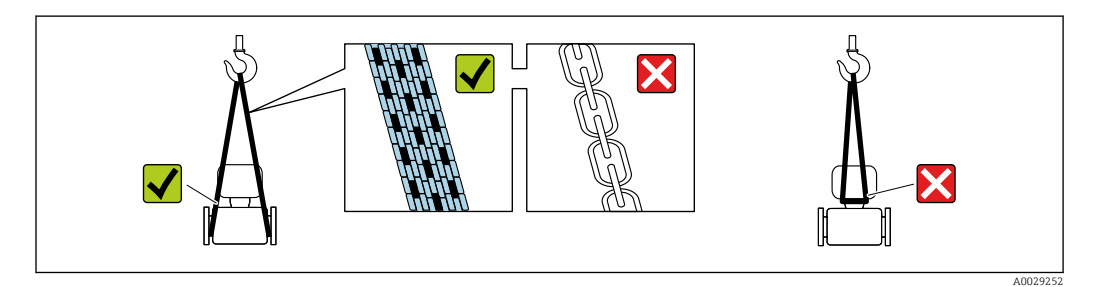

Ne pas enlever les disques ou capots de protection montés sur les raccords process. Ils évitent d'endommager mécaniquement les surfaces d'étanchéité et d'encrasser le tube de mesure.

## 5.2.1 Appareils de mesure sans anneaux de suspension

## AVERTISSEMENT

# Le centre de gravité de l'appareil de mesure se situe au-dessus des points d'ancrage des courroies de suspension.

Risque de blessure si l'appareil de mesure glisse.

- ► Protéger l'appareil de mesure contre la rotation ou le glissement.
- Respecter le poids indiqué sur l'emballage (étiquette autocollante).

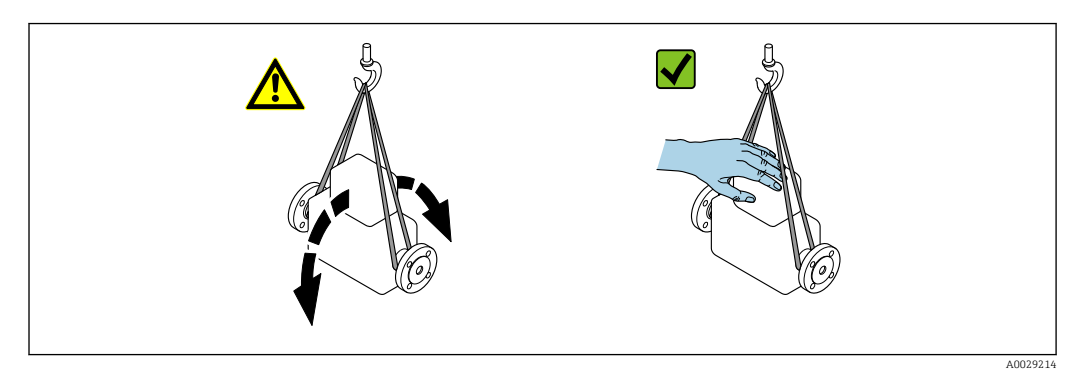

# 5.2.2 Appareils de mesure avec anneaux de suspension

## **ATTENTION**

# Conseils de transport spéciaux pour les appareils de mesure avec anneaux de transport

- Pour le transport, utiliser exclusivement les anneaux de suspension fixés sur l'appareil ou aux brides.
- L'appareil doit être fixé au minimum à deux anneaux de suspension.

# 5.2.3 Transport avec un chariot élévateur

Lors d'un transport dans une caisse en bois, la structure du fond permet de soulever la caisse dans le sens horizontal ou des deux côtés avec un chariot élévateur.

# 5.3 Mise au rebut de l'emballage

Tous les matériaux d'emballage sont écologiques et recyclables à 100 % :

- Emballage extérieur de l'appareil
- Film étirable en polymère conforme à la directive UE 2002/95/CE (RoHS) • Emballage
  - Caisse en bois traitée selon la norme ISPM 15, confirmée par le logo IPPC
  - Carton conforme à la directive européenne sur les emballages 94/62EC, recyclabilité confirmée par le symbole Resy
- Matériaux de transport et dispositifs de fixation
  - Palette jetable en matière plastique
  - Bandes en matière plastique
  - Ruban adhésif en matière plastique
- Matériau de remplissage
  - Rembourrage papier

# 6 Montage

# 6.1 Exigences liées au montage

# 6.1.1 Position de montage

## Point de montage

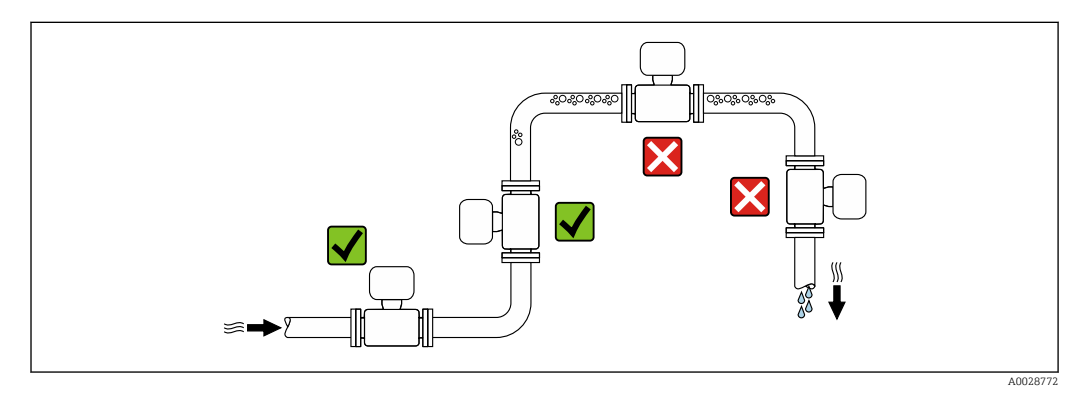

Pour éviter les écarts de mesure dues à l'accumulation de bulles de gaz dans le tube de mesure, éviter les emplacements de montage suivants dans la conduite :

- Montage au plus haut point de la conduite
- Montage directement en sortie de conduite dans un écoulement gravitaire

## Montage dans un écoulement gravitaire

La proposition d'installation suivante permet toutefois le montage dans une conduite verticale avec fluide descendant. Les restrictions de conduite ou l'utilisation d'un diaphragme avec une section plus faible évitent la vidange du capteur en cours de mesure.

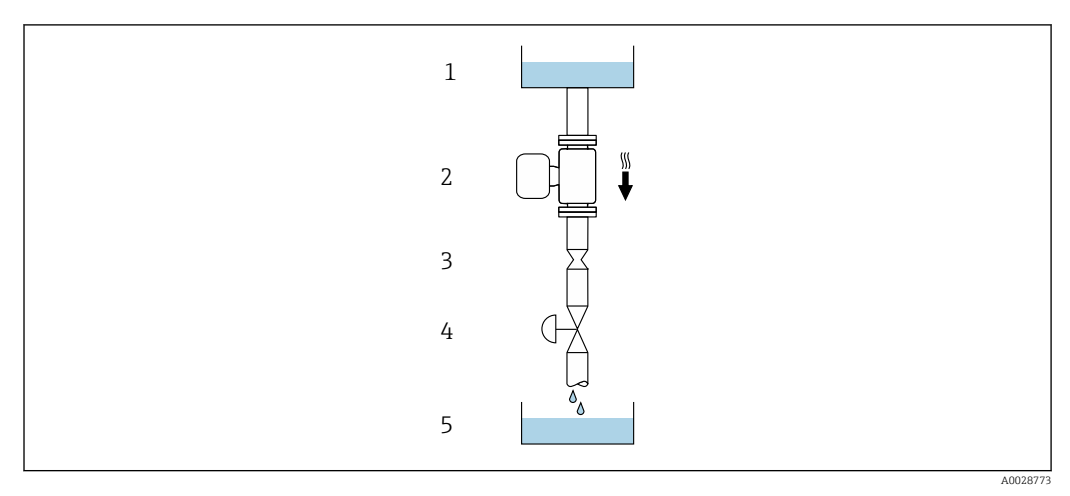

Montage dans un écoulement gravitaire (p. ex. applications de dosage)

- 1 Réservoir d'alimentation
- 2 Capteur
- 3 Diaphragme, restriction
- 4 Vanne
- 5 Réservoir de remplissage

| DN   |       | Ø diaphragme, restriction de la conduite |      |
|------|-------|------------------------------------------|------|
| [mm] | [in]  | [mm]                                     | [in] |
| 8    | 3⁄8   | 6                                        | 0,24 |
| 15   | 1/2   | 10                                       | 0,40 |
| 25   | 1     | 14                                       | 0,55 |
| 40   | 1 1/2 | 22                                       | 0,87 |
| 50   | 2     | 28                                       | 1,10 |
| 80   | 3     | 50                                       | 1,97 |

#### Position de montage

Le sens de la flèche sur la plaque signalétique du capteur permet de monter ce dernier conformément au sens d'écoulement (sens de passage du produit à travers la conduite).

| Position de montage |                                                              |          | Recommandation                                                |
|---------------------|--------------------------------------------------------------|----------|---------------------------------------------------------------|
| A                   | Position de montage verticale                                | A0015591 | <b>✓ ✓</b> <sup>1)</sup>                                      |
| В                   | Position de montage horizontale,<br>transmetteur en haut     |          | <b>⊠ ⊽</b> <sup>2)</sup><br>Exception :<br>→ <b>ऌ</b> 5, 🗎 21 |
| С                   | Position de montage horizontale,<br>transmetteur en bas      | A0015590 | <b>⊠ ⊽</b> <sup>3)</sup><br>Exception :<br>→ <b>1</b> 5, 🗎 21 |
| D                   | Position de montage horizontale,<br>transmetteur sur le côté | A0015592 | ×                                                             |

1) Cette position est recommandée pour assurer l'auto-vidange.

2) Les applications avec des températures de process basses peuvent réduire la température ambiante. Cette position est recommandée pour respecter la température ambiante minimale pour le transmetteur.

3) Les applications avec des températures de process hautes peuvent augmenter la température ambiante. Cette position est recommandée pour respecter la température ambiante maximale pour le transmetteur.

Si un capteur est monté à l'horizontale avec un tube de mesure coudé, adapter la position du capteur aux propriétés du produit.

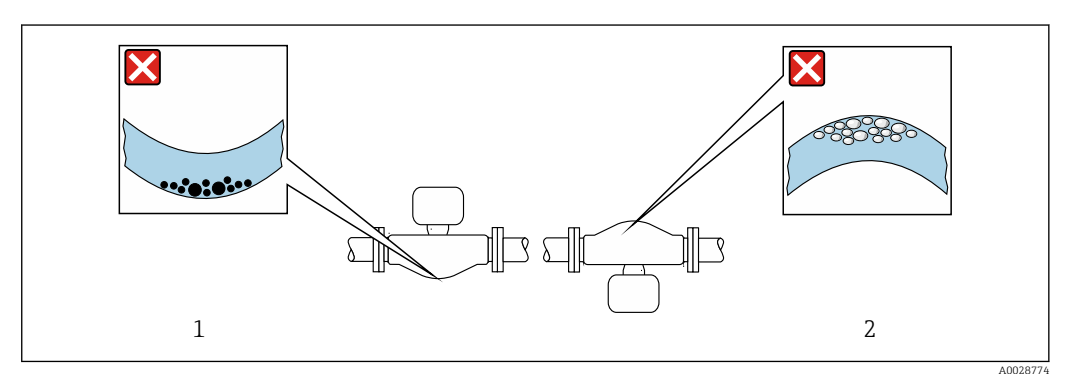

- ☑ 5 Position du capteur avec tube de mesure coudé
- 1 À éviter avec les produits chargés en particules solides : risque de colmatage
- 2 À éviter avec les produits ayant tendance à dégazer : risque d'accumulation de bulles de gaz

#### Longueurs droites d'entrée et de sortie

Lors du montage, il n'est pas nécessaire de tenir compte d'éléments générateurs de turbulences (vannes, coudes ou T), tant qu'il n'y a pas de cavitation  $\rightarrow \cong 22$ .

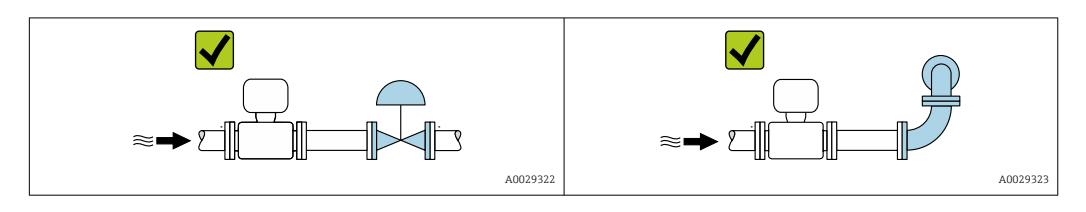

#### Dimensions de montage

Pour les dimensions et les longueurs de montage de l'appareil, voir la documentation "Information technique", section "Construction mécanique"

## 6.1.2 Exigences en matière d'environnement et de process

#### Gamme de température ambiante

| Appareil de mesure                 | -40 +60 °C (-40 +140 °F)                                                                                                    |
|------------------------------------|----------------------------------------------------------------------------------------------------|
| Lisibilité de l'afficheur<br>local | -20 +60 °C (-4 +140 °F)<br>La lisibilité de l'affichage peut être altérée à des températures situées en dehors<br>de la gamme de température. |

 En cas d'utilisation en extérieur : Éviter l'ensoleillement direct, particulièrement dans les régions climatiques chaudes.

#### **Pression statique**

Il est important de n'avoir aucune cavitation ni dégazage des gaz contenus dans les liquides.

Une cavitation survient lorsque la pression de la vapeur n'est pas atteinte :

- dans des liquides à point d'ébullition bas (p. ex. hydrocarbures, solvants, gaz liquides)
- dans des conduites d'aspiration
- ▶ Pour éviter la cavitation et le dégazage, assurer une pression statique suffisante.

Les points de montage suivants sont de ce fait recommandés :

- au point le plus bas d'une colonne montante
- du côté refoulement des pompes (pas de risque de dépression)

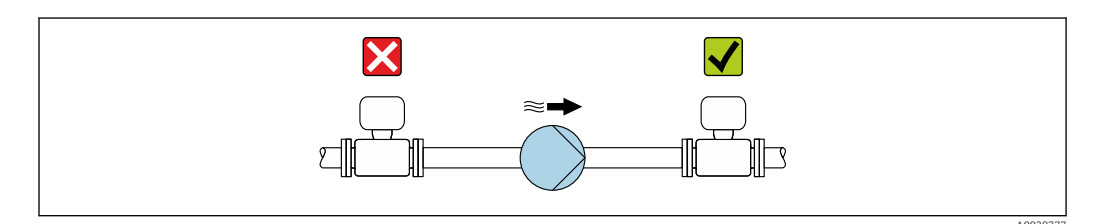

#### Isolation thermique

Pour certains produits, il est important que la chaleur de rayonnement du capteur vers le transmetteur reste aussi faible que possible. Une large gamme de matériaux peut être utilisée pour l'isolation requise.

Les versions d'appareil suivantes sont recommandées pour les versions avec isolation thermique :

Version température étendue :

Caractéristique de commande "Matériau tube de mesure", option SD, SE, SF ou TH avec un tube prolongateur de 105 mm (4,13 in).

## AVIS

## Surchauffe de l'électronique en raison de l'isolation thermique !

- Position de montage recommandée : position de montage horizontale, boîtier du transmetteur orienté vers le bas.
- ▶ Ne pas isoler le boîtier du transmetteur .
- Température maximale admissible à l'extrémité inférieure du boîtier du transmetteur : 80 °C (176 °F)
- En ce qui concerne l'isolation thermique avec un tube prolongateur exposé : nous déconseillons l'isolation du tube prolongateur afin d'assurer une dissipation optimale de la chaleur.

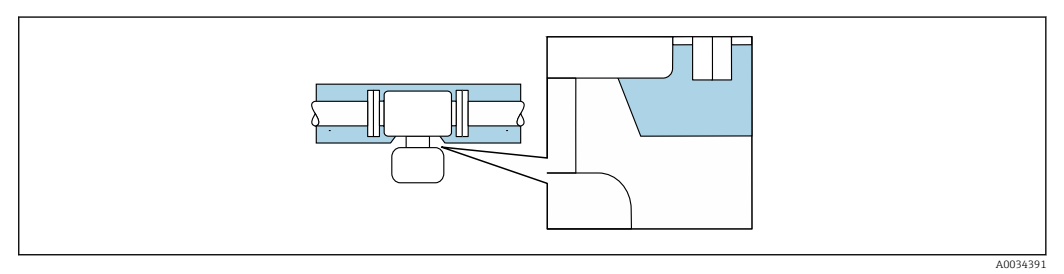

☑ 6 Isolation thermique avec tube prolongateur exposé

## Chauffage

## AVIS

# Surchauffe de l'électronique de mesure en raison d'une température ambiante trop élevée !

- ▶ Respecter la température ambiante maximale admissible pour le transmetteur.
- ► En fonction de la température du produit, tenir compte des exigences relatives à la position de montage de l'appareil.

## AVIS

## Risque de surchauffe en cas de chauffage

- S'assurer que la température à l'extrémité inférieure du boîtier du transmetteur ne dépasse pas 80 °C (176 °F).
- ▶ Veiller à ce que la convection soit suffisante au col du transmetteur.
- S'assurer qu'une surface suffisamment grande du col du transmetteur reste dégagée. La partie non recouverte sert à l'évacuation de la chaleur et protège l'électronique de mesure contre une surchauffe ou un refroidissement excessif.
- ► En cas d'utilisation en zone explosible, tenir compte des consignes de la documentation Ex spécifique à l'appareil. Pour plus d'informations sur les tableaux de températures, voir la documentation séparée "Conseils de sécurité" (XA) pour l'appareil.
- Tenir compte des diagnostics de process "830 Température ambiante trop élevée" et "832 Température de l'électronique trop élevée" si une surchauffe ne peut être exclue sur la base d'une construction appropriée du système.

#### Options de chauffage

Si, pour un produit donné, il ne doit y avoir aucune dissipation de chaleur au niveau du capteur, il existe les options de chauffage suivantes :

- Chauffage électrique, p. ex. avec des colliers chauffants électriques<sup>2)</sup>
- Via des conduites d'eau chaude ou de vapeur
- Via des enveloppes de réchauffage

#### Vibrations

Les vibrations de l'installation n'ont aucune influence sur le fonctionnement du débitmètre en raison de la fréquence de résonance élevée des tubes de mesure.

#### 6.1.3 Instructions de montage spéciales

#### Autovidangeabilité

Lorsque l'appareil est installé à la verticale, les tubes de mesure peuvent être vidangés complètement et protégés contre le colmatage.

#### Compatibilité alimentaire

En cas d'installation dans des applications hygiéniques, voir les informations dans les "Certificats et agréments / compatibilité hygiénique", section → 🖺 156

#### Disque de rupture

Informations relatives au process :  $\rightarrow \square 149$ .

#### **AVERTISSEMENT**

#### Danger dû à une fuite de produit !

Une fuite de produit sous pression peut provoquer des blessures ou des dégâts matériels.

- Prendre des précautions pour éviter tout danger pour les personnes et de dommages en cas de déclenchement du disgue de rupture.
- Respecter les informations figurant sur l'autocollant du disque de rupture.
- ► Lors du montage de l'appareil, veiller à ce que le bon fonctionnement du disque de rupture ne soit pas compromis.
- Ne pas utiliser d'enveloppe de chauffage. ►
- Ne pas enlever ni endommager le disque de rupture.

La position du disque de rupture est indiquée par un autocollant apposé à côté.

Il faut retirer la protection de transport.

Les manchons de raccordement disponibles ne sont pas prévus pour une fonction de rinçage ou de surveillance de pression. Ils servent d'emplacement de montage du disque de rupture.

Si le disque de rupture ne fonctionne pas, il est possible de visser un dispositif de vidange sur le taraudage du disque de rupture afin que le produit puisse s'écouler en cas de fuite.

Pour plus d'informations sur les dimensions, voir le document "Information technique", section "Construction mécanique" (accessoires).

<sup>2)</sup> L'utilisation de colliers chauffants électriques parallèles est généralement recommandée (flux électrique bidirectionnel). L'utilisation d'un câble chauffant monofilaire doit faire l'objet d'une attention particulière. Pour plus d'informations, voir EA01339D "Instructions de montage pour les systèmes de traçage électriques".

#### Vérification du zéro et ajustage du zéro

Tous les appareils de mesure sont étalonnés d'après les derniers progrès techniques. L'étalonnage est réalisé dans les conditions de référence  $\rightarrow \square$  141. De ce fait, un étalonnage du zéro sur site n'est généralement pas nécessaire.

L'expérience montre que l'étalonnage du zéro n'est conseillé que dans des cas particuliers :

- Lorsqu'une précision de mesure maximale est exigée avec de faibles débits.
  Dans le cas de conditions de process ou de service extrêmes (p. ex. températures de process ou viscosité du produit très élevées).
- Pour les applications sur gaz avec basse pression

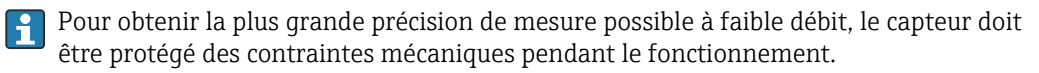

Pour obtenir un point zéro représentatif, veiller à :

- empêcher tout débit dans l'appareil pendant l'ajustage
- garantir des conditions de process (p. ex. pression, température) stables et représentatives

La vérification et l'ajustage du zéro sont impossibles en présence des conditions de process suivantes :

Poches de gaz

Veiller à ce que le système ait été suffisamment rincé avec le produit. Répéter le rinçage peut aider à éliminer les poches de gaz

Circulation thermique

En cas de différences de température (p. ex. entre l'entrée du tube de mesure et la section de sortie), un débit induit peut même se produire si les vannes sont fermées en raison de la circulation thermique dans l'appareil

 Fuites sur les vannes
 Si les vannes ne sont pas étanches, le débit n'est pas suffisamment limité lors de la détermination du point zéro

Si ces conditions ne peuvent pas être évitées, il est conseillé de conserver le réglage par défaut du point zéro.

# 6.2 Montage de l'instrument de mesure

# 6.2.1 Outils nécessaires

## Pour le transmetteur

- Pour la rotation du boîtier de transmetteur : clé à fourche 8 mm
- Pour l'ouverture des crampons de sécurité : clé pour vis six pans 3 mm

## Pour le capteur

Pour les brides et les autres raccords process : utiliser un outil de montage approprié.

## 6.2.2 Préparation de l'appareil de mesure

1. Retirer tous les emballages de transport restants.

- 2. Enlever les disques ou capuchons de protection présents sur le capteur.
- 3. Enlever l'autocollant sur le couvercle du compartiment de l'électronique.

# 6.2.3 Montage de l'appareil de mesure

## **AVERTISSEMENT**

## Danger dû à une étanchéité insuffisante du process !

- Veiller à ce que les diamètres intérieurs des joints soient supérieurs ou égaux à ceux des raccords process et de la conduite.
- Veiller à ce que les joints soient intacts et propres.
- ► Fixer correctement les joints.
- 1. S'assurer que la direction de la flèche sur la plaque signalétique du capteur coïncide avec le sens d'écoulement du produit.
- 2. Monter l'appareil de mesure ou tourner le boîtier du transmetteur de manière à ce que les entrées de câble ne soient pas dirigées vers le haut.

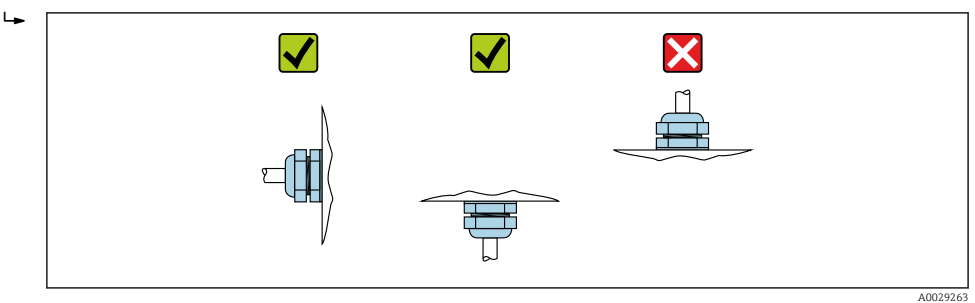

# 6.2.4 Rotation du boîtier de transmetteur

Pour faciliter l'accès au compartiment de raccordement ou à l'afficheur, le boîtier du transmetteur peut être tourné.

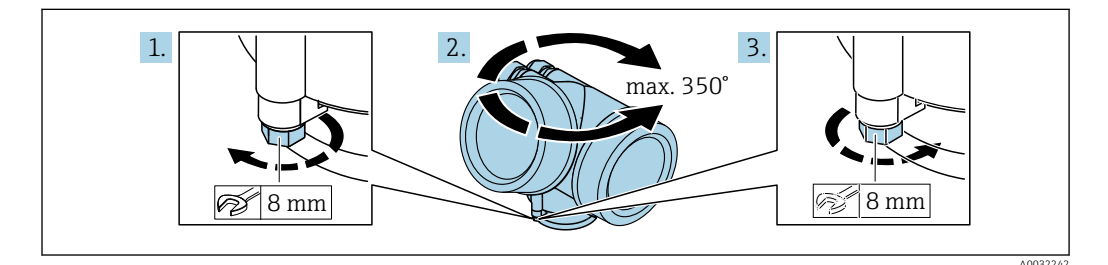

- 1. Desserrer la vis de fixation.
- 2. Tourner le boîtier dans la position souhaitée.
- 3. Serrer fermement la vis de fixation.

## 6.2.5 Rotation du module d'affichage

Le module d'affichage peut être tourné afin de faciliter la lecture et la configuration.

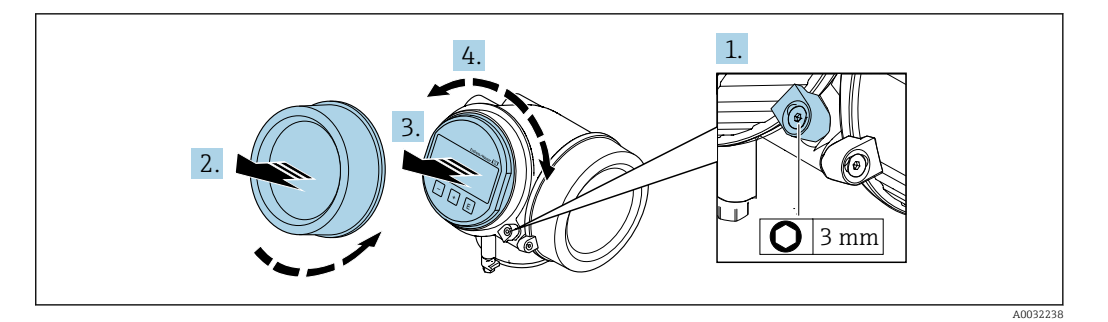

- 1. Desserrer la griffe de sécurité du couvercle du compartiment de l'électronique à l'aide d'une clé à six pans.
- 2. Dévisser le couvercle du compartiment de l'électronique du boîtier du transmetteur.
- 3. Option : extraire le module d'affichage avec un léger mouvement de rotation.
- 4. Tourner le module d'affichage dans la position souhaitée : max. 8 × 45 ° dans chaque direction.
- 5. Sans module d'affichage retiré :

Laisser s'enclencher le module d'affichage dans la position souhaitée.

- 6. Avec module d'affichage retiré : Poser le câble dans l'espace entre le boîtier et le module électronique principal, puis enficher le module d'affichage sur le compartiment de l'électronique jusqu'à ce qu'il s'enclenche.
- 7. Remonter le transmetteur dans l'ordre inverse.

# 6.3 Contrôle du montage

| L'appareil est-il intact (contrôle visuel) ?                                                                                                    |  |
|----------------------------------------------------------------------------------------------------|--|
| <ul> <li>L'appareil de mesure correspond-il aux spécifications du point de mesure ?</li> <li>Par exemple : <ul> <li>Température de process → ■ 147</li> <li>Pression (voir la section "Diagramme de pression et de température" du document "Information technique").</li> <li>Température ambiante → ■ 146</li> <li>Gamme de mesure</li> </ul> </li> </ul> |  |
| <ul> <li>La bonne position de montage a-t-elle été choisie pour le capteur → 	□ 21?</li> <li>Selon le type de capteur</li> <li>Selon la température du produit à mesurer</li> <li>Selon les propriétés du produit mesuré (dégazage, chargé de matières solides)</li> </ul>                                                                                  |  |
| La flèche sur le capteur correspond-elle au sens d'écoulement du produit ? → 🗎 21?                                                                                                    |  |
| Le nom de repère et le marquage sont-ils corrects (contrôle visuel) ?                                                                                                    |  |
| L'appareil est-il suffisamment protégé des précipitations et de la lumière directe du soleil ?                                                                                                    |  |
| La vis de fixation et le crampon de sécurité sont-ils bien serrés ?                                                                                                    |  |

# 7 Raccordement électrique

# 7.1 Sécurité électrique

Conformément aux réglementations nationales applicables.

# 7.2 Exigences de raccordement

## 7.2.1 Outils nécessaires

- Pour les entrées de câbles : utiliser des outils adaptés
- Pour le crampon de sécurité : clé à six pans 3 mm
- Pince à dénuder
- En cas d'utilisation de câbles toronnés : pince à sertir pour extrémité préconfectionnée
- Pour retirer les câbles des bornes : tournevis plat  $\leq 3 \text{ mm} (0,12 \text{ in})$

## 7.2.2 Exigences liées aux câbles de raccordement

Les câbles de raccordement mis à disposition par le client doivent satisfaire aux exigences suivantes.

#### Gamme de température admissible

- Les directives d'installation en vigueur dans le pays d'installation doivent être respectées.
- Les câbles doivent être adaptés aux températures minimales et maximales attendues.

## Câble de signal

Pour les transactions commerciales, tous les câbles de signal doivent être blindés (tresse de cuivre étamée, couverture optique ≥ 85 %). Le blindage de câble doit être raccordé des deux côtés.

Sortie courant 4 ... 20 mA HART

Câble blindé à paires torsadées.

Voir https://www.fieldcommgroup.org "SPÉCIFICATIONS DU PROTOCOLE HART".

Sortie courant 4 ... 20 mA(sauf HART) Câble d'installation standard suffisant

Sortie impulsion/fréquence/tor

Un câble d'installation standard est suffisant.

Ethernet-APL

Câble blindé à paires torsadées. Le type de câble A est recommandé.

Voir https://www.profibus.com Livre blanc Ethernet-APL"

## Diamètre de câble

- Raccords de câble fournis : M20 × 1,5 avec câble Ø 6 ... 12 mm (0,24 ... 0,47 in)
- Bornes à ressort embrochables pour des versions d'appareil sans parafoudre intégré : sections de fils 0,5 ... 2,5 mm<sup>2</sup> (20 ... 14 AWG)

## 7.2.3 Affectation des bornes

#### Transmetteur

Version 4-20 mA HART avec des sorties supplémentaires

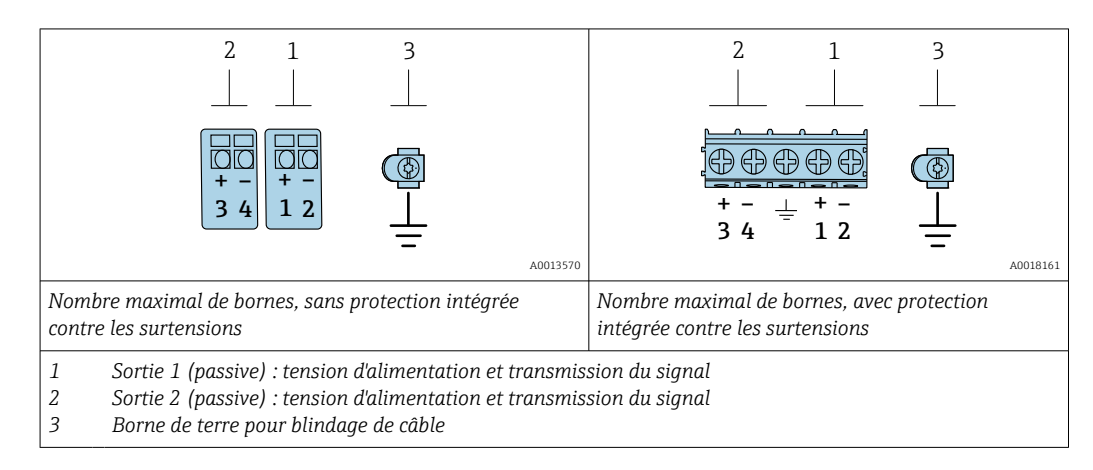

| Variante de commande "Sortie" | Numéros des bornes     |       |                                             |                 |
|-------------------------------|------------------------|-------|---------------------------------------------|-----------------|
|                               | Sortie 1               |       | Sort                                        | tie 2           |
|                               | 1 (+)                  | 2 (-) | 3 (+)                                       | 4 (-)           |
| Option A                      | 4-20 mA HART (passive) |       | -                                           |                 |
| Option B <sup>1)</sup>        | 4-20 mA HART (passive) |       | Sortie impulsion/fréquence/tor<br>(passive) |                 |
| Option C <sup>1)</sup>        | 4-20 mA HART (passive) |       | 4-20 mA analo                               | gique (passive) |

1) La sortie 1 doit toujours être utilisée ; la sortie 2 est optionnelle.

# 7.2.4 Exigences liées à l'unité d'alimentation

#### **Tension d'alimentation**

#### Transmetteur

Une alimentation électrique externe est nécessaire pour chaque sortie.

Les valeurs de tension d'alimentation suivantes s'appliquent aux sorties disponibles :

| Variante de commande "Sortie"                                                | Tension minimale<br>aux bornes                                                    | Gamme de mesure<br>capteur maximale<br>aux bornes |
|------------------------------------------------------------------------------|-----------------------------------------------------------------------------------|---------------------------------------------------|
| Option A <sup>1) 2)</sup> : 4-20 mA HART                                     | <ul> <li>Pour 4 mA : ≥ DC 17,9 V</li> <li>Pour 20 mA : ≥ DC<br/>13,5 V</li> </ul> | DC 35 V                                           |
| Option B <sup>1) 2)</sup> : 4-20 mA HART, sortie impulsion/<br>fréquence/tor | <ul> <li>Pour 4 mA : ≥ DC 17,9 V</li> <li>Pour 20 mA : ≥ DC<br/>13,5 V</li> </ul> | DC 35 V                                           |
| Option C <sup>1) 2)</sup> : 4-20 mA HART + 4-20 mA<br>analogique             | <ul> <li>Pour 4 mA : ≥ DC 17,9 V</li> <li>Pour 20 mA : ≥ DC<br/>13,5 V</li> </ul> | DC 30 V                                           |

1) Tension d'alimentation externe de l'alimentation avec charge.

2) Pour des versions d'appareil avec affichage local SD03 : lors de l'utilisation du rétroéclairage, il faut augmenter la tension aux bornes de 2 V DC.

## Charge

Charge pour la sortie courant : 0 ... 500  $\Omega$ , en fonction de la tension externe de l'unité d'alimentation

#### Calcul de la charge maximale

Pour garantir une tension suffisante aux bornes de l'appareil, il faut respecter en fonction de la tension de l'alimentation  $(U_S)$  la charge maximale  $(R_B)$  y compris la résistance de lique. Tenir compte de la tension minimale aux bornes

- Pour  $U_S = 17.9 \dots 18.9 \text{ V} : \text{R}_B \le (U_S 17.9 \text{ V}) : 0.0036 \text{ A}$
- Pour  $U_S = 18,9 \dots 24 \text{ V} : R_B \le (U_S 13 \text{ V}) : 0,022 \text{ A}$
- Pour  $U_S = 224 \text{ V}$  :  $R_B \le 500 \Omega$

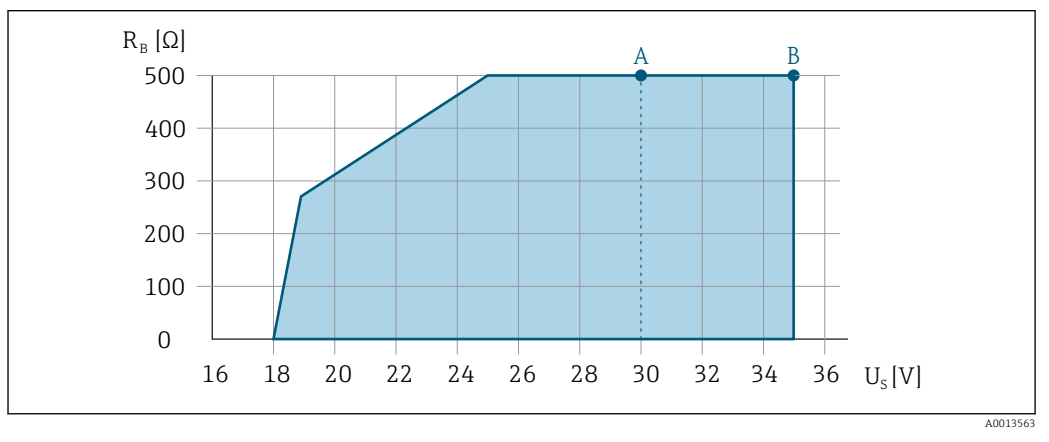

- A Gamme de service pour variante de commande "Sortie", option A "4-20mA HART"/option B "4-20mA HART, sortie impulsion/fréquence/tor" avec Ex i et option C "4-20mA HART + 4-20mA analogique"
- B Gamme de service pour variante de commande "Sortie", option A "4-20mA HART"/option B "4-20mA HART, sortie impulsion/fréquence/tor" avec non Ex et Ex d

#### Exemple de calcul

Tension d'alimentation de l'unité d'alimentation :  $U_S = 19 \text{ V}$ Charge maximale :  $R_B \le (19 \text{ V} - 13 \text{ V}) : 0,022 \text{ A} = 273 \Omega$ 

## 7.2.5 Préparation de l'appareil de mesure

## AVIS

#### Etanchéité insuffisante du boîtier !

Le bon fonctionnement de l'appareil de mesure risque d'être compromis.

- ▶ Utiliser des presse-étoupe appropriés, adaptés au degré de protection de l'appareil.
- 1. Retirer le bouchon aveugle le cas échéant.
- Si l'appareil de mesure est fourni sans les presse-étoupe : Mettre à disposition des presse-étoupe adaptés au câble de raccordement correspondant.

# 7.3 Raccordement de l'appareil de mesure

## AVIS

#### Un raccordement incorrect compromet la sécurité électrique !

- Seul le personnel spécialisé dûment formé est autorisé à effectuer des travaux de raccordement électrique.
- ► Respecter les prescriptions et réglementations nationales en vigueur.
- Respecter les règles de sécurité locales en vigueur sur le lieu de travail.
  - ► Toujours raccorder le câble de terre de protection ⊕ avant de raccorder d'autres câbles.
- ► En cas d'utilisation en zone explosible, respecter les consignes de la documentation Ex spécifique à l'appareil.

## 7.3.1 Raccordement du transmetteur

#### Raccordement via les bornes

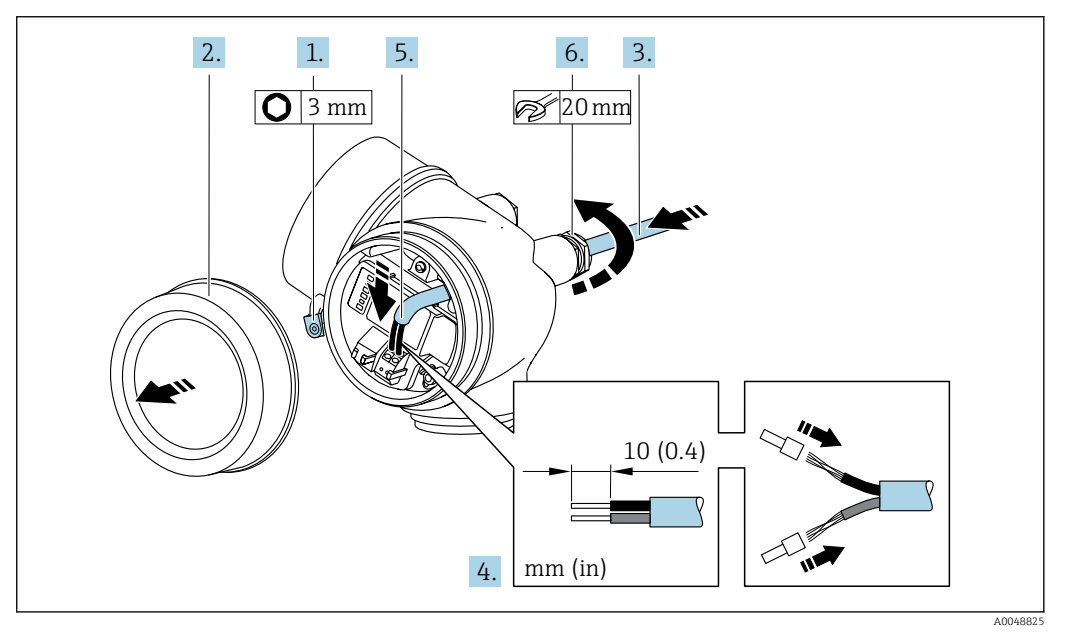

- 1. Desserrer le crampon de sécurité du couvercle du compartiment de raccordement.
- 2. Dévisser le couvercle du compartiment de raccordement.
- **3.** Passer le câble à travers l'entrée de câble. Ne pas retirer la bague d'étanchéité de l'entrée de câble, afin de garantir l'étanchéité.
- 4. Dénuder le câble et ses extrémités. Dans le cas de câbles torsadés, il faut également monter des extrémités préconfectionnées.
- 5. Raccorder le câble conformément à l'affectation des bornes . Pour la communication HART : lors du raccordement du blindage de câble à la borne de terre, respecter le concept de mise à la terre de l'installation.

#### 6. **AVERTISSEMENT**

# Suppression du degré de protection du boîtier en raison d'une étanchéité insuffisante de ce dernier !

 Visser la vis sans l'avoir graissée. Les filets du couvercle sont enduits d'un lubrifiant sec.

Serrer fermement les presse-étoupe.

7. Remonter le transmetteur dans l'ordre inverse.

#### Retrait d'un câble

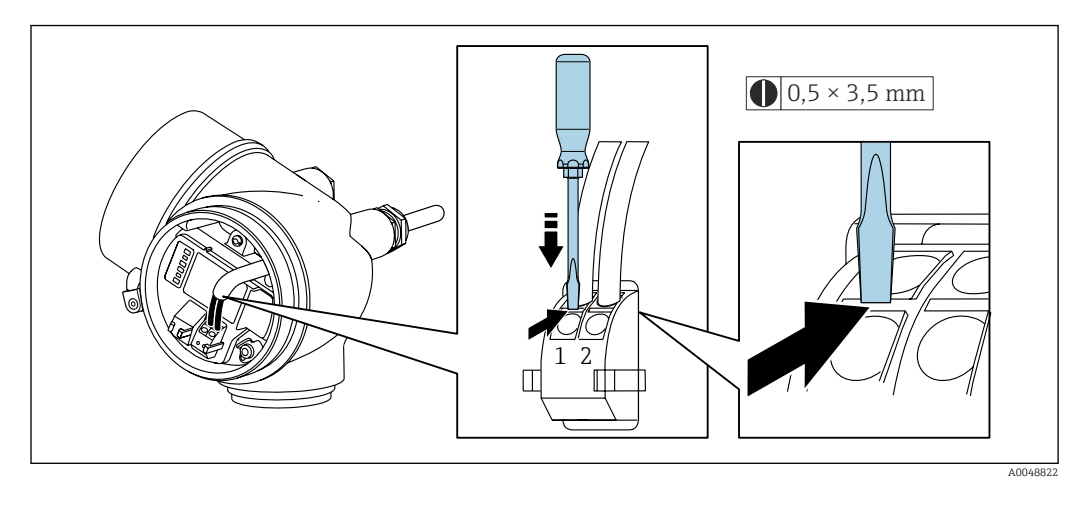

 Pour retirer le câble du point de raccordement, appuyer à l'aide d'un tournevis plat sur la fente se trouvant entre les deux trous de borne et tirer simultanément l'extrémité du câble hors de la borne.

# 7.3.2 Compensation de potentiel

#### Exigences

Aucune mesure spéciale pour la compensation de potentiel n'est nécessaire.

Exemple de raccordement, cas standard

Exemples de raccordement, cas particuliers

# 7.4 Instructions de raccordement spéciales

## 7.4.1 Exemples de raccordement

Sortie courant 4-20 mA HART

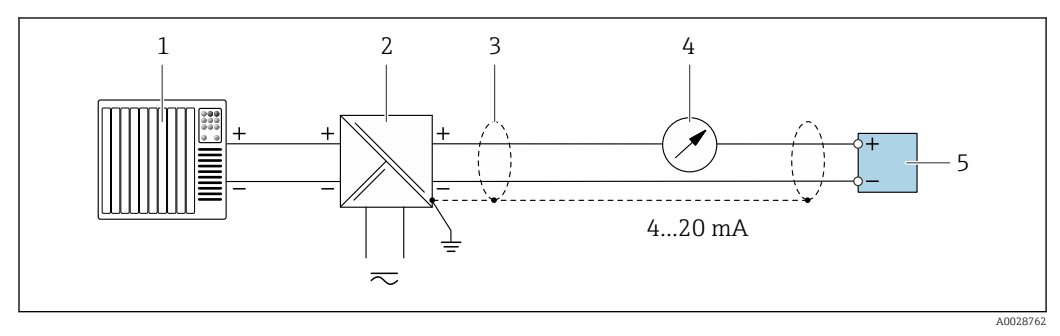

☑ 7 Exemple de raccordement pour sortie courant 4 à 20 mA HART (passive)

- 1 Système d'automatisation avec entrée courant (p. ex. API)
- 2 Alimentation électrique
- 3 Blindage de câble fourni à une extrémité. Le blindage de câble doit être relié à la terre des deux extrémités afin d'être conforme aux exigences CEM ; respecter les spécifications de câble
- 4 Unité d'affichage analogique : respecter la charge limite
- 5 Transmetteur

#### Impulsionimpulsion/fréquence

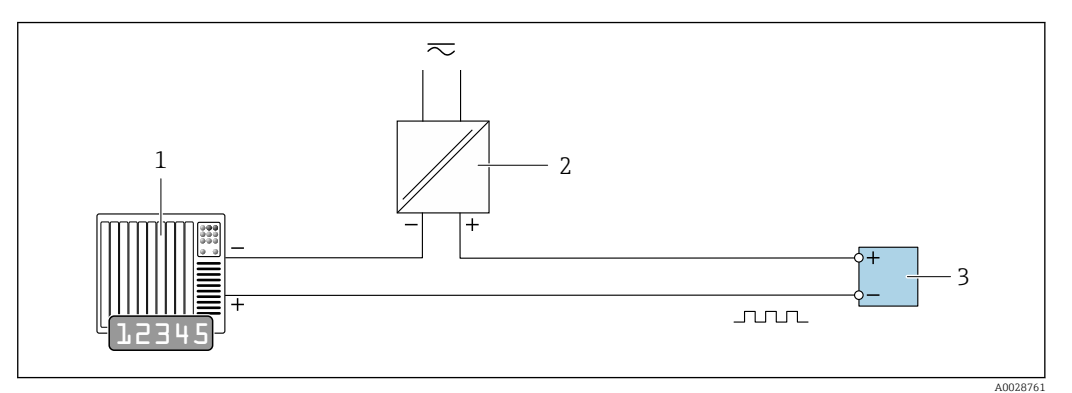

Exemple de raccordement pour sortie impulsion/fréquence (passive)

- 1 Système d'automatisation avec entrée impulsion/fréquence (p. ex. API avec résistance pull-up ou pull-down 10 kΩ)
- 2 Alimentation électrique
- 3 Transmetteur : respecter les valeurs d'entrée

#### Sortie tout ou rien

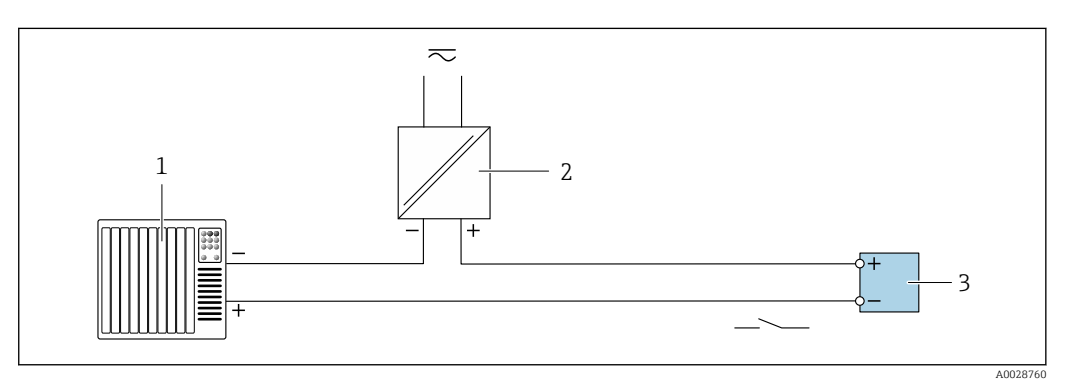

Exemple de raccordement pour la sortie tout ou rien (passive)

- 1 Système d'automatisation avec entrée commutation (p. ex. avec résistance pull-up ou pull-down 10  $k\Omega$ )
- 2 Alimentation électrique
- 3 Transmetteur : respecter les valeurs d'entrée

## Entrée HART

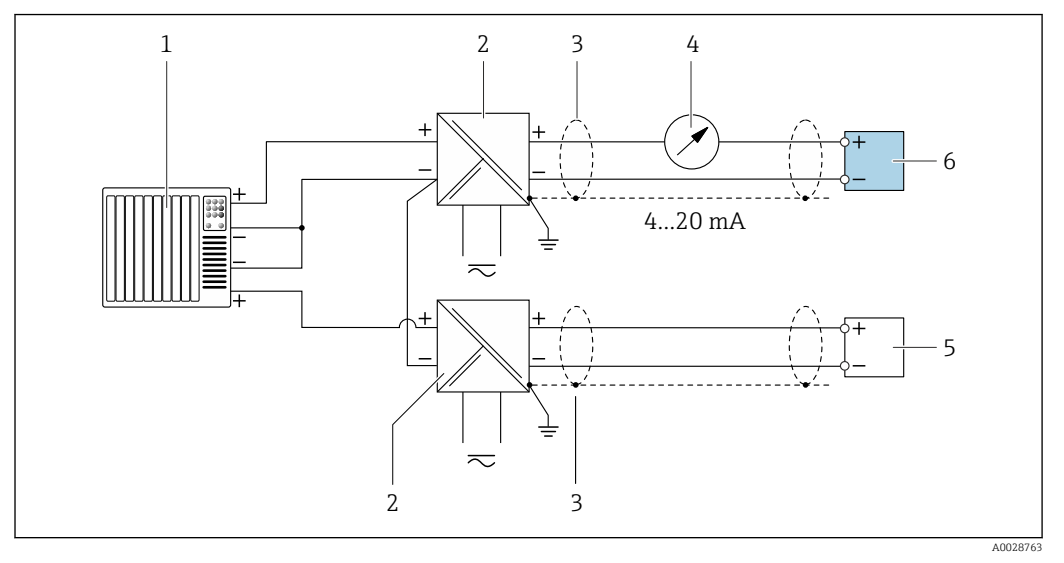

10 Exemple de raccordement pour entrée HART avec "moins" commun (passive)

- 1 Système/automate avec sortie HART (p. ex. API)
- 2 Barrière active pour l'alimentation (p. ex. RN221N)
- 3 Blindage de câble fourni à une extrémité. Le blindage de câble doit être relié à la terre des deux extrémités afin d'être conforme aux exigences CEM ; respecter les spécifications de câble
- 4 Unité d'affichage analogique : respecter la charge limite
- 5 Transmetteur de pression (p. ex. Cerabar M, Cerabar S) : voir exigences
- 6 Transmetteur

# 7.5 Garantir l'indice de protection

L'appareil de mesure satisfait à toutes les exigences de l'indice de protection IP66/67, boîtier type 4X.

Afin de garantir l'indice de protection IP66/67, boîtier type 4X, exécuter les étapes suivantes après le raccordement électrique :

- 1. Vérifier que les joints du boîtier sont propres et correctement mis en place.
- 2. Le cas échéant, sécher les joints, les nettoyer ou les remplacer.
- 3. Serrer fermement toutes les vis du boîtier et les couvercles à visser.
- 4. Serrer fermement les presse-étoupe.
- 5. Afin d'empêcher la pénétration d'humidité dans l'entrée de câble :

Poser le câble de sorte qu'il forme une boucle vers le bas avant l'entrée de câble ("piège à eau").

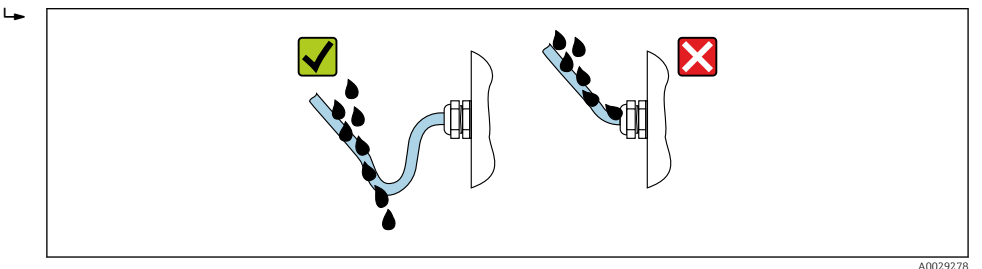

6. Les presse-étoupe fournis ne garantissent pas la protection du boîtier en cas d'utilisation. Ils doivent par conséquent être remplacés par des bouchons aveugles correspondant à la protection du boîtier.

# 7.6 Contrôle du raccordement

| L'appareil et le câble sont-ils intacts (contrôle visuel) ?                                                                            |  |
|----------------------------------------------------------------------------------------------------|--|
| Les câbles utilisés satisfont-ils aux exigences $\rightarrow \square$ 28?                                                              |  |
| Les câbles installés sont-ils exempts de toute contrainte et posés de façon sûre ?                                                     |  |
| Tous les presse-étoupe sont-ils montés, serrés fermement et étanches ? Chemin de câble avec "piège à eau" $\rightarrow \bigoplus 34$ ? |  |
| Selon la version de l'appareil :<br>Tous les connecteurs sont-ils solidement serrés → 🗎 31 ?                                           |  |
| La tension d'alimentation correspond-elle aux spécifications de la plaque signalétique du transmetteur ?                               |  |
| L'affectation des bornes est-elle correcte ?                                                                                           |  |
| En présence de tension :<br>Une indication apparaît-elle sur le module d'affichage ?                                                   |  |
| Tous les couvercles de boîtier sont-ils montés et fermement serrés ?                                                                   |  |
| Le crampon de sécurité est-il bien serré ?                                                                                             |  |

# 8 Options de configuration

# 8.1 Aperçu des options de configuration

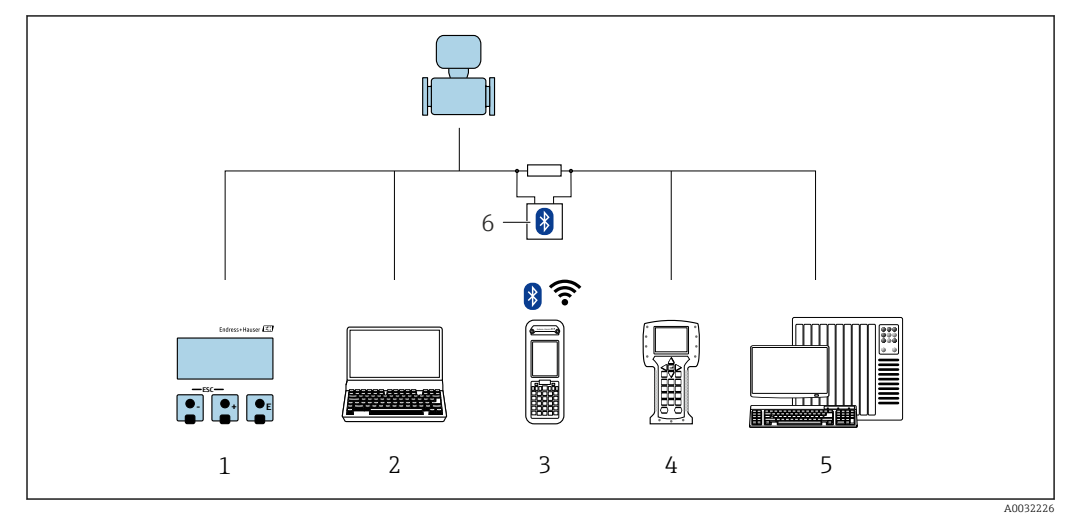

- 1 Configuration sur site via le module d'affichage
- 2 Ordinateur avec outil de configuration (p. ex., FieldCare, DeviceCare, AMS Device Manager, SIMATIC PDM)
- 3 Field Xpert SFX350 ou SFX370
- 4 Field Communicator 475
- 5 Système d'automatisation (p. ex. API)
- 6 Modem VIATOR Bluetooth avec câble de raccordement
# 8.2 Structure et principe de fonctionnement du menu de configuration

# 8.2.1 Structure du menu de configuration

Pour un aperçu du menu de configuration pour les experts : voir le document "Description des paramètres de l'appareil" fourni avec l'appareil

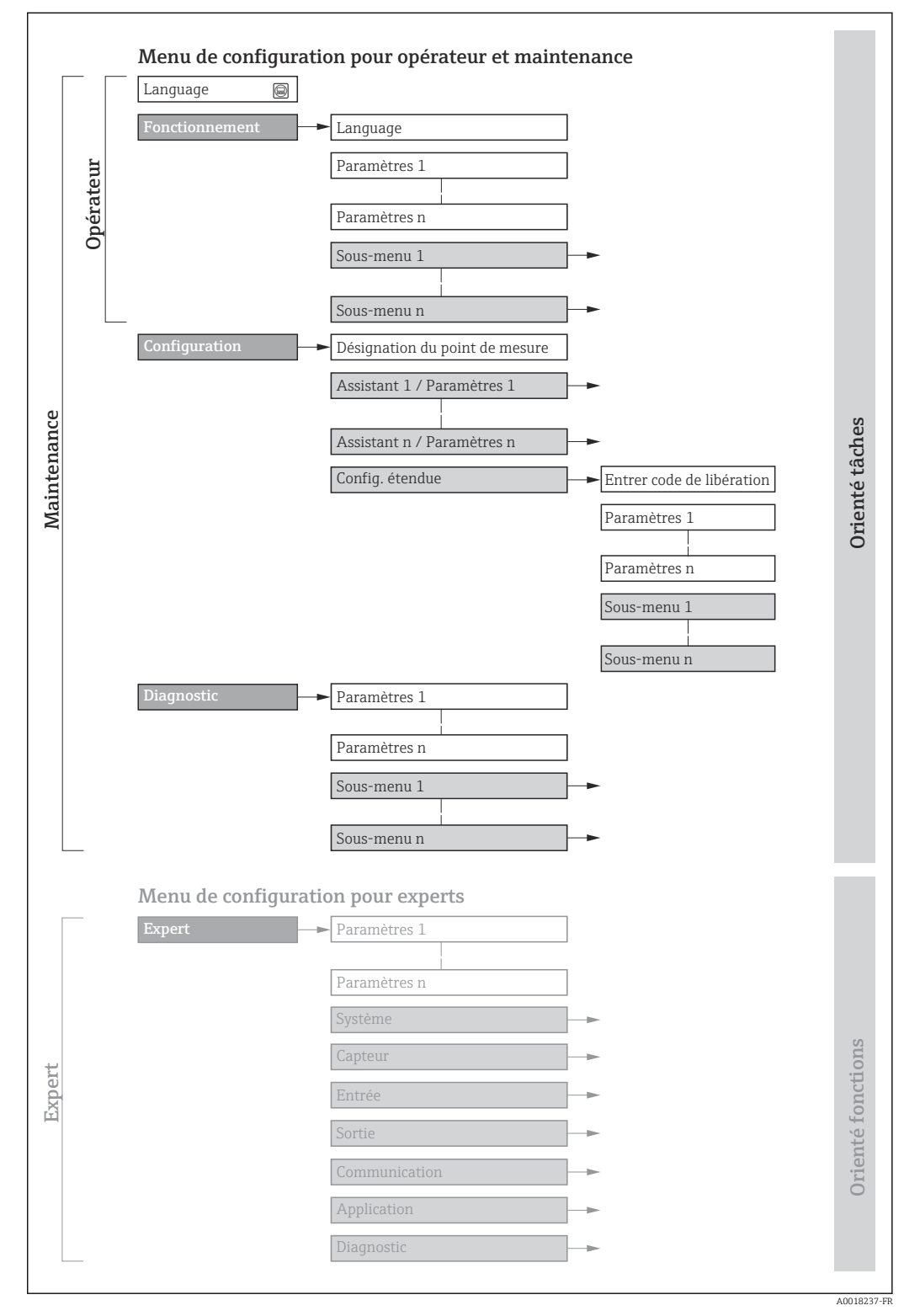

🖻 11 Structure schématique du menu de configuration

# 8.2.2 Concept de configuration

Les différentes parties du menu de configuration sont affectées à des rôles utilisateur déterminés (p. ex. utilisateur, maintenance, etc.). Chaque rôle utilisateur contient des tâches typiques au sein du cycle de vie de l'appareil.

| Menu/paramètre     |                                                                           | Rôle utilisateur et tâches                                                                                                    | Contenu/signification                                                                                                    |
|--------------------|---------------------------------------------------------------------------|----------------------------------------------------------------------------------------------------|----------------------------------------------------------------------------------------------------|
| Language           | Orienté <b>Rôle "Opérateur", "Chargé de</b><br>tâches <b>maintenance"</b> | <ul><li> Définition de la langue d'interface</li><li> Remise à zéro et contrôle de totalisateurs</li></ul>                                                                                                    |                                                                                                    |
| Fonctionne<br>ment |                                                                           | <ul> <li>Taches en cours de fonctionnement :</li> <li>Configuration de l'affichage de<br/>fonctionnement</li> <li>Lecture des valeurs mesurées</li> </ul>                                                                                                    | <ul> <li>Configuration de l'affichage de fonctionnement (p. ex. format d'affichage, contraste d'affichage)</li> <li>Remise à zéro et contrôle de totalisateurs</li> </ul>                                                                                                    |
| Configuratio<br>n  |                                                                           | <ul> <li>Rôle "Chargé de maintenance"</li> <li>Mise en service :</li> <li>Configuration de la mesure</li> <li>Configuration des entrées et sorties</li> </ul>                                                                                                    | <ul> <li>Assistants pour une mise en service rapide :</li> <li>Configuration des unités système</li> <li>Définition du produit</li> <li>Configuration des sorties</li> <li>Configuration de l'affichage de fonctionnement</li> <li>Définition du traitement de sortie</li> <li>Configuration de la suppression des débits de fuite</li> <li>Configuration de la détection de tube partiellement rempli</li> <li>Configuration étendue</li> <li>Configuration plus précise de la mesure (adaptation aux conditions de mesure particulières)</li> <li>Configuration (Définition code d'accès, remise à zéro de l'appareil de mesure)</li> </ul>                                                                                                    |
| Diagnostic         |                                                                           | <ul> <li>Rôle "Chargé de maintenance"</li> <li>Suppression des défauts :</li> <li>Diagnostic et suppression de défauts de process et d'appareil</li> <li>Simulation des valeurs mesurées</li> </ul>                                                                                                    | <ul> <li>Contient tous les paramètres pour la détermination et l'analyse des défauts de process et d'appareil :</li> <li>Liste de diagnostic<br/>Contient jusqu'à 5 messages de diagnostic actuels.</li> <li>Journal d'événements<br/>Contient les messages d'événement apparus.</li> <li>Information appareil<br/>Contient des informations pour l'identification de l'appareil</li> <li>Valeur mesurée<br/>Contient toutes les valeurs mesurées actuelles.</li> <li>Sous-menu Enregistrement des valeurs mesurées avec l'option de<br/>commande "HistoROM étendue"<br/>Stockage et visualisation des valeurs mesurées</li> <li>Heartbeat Technology<br/>Vérification de la fonctionnalité de l'appareil sur demande et<br/>documentation des résultats de vérification</li> <li>Simulation<br/>Sert à la simulation des valeurs mesurées ou des valeurs de sortie.</li> </ul> |
| Expert             | Orienté<br>fonctions                                                      | <ul> <li>Tâches qui nécessitent des connaissances détaillées du principe de fonctionnement de l'appareil :</li> <li>Mise en service de mesures dans des conditions difficiles</li> <li>Adaptation optimale de la mesure à des conditions difficiles</li> <li>Configuration détaillée de l'interface de communication</li> <li>Diagnostic des défauts dans des cas difficiles</li> </ul> | Contient tous les paramètres de l'appareil et permet un accès direct à ces<br>derniers au moyen d'un code d'accès. Ce menu est organisé d'après les blocs de<br>fonctions de l'appareil :<br>Système<br>Contient tous les paramètres d'appareil d'ordre supérieur, qui n'affectent ni<br>la mesure ni la communication des valeurs mesurées<br>Capteur<br>Configuration de la mesure.<br>Entrée<br>Configuration de l'entrée<br>Sortie<br>Configuration des sorties<br>Communication<br>Configuration de l'interface de communication numérique<br>Application<br>Configuration des fonctions qui vont au-delà de la mesure proprement dite<br>(p. ex. totalisateur)<br>Diagnostic<br>Détermination et analyse des défauts de process et d'appareil, simulation<br>de l'appareil et Heartbeat Technology.                                                                       |

# 8.3 Accès au menu de configuration via afficheur local

# 8.3.1 Affichage de fonctionnement

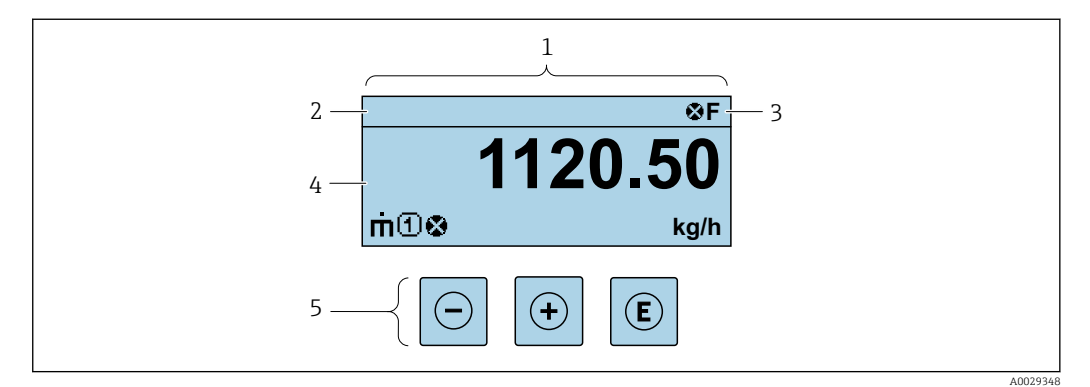

- 1 Affichage de fonctionnement
- 2 Désignation de l'appareil
- 3 Zone d'état
- 4 Zone d'affichage pour les valeurs mesurées (jusqu'à 4 lignes)
- 5 Éléments de configuration  $\rightarrow \square 44$

# Zone d'état

Dans la zone d'état de l'affichage opérationnel apparaissent en haut à droite les symboles suivants :

- Signaux d'état → 🗎 109
  - F : Défaut
  - C : Test fonctionnement
  - S : Hors spécifications
  - M : Maintenance nécessaire
- Comportement diagnostic → 
   <sup>™</sup>
   <sup>™</sup>
   110
  - 🛚 🐼 : Alarme
  - <u>Avertissement</u>
- 🛱 : Verrouillage (l'appareil est verrouillé via le hardware)
- 🗣 : Communication (la communication via la configuration à distance est active)

# Zone d'affichage

Dans la zone d'affichage, chaque valeur mesurée est précédée d'un type de symbole déterminé en guise d'explication détaillée :

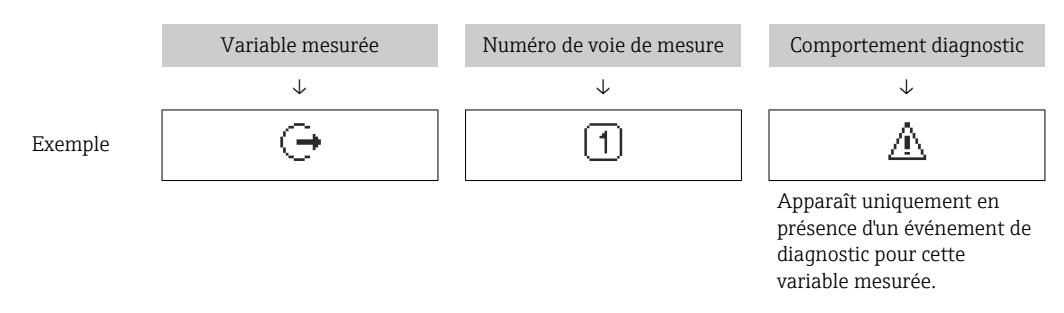

#### Variables mesurées

| Symbole | Signification                                                     |
|---------|-------------------------------------------------------------------|
| 'n      | Débit massique                                                    |
| Ú       | <ul><li>Débit volumique</li><li>Débit volumique corrigé</li></ul> |

| ρ | <ul><li>Masse volumique</li><li>Masse volumique de référence</li></ul> |
|---|------------------------------------------------------------------------|
| 4 | Température                                                            |

Le nombre et le format d'affichage des variables mesurées peuvent être configurés via le paramètre Format d'affichage ( $\rightarrow \cong 74$ ).

#### Totalisateur

| Symbole | Signification                                                                                                    |  |
|---------|----------------------------------------------------------------------------------------------------|--|
| Σ       | Totalisateur<br>Par l'intermédiaire du numéro de voie est indiqué lequel des trois totalisateurs est<br>affiché. |  |

#### Sortie

F

| Symbole | Signification                                                                                       |
|---------|----------------------------------------------------------------------------------------------------|
| Ģ       | Sortie<br>Le numéro de la voie de mesure indique laquelle des deux sorties courant est<br>affichée. |

Numéros de voies de mesure

| Symbole | Signification                                                                                                    |
|---------|----------------------------------------------------------------------------------------------------|
| 14      | Voie 14<br>Le numéro de la voie de mesure est affiché uniquement s'il existe plusieurs voies pour<br>le même type de variable mesurée (p. ex. totalisateur 1 à 3). |

Comportement diagnostic

| Symbole | Signification                                                                                                    |  |
|---------|----------------------------------------------------------------------------------------------------|--|
| 8       | <ul> <li>Alarme</li> <li>La mesure est interrompue.</li> <li>Les sorties signal et les totalisateurs prennent l'état d'alarme défini.</li> <li>Un message de diagnostic est généré.</li> <li>Pour l'afficheur local avec commande tactile : le rétroéclairage passe au rouge.</li> </ul> |  |
| Δ       | <ul> <li>Avertissement</li> <li>La mesure est reprise.</li> <li>Les sorties signal et les totalisateurs ne sont pas affectés.</li> <li>Un message de diagnostic est généré.</li> </ul>                                                                                                   |  |

Le comportement de diagnostic se rapporte à un événement de diagnostic qui est pertinent pour la variable mesurée affichée.

# 8.3.2 Vue navigation

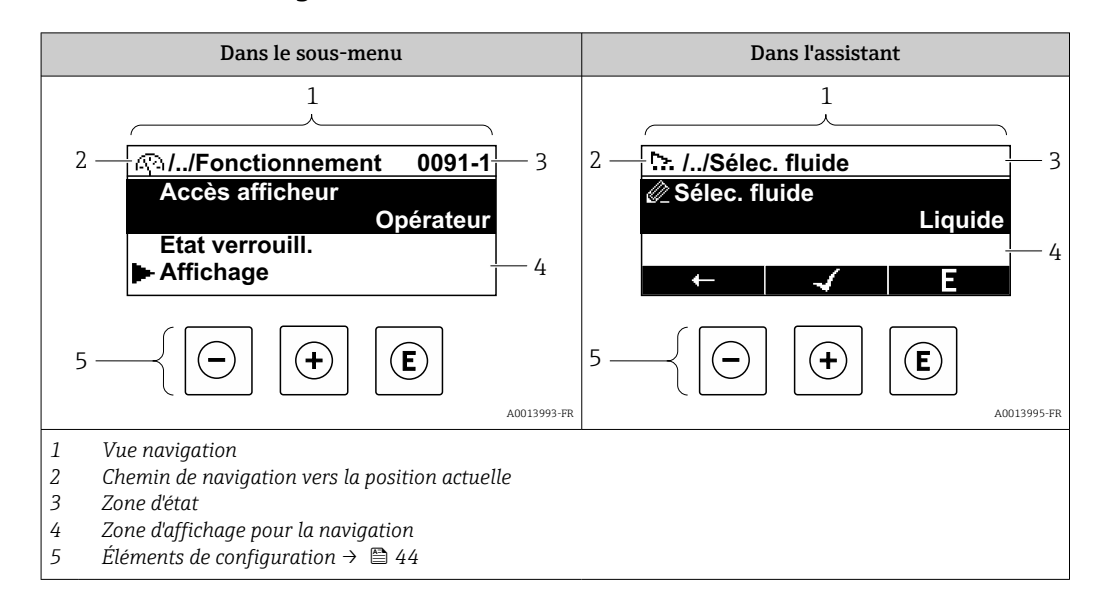

#### Chemin de navigation

Le chemin de navigation vers la position actuelle est affiché en haut à gauche dans la vue navigation et se compose des éléments suivants :

- Symbole d'affichage pour le menu/sous-menu (>) ou l'assistant (>).
- Symbole d'omission (/ ../) pour les niveaux intermédiaires du menu de configuration.
- Nom du sous-menu actuel, de l'assistant ou du paramètre

|         | Symbole d'affichage | Symbole d'omission | Paramètre    |
|---------|---------------------|--------------------|--------------|
|         | $\checkmark$        | $\downarrow$       | $\downarrow$ |
| Exemple | •                   | //                 | Indication   |

Pour plus d'informations sur les symboles dans le menu, voir le chapitre "Zone d'affichage"  $\rightarrow \cong 41$ 

#### Zone d'état

Dans la zone d'état de la vue navigation apparaît en haut à droite :

- Dans le sous-menu
  - Le code d'accès direct au paramètre (p. ex. 0022-1)
- En cas d'événement de diagnostic, le niveau diagnostic et le signal d'état
  Dans l'assistant
- En cas d'événement de diagnostic, le niveau diagnostic et le signal d'état

Pour plus d'informations sur le niveau diagnostic et le signal d'état → 
 109
 Pour plus d'informations sur la fonction et l'entrée du code d'accès direct → 
 46

#### Zone d'affichage

Menus

| Symbole | Signification                                                                                                    |
|---------|----------------------------------------------------------------------------------------------------|
| Ŵ       | <ul> <li>Fonctionnement<br/>apparaît :</li> <li>Dans le menu à côté de la sélection "Fonctionnement"</li> <li>À gauche dans le chemin de navigation, dans le menu Fonctionnement</li> </ul> |

| ų           | <ul> <li>Configuration<br/>apparaît :</li> <li>Dans le menu à côté de la sélection "Configuration"</li> <li>À gauche dans le chemin de navigation, dans le menu Configuration</li> </ul> |
|-------------|----------------------------------------------------------------------------------------------------|
| ਪੁ          | <ul> <li>Diagnostic<br/>apparaît :</li> <li>Dans le menu à côté de la sélection "Diagnostic"</li> <li>À gauche dans le chemin de navigation, dans le menu Diagnostic</li> </ul>          |
| -} <b>*</b> | Expert<br>apparaît :<br>• Dans le menu à côté de la sélection "Expert"<br>• À gauche dans le chemin de navigation, dans le menu Expert                                                   |

Sous-menus, assistants, paramètres

| Symbole   | Signification                                                                                                    |
|-----------|----------------------------------------------------------------------------------------------------|
| •         | Sous-menu                                                                                                    |
| <u>h.</u> | Assistants                                                                                                    |
| Ø         | Paramètre au sein d'un assistant<br>Il n'existe pas de symbole d'affichage pour les paramètres au sein de sous-menus. |

### Procédure de verrouillage

| Symbole | Signification                                                                                                    |
|---------|----------------------------------------------------------------------------------------------------|
| ô       | <ul> <li>Paramètre verrouillé</li> <li>S'il apparaît devant le nom du paramètre, cela signifie que le paramètre est verrouillé.</li> <li>Par un code d'accès spécifique à l'utilisateur</li> <li>Par le commutateur de verrouillage hardware</li> </ul> |

#### Assistants

| Symbole      | Signification                                                  |
|--------------|----------------------------------------------------------------|
|              | Retour au paramètre précédent.                                 |
| $\checkmark$ | Confirme la valeur du paramètre et passe au paramètre suivant. |
| E            | Ouvre la vue d'édition du paramètre.                           |

# 8.3.3 Vue d'édition

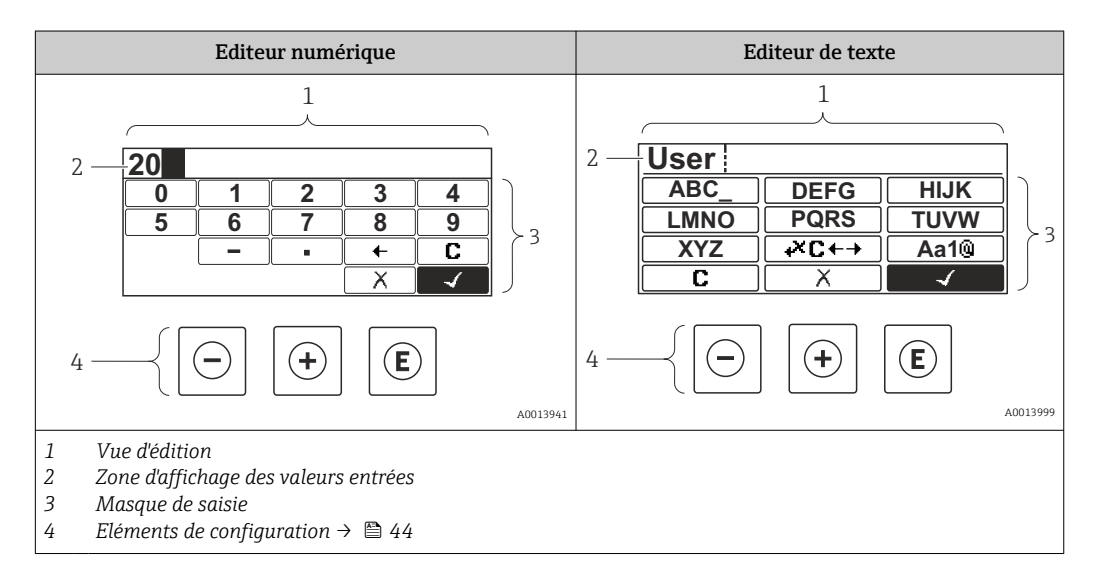

#### Masque de saisie

Les symboles d'entrée et de configuration suivants sont disponibles dans le masque de saisie de l'éditeur alphanumérique :

# Éditeur numérique

| Symbole      | Signification                                                |  |
|--------------|--------------------------------------------------------------|--|
| 0<br><br>9   | Sélectionner les chiffres de 0 à 9                           |  |
| ·            | Insère un séparateur décimal à la position du curseur.       |  |
| _            | Insère un signe moins à la position du curseur.              |  |
| $\checkmark$ | Confirme la sélection.                                       |  |
| +            | Décale la position du curseur d'une position vers la gauche. |  |
|              | Met fin à la saisie sans application des modifications.      |  |
| С            | Efface tous les caractères entrés.                           |  |

## Éditeur de texte

| Symbole              | Signification                                                                                                    |
|----------------------|----------------------------------------------------------------------------------------------------|
| (Aa1®)               | Basculer<br>• Entre majuscules et minuscules<br>• Pour l'entrée de nombres<br>• Pour l'entrée de caractères spéciaux |
| ABC_<br><br>XYZ      | Sélection des lettres de A à Z.                                                                                      |
| (abc _)<br><br>(xyz  | Sélection des lettres de a à z.                                                                                      |
| ····<br>····<br>~& _ | Sélection des caractères spéciaux.                                                                                   |
| $\checkmark$         | Confirme la sélection.                                                                                               |
| €+JX+                | Permet d'accéder à la sélection des outils de correction.                                                            |
| X                    | Met fin à la saisie sans application des modifications.                                                              |
| C                    | Efface tous les caractères entrés.                                                                                   |

Correction de texte sous  $\textcircled{\texttt{CC}}{\texttt{CC}}$ 

| Symbole | Signification                                                |
|---------|--------------------------------------------------------------|
| C       | Efface tous les caractères entrés.                           |
| Ð       | Décale la position du curseur d'une position vers la droite. |
| ŧ       | Décale la position du curseur d'une position vers la gauche. |
| ו       | Efface un caractère à gauche de la position du curseur.      |

# 8.3.4 Éléments de configuration

| Touche de configuration | Signification                                                                                                    |  |  |
|-------------------------|----------------------------------------------------------------------------------------------------|--|--|
|                         | Touche Moins                                                                                                    |  |  |
| $\Theta$                | <i>Dans un menu, un sous-menu</i><br>Déplace la barre de sélection vers le haut dans une liste de sélection                                                                                                    |  |  |
|                         | <i>Dans les assistants</i><br>Revient au paramètre précédent                                                                                                    |  |  |
|                         | <i>Dans l'éditeur alphanumérique</i><br>Déplace la barre de sélection vers la gauche (en arrière) dans le masque de saisie                                                                                                    |  |  |
|                         | Touche Plus                                                                                                    |  |  |
|                         | <i>Dans un menu, un sous-menu</i><br>Déplace la barre de sélection vers le bas dans une liste de sélection                                                                                                    |  |  |
| (+)                     | <i>Dans les assistants</i><br>Passe au paramètre suivant                                                                                                    |  |  |
|                         | <i>Dans l'éditeur alphanumérique</i><br>Déplace la barre de sélection vers la droite (en avant) dans le masque de saisie                                                                                                    |  |  |
|                         | Touche Entrée                                                                                                    |  |  |
|                         | <i>Dans l'affichage de fonctionnement</i><br>Une pression sur la touche pendant 2 s ouvre le menu contextuel.                                                                                                    |  |  |
| E                       | <ul> <li>Dans un menu, un sous-menu</li> <li>Pression brève sur la touche : <ul> <li>Ouvre le menu, sous-menu ou paramètre sélectionné.</li> <li>Démarre l'assistant.</li> <li>Si un texte d'aide est ouvert, ferme le texte d'aide du paramètre</li> </ul> </li> </ul>       |  |  |
|                         | <ul> <li>Pression sur la touche pendant 2 s dans un paramètre :<br/>Si présent, ouvre le texte d'aide pour la fonction du paramètre.</li> </ul>                                                                                                    |  |  |
|                         | <i>Dans les assistants</i><br>Ouvre la vue d'édition du paramètre et confirme la valeur de ce dernier                                                                                                    |  |  |
|                         | <ul> <li>Dans l'éditeur alphanumérique</li> <li>Pression brève sur la touche : <ul> <li>Ouvre le groupe sélectionné.</li> <li>Exécute l'action sélectionnée.</li> </ul> </li> <li>Une pression sur la touche pendant 2 s confirme la valeur de paramètre modifiée.</li> </ul> |  |  |

| Touche de<br>configuration | Signification                                                                                                    |  |  |
|----------------------------|----------------------------------------------------------------------------------------------------|--|--|
|                            | Combinaison de touches Echap (presser simultanément les touches)                                                                                                    |  |  |
| <b>+</b> +                 | <ul> <li>Dans un menu, un sous-menu</li> <li>Pression brève sur la touche : <ul> <li>Ferme le niveau de menu actuel et permet d'accéder au niveau immédiatement supérieur.</li> <li>Si un texte d'aide est ouvert, ferme le texte d'aide du paramètre.</li> </ul> </li> <li>Une pression sur la touche pendant 2 s permet de revenir à l'affichage de fonctionnement ("position HOME").</li> </ul> |  |  |
|                            | Dans les assistants<br>Ferme l'assistant et permet d'accéder au niveau immédiatement supérieur                                                                                                    |  |  |
|                            | Dans l'éditeur alphanumérique<br>Ferme l'éditeur alphanumérique sans appliquer les modifications.                                                                                                    |  |  |
| (+)+(E)                    | Combinaison de touches Plus/Entrée (appuyer simultanément sur les touches et les maintenir enfoncées)                                                                                                    |  |  |
|                            | Augmente le contraste (réglage plus sombre).                                                                                                    |  |  |
| <b>()</b> +++ <b>()</b>    | Combinaison de touches Moins/Plus/Entrée (appuyer simultanément sur les touches)                                                                                                    |  |  |
|                            | Dans l'affichage de fonctionnement<br>Active ou désactive le verrouillage des touches (uniquement module d'affichage SD02).                                                                                                    |  |  |

# 8.3.5 Ouverture du menu contextuel

À l'aide du menu contextuel, l'utilisateur peut appeler rapidement et directement à partir de l'affichage opérationnel les trois menus suivants :

- Configuration
- Sauvegarde données afficheur
- Simulation

#### Ouverture et fermeture du menu contextuel

L'utilisateur se trouve dans l'affichage opérationnel.

**1.** Appuyer sur les touches ⊡ et 🗉 pendant plus de 3 secondes.

└ Le menu contextuel s'ouvre.

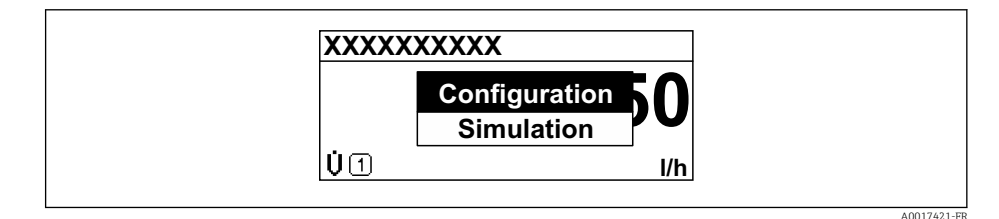

2. Appuyer simultanément sur  $\Box$  +  $\pm$ .

🕒 Le menu contextuel est fermé et l'affichage opérationnel apparaît.

# Ouverture du menu via le menu contextuel

- 1. Ouvrir le menu contextuel.
- 2. Appuyer sur 🛨 pour naviguer vers le menu souhaité.
- 3. Appuyer sur 🗉 pour confirmer la sélection.

└ Le menu sélectionné s'ouvre.

# 8.3.6 Navigation et sélection dans une liste

Différents éléments de configuration servent à la navigation au sein du menu de configuration. Le chemin de navigation apparaît à gauche dans la ligne d'en-tête. Les différents menus sont caractérisés par les symboles placés devant, qui sont également affichés dans la ligne d'en-tête lors de la navigation.

Pour une explication de la vue de navigation avec les symboles et les éléments de configuration  $\rightarrow \cong 41$ 

Exemple : Réglage du nombre de valeurs mesurées affichées sur "2 valeurs"

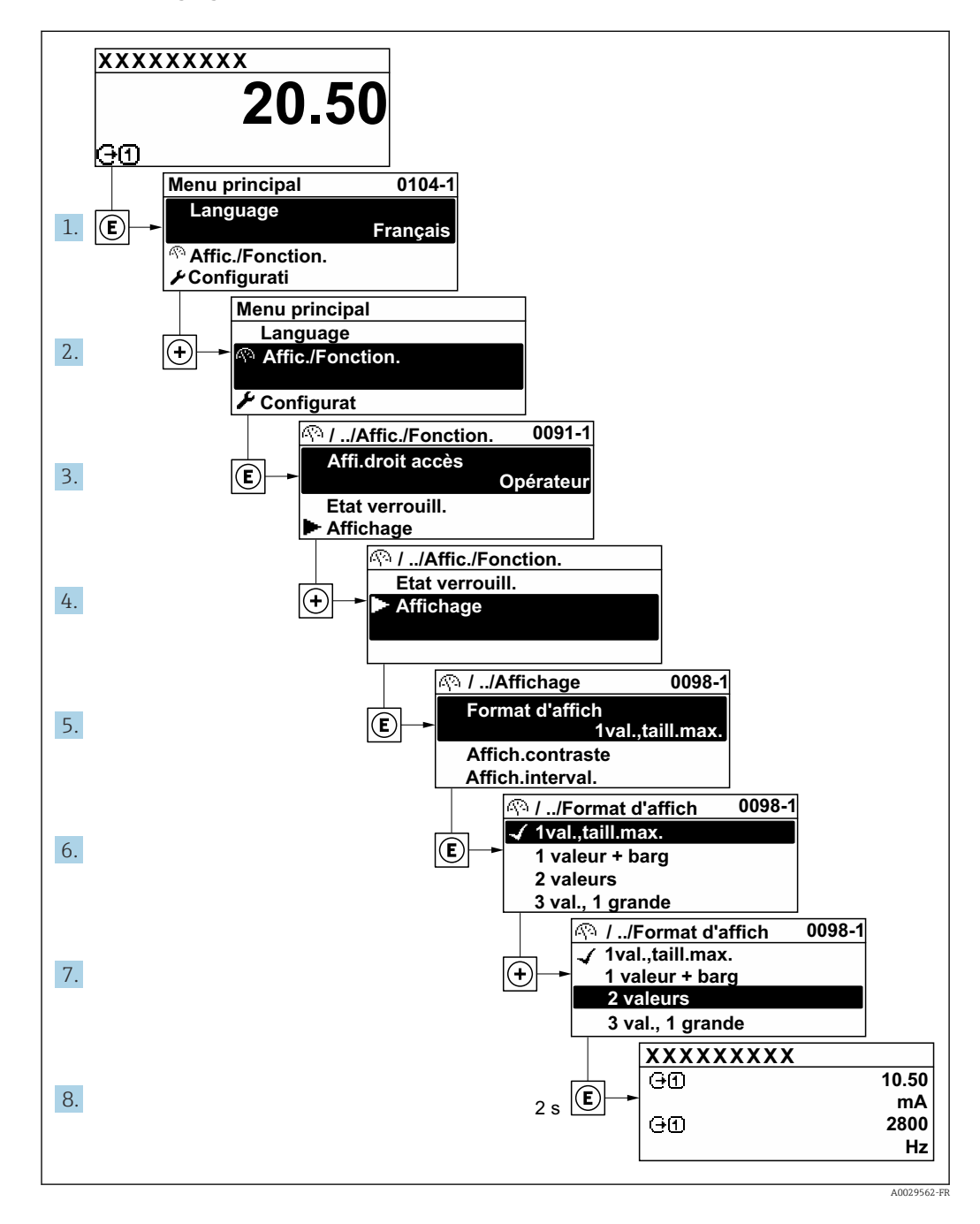

# 8.3.7 Accès direct au paramètre

Pour pouvoir accéder directement à un paramètre via l'affichage local, un numéro est affecté à chaque paramètre. En entrant ce code d'accès dans le paramètre **Accès direct**, on accède directement au paramère souhaité.

# Chemin de navigation

Expert  $\rightarrow$  Accès direct

Le code d'accès direct se compose d'un nombre à 5 chiffres (au maximum) et du numéro qui identifie la voie d'une variable de process : p. ex. 00914-2. Celui-ci apparaît pendant la vue navigation à droite dans la ligne d'en-tête du paramètre sélectionné.

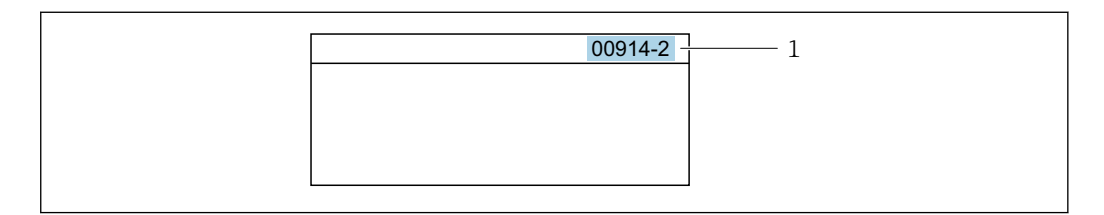

<sup>1</sup> Code d'accès direct

Lors de l'entrée du code d'accès direct, tenir compte des points suivants :

- Les premiers zéros du code d'accès direct ne doivent pas être saisis.
  - Exemple : Entrer "914" au lieu de "00914"
- Si aucun numéro de voie n'est entré, la voie 1 est ouverte automatiquement. Exemple : Entrer 00914 → paramètre Affecter variable process
- Si une voie différente est ouverte : Entrer le code d'accès direct avec le numéro de voie correspondant.

Exemple : Entrer  $00914-2 \rightarrow$  paramètre Affecter variable process

Pour les codes d'accès directs de chaque paramètre, voir le manuel "Description des paramètres de l'appareil" pour l'appareil correspondant

# 8.3.8 Affichage des textes d'aide

Il existe pour certains paramètres des textes d'aide que l'utilisateur peut appeler à partir de la vue navigation. Ceux-ci décrivent brièvement la fonction du paramètre et contribuent ainsi à une mise en service rapide et sûre.

#### Ouverture et fermeture du texte d'aide

L'utilisateur se trouve dans la vue navigation et la barre de sélection se trouve sur un paramètre.

1. Appuyer sur 🗉 pendant 2 s.

└ Le texte d'aide relatif au paramètre sélectionné s'ouvre.

| on écriture | Ent.code d'a<br>Entrer code<br>d'acc.annu.p<br>param. |
|-------------|-------------------------------------------------------|
|-------------|-------------------------------------------------------|

12 Exemple : Texte d'aide pour le paramètre "Ent. code d'accès"

**2.** Appuyer simultanément sur  $\Box$  +  $\pm$ .

└ Le texte d'aide est fermé.

# 8.3.9 Modification des paramètres

Pour une description de la vue édition - comprenant un éditeur de texte et un éditeur numérique - avec les symboles → 
42, pour une description des éléments de configuration → 
44

**Exemple :** Modifier la désignation du point de mesure dans le paramètre "Tag description" de 001-FT-101 en 001-FT-102

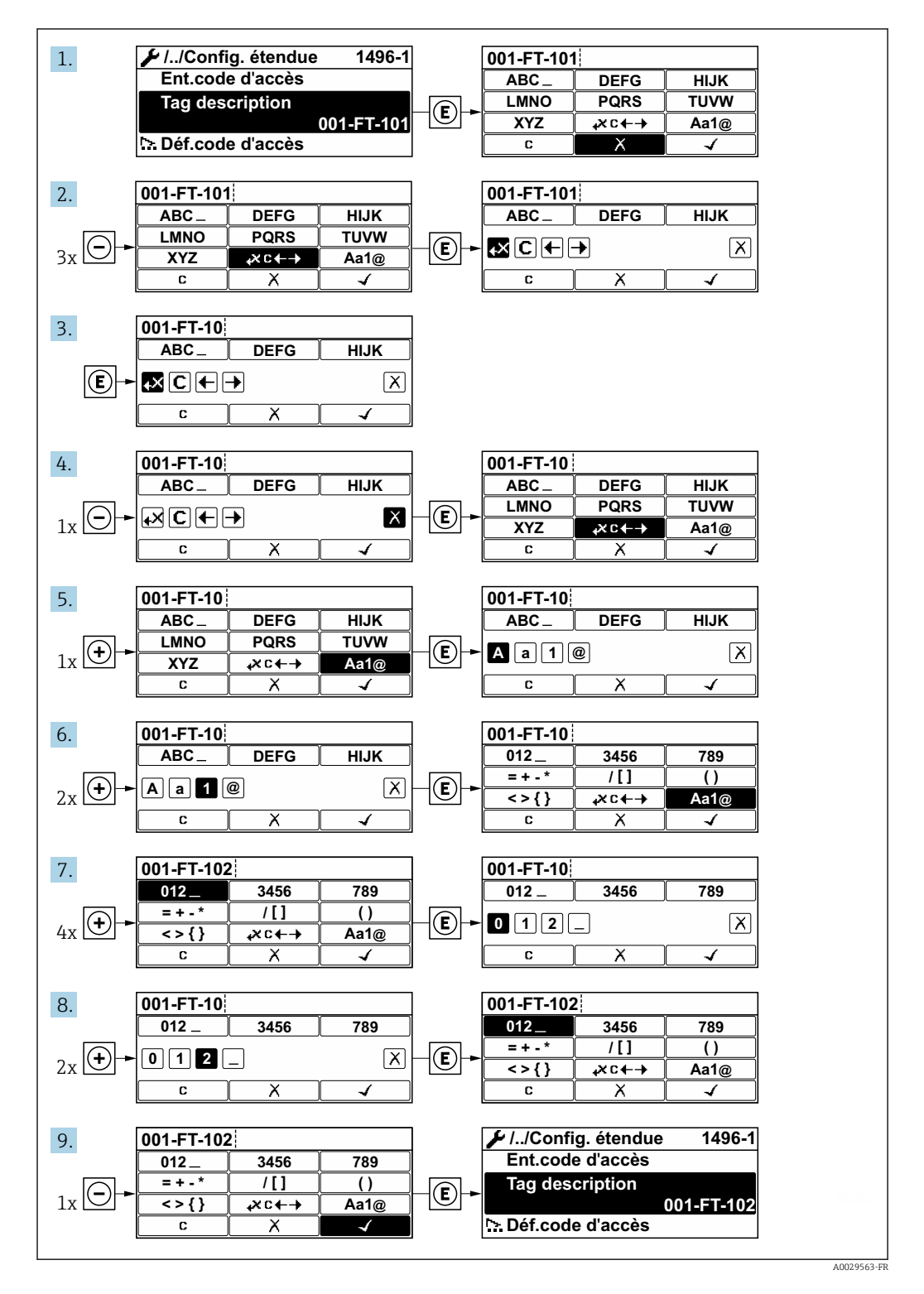

Si la valeur entrée se situe en dehors de la plage de valeurs admissible, un message d'avertissement est émis.

| Ent.code d'acc                    | ès                     |
|-----------------------------------|------------------------|
| Valeur rentrée<br>en dehors de la | invalide ou<br>a plage |
| Min:0                             |                        |
| Max:9999                          |                        |

# 8.3.10 Rôles utilisateur et leurs droits d'accès

Les deux rôles utilisateur "Opérateur" et "Chargé de maintenance" ont un accès en écriture différent aux paramètres lorsque le client définit un code d'accès spécifique à l'utilisateur. Celui-ci protège la configuration de l'appareil via l'afficheur local contre les accès non autorisés .

#### Définir les droits d'accès des rôles utilisateurs

À la livraison, aucun code d'accès n'est encore défini. Les droits d'accès (accès en lecture et en écriture) à l'appareil ne sont pas limités et correspondent au rôle utilisateur "Maintenance".

- ► Définir le code d'accès.
  - Le rôle utilisateur "Opérateur" est redéfini en plus du rôle utilisateur "Maintenance". Les droit d'accès différent pour les deux rôles utilisateurs.

Droits d'accès aux paramètres : rôle utilisateur "Maintenance"

| Statut du code d'accès                                            | Accès en lecture | Accès en écriture                 |
|-------------------------------------------------------------------|------------------|-----------------------------------|
| Aucun code d'accès n'a encore été défini<br>(réglage par défaut). | V                | V                                 |
| Une fois un code d'accès défini.                                  | V                | <ul> <li><sup>1)</sup></li> </ul> |

1) L'utilisateur dispose uniquement d'un accès en écriture après avoir entré le code d'accès.

Droits d'accès aux paramètres : rôle utilisateur "Opérateur"

| Statut du code  | d'accès           | Accès en lecture | Accès en écriture |
|-----------------|-------------------|------------------|-------------------|
| Une fois un cod | e d'accès défini. | ~                | _ 1)              |

 Malgré le code d'accès défini, certains paramètres peuvent toujours être modifiés et sont ainsi exclus de la protection en écriture, étant donné qu'ils n'influencent pas la mesure : protection en écriture via code d'accès

Le rôle utilisateur actuellement utilisé est indiqué dans le Paramètre **Droits d'accès via afficheur**. Navigation : Fonctionnement  $\rightarrow$  Droits d'accès via afficheur

# 8.3.11 Désactivation de la protection en écriture via un code d'accès

Lorsque le symbole a apparaît sur l'afficheur local, devant un paramètre, cela signifie que ce dernier est protégé en écriture par un code d'accès spécifique à l'utilisateur et que sa valeur n'est actuellement pas modifiable via la configuration sur site  $\rightarrow \textcircled{b} 94$ .

La protection en écriture des paramètres via la configuration sur site peut être désactivée en entrant le code d'accès spécifique à l'utilisateur dans le paramètre **Entrer code d'accès** via l'option d'accès respective.

1. Après avoir appuyé sur 🗉, on est invité à entrer le code d'accès.

2. Entrer le code d'accès.

└ Le symbole ☐ placé devant les paramètres disparaît ; tous les paramètres précédemment protégés en écriture sont à nouveau déverrouillés.

# 8.3.12 Activer et désactiver le verrouillage des touches

Le verrouillage des touches permet de verrouiller l'accès à l'intégralité du menu de configuration via la configuration locale. Une navigation au sein du menu de configuration ou une modification des valeurs de paramètres individuels n'est ainsi plus possible. Seules les valeurs de l'affichage opérationnel peuvent êtres lues.

Le verrouillage des touches est activé et désactivé via le menu contextuel.

#### Activer le verrouillage des touches

# Pour l'affichage SD03 uniquement

- Le verrouillage des touches est activé automatiquement :
- Si aucune commande n'a été réalisée sur l'appareil pendant > 1 minute.
- Après chaque redémarrage de l'appareil.

#### Pour activer automatiquement le verrouillage des touches :

1. L'appareil se trouve dans l'affichage des valeurs mesurées.

Appuyer sur les touches ⊡ et 🗉 pendant 3 secondes.

- 🕒 Un menu contextuel apparaît.
- 2. Dans le menu contextuel, sélectionner l'option Verrouillage touche actif.
  - └ Le verrouillage des touches est activé.

Si l'utilisateur essaie d'accéder au menu de configuration pendant que le verrouillage des touches est activé, le message **Verrouillage touche actif** apparaît.

#### Désactiver le verrouillage des touches

► Le verrouillage des touches est activé.

Appuyer sur les touches  $\Box$  et  $\mathbb{E}$  pendant 3 secondes.

└ Le verrouillage des touches est désactivé.

# 8.4 Accès au menu de configuration via l'outil de configuration

La structure du menu de configuration dans les outils de configuration est la même que via l'afficheur local.

# 8.4.1 Raccordement de l'outil de configuration

#### Via protocole HART

Cette interface de communication est disponible dans les versions d'appareil avec une sortie HART.

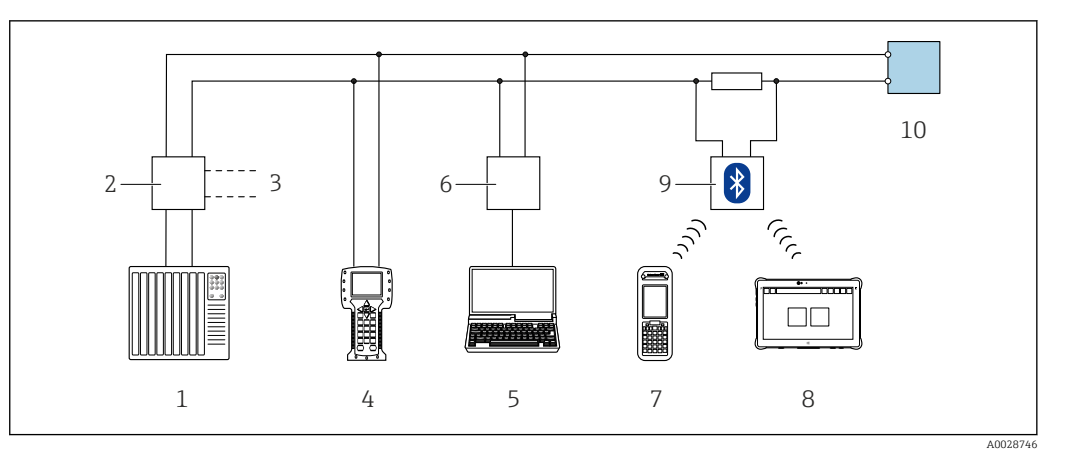

13 Options de configuration à distance via protocole HART (passive)

- 1 Système d'automatisation (p. ex. API)
- 2 Unité d'alimentation de transmetteur, p. ex. RN221N (avec résistance de communication)
- 3 Raccordement pour Commubox FXA195 et Field Communicator 475
- 4 Field Communicator 475
- 5 Ordinateur avec navigateur web (par ex. Internet Explorer) pour un accès aux ordinateurs avec outil de configuration (par ex. FieldCare, DeviceCare, AMS Device Manager, SIMATIC PDM) avec COM DTM "CDI Communication TCP/IP"
- 6 Commubox FXA195 (USB)
- 7 Field Xpert SFX350 ou SFX370
- 8 Field Xpert SMT50 (ou 70 ou 77)
- 9 Modem VIATOR Bluetooth avec câble de raccordement
- 10 Transmetteur

#### Via interface service (CDI)

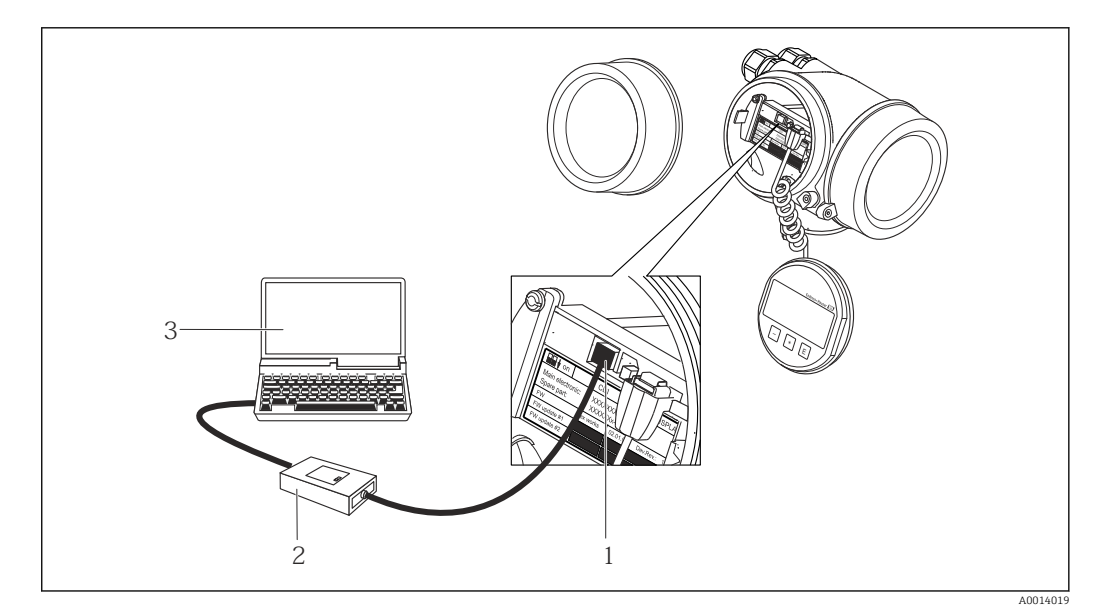

- 1 Interface de service (CDI) de l'appareil de mesure (= Endress+Hauser Common Data Interface)
- 2 Commubox FXA291
- 3 Ordinateur avec outil de configuration FieldCare avec COM DTM CDI Communication FXA291

# 8.4.2 Field Xpert SFX350, SFX370

# Étendue des fonctions

Field Xpert SFX350 et Field Xpert SFX370 sont des PC mobiles destinés à la mise en service et à la maintenance. Ils permettent une configuration et un diagnostic efficaces des

appareils HART et FOUNDATION Fieldbus en **zone non explosible** (SFX350, SFX370) et en **zone explosible** (SFX370).

Pour plus de détails, voir le manuel de mise en service BA01202S

#### Source pour les fichiers de description d'appareil

Voir les informations  $\rightarrow$  🖺 55

# 8.4.3 FieldCare

#### Étendue des fonctions

Outil de gestion des équipements basé sur FDT (Field Device Technology) d'Endress +Hauser. Il est capable de configurer tous les équipements de terrain intelligents de l'installation et facilite leur gestion. Grâce à l'utilisation d'informations d'état, il constitue en outre un moyen simple, mais efficace, de contrôler leur état.

Accès via :

- Protocole HART
- Interface service CDI  $\rightarrow \triangleq 51$

Fonctions typiques :

- Configuration des paramètres du transmetteur
- Chargement et sauvegarde de données d'appareil (upload/download)
- Documentation du point de mesure
- Visualisation de la mémoire de valeurs mesurées (enregistreur à tracé continu) et journal événement
- Manuel de mise en service BA00027S
  - Manuel de mise en service BA00059S
- Source pour les fichiers de description de l'appareil  $\rightarrow \cong 55$

#### Établissement d'une connexion

- 1. Démarrer FieldCare et lancer le projet.
- 2. Dans le réseau : ajouter un nouvel appareil.
  - 🛏 La fenêtre Ajouter appareil s'ouvre.
- 3. Sélectionner l'option CDI Communication TCP/IP dans la liste et valider avec OK.
- 4. Clic droit de souris sur **CDI Communication TCP/IP** et, dans le menu contextuel ouvert, sélectionner **Ajouter appareil**.
- 5. Sélectionner l'appareil souhaité dans la liste et appuyer sur OK pour confirmer.
   La fenêtre CDI Communication TCP/IP (Configuration) s'ouvre.
- 6. Entrer l'adresse d'appareil dans la zone **Adresse IP** : 192.168.1.212 et valider avec **Enter**.
- 7. Établir une connexion en ligne avec l'appareil.
- Manuel de mise en service BA00027S
  - Manuel de mise en service BA00059S

#### Interface utilisateur

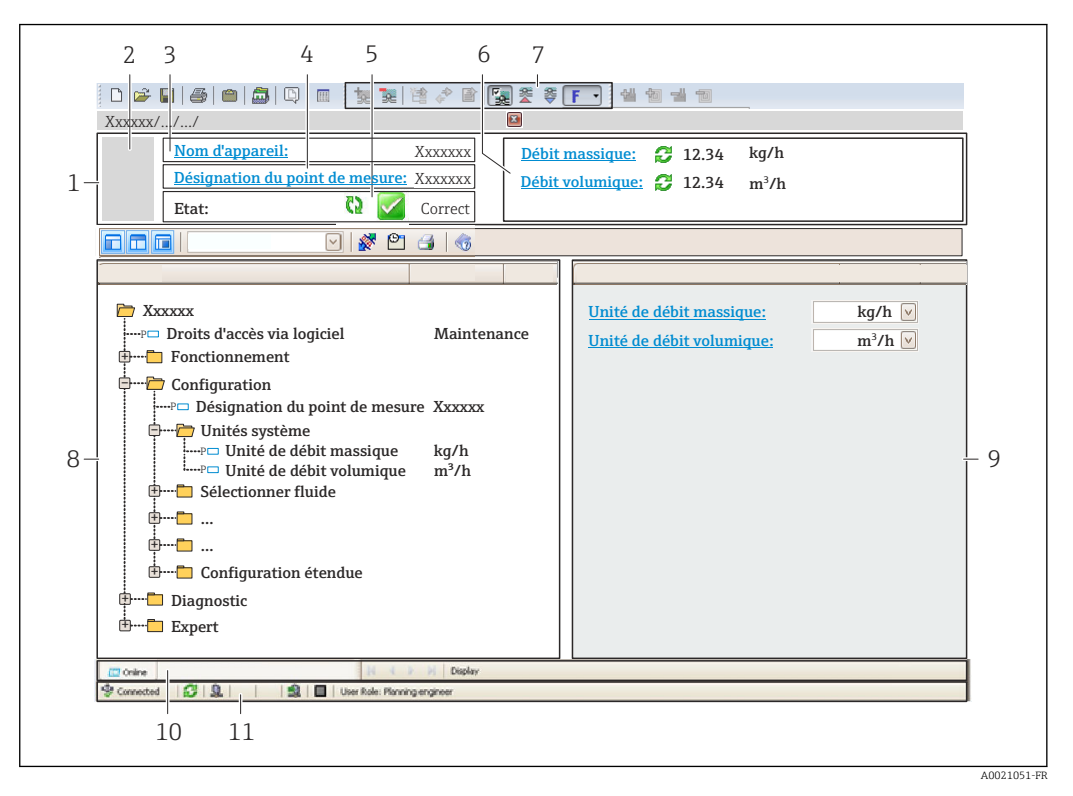

- 1 En-tête
- 2 Image de l'appareil
- 3 Nom de l'appareil
- 4 Désignation de l'appareil
- 5 Zone d'état avec signal d'état → 🗎 112
- 6 Zone d'affichage pour les valeurs mesurées actuelles
- 7 Barre d'outils d'édition avec fonctions additionnelles telles que enregistrer/charger, liste d'événements et créer documentation
- 8 Zone de navigation avec structure du menu de configuration
- 9 Zone de travail
- 10 Zone d'action
- 11 Zone d'état

# 8.4.4 DeviceCare

#### Étendue des fonctions

Outil pour connecter et configurer les appareils de terrain Endress+Hauser.

Le moyen le plus rapide pour configurer les appareils de terrain Endress+Hauser est d'utiliser l'outil dédié "DeviceCare". Associé aux DTM, il constitue une solution pratique et complète.

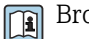

Brochure Innovation IN01047S

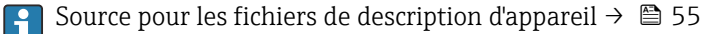

# 8.4.5 AMS Device Manager

# Étendue des fonctions

Programme d'Emerson Process Management pour la commande et la configuration d'appareils de mesure via protocole HART.

Source pour les fichiers de description d'appareil  $\rightarrow \cong 55$ 

# 8.4.6 SIMATIC PDM

# Étendue des fonctions

-

Programme Siemens, unique et indépendant du fabricant, pour la configuration, le réglage, la maintenance et le diagnostic d'appareils de terrain intelligents via protocole HART.

Source pour les fichiers de description d'appareil  $\rightarrow \cong 55$ 

# 8.4.7 Field Communicator 475

# Étendue des fonctions

Terminal portable industriel d'Emerson Process Management pour le paramétrage à distance et l'interrogation de valeurs mesurées via protocole HART.

# Source pour les fichiers de description d'appareil

Voir les informations  $\rightarrow$  🗎 55

# 9 Intégration système

# 9.1 Aperçu des fichiers de description d'appareil

# 9.1.1 Données relatives aux versions de l'appareil

| Version de firmware                      | 01.04.zz | <ul> <li>Sur la page de titre du manuel</li> <li>Sur la plaque signalétique du transmetteur</li> <li>Version logiciel</li> <li>Diagnostic → Information appareil → Version</li> <li>logiciel</li> </ul> |
|------------------------------------------|----------|----------------------------------------------------------------------------------------------------|
| Date de sortie de la version de firmware | 06.2015  |                                                                                                    |
| ID fabricant                             | 0x11     | ID fabricant<br>Diagnostic → Information appareil → ID fabricant                                                                                                    |
| Code type d'appareil                     | 0x54     | Type d'appareil<br>Diagnostic → Information appareil → Type d'appareil                                                                                                    |
| Révision du protocole HART               | 7        |                                                                                                    |
| Révision de l'appareil                   | 5        | <ul> <li>Sur la plaque signalétique du transmetteur</li> <li>Révision appareil</li> <li>Diagnostic → Information appareil → Révision<br/>appareil</li> </ul>                                            |

Pour l'aperçu des différentes versions de logiciel de l'appareil  $\rightarrow$  🗎 124

# 9.1.2 Outils de configuration

Le tableau ci-dessous présente le fichier de description d'appareil approprié pour les différents outils de configuration, ainsi que des informations sur l'endroit où le fichier peut être obtenu.

| Outil de configuration via<br>Protocole HART                  | Sources des descriptions d'appareil                                                                                                    |
|---------------------------------------------------------------|----------------------------------------------------------------------------------------------------|
| FieldCare                                                     | <ul> <li>www.endress.com → Espace téléchargement</li> <li>Clé USB (contacter Endress+Hauser)</li> <li>DVD (contacter Endress+Hauser)</li> </ul> |
| DeviceCare                                                    | <ul> <li>www.endress.com → Espace téléchargement</li> <li>CD-ROM (contacter Endress+Hauser)</li> <li>DVD (contacter Endress+Hauser)</li> </ul>  |
| <ul><li>Field Xpert SMT70</li><li>Field Xpert SMT77</li></ul> | Utiliser la fonction de mise à jour du terminal portable                                                                                        |
| AMS Device Manager<br>(Emerson Process Management)            | www.endress.com → Espace téléchargement                                                                                                    |
| SIMATIC PDM<br>(Siemens)                                      | www.endress.com → Espace téléchargement                                                                                                    |
| Field Communicator 475<br>(Emerson Process Management)        | Utiliser la fonction de mise à jour du terminal portable                                                                                        |

# 9.2 Variables mesurées via le protocole HART

Les grandeurs de mesure suivantes (variables d'appareil HART) sont affectées en usine aux variables dynamiques suivantes :

| Variables dynamiques                 | Variables mesurées (variables d'appareil HART) |
|--------------------------------------|------------------------------------------------|
| Première variable dynamique (PV)     | Débit massique                                 |
| Seconde variable dynamique (SV)      | Totalisateur 1                                 |
| Troisième variable dynamique (TV)    | Densité                                        |
| Quatrième variable dynamique<br>(QV) | Température                                    |

L'affectation des variables mesurées aux variables dynamiques peut être modifiée et assignée librement via la configuration sur site et l'outil de configuration à l'aide des paramètres suivants :

- Expert  $\rightarrow$  Communication  $\rightarrow$  Sortie HART  $\rightarrow$  Sortie  $\rightarrow$  Assigner valeur primaire
- Expert  $\rightarrow$  Communication  $\rightarrow$  Sortie HART  $\rightarrow$  Sortie  $\rightarrow$  Assigner valeur secondaire
- Expert  $\rightarrow$  Communication  $\rightarrow$  Sortie HART  $\rightarrow$  Sortie  $\rightarrow$  Assigner valeur ternaire
- Expert  $\rightarrow$  Communication  $\rightarrow$  Sortie HART  $\rightarrow$  Sortie  $\rightarrow$  Assigner valeur quaternaire

Les variables mesurées suivantes peuvent être affectées aux variables dynamiques :

#### Variables mesurées pour PV (variable dynamique primaire)

- Arrêt
- Débit massique
- Débit volumique
- Débit volumique corrigé
- Densité
- Densité de référence
- Température
- Température enceinte de confinement
- Température électronique
- Fréquence d'oscillation
- Amplitude de l'oscillation
- Amortissement de l'oscillation
- Asymétrie signal

# Variables mesurées pour SV, TV, QV (variable dynamique secondaire, tertiaire et quaternaire)

- Débit massique
- Débit volumique
- Débit volumique corrigé
- Densité
- Densité de référence
- Température
- Température électronique
- Fréquence d'oscillation
- Amplitude de l'oscillation
- Amortissement de l'oscillation
- Asymétrie signal
- Pression externe
- Totalisateur 1...3

# 9.2.1 Variables d'appareil

Les variables d'appareil sont affectées de manière fixe. Au maximum, huit variables d'appareil peuvent être transmises.

| Affectation | Variables d'appareil    |
|-------------|-------------------------|
| 0           | Débit massique          |
| 1           | Débit volumique         |
| 2           | Débit volumique corrigé |

| Affectation | Variables d'appareil                              |
|-------------|---------------------------------------------------|
| 3           | Densité                                           |
| 4           | Densité de référence                              |
| 5           | Température                                       |
| 6           | Totalisateur 1                                    |
| 7           | Totalisateur 2                                    |
| 8           | Totalisateur 3                                    |
| 9           | Température enceinte de confinement <sup>1)</sup> |
| 10          | Température électronique                          |
| 11          | Amortissement de l'oscillation 0                  |
| 12          | Fréquence d'oscillation 0                         |
| 13          | Amplitude de l'oscillation <sup>1)</sup>          |
| 14          | Asymétrie signal                                  |
| 15          | Pression <sup>1)</sup>                            |

1) Visible selon les options de commande ou les réglages de l'appareil

# 9.3 Autres réglages

Fonctionnalité Mode Burst selon spécification HART 7 :

#### Navigation

Menu "Expert"  $\rightarrow$  Communication  $\rightarrow$  Sortie HART  $\rightarrow$  Burst configuration  $\rightarrow$  Burst configuration 1 ... n

| ► Burst configuration 1 n |        |
|---------------------------|--------|
| Mode Burst 1 n            | → 🗎 58 |
| Commande burst 1 n        | → 🗎 58 |
| Burst variable 0          | → 🗎 58 |
| Burst variable 1          | → 🗎 58 |
| Burst variable 2          | → 🗎 58 |
| Burst variable 3          | → 🗎 58 |
| Burst variable 4          | → 🗎 58 |
| Burst variable 5          | → 🗎 58 |
| Burst variable 6          | → 🖹 58 |
| Burst variable 7          | → 🗎 58 |
| Burst mode déclenchement  | → 🖹 58 |

| Burst déclenchement niveau |     | 🖺 59 |
|----------------------------|-----|------|
| Période MAJ min            | ] → | 🗎 59 |
| Période MAJ max            | ] → | 🖺 59 |

| Paramètre                | Description                                                                                            | Sélection / Entrée                                                                                                    |
|--------------------------|----------------------------------------------------------------------------------------------------|----------------------------------------------------------------------------------------------------|
| Mode Burst 1 n           | Activation du mode burst HART pour le message burst X.                                                 | <ul><li>Arrêt</li><li>Marche</li></ul>                                                                                                    |
| Commande burst 1 n       | Sélectionner la commande HART envoyée au maître HART.                                                  | <ul> <li>Commande 1</li> <li>Commande 2</li> <li>Commande 3</li> <li>Commande 9</li> <li>Commande 33</li> <li>Commande 48</li> </ul>                                                                                                    |
| Burst variable 0         | Pour la commande HART 9 et 33 : sélectionner la variable<br>d'appareil HART ou la variable de process. | <ul> <li>Débit massique</li> <li>Débit volumique</li> <li>Débit volumique corrigé</li> <li>Densité</li> <li>Densité de référence</li> <li>Température</li> <li>Température electronique</li> <li>Amortissement de l'oscillation</li> <li>Fréquence d'oscillation</li> <li>Amplitude de l'oscillation 0</li> <li>Asymétrie signal</li> <li>Totalisateur 1</li> <li>Totalisateur 2</li> <li>Totalisateur 3</li> <li>Pression externe</li> <li>Percent Of Range</li> <li>Mesure courant</li> <li>Variable primaire (PV)</li> <li>Valeur secondaire (SV)</li> <li>Variable ternaire (TV)</li> <li>Valeur quaternaire (QV)</li> <li>Libre</li> </ul> |
| Burst variable 1         | Pour la commande HART 9 et 33 : sélectionner la variable d'appareil HART ou la variable de process.    | Voir le paramètre <b>Burst variable 0</b> .                                                                                                    |
| Burst variable 2         | Pour la commande HART 9 et 33 : sélectionner la variable d'appareil HART ou la variable de process.    | Voir le paramètre <b>Burst variable 0</b> .                                                                                                    |
| Burst variable 3         | Pour la commande HART 9 et 33 : sélectionner la variable d'appareil HART ou la variable de process.    | Voir le paramètre <b>Burst variable 0</b> .                                                                                                    |
| Burst variable 4         | Pour la commande HART 9 : sélectionner la variable d'appareil<br>HART ou la variable de process.       | Voir le paramètre <b>Burst variable 0</b> .                                                                                                    |
| Burst variable 5         | Pour la commande HART 9 : sélectionner la variable d'appareil<br>HART ou la variable de process.       | Voir le paramètre <b>Burst variable 0</b> .                                                                                                    |
| Burst variable 6         | Pour la commande HART 9 : sélectionner la variable d'appareil<br>HART ou la variable de process.       | Voir le paramètre <b>Burst variable 0</b> .                                                                                                    |
| Burst variable 7         | Pour la commande HART 9 : sélectionner la variable d'appareil<br>HART ou la variable de process.       | Voir le paramètre <b>Burst variable 0</b> .                                                                                                    |
| Burst mode déclenchement | Sélection de l'événement qui déclenche le message burst X.                                             | <ul> <li>Continu</li> <li>Fenêtre</li> <li>Hausse</li> <li>En baisse</li> <li>En changement</li> </ul>                                                                                                    |

| Paramètre                  | Description                                                                                                    | Sélection / Entrée                 |
|----------------------------|----------------------------------------------------------------------------------------------------|------------------------------------|
| Burst déclenchement niveau | Entrer la valeur de déclenchement du burst.<br>La valeur de réglage du burst détermine, avec l'option<br>sélectionnée dans le paramètre <b>Burst mode déclenchement</b> , le<br>moment de l'émission du message burst X. | Nombre à virgule flottante positif |
| Période MAJ min            | Entrer le laps de temps minimum entre deux commandes burst du message burst X.                                                                                                    | Nombre entier positif              |
| Période MAJ max            | Entrer le laps de temps maximum entre deux commandes burst du message burst X.                                                                                                    | Nombre entier positif              |

# 10 Mise en service

# 10.1 Contrôle du montage et contrôle du raccordement

Avant la mise en service de l'appareil :

- S'assurer que les contrôles du montage et du fonctionnement ont été réalisés avec succès.
- Check-list "Contrôle du montage" → 
   <sup>(2)</sup> 27

# 10.2 Mise sous tension de l'appareil de mesure

- Mettre l'appareil sous tension après avoir terminé les contrôles du montage et du raccordement.
  - └ Une fois le démarrage réussi, l'afficheur local passe automatiquement de l'affichage de démarrage à l'affichage opérationnel.

Si rien n'apparaît sur l'afficheur local ou si un message de diagnostic est affiché, voir chapitre "Diagnostic et suppression des défauts" → 🖺 107.

# 10.3 Réglage de la langue d'interface

Réglage par défaut : anglais ou langue nationale commandée

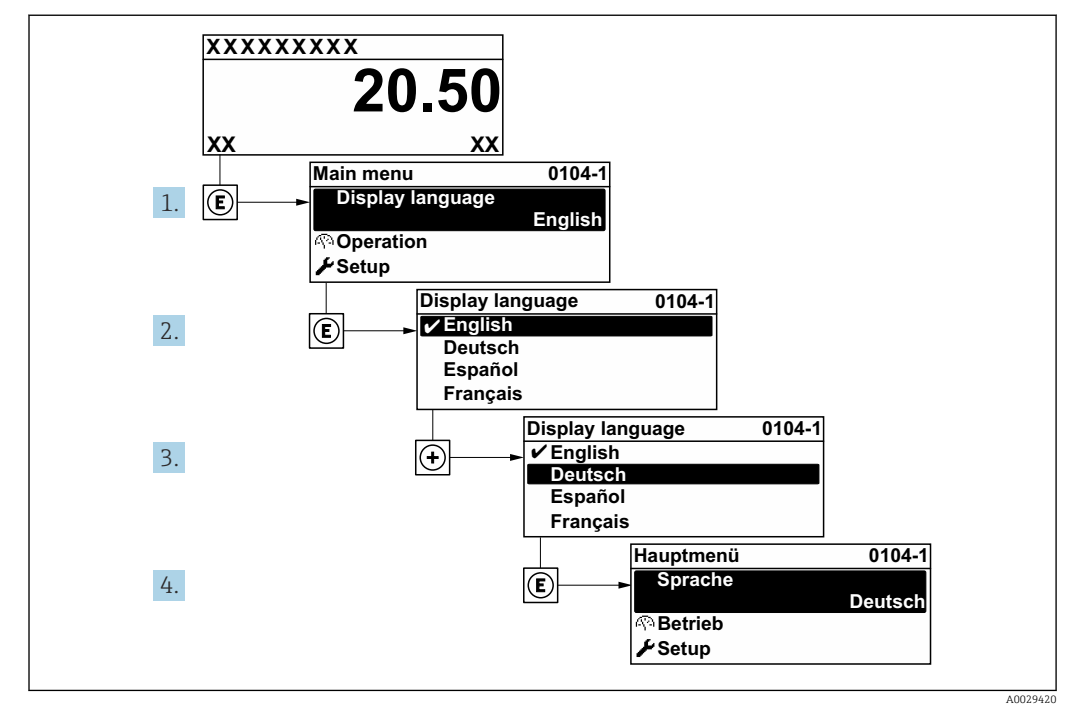

🕑 14 Exemple d'afficheur local

# 10.4 Configuration de l'appareil de mesure

Le menu **Configuration** avec ses assistants contient tous les paramètres nécessaires à une mesure standard.

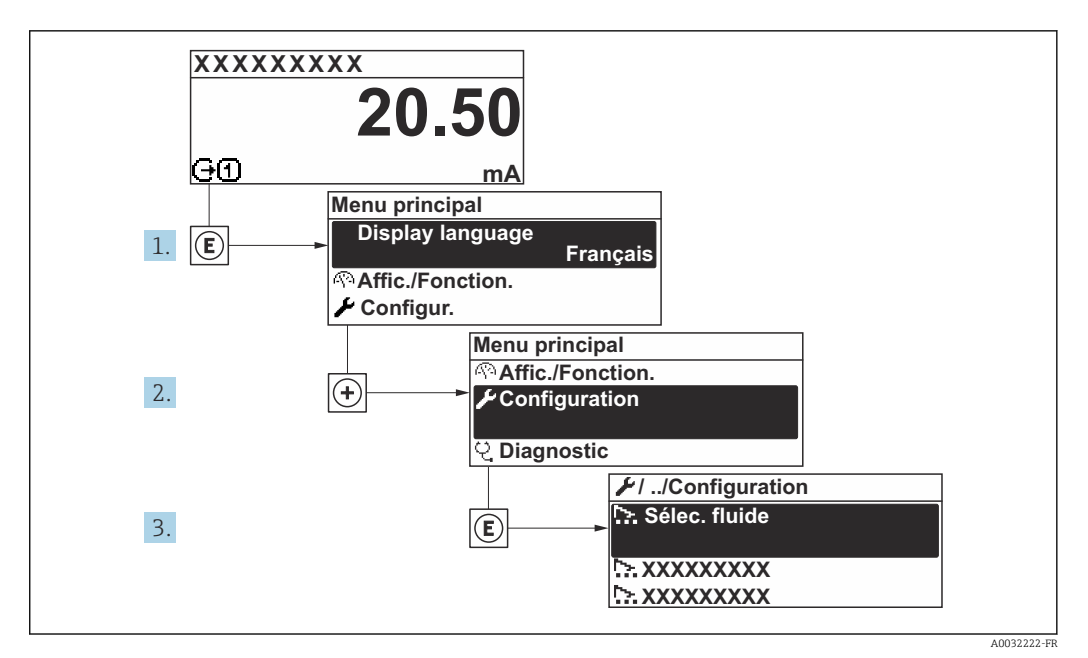

15 Navigation vers le menu "Configuration" à l'exemple de l'afficheur local

| ✗ Configuration                                              |        |
|--------------------------------------------------------------|--------|
| Désignation du point de mesure                               | → 🗎 62 |
| ► Sélectionner fluide                                        |        |
| ► Unités système                                             | → 🗎 63 |
| ► Sortie courant 1 n                                         | → 🗎 66 |
| <ul> <li>Sortie Tout Ou Rien/Impulsion/<br/>Fréq.</li> </ul> | → 🗎 67 |
| ► Affichage                                                  | → 🗎 73 |
| ► Traitement sortie                                          | → 🗎 75 |
| ► Suppression débit de fuite                                 | → 🗎 78 |
| <ul> <li>Détection tube partiellement<br/>rempli</li> </ul>  | → 🗎 79 |
| ► Configuration étendue                                      | → 🗎 80 |

# 10.4.1 Définition de la désignation du point de mesure

Pour permettre une identification rapide du point de mesure au sein du système, entrer une désignation unique à l'aide du paramètre **Désignation du point de mesure**, puis modifier le réglage par défaut.

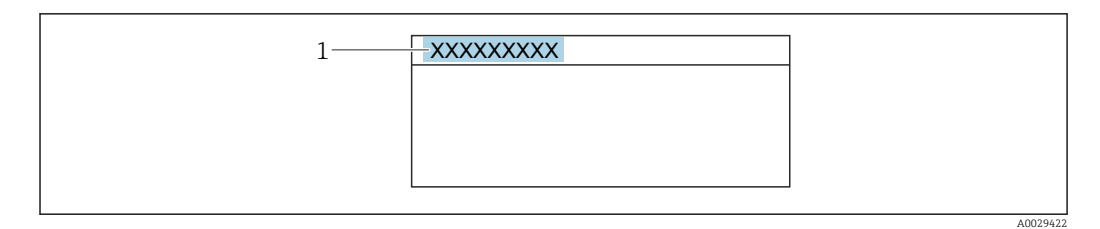

🖻 16 🛛 Ligne d'en-tête de l'affichage opérationnel avec désignation du point de mesure

1 Désignation du point de mesure

Entrer la désignation du point de repère dans l'outil de configuration "FieldCare"  $\rightarrow \cong 53$ 

# Navigation

Menu "Configuration" → Désignation du point de mesure

| Paramètre                      | Description                               | Entrée                                                                                                   |
|--------------------------------|-------------------------------------------|----------------------------------------------------------------------------------------------------|
| Désignation du point de mesure | Entrer le repère pour le point de mesure. | Max. 32 caractères tels que des lettres, des<br>chiffres ou des caractères spéciaux (par ex.<br>@, %, /) |

# 10.4.2 Sélection et réglage du produit

L'assistant **Selectionnez fluide** guide systématiquement l'utilisateur à travers tous les paramètres devant être configurés pour pouvoir sélectionner et régler le produit.

### Navigation

Menu "Configuration"  $\rightarrow$  Selectionnez fluide

| ► Sélectionner fluide                  |        |
|----------------------------------------|--------|
| Sélectionner fluide                    | → 🗎 63 |
| Sélectionner type de gaz               | → 🗎 63 |
| Vitesse du son de référence            | → 🗎 63 |
| Coefficient de température vitesse son | → 🗎 63 |
| Compensation de pression               | → 🗎 63 |
| Valeur de pression                     | → 🗎 63 |

#### Aperçu des paramètres avec description sommaire

| Paramètre                                 | Prérequis                                                                                                    | Description                                                                              | Sélection / Entrée                                                 | Réglage usine                                         |
|-------------------------------------------|----------------------------------------------------------------------------------------------------|------------------------------------------------------------------------------------------|--------------------------------------------------------------------|-------------------------------------------------------|
| Sélectionner fluide                       | -                                                                                                    | Sélectionner le type de fluide.                                                          | <ul><li>Liquide</li><li>Gaz</li></ul>                              | -                                                     |
| Sélectionner type de gaz                  | Dans le paramètre<br><b>Sélectionner fluide</b> , l'option<br><b>Gaz</b> a été sélectionnée.                 | Sélectionner le type de gaz<br>mesuré.                                                   | Liste de sélection des<br>types de gaz                             | _                                                     |
| Vitesse du son de référence               | Dans le paramètre<br><b>Sélectionner type de gaz</b> ,<br>l'option <b>Autres</b> a été<br>sélectionnée.      | Entrer la vitesse du son du gaz<br>à 0 °C (32 °F).                                       | 1 99 999,9999 m/<br>s                                              | -                                                     |
| Coefficient de température vitesse<br>son | Dans le paramètre<br><b>Sélectionner type de gaz</b> ,<br>l'option <b>Autres</b> a été<br>sélectionnée.      | Entrer le coefficient de<br>température pour la vitesse de<br>propagation sonore du gaz. | Nombre à virgule<br>flottante positif                              | -                                                     |
| Compensation de pression                  | -                                                                                                    | Sélectionner le type de compensation en pression.                                        | <ul><li>Arrêt</li><li>Valeur fixe</li><li>Valeur externe</li></ul> | _                                                     |
| Valeur de pression                        | Dans le paramètre<br><b>Compensation de pression</b> ,<br>l'option <b>Valeur fixe</b> a été<br>sélectionnée. | Entrer la pression de process à<br>utiliser pour la correction de<br>pression.           | Nombre à virgule<br>flottante positif                              | En fonction du pays :<br>• 1,01 bar a<br>• 14,7 psi a |

# 10.4.3 Réglage des unités système

Dans le sous-menu **Unités système** il est possible de régler les unités de toutes les valeurs mesurées.

i

Le nombre de sous-menus et de paramètres peut varier en fonction de la version de l'appareil. Certains sous-menus et paramètres de ces sous-menus ne sont pas décrits dans le manuel de mise en service. Une description est toutefois fournie dans la documentation spéciale de l'appareil ("Documentation complémentaire" ).

Navigation Menu "Configuration"  $\rightarrow$  Unités système

| ► Unités système                 |          |  |
|----------------------------------|----------|--|
| Unité de débit massique          | ] → 🗎 64 |  |
| Unité de masse                   | ] → 🗎 64 |  |
| Unité de débit volumique         | ] → 🗎 64 |  |
| Unité de volume                  | ] → 🗎 64 |  |
| Unité du débit volumique corrigé | ] → 🗎 65 |  |
| Unité de volume corrigé          | ] → 🗎 65 |  |
| Unité de densité                 | ] → 🗎 65 |  |
| Unité de densité de référence    | ] → 🗎 65 |  |
| Unité de température             | ] → 🗎 65 |  |
| Unité de longueur                | ] → 🗎 65 |  |
| Unité de pression                | ] → 🗎 65 |  |

| Paramètre                | Description                                                                                                    | Sélection                     | Réglage usine                                                                             |
|--------------------------|----------------------------------------------------------------------------------------------------|-------------------------------|-------------------------------------------------------------------------------------------|
| Unité de débit massique  | Sélectionner l'unité de débit massique.<br><i>Effet</i><br>L'unité sélectionnée est valable pour :<br>Sortie<br>Suppression débits fuite<br>Simulation variable process        | Liste de sélection des unités | En fonction du pays :<br>• kg/h<br>• lb/min                                               |
| Unité de masse           | Sélectionner l'unité de masse.                                                                                                    | Liste de sélection des unités | En fonction du pays :<br>• kg<br>• lb                                                     |
| Unité de débit volumique | Sélectionner l'unité du débit volumique.<br><i>Effet</i><br>L'unité sélectionnée est valable pour :<br>• Sortie<br>• Suppression débits fuite<br>• Simulation variable process | Liste de sélection des unités | En fonction du pays :<br>• l/h<br>• gal/min (us)                                          |
| Unité de volume          | Sélectionner l'unité de volume.                                                                                                    | Liste de sélection des unités | En fonction du pays :<br>• l (DN > 150 (6") : option <b>m<sup>3</sup></b> )<br>• gal (us) |

| Paramètre                        | Description                                                                                                    | Sélection                     | Réglage usine                                           |
|----------------------------------|----------------------------------------------------------------------------------------------------|-------------------------------|---------------------------------------------------------|
| Unité du débit volumique corrigé | Sélectionner l'unité du débit volumique<br>corrigé.<br>Effet<br>L'unité sélectionnée est valable pour :<br>Paramètre <b>Débit volumique corrigé</b><br>$(\rightarrow \square 99)$                                                                                                   | Liste de sélection des unités | En fonction du pays :<br>• NI/h<br>• Sft³/min           |
| Unité de volume corrigé          | Sélectionner l'unité du débit volumique<br>corrigé.                                                                                                    | Liste de sélection des unités | En fonction du pays :<br>NI<br>Sft <sup>3</sup>         |
| Unité de densité                 | Sélectionner l'unité de densité.<br><i>Effet</i><br>L'unité sélectionnée est valable pour :<br>Sortie<br>Simulation variable process<br>Ajustage de la masse volumique (menu<br><b>Expert</b> )                                                                                     | Liste de sélection des unités | En fonction du pays :<br>• kg/l<br>• lb/ft <sup>3</sup> |
| Unité de densité de référence    | Sélectionner l'unité de la densité de référence.                                                                                                    | Liste de sélection des unités | En fonction du pays<br>• kg/Nl<br>• lb/Sft <sup>3</sup> |
| Densité 2 unités                 | Sélectionner la deuxième unité de densité.                                                                                                    | Liste de sélection des unités | En fonction du pays :<br>• kg/l<br>• lb/ft <sup>3</sup> |
| Unité de température             | Sélectionner l'unité de température.<br><i>Effet</i><br>L'unité sélectionnée est valable pour :<br>Valeur minimale<br>Valeur maximale<br>Valeur maximale<br>Valeur minimale<br>Valeur minimale<br>Valeur minimale<br>Valeur maximale<br>Valeur maximale<br>Température de référence | Liste de sélection des unités | En fonction du pays :<br>• °C<br>• °F                   |
| Unité de longueur                | Sélectionner l'unité de longueur pour le diamètre nominal.                                                                                                    | Liste de sélection des unités | En fonction du pays :<br>• mm<br>• in                   |
| Unité de pression                | Sélectionner l'unité de pression du process.<br><i>Effet</i><br>L'unité sélectionnée est reprise du :<br>● Paramètre <b>Valeur de pression</b> (→ 🗎 63)<br>● Paramètre <b>Pression externe</b>                                                                                      | Liste de sélection des unités | En fonction du pays :<br>• bar a<br>• psi a             |

# **10.4.4** Configuration de la sortie courant

L'assistant **Sortie courant** guide systématiquement l'utilisateur à travers tous les paramètres devant être réglés pour la configuration de la sortie courant.

#### Navigation

Menu "Configuration"  $\rightarrow$  Sortie courant 1 ... n

| ► Sortie courant 1 n       |          |
|----------------------------|----------|
| Affectation sortie courant | → 🗎 66   |
| Etendue de mesure courant  | → 🗎 67   |
| Valeur 4 mA                | → 🗎 67   |
| Valeur 20 mA               | ) → 🗎 67 |
| Valeur de courant fixe     |          |
| Mode défaut                | → 🗎 67   |
| Courant de défaut          | → 🗎 67   |

| Paramètre                         | Prérequis                                                                                                    | Description                                                                           | Sélection / Entrée                                                                                                    | Réglage usine |
|-----------------------------------|----------------------------------------------------------------------------------------------------|---------------------------------------------------------------------------------------|----------------------------------------------------------------------------------------------------|---------------|
| Affectation sortie courant        |                                                                                                    | Sélectionner la variable process<br>pour la sortie courant.                           | <ul> <li>Arrêt</li> <li>Débit massique</li> <li>Débit volumique</li> <li>Débit volumique</li> <li>Débit volumique</li> <li>corrigé</li> <li>Densité</li> <li>Densité de<br/>référence</li> <li>Température</li> <li>Température</li> <li>de confinement</li> <li>Température</li> <li>électronique</li> <li>Fréquence<br/>d'oscillation</li> <li>Amplitude de<br/>l'oscillation</li> <li>Amortissement de<br/>l'oscillation</li> <li>Asymétrie signal</li> </ul> | -             |
| Calcul du débit volumique corrigé | -                                                                                                    | Sélectionner la densité de<br>référence pour le calcul du<br>débit volumique corrigé. | <ul> <li>Densité de<br/>référence fixe</li> <li>Densité de<br/>référence calculée</li> </ul>                                                                                                    | _             |
| Densité de référence fixe         | L'option <b>Densité de référence</b><br><b>fixe</b> est sélectionnée dans le<br>paramètre paramètre <b>Calcul</b><br><b>du débit volumique corrigé</b> . | Entrer la valeur fixe pour la densité de référence.                                   | Nombre à virgule<br>flottante positif                                                                                                    | -             |

| Paramètre                          | Prérequis                                                                                                    | Description                                                                                                    | Sélection / Entrée                                                                                                    | Réglage usine                                     |
|------------------------------------|----------------------------------------------------------------------------------------------------|----------------------------------------------------------------------------------------------------|----------------------------------------------------------------------------------------------------|---------------------------------------------------|
| Coefficient de dilation linéaire   | L'option <b>Densité de référence</b><br>calculée est sélectionnée dans<br>le paramètre paramètre <b>Calcul</b><br>du débit volumique corrigé.                                                                                                    | Entrer le coefficient de<br>dilatation linéaire, spécifique<br>au fluide, nécessaire au calcul<br>de la densité de référence.                                  | Nombre à virgule<br>flottante avec signe                                                                                 | -                                                 |
| Coefficient de dilatation au carré | L'option <b>Densité de référence</b><br>calculée est sélectionnée dans<br>le paramètre paramètre <b>Calcul</b><br>du débit volumique corrigé.                                                                                                    | Pour un fluide avec profil de<br>dilatation non linéaire : entrer<br>coefficient de dilatation<br>quadratique nécessaire au<br>calcul de densité de référence. | Nombre à virgule<br>flottante avec signe                                                                                 | -                                                 |
| Température de référence           | L'option <b>Densité de référence</b><br>calculée est sélectionnée dans<br>le paramètre <b>Calcul du débit</b><br>volumique corrigé.                                                                                                    | Entrer la température de<br>référence pour le calcul de la<br>densité de référence.                                                                            | −273,15 99 999 °C                                                                                                    | En fonction du pays :<br>● +20 °C<br>● +68 °F     |
| Etendue de mesure courant          | -                                                                                                    | Sélectionner la gamme de<br>courant pour la sortie de la<br>valeur process et le niveau<br>supérieur/inférieur pour le<br>signal d'alarme.                     | <ul> <li>420 mA NAMUR</li> <li>420 mA US</li> <li>420 mA</li> <li>Valeur de courant<br/>fixe</li> </ul>                  | Dépend du pays :<br>• 420 mA NAMUR<br>• 420 mA US |
| Valeur 4 mA                        | Dans le paramètre <b>Etendue de</b><br>mesure courant (→ 🗎 67),<br>l'une des options suivantes est<br>sélectionnée :<br>• 420 mA NAMUR<br>• 420 mA US<br>• 420 mA                                                                                                    | Entrer la valeur 4 mA.                                                                                                    | Nombre à virgule<br>flottante avec signe                                                                                 | Dépend du pays :<br>• 0 kg/h<br>• 0 lb/min        |
| Valeur 20 mA                       | Dans le paramètre <b>Etendue de</b><br>mesure courant (→ 🗎 67),<br>l'une des options suivantes est<br>sélectionnée :<br>• 420 mA NAMUR<br>• 420 mA US<br>• 420 mA                                                                                                    | Entrer la valeur 20 mA.                                                                                                    | Nombre à virgule<br>flottante avec signe                                                                                 | En fonction du pays<br>et du diamètre<br>nominal  |
| Mode défaut                        | Une variable de process est<br>sélectionnée dans le paramètre         Affectation sortie courant         (→ 🗎 66) et l'une des options<br>suivantes est sélectionnée dans<br>le paramètre Etendue de<br>mesure courant (→ 🖺 67) :         • 420 mA NAMUR         • 420 mA US         • 420 mA | Définir le comportement des<br>sorties en cas d'alarme.                                                                                                    | <ul> <li>Min.</li> <li>Max.</li> <li>Dernière valeur valable</li> <li>Valeur actuelle</li> <li>Valeur définie</li> </ul> | -                                                 |
| Courant de défaut                  | L'option <b>Valeur définie</b> est<br>sélectionnée dans le paramètre<br><b>Mode défaut</b> .                                                                                                    | Réglez la valeur de sortie<br>courant pour l'état d'alarme.                                                                                                    | 3,59 22,5 mA                                                                                                    | -                                                 |

# 10.4.5 Configuration de la sortie impulsion/fréquence/tor

L'assistant **Sortie Tout Ou Rien/Impulsion/Fréq.** guide l'utilisateur systématiquement à travers tous les paramètres pouvant être réglés pour la configuration du type de sortie sélectionné.

# Navigation

Menu "Configuration" → Sortie Tout Ou Rien/Impulsion/Fréq.

| ► Sortie Tout Ou Rien/Impulsion/<br>Fréq. |      |        |
|-------------------------------------------|------|--------|
| Mode de fonctionne                        | ment | → 🖺 68 |

# Aperçu des paramètres avec description sommaire

| Paramètre              | Description                                                        | Sélection                                                  |
|------------------------|--------------------------------------------------------------------|------------------------------------------------------------|
| Mode de fonctionnement | Définir la sortie comme une sortie impulsion, fréquence ou relais. | <ul><li>Impulsion</li><li>Fréquence</li><li>Etat</li></ul> |

# Configuration de la sortie impulsion

# Navigation

Menu "Configuration" → Sortie Tout Ou Rien/Impulsion/Fréq.

| <ul> <li>Sortie Tout Ou Rien/Impulsion/<br/>Fréq.</li> </ul> |          |
|--------------------------------------------------------------|----------|
| Mode de fonctionnement                                       | → 🗎 68   |
| Affecter sortie impulsion                                    | → 🗎 68   |
| Valeur par impulsion                                         | ) → 🗎 68 |
| Durée d'impulsion                                            | → 🗎 68   |
| Mode défaut                                                  | → 🗎 69   |
| Signal sortie inversé                                        | → 🖹 69   |

| Paramètre                 | Prérequis                                                                                                    | Description                                                              | Sélection / Entrée                                                                                              | Réglage usine                                    |
|---------------------------|----------------------------------------------------------------------------------------------------|--------------------------------------------------------------------------|----------------------------------------------------------------------------------------------------|--------------------------------------------------|
| Mode de fonctionnement    | -                                                                                                    | Définir la sortie comme une<br>sortie impulsion, fréquence ou<br>relais. | <ul><li>Impulsion</li><li>Fréquence</li><li>Etat</li></ul>                                                      | -                                                |
| Affecter sortie impulsion | L'option <b>Impulsion</b> est<br>sélectionnée dans le paramètre<br><b>Mode de fonctionnement</b> .                                                                                                    | Selectionner la variable process<br>pour la sortie impulsion.            | <ul> <li>Arrêt</li> <li>Débit massique</li> <li>Débit volumique</li> <li>Débit volumique<br/>corrigé</li> </ul> | -                                                |
| Valeur par impulsion      | L'option <b>Impulsion</b> est<br>sélectionnée dans le paramètre<br><b>Mode de fonctionnement</b><br>$(\rightarrow \cong 68)$ et une variable de<br>process est sélectionnée dans<br>le paramètre <b>Affecter sortie</b><br><b>impulsion</b> ( $\rightarrow \cong 68$ ). | Entrer la valeur mesurée pour<br>chaque impulsion en sortie.             | Nombre positif à<br>virgule flottante                                                                           | En fonction du pays<br>et du diamètre<br>nominal |
| Durée d'impulsion         | L'option <b>Impulsion</b> est<br>sélectionnée dans le paramètre<br><b>Mode de fonctionnement</b><br>$(\rightarrow \cong 68)$ et une variable de<br>process est sélectionnée dans<br>le paramètre <b>Affecter sortie</b><br><b>impulsion</b> ( $\rightarrow \cong 68$ ). | Définir la durée d'impulsion.                                            | 5 2 000 ms                                                                                                    | -                                                |

| Paramètre             | Prérequis                                                                                                    | Description                                             | Sélection / Entrée                                         | Réglage usine |
|-----------------------|----------------------------------------------------------------------------------------------------|---------------------------------------------------------|------------------------------------------------------------|---------------|
| Mode défaut           | L'option <b>Impulsion</b> est<br>sélectionnée dans le paramètre<br><b>Mode de fonctionnement</b><br>$(\rightarrow \cong 68)$ et une variable de<br>process est sélectionnée dans<br>le paramètre <b>Affecter sortie</b><br><b>impulsion</b> $(\rightarrow \cong 68)$ . | Définir le comportement des<br>sorties en cas d'alarme. | <ul><li>Valeur actuelle</li><li>Pas d'impulsions</li></ul> | -             |
| Signal sortie inversé | -                                                                                                    | Inverser le signal de sortie.                           | <ul><li>Non</li><li>Oui</li></ul>                          | -             |

# Configuration de la sortie fréquence

# Navigation

Menu "Configuration" → Sortie Tout Ou Rien/Impulsion/Fréq.

| <ul> <li>Sortie Tout Ou Rien/Impulsion/<br/>Fréq.</li> </ul> |          |
|--------------------------------------------------------------|----------|
| Mode de fonctionnement                                       | ] → 🗎 70 |
| Affecter sortie fréquence                                    | ] → 🗎 70 |
| Valeur de fréquence minimale                                 | ] → 🗎 70 |
| Valeur de fréquence maximale                                 | ] → 🗎 70 |
| Valeur mesurée à la fréquence<br>minimale                    | ) → 🗎 70 |
| Valeur mesurée à la fréquence<br>maximale                    | ) → 🗎 70 |
| Mode défaut                                                  | ] → 🗎 70 |
| Fréquence de défaut                                          | ] → 🛱 71 |
| Signal sortie inversé                                        | ] → 🗎 71 |

| Paramètre                                 | Prérequis                                                                                                    | Description                                                              | Sélection / Entrée                                                                                                    | Réglage usine                                    |
|-------------------------------------------|----------------------------------------------------------------------------------------------------|--------------------------------------------------------------------------|----------------------------------------------------------------------------------------------------|--------------------------------------------------|
| Mode de fonctionnement                    | -                                                                                                    | Définir la sortie comme une<br>sortie impulsion, fréquence ou<br>relais. | <ul><li>Impulsion</li><li>Fréquence</li><li>Etat</li></ul>                                                                                                    | -                                                |
| Affecter sortie fréquence                 | L'option <b>Fréquence</b> est<br>sélectionnée dans le paramètre<br><b>Mode de fonctionnement</b><br>(→ ■ 68).                                                                                                    | Selectionner la variable process<br>pour la sortie fréquence.            | <ul> <li>Arrêt</li> <li>Débit massique</li> <li>Débit volumique</li> <li>Débit volumique</li> <li>corrigé</li> <li>Densité</li> <li>Densité de<br/>référence</li> <li>Température</li> <li>Température<br/>enceinte de<br/>confinement</li> <li>Température<br/>électronique</li> <li>Fréquence<br/>d'oscillation</li> <li>Amplitude de<br/>l'oscillation</li> <li>Amortissement de<br/>l'oscillation</li> <li>Asymétrie signal</li> </ul> | _                                                |
| Valeur de fréquence minimale              | L'option <b>Fréquence</b> est<br>sélectionnée dans le paramètre<br><b>Mode de fonctionnement</b><br>$(\rightarrow \cong 68)$ et une variable de<br>process est sélectionnée dans<br>le paramètre <b>Affecter sortie</b><br><b>fréquence</b> ( $\rightarrow \cong 70$ ).     | Entrer la fréquence minimum.                                             | 0 1 000 Hz                                                                                                    | 0 Hz                                             |
| Valeur de fréquence maximale              | L'option <b>Fréquence</b> est<br>sélectionnée dans le paramètre<br><b>Mode de fonctionnement</b><br>$(\rightarrow \bowtie 68)$ et une variable de<br>process est sélectionnée dans<br>le paramètre <b>Affecter sortie</b><br><b>fréquence</b> ( $\rightarrow \bowtie 70$ ). | Entrer la fréquence maximum.                                             | 0 1 000 Hz                                                                                                    | 1000 Hz                                          |
| Valeur mesurée à la fréquence<br>minimale | L'option <b>Fréquence</b> est<br>sélectionnée dans le paramètre<br><b>Mode de fonctionnement</b><br>$(\rightarrow \bowtie 68)$ et une variable de<br>process est sélectionnée dans<br>le paramètre <b>Affecter sortie</b><br><b>fréquence</b> ( $\rightarrow \bowtie 70$ ). | Entrer la valeur mesurée pour<br>la fréquence minimum.                   | Nombre à virgule<br>flottante avec signe                                                                                                    | En fonction du pays<br>et du diamètre<br>nominal |
| Valeur mesurée à la fréquence<br>maximale | L'option <b>Fréquence</b> est<br>sélectionnée dans le paramètre<br><b>Mode de fonctionnement</b><br>$(\rightarrow \boxdot 68)$ et une variable de<br>process est sélectionnée dans<br>le paramètre <b>Affecter sortie</b><br><b>fréquence</b> $(\rightarrow \boxdot 70)$ .  | Entrer la valeur mesurée pour<br>la fréquence maximum.                   | Nombre à virgule<br>flottante avec signe                                                                                                    | En fonction du pays<br>et du diamètre<br>nominal |
| Mode défaut                               | L'option <b>Fréquence</b> est<br>sélectionnée dans le paramètre<br><b>Mode de fonctionnement</b><br>$(\rightarrow \cong 68)$ et une variable de<br>process est sélectionnée dans<br>le paramètre <b>Affecter sortie</b><br><b>fréquence</b> $(\rightarrow \boxtimes 70)$ .  | Définir le comportement des<br>sorties en cas d'alarme.                  | <ul> <li>Valeur actuelle</li> <li>Valeur définie</li> <li>0 Hz</li> </ul>                                                                                                    | -                                                |

| Paramètre             | Prérequis                                                                                                    | Description                                       | Sélection / Entrée                | Réglage usine |
|-----------------------|----------------------------------------------------------------------------------------------------|---------------------------------------------------|-----------------------------------|---------------|
| Fréquence de défaut   | Dans le paramètre <b>Mode de</b><br><b>fonctionnement</b> ( $\rightarrow \boxdot 68$ ),<br>l'option <b>Fréquence</b> est<br>sélectionnée, dans le<br>paramètre <b>Affecter sortie</b><br><b>fréquence</b> ( $\rightarrow \boxdot 70$ ), une<br>variable de process est<br>sélectionnée et dans le<br>paramètre <b>Mode défaut</b> ,<br>l'option <b>Valeur définie</b> est<br>sélectionnée. | Entrer la fréquence de sortie<br>en cas d'alarme. | 0,0 1250,0 Hz                     | -             |
| Signal sortie inversé | -                                                                                                    | Inverser le signal de sortie.                     | <ul><li>Non</li><li>Oui</li></ul> | -             |

# Configuration de la sortie tout ou rien

Navigation Menu "Configuration"  $\rightarrow$  Sortie Tout Ou Rien/Impulsion/Fréq.

| ► Sortie Tout Ou Rien/Impulsion/<br>Fréq. |          |  |  |  |  |
|-------------------------------------------|----------|--|--|--|--|
| Mode de fonctionnement                    | ) → 🗎 72 |  |  |  |  |
| Affectation sortie état                   | ] → 🗎 72 |  |  |  |  |
| Affecter niveau diagnostic                | → 🗎 72   |  |  |  |  |
| Affecter seuil                            | ) → 🗎 72 |  |  |  |  |
| Affecter vérif. du sens d'écoulement      | ) → 🗎 72 |  |  |  |  |
| Affecter état                             | → 🗎 72   |  |  |  |  |
| Seuil d'enclenchement                     | → 🗎 72   |  |  |  |  |
| Seuil de déclenchement                    | → 🗎 73   |  |  |  |  |
| Temporisation à l'enclenchement           | → 🗎 73   |  |  |  |  |
| Temporisation au déclenchement            | → 🗎 73   |  |  |  |  |
| Mode défaut                               | → 🗎 73   |  |  |  |  |
| Signal sortie inversé                     | ) → 🗎 73 |  |  |  |  |

| Paramètre                            | Prérequis                                                                                                    | Description                                                              | Sélection / Entrée                                                                                                    | Réglage usine                              |
|--------------------------------------|----------------------------------------------------------------------------------------------------|--------------------------------------------------------------------------|----------------------------------------------------------------------------------------------------|--------------------------------------------|
| Mode de fonctionnement               | -                                                                                                    | Définir la sortie comme une<br>sortie impulsion, fréquence ou<br>relais. | <ul><li>Impulsion</li><li>Fréquence</li><li>Etat</li></ul>                                                                                                    | -                                          |
| Affectation sortie état              | L'option <b>Etat</b> est sélectionnée<br>dans le paramètre <b>Mode de</b><br><b>fonctionnement</b> .                                                                                                    | Choisissez une fonction pour la<br>sortie relais.                        | <ul> <li>Arrêt</li> <li>Marche</li> <li>Comportement du diagnostique</li> <li>Seuil</li> <li>Vérification du sens d'écoulement</li> <li>État</li> </ul>                                                                                               | -                                          |
| Affecter niveau diagnostic           | <ul> <li>Dans le paramètre Mode de<br/>fonctionnement, l'option<br/>Etat est sélectionnée.</li> <li>Dans le paramètre<br/>Affectation sortie état,<br/>l'option Comportement du<br/>diagnostique est<br/>sélectionnée.</li> </ul>        | Affecter un comportement de<br>diagnostique pour la sortie<br>état.      | <ul><li>Alarme</li><li>Alarme ou<br/>avertissement</li><li>Avertissement</li></ul>                                                                                                    | _                                          |
| Affecter seuil                       | <ul> <li>L'option Etat est<br/>sélectionnée dans le<br/>paramètre Mode de<br/>fonctionnement.</li> <li>L'option Seuil est<br/>sélectionnée dans le<br/>paramètre Affectation<br/>sortie état.</li> </ul>                                 | Selectionner la variable process<br>pour la fonction seuil.              | <ul> <li>Débit massique</li> <li>Débit volumique</li> <li>Débit volumique</li> <li>corrigé</li> <li>Densité</li> <li>Densité de<br/>référence</li> <li>Température</li> <li>Totalisateur 1</li> <li>Totalisateur 2</li> <li>Totalisateur 3</li> </ul> | -                                          |
| Affecter vérif. du sens d'écoulement | <ul> <li>L'option Etat est<br/>sélectionnée dans le<br/>paramètre Mode de<br/>fonctionnement.</li> <li>L'option Vérification du<br/>sens d'écoulement est<br/>sélectionnée dans le<br/>paramètre Affectation<br/>sortie état.</li> </ul> | Choisir la variable process en<br>fonction de votre sens de débit.       |                                                                                                    | -                                          |
| Affecter état                        | <ul> <li>L'option Etat est<br/>sélectionnée dans le<br/>paramètre Mode de<br/>fonctionnement.</li> <li>L'option État est<br/>sélectionnée dans le<br/>paramètre Affectation<br/>sortie état.</li> </ul>                                  | Affecter l'état de l'appareil pour<br>la sortie état.                    | <ul> <li>Détection tube<br/>partiellement<br/>rempli</li> <li>Suppression débit<br/>de fuite</li> </ul>                                                                                                    | -                                          |
| Seuil d'enclenchement                | <ul> <li>L'option Etat est<br/>sélectionnée dans le<br/>paramètre Mode de<br/>fonctionnement.</li> <li>L'option Seuil est<br/>sélectionnée dans le<br/>paramètre Affectation<br/>sortie état.</li> </ul>                                 | Entrer valeur mesurée pour<br>point d'enclenchement.                     | Nombre à virgule<br>flottante avec signe                                                                                                    | Dépend du pays :<br>• 0 kg/h<br>• 0 lb/min |
| Paramètre                       | Prérequis                                                                                                    | Description                                              | Sélection / Entrée                                         | Réglage usine                              |
|---------------------------------|----------------------------------------------------------------------------------------------------|----------------------------------------------------------|------------------------------------------------------------|--------------------------------------------|
| Seuil de déclenchement          | <ul> <li>L'option Etat est<br/>sélectionnée dans le<br/>paramètre Mode de<br/>fonctionnement.</li> <li>L'option Seuil est<br/>sélectionnée dans le<br/>paramètre Affectation<br/>sortie état.</li> </ul> | Entrer valeur mesurée pour<br>point de déclenchement.    | Nombre à virgule<br>flottante avec signe                   | Dépend du pays :<br>• 0 kg/h<br>• 0 lb/min |
| Temporisation à l'enclenchement | <ul> <li>L'option Etat est<br/>sélectionnée dans le<br/>paramètre Mode de<br/>fonctionnement.</li> <li>L'option Seuil est<br/>sélectionnée dans le<br/>paramètre Affectation<br/>sortie état.</li> </ul> | Définir un délai pour le<br>démarrage de la sortie état. | 0,0 100,0 s                                                | -                                          |
| Temporisation au déclenchement  | <ul> <li>L'option Etat est<br/>sélectionnée dans le<br/>paramètre Mode de<br/>fonctionnement.</li> <li>L'option Seuil est<br/>sélectionnée dans le<br/>paramètre Affectation<br/>sortie état.</li> </ul> | Définir le délai pour l'arrêt de<br>la sortie état.      | 0,0 100,0 s                                                | -                                          |
| Mode défaut                     | -                                                                                                    | Définir le comportement des sorties en cas d'alarme.     | <ul><li>Etat actuel</li><li>Ouvert</li><li>Fermé</li></ul> | -                                          |
| Signal sortie inversé           | -                                                                                                    | Inverser le signal de sortie.                            | <ul><li>Non</li><li>Oui</li></ul>                          | -                                          |

### 10.4.6 Configuration de l'afficheur local

L'assistant **Affichage** guide systématiquement l'utilisateur à travers tous les paramètres pouvant être réglés pour la configuration de l'afficheur local.

### Navigation

Menu "Configuration" → Affichage

| ► Affichage              |          |
|--------------------------|----------|
| Format d'affichage       | ) → 🗎 74 |
| Affichage valeur 1       | ) → 🗎 74 |
| Valeur bargraphe 0 % 1   | ) → 🗎 74 |
| Valeur bargraphe 100 % 1 | ) → 🗎 74 |
| Affichage valeur 2       | → 🗎 74   |
| Affichage valeur 3       | ) → 🗎 74 |
| Valeur bargraphe 0 % 3   | → 🗎 74   |

| Valeur bargraphe 100 % 3 | → 🗎 74 |
|--------------------------|--------|
| Affichage valeur 4       | → 🗎 74 |

| Paramètre                | Prérequis                                                                        | Description                                                                   | Sélection / Entrée                                                                                                    | Réglage usine                                    |
|--------------------------|----------------------------------------------------------------------------------|-------------------------------------------------------------------------------|----------------------------------------------------------------------------------------------------|--------------------------------------------------|
| Format d'affichage       | Un afficheur local est<br>disponible.                                            | Sélectionner la manière dont<br>les valeurs mesurées sont<br>affichées.       | <ul> <li>1 valeur, taille<br/>max.</li> <li>1 valeur + bargr.</li> <li>2 valeurs</li> <li>3 valeurs, 1 grande</li> <li>4 valeurs</li> </ul>                                                                                                    | _                                                |
| Affichage valeur 1       | Un afficheur local est<br>disponible.                                            | Sélectionner la valeur mesurée,<br>qui est affichée sur l'afficheur<br>local. | <ul> <li>Aucune</li> <li>Débit massique</li> <li>Débit volumique</li> <li>Débit volumique<br/>corrigé</li> <li>Densité</li> <li>Densité de<br/>référence</li> <li>Température</li> <li>Totalisateur 1</li> <li>Totalisateur 2</li> <li>Totalisateur 3</li> <li>Sortie courant 1</li> <li>Sortie courant 2*</li> </ul> | -                                                |
| Valeur bargraphe 0 % 1   | Un afficheur local est<br>disponible.                                            | Entrer la valeur 0 % pour<br>l'affichage à bargraphe.                         | Nombre à virgule<br>flottante avec signe                                                                                                    | En fonction du pays :<br>• 0 kg/h<br>• 0 lb/min  |
| Valeur bargraphe 100 % 1 | Un afficheur local est<br>disponible.                                            | Entrer la valeur 100 % pour<br>l'affichage à bargraphe.                       | Nombre à virgule<br>flottante avec signe                                                                                                    | En fonction du pays<br>et du diamètre<br>nominal |
| Affichage valeur 2       | Un afficheur local est<br>disponible.                                            | Sélectionner la valeur mesurée,<br>qui est affichée sur l'afficheur<br>local. | Pour la liste de<br>sélection, voir le<br>paramètre <b>Affichage</b><br><b>valeur 1</b> ( $\Rightarrow \square 74$ )                                                                                                    | -                                                |
| Affichage valeur 3       | Un afficheur local est<br>disponible.                                            | Sélectionner la valeur mesurée,<br>qui est affichée sur l'afficheur<br>local. | Pour la liste de<br>sélection, voir le<br>paramètre <b>Affichage</b><br><b>valeur 1</b> ( $\Rightarrow \square 74$ )                                                                                                    | -                                                |
| Valeur bargraphe 0 % 3   | Une sélection a été effectuée<br>dans le paramètre <b>Affichage</b><br>valeur 3. | Entrer la valeur 0 % pour<br>l'affichage à bargraphe.                         | Nombre à virgule<br>flottante avec signe                                                                                                    | En fonction du pays :<br>• 0 kg/h<br>• 0 lb/min  |
| Valeur bargraphe 100 % 3 | Une sélection a été réalisée<br>dans le paramètre <b>Affichage</b><br>valeur 3.  | Entrer la valeur 100 % pour<br>l'affichage à bargraphe.                       | Nombre à virgule<br>flottante avec signe                                                                                                    | -                                                |
| Affichage valeur 4       | Un afficheur local est<br>disponible.                                            | Sélectionner la valeur mesurée,<br>qui est affichée sur l'afficheur<br>local. | Pour la liste de<br>sélection, voir le<br>paramètre <b>Affichage</b><br><b>valeur 1</b> ( $\rightarrow \square 74$ )                                                                                                    | -                                                |
| Affichage valeur 5       | Un afficheur local est<br>disponible.                                            | Sélectionner la valeur mesurée,<br>qui est affichée sur l'afficheur<br>local. | Pour la liste de<br>sélection, voir le<br>paramètre <b>Affichage</b><br><b>valeur 1</b> ( $\Rightarrow \square 74$ )                                                                                                    | -                                                |
| Affichage valeur 6       | Un afficheur local est<br>disponible.                                            | Sélectionner la valeur mesurée,<br>qui est affichée sur l'afficheur<br>local. | Pour la liste de<br>sélection, voir le<br>paramètre <b>Affichage</b><br><b>valeur 1</b> ( $\Rightarrow \square 74$ )                                                                                                    | -                                                |

| Paramètre          | Prérequis                             | Description                                                                   | Sélection / Entrée                                                                               | Réglage usine |
|--------------------|---------------------------------------|-------------------------------------------------------------------------------|--------------------------------------------------------------------------------------------------|---------------|
| Affichage valeur 7 | Un afficheur local est<br>disponible. | Sélectionner la valeur mesurée,<br>qui est affichée sur l'afficheur<br>local. | Pour la liste de<br>sélection, voir le<br>paramètre <b>Affichage</b><br><b>valeur 1</b> (→ 🗎 74) | -             |
| Affichage valeur 8 | Un afficheur local est<br>disponible. | Sélectionner la valeur mesurée,<br>qui est affichée sur l'afficheur<br>local. | Pour la liste de<br>sélection, voir le<br>paramètre <b>Affichage</b><br><b>valeur 1</b> (→ 🗎 74) | -             |

\* Visualisation dépendant des options de commande ou de la configuration de l'appareil

### 10.4.7 Configuration du traitement de sortie

L'assistant **Traitement sortie** guide systématiquement l'utilisateur à travers tous les paramètres devant être réglés pour la configuration du comportement de sortie.

### Navigation

Menu "Configuration" → Traitement sortie

| ► Traitement | : sortie                           |        |
|--------------|------------------------------------|--------|
|              | Niveau de fluctuation de débit     | → 🗎 76 |
|              | Amortissement affichage            | → 🗎 76 |
|              | Amortissement sortie 1             | → 🗎 76 |
|              | Amortissement sortie 2             | → 🗎 76 |
|              | Amortissement sortie 2             | → 🗎 76 |
|              | Mode de mesure sortie 1            | → 🗎 76 |
|              | Mode de mesure sortie 2            | → 🗎 76 |
|              | Mode de mesure sortie 2            | → 🗎 76 |
|              | Mode de mesure sortie 2            | → 🗎 76 |
|              | Mode fonctionnement totalisateur 1 | → 🗎 76 |
|              | Mode fonctionnement totalisateur 2 | → 🗎 76 |
|              | Mode fonctionnement totalisateur 3 | → 🗎 77 |
|              | Affecter variable process          | → 🗎 77 |
|              | Valeur 'on' débit de fuite         | → 🗎 77 |

| Valeur 'off débit de fuite   | ] → 🗎 77 |
|------------------------------|----------|
| Suppression effet pulsatoire | ] → 🖹 77 |

| Paramètre                          | Prérequis                                                                 | Description                                                                                                    | Sélection / Entrée                                                                                                    | Réglage usine |
|------------------------------------|---------------------------------------------------------------------------|----------------------------------------------------------------------------------------------------|----------------------------------------------------------------------------------------------------|---------------|
| Niveau de fluctuation de débit     | -                                                                         | Sélectionner le niveau de fluctuation de la valeur mesurée.                                                                            | <ul><li>Faible</li><li>Moyen</li><li>Fort</li></ul>                                                                                     | _             |
| Amortissement affichage            | -                                                                         | Régler le temps de réaction de<br>l'afficheur par rapport aux<br>fluctuations de la valeur<br>mesurée.                                 | 0,0 999,9 s                                                                                                    | -             |
| Amortissement sortie 1             | -                                                                         | Régler le temps de réaction<br>pour le signal de la sortie<br>courant par rapport aux<br>fluctuations de la valeur<br>mesurée.         | 0 999,9 s                                                                                                    | -             |
| Amortissement sortie 2             | L'appareil de mesure dispose<br>d'une seconde sortie courant.             | Régler le temps de réaction<br>pour le signal de la seconde<br>sortie courant par rapport aux<br>fluctuations de la valeur<br>mesurée. | 0 999,9 s                                                                                                    | -             |
| Amortissement sortie 2             | L'appareil de mesure dispose<br>d'une sortie impulsion/<br>fréquence/tor. | Régler le temps de réaction<br>pour le signal de la sortie<br>fréquence par rapport aux<br>fluctuations de la valeur<br>mesurée.       | 0 999,9 s                                                                                                    | -             |
| Mode de mesure sortie 1            | -                                                                         | Sélectionner le mode de<br>mesure pour la sortie.                                                                                      | <ul> <li>Débit positif</li> <li>Débit<br/>bidirectionnel</li> <li>Compensation<br/>débit inverse</li> </ul>                             | -             |
| Mode de mesure sortie 2            | -                                                                         | Sélectionner le mode de mesure pour la sortie.                                                                                         | <ul> <li>Débit positif</li> <li>Débit<br/>bidirectionnel</li> <li>Compensation<br/>débit inverse</li> </ul>                             | -             |
| Mode de mesure sortie 2            | -                                                                         | Sélectionner le mode de<br>mesure pour la sortie.                                                                                      | <ul> <li>Débit positif</li> <li>Débit<br/>bidirectionnel</li> <li>Débit négatif</li> <li>Compensation<br/>débit inverse</li> </ul>      | -             |
| Mode de mesure sortie 2            | -                                                                         | Sélectionner le mode de<br>mesure pour la sortie.                                                                                      | <ul> <li>Débit positif</li> <li>Débit</li> <li>bidirectionnel</li> <li>Débit négatif</li> <li>Compensation<br/>débit inverse</li> </ul> | -             |
| Mode fonctionnement totalisateur 1 | -                                                                         | Sélectionner le mode de<br>fonctionnement du<br>totalisateur.                                                                          | <ul><li>Bilan</li><li>Positif</li><li>Négatif</li></ul>                                                                                 | -             |
| Mode fonctionnement totalisateur 2 | -                                                                         | Sélectionner le mode de<br>fonctionnement du<br>totalisateur.                                                                          | <ul><li>Bilan</li><li>Positif</li><li>Négatif</li></ul>                                                                                 | -             |

| Paramètre                          | Prérequis                                                                                                    | Description                                                                                        | Sélection / Entrée                                                                                              | Réglage usine                                    |
|------------------------------------|----------------------------------------------------------------------------------------------------|----------------------------------------------------------------------------------------------------|----------------------------------------------------------------------------------------------------|--------------------------------------------------|
| Mode fonctionnement totalisateur 3 | -                                                                                                    | Sélectionner le mode de fonctionnement du totalisateur.                                            | <ul><li>Bilan</li><li>Positif</li><li>Négatif</li></ul>                                                         | _                                                |
| Affecter variable process          | -                                                                                                    | Selectionner la variable de<br>process pour la suppression<br>des débits de fuite.                 | <ul> <li>Arrêt</li> <li>Débit massique</li> <li>Débit volumique</li> <li>Débit volumique<br/>corrigé</li> </ul> | -                                                |
| Valeur 'on' débit de fuite         | Une variable de process est<br>sélectionnée dans le paramètre<br><b>Affecter variable process</b><br>$(\rightarrow \cong 77).$ | Entrer la valeur 'on' pour la suppression des débits de fuite.                                     | Nombre à virgule<br>flottante positif                                                                           | En fonction du pays<br>et du diamètre<br>nominal |
| Valeur 'off débit de fuite         | Une variable de process est<br>sélectionnée dans le paramètre<br><b>Affecter variable process</b><br>$(\rightarrow \cong 77).$ | Entrer la valeur 'off' pour la<br>suppression des débits de fuite.                                 | 0 100,0 %                                                                                                    | -                                                |
| Suppression effet pulsatoire       | Une variable de process est<br>sélectionnée dans le paramètre<br><b>Affecter variable process</b><br>$(\rightarrow \cong 77).$ | Entrer le temps pour la<br>suppression du signal (=<br>suppression active des coups<br>de bélier). | 0 100 s                                                                                                    | -                                                |

### 10.4.8 Configuration de la suppression des débits de fuite

L'assistant **Suppression débit de fuite** guide systématiquement l'utilisateur à travers tous les paramètres devant être réglés pour la configuration de la suppression des débits de fuite.

### Navigation

Menu "Configuration" → Suppression débit de fuite

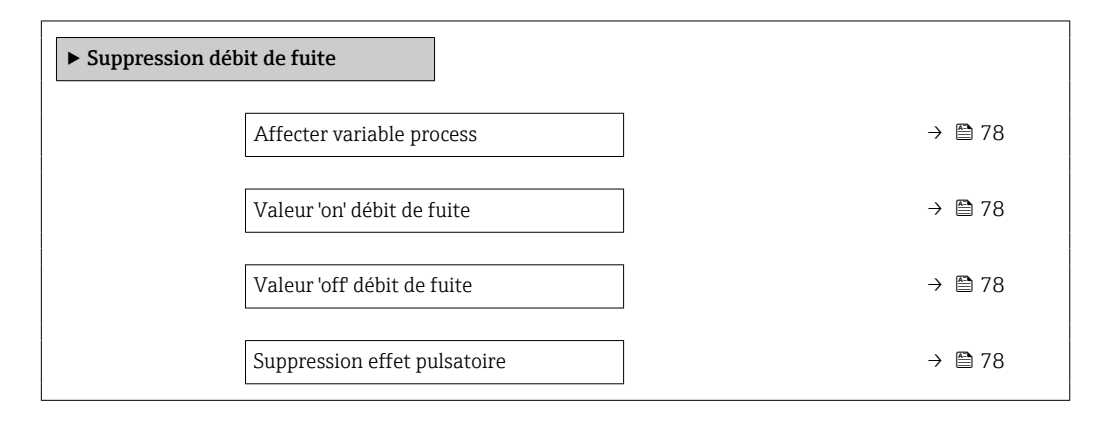

| Paramètre                    | Prérequis                                                                                                    | Description                                                                                        | Sélection / Entrée                                                                                              | Réglage usine                                    |
|------------------------------|----------------------------------------------------------------------------------------------------|----------------------------------------------------------------------------------------------------|----------------------------------------------------------------------------------------------------|--------------------------------------------------|
| Affecter variable process    | -                                                                                                    | Selectionner la variable de<br>process pour la suppression<br>des débits de fuite.                 | <ul> <li>Arrêt</li> <li>Débit massique</li> <li>Débit volumique</li> <li>Débit volumique<br/>corrigé</li> </ul> | -                                                |
| Valeur 'on' débit de fuite   | Une variable de process est<br>sélectionnée dans le paramètre<br><b>Affecter variable process</b><br>$(\rightarrow \textcircled{P} 77).$ | Entrer la valeur 'on' pour la<br>suppression des débits de fuite.                                  | Nombre à virgule<br>flottante positif                                                                           | En fonction du pays<br>et du diamètre<br>nominal |
| Valeur 'off débit de fuite   | Une variable de process est<br>sélectionnée dans le paramètre<br><b>Affecter variable process</b><br>$(\rightarrow \cong 77).$           | Entrer la valeur 'off pour la<br>suppression des débits de fuite.                                  | 0 100,0 %                                                                                                    | -                                                |
| Suppression effet pulsatoire | Une variable de process est<br>sélectionnée dans le paramètre<br><b>Affecter variable process</b><br>$(\rightarrow \textcircled{P} 77).$ | Entrer le temps pour la<br>suppression du signal (=<br>suppression active des coups<br>de bélier). | 0 100 s                                                                                                    | -                                                |

### 10.4.9 Configuration de la surveillance du remplissage de la conduite

L'assistant **Détection tube partiellement rempli** guide l'utilisateur systématiquement à travers tous les paramètres à régler pour la configuration de la sortie courant correspondante.

### Navigation

Menu "Configuration" → Détection tube partiellement rempli

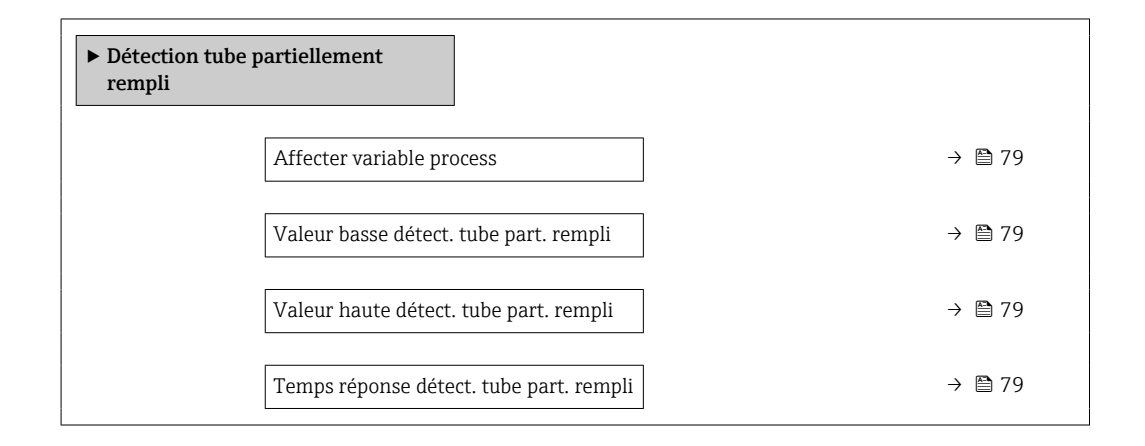

| Paramètre                                  | Prérequis                                                                                                    | Description                                                                                                    | Sélection / Entrée                                                   |
|--------------------------------------------|----------------------------------------------------------------------------------------------------|----------------------------------------------------------------------------------------------------|----------------------------------------------------------------------|
| Affecter variable process                  | -                                                                                                    | Selectionner la variable de process pour<br>la détection tube partiellement rempli.                                   | <ul><li>Arrêt</li><li>Densité</li><li>Densité de référence</li></ul> |
| Valeur basse détect. tube part.<br>rempli  | L'une des options suivantes est<br>sélectionnée dans le paramètre<br><b>Affecter variable process</b> :<br>• Densité<br>• Densité de référence | Entrer la valeur de la limite inférieure<br>pour la désactivation de la détection<br>tube partiellement rempli.       | Nombre à virgule flottante<br>positif                                |
| Valeur haute détect. tube part.<br>rempli  | L'une des options suivantes est<br>sélectionnée dans le paramètre<br><b>Affecter variable process</b> :<br>• Densité<br>• Densité de référence | Entrer la valeur de la limite supérieure<br>pour la désactivation de la détection<br>tube partiellement rempli.       | Nombre à virgule flottante<br>avec signe                             |
| Temps réponse détect. tube part.<br>rempli | L'une des options suivantes est<br>sélectionnée dans le paramètre<br><b>Affecter variable process</b> :<br>• Densité<br>• Densité de référence | Entrer le temps avant que le message<br>de diagnostic ne soit affiché pour la<br>détection tube partiellement rempli. | 0 100 s                                                              |

# 10.5 Configuration étendue

Le sous-menu **Configuration étendue** avec ses sous-menus contient des paramètres pour des réglages spécifiques.

Navigation vers le sous-menu "Configuration étendue"

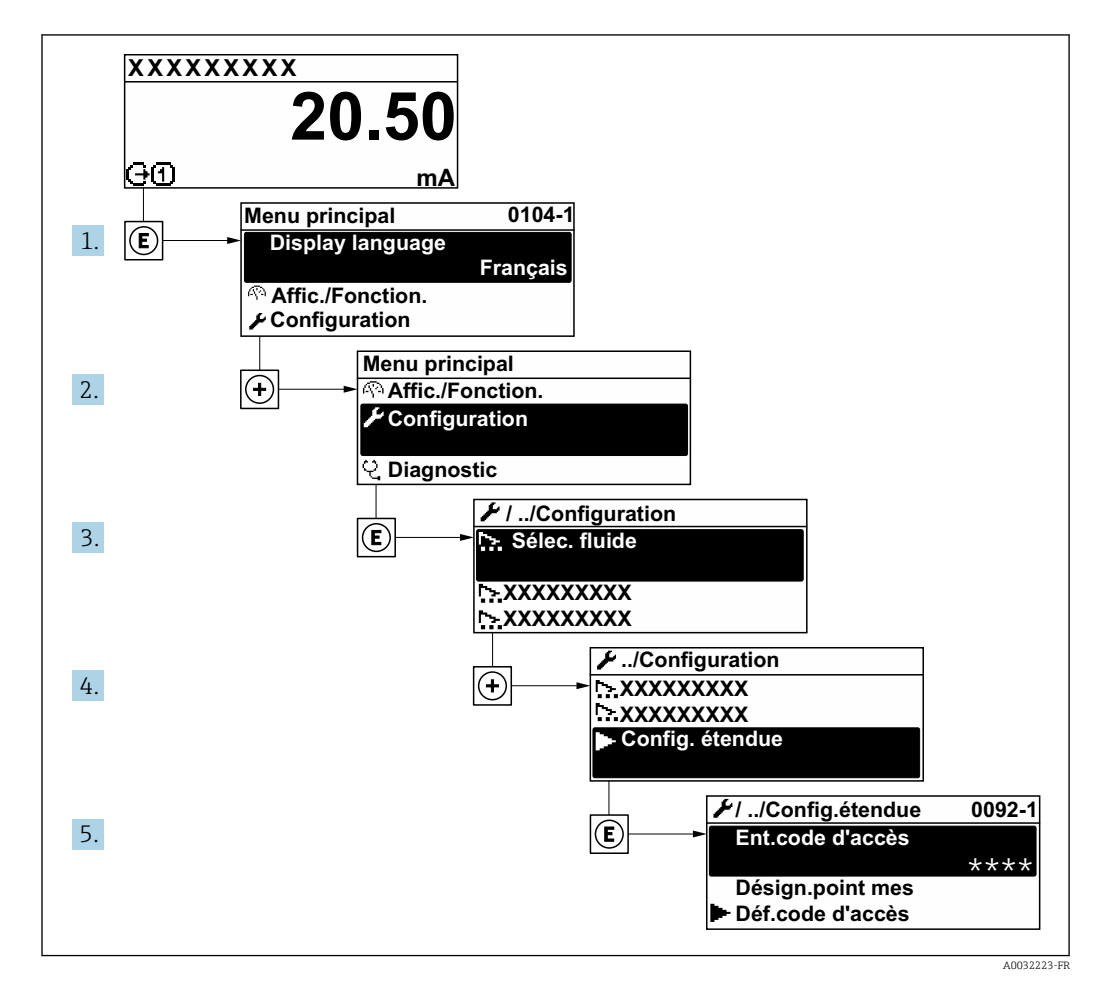

### Navigation

Menu "Configuration" → Configuration étendue

| ► Configuration étendue |        |
|-------------------------|--------|
| Entrer code d'accès     |        |
| ► Ajustage capteur      | → 🗎 81 |
| ► Totalisateur 1 n      | → 🗎 85 |
| ► Confirmation SIL      |        |
| ► SIL désactivé         |        |
| ► Affichage             | → 🖺 87 |

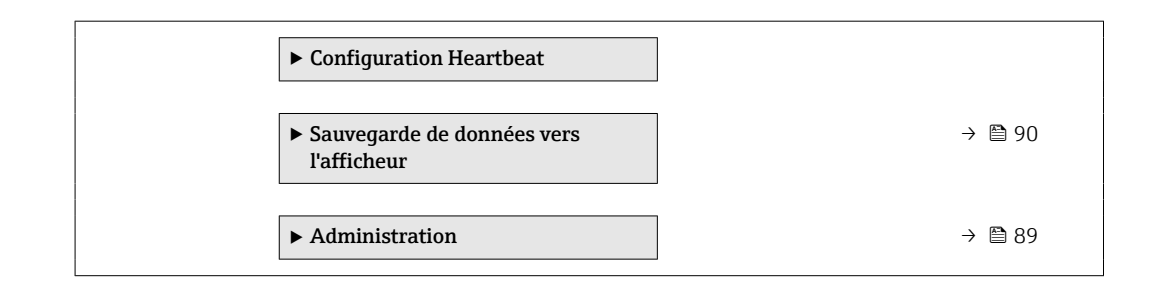

### 10.5.1 Exécution d'un ajustage capteur

Le sous-menu **Ajustage capteur** contient des paramètres concernant les fonctionnalités du capteur.

#### Navigation

Menu "Configuration"  $\rightarrow$  Configuration étendue  $\rightarrow$  Ajustage capteur

| ► Ajustage capteur  |        |
|---------------------|--------|
| Sens de montage     | → 🗎 81 |
| ► Ajustage densité  |        |
| ► Vérification zéro |        |
| ► Ajustage du zéro  |        |

#### Aperçu des paramètres avec description sommaire

| Paramètre       | Description                                                                                                  | Sélection                                                                                  |
|-----------------|----------------------------------------------------------------------------------------------------|--------------------------------------------------------------------------------------------|
| Sens de montage | Régler le signe du sens d'écoulement afin de le faire concorder<br>avec le sens de la flèche sur le capteur. | <ul><li> Débit dans sens de la flèche</li><li> Débit sens contraire de la flèche</li></ul> |

#### Ajustage de la densité

Avec l'ajustage de la densité, un niveau élevé de précision est atteint uniquement au point d'ajustage et à la densité et à la température correspondantes. Toutefois, l'exactitude d'un ajustage de la densité n'est jamais aussi bonne que la qualité des données de référence fournies. Par conséquent, l'ajustage ne peut pas se substituer à un étalonnage spécial de la densité.

#### Réalisation de l'ajustage de la densité

Tenir compte des points suivants lors de la réalisation d'un ajustage :

- Un ajustage de la masse volumique n'a de sens que si les conditions de fonctionnement varient peu et que l'ajustage de la masse volumique est effectué dans ces conditions.
  - L'ajustage de la masse volumique met à l'échelle la valeur de masse volumique calculée en interne avec une pente et un décalage spécifiques à l'utilisateur.
  - Un ajustage de la masse volumique en 1 ou 2 points peut être réalisé.
  - Pour un ajustage de la masse volumique en 2 points, il doit y avoir une différence d'au moins 0,2 kg/l entre les deux valeurs de masse volumique cible.
  - Les produits de référence doivent être exempts de gaz ou pressurisés de manière à ce que tout gaz qu'ils contiennent soit comprimé.
  - Les mesures de masse volumique de référence doivent être effectuées à la même température du produit que celle qui prévaut dans le process, sinon l'ajustage de la masse volumique ne sera pas précis.
  - La correction résultant de l'ajustage de la masse volumique peut être supprimée à l'aide de la touche option **Restaurer original**.

### Option "Ajustage 1 point"

- 1. Dans le paramètre **Mode d'ajustage densité**, sélectionner l'option **Ajustage 1 point** et confirmer.
- 2. Dans le paramètre **Valeur de référence densité 1**, entrer la valeur de densité et confirmer.
  - Dans le paramètre Ajustage densité, les options suivantes sont à présent disponibles :
    - Ok

Option Mesurer fluide 1

Restaurer original

- 3. Sélectionner l'option **Mesurer fluide 1** et confirmer.
- 4. Si 100 % a été atteint dans le paramètre **En cours** sur l'affichage et si l'option **Ok** est affichée dans le paramètre **Ajustage densité**, confirmer.
  - Dans le paramètre Ajustage densité, les options suivantes sont à présent disponibles :
    - Ok
    - Calculer
    - Annuler

5. Sélectionner l'option **Calculer** et confirmer.

Si l'ajustage a été effectué avec succès, le paramètre **Facteur d'ajustage de densité** et le paramètre **Offset d'ajustage de densité** ainsi que les valeurs calculées pour ceux-ci sont affichés.

#### **Option "Ajustage 2 points"**

- 1. Dans le paramètre **Mode d'ajustage densité**, sélectionner l'option **Ajustage 2 points** et confirmer.
- 2. Dans le paramètre **Valeur de référence densité 1**, entrer la valeur de densité et confirmer.
- 3. Dans le paramètre **Valeur de référence densité 2**, entrer la valeur de densité et confirmer.
  - Dans le paramètre Ajustage densité, les options suivantes sont à présent disponibles :

Ok Mesurer fluide 1 Restaurer original 4. Sélectionner l'option **Mesurer fluide 1** et confirmer.

- ➡ Dans le paramètre Ajustage densité, les options suivantes sont à présent disponibles :
  - Ok
  - Mesurer fluide 2
  - Restaurer original
- 5. Sélectionner l'option **Mesurer fluide 2** et confirmer.
  - Dans le paramètre Ajustage densité, les options suivantes sont à présent disponibles : Ok
    - Calculer
    - Annuler

6. Sélectionner l'option **Calculer** et confirmer.

Si l'option **Défaut d'ajustage densité** est affichée dans le paramètre **Ajustage densité**, appeler les options et sélectionner l'option **Annuler**. L'ajustage de la densité est annulé et peut être répété.

Si l'ajustage a été effectué avec succès, le paramètre **Facteur d'ajustage de densité** et le paramètre **Offset d'ajustage de densité** ainsi que les valeurs calculées pour ceux-ci sont affichés.

#### Navigation

Menu "Expert" → Capteur → Ajustage capteur → Ajustage densité

| ► Ajustage densité            |          |
|-------------------------------|----------|
| Mode d'ajustage densité       | ) → 🗎 83 |
| Valeur de référence densité 1 | → 🗎 83   |
| Valeur de référence densité 2 | → 🖹 84   |
| Ajustage densité              | → 🗎 84   |
| En cours                      | ) → 🗎 84 |
| Facteur d'ajustage de densité | → 🗎 84   |
| Offset d'ajustage de densité  | → 🗎 84   |

| Paramètre                     | Prérequis | Description | Sélection / Entrée /<br>Affichage                                                                     | Réglage usine |
|-------------------------------|-----------|-------------|----------------------------------------------------------------------------------------------------|---------------|
| Mode d'ajustage densité       | -         |             | <ul><li> Ajustage 1 point</li><li> Ajustage 2 points</li></ul>                                        | -             |
| Valeur de référence densité 1 | -         |             | L'entrée dépend de<br>l'unité sélectionnée<br>dans le paramètre<br><b>Unité de densité</b><br>(0555). | -             |

| Paramètre                     | Prérequis                                                                                               | Description                          | Sélection / Entrée /<br>Affichage                                                                                                    | Réglage usine |
|-------------------------------|----------------------------------------------------------------------------------------------------|--------------------------------------|----------------------------------------------------------------------------------------------------|---------------|
| Valeur de référence densité 2 | Dans le paramètre <b>Mode</b><br>d'ajustage densité, l'option<br>Ajustage 2 points est<br>sélectionnée. |                                      | L'entrée dépend de<br>l'unité sélectionnée<br>dans le paramètre<br><b>Unité de densité</b><br>(0555).                                                                                            | -             |
| Ajustage densité              | -                                                                                                    |                                      | <ul> <li>Annuler</li> <li>Occupé</li> <li>Ok</li> <li>Défaut d'ajustage<br/>densité</li> <li>Mesurer fluide 1</li> <li>Mesurer fluide 2</li> <li>Calculer</li> <li>Restaurer original</li> </ul> | -             |
| En cours                      | -                                                                                                    | Affiche la progression du processus. | 0 100 %                                                                                                    | -             |
| Facteur d'ajustage de densité | -                                                                                                    |                                      | Nombre à virgule<br>flottante avec signe                                                                                                    | _             |
| Offset d'ajustage de densité  | -                                                                                                    |                                      | Nombre à virgule<br>flottante avec signe                                                                                                    | -             |

#### Vérification du zéro et ajustage du zéro

Tous les appareils de mesure sont étalonnés d'après les derniers progrès techniques. L'étalonnage est réalisé dans les conditions de référence  $\rightarrow \cong 141$ . De ce fait, un étalonnage du zéro sur site n'est généralement pas nécessaire.

L'expérience montre que l'étalonnage du zéro n'est conseillé que dans des cas particuliers :

- Lorsqu'une précision de mesure maximale est exigée avec de faibles débits.
- Dans le cas de conditions de process ou de service extrêmes (p. ex. températures de process ou viscosité du produit très élevées).
- Pour les applications sur gaz avec basse pression

Pour obtenir la plus grande précision de mesure possible à faible débit, le capteur doit être protégé des contraintes mécaniques pendant le fonctionnement.

Pour obtenir un point zéro représentatif, veiller à :

- empêcher tout débit dans l'appareil pendant l'ajustage
- garantir des conditions de process (p. ex. pression, température) stables et représentatives

La vérification du zéro et l'ajustage du zéro sont impossibles en présence des conditions de process suivantes :

Poches de gaz

Veiller à ce que le système ait été suffisamment rincé avec le produit. Répéter le rinçage peut aider à éliminer les poches de gaz

Circulation thermique

En cas de différences de température (p. ex. entre l'entrée du tube de mesure et la section de sortie), un débit induit peut même se produire si les vannes sont fermées en raison de la circulation thermique dans l'appareil

 Fuites sur les vannes
 Si les vannes ne sont pas étanches, le débit n'est pas suffisamment limité lors de la détermination du point zéro

Si ces conditions ne peuvent pas être évitées, il est conseillé de conserver le réglage par défaut du point zéro.

### Navigation

Menu "Configuration"  $\rightarrow$  Configuration étendue  $\rightarrow$  Ajustage capteur  $\rightarrow$  Ajustage du zéro

| ► Ajustage du zéro          |          |
|-----------------------------|----------|
| Commande d'ajustage du zéro | ) → 🗎 85 |
| Ajustage en cours           | ) → 🗎 85 |

### Aperçu des paramètres avec description sommaire

| Paramètre                   | Prérequis                                                                                                    | Description                  | Sélection / Affichage                                                                            |
|-----------------------------|----------------------------------------------------------------------------------------------------|------------------------------|--------------------------------------------------------------------------------------------------|
| Commande d'ajustage du zéro | -                                                                                                    | Démarrer l'ajustage du zéro. | <ul> <li>Annuler</li> <li>Occupé</li> <li>Défaut d'ajustage du zéro</li> <li>Démarrer</li> </ul> |
| Ajustage en cours           | Dans leparamètre <b>Commande</b><br><b>d'ajustage du zéro</b> , l'option option<br><b>Démarrer</b> est sélectionnée. |                              | 0 100 %                                                                                          |

### 10.5.2 Configuration du totalisateur

Dans le **sous-menu "Totalisateur 1 … n"**, il est possible de configurer le totalisateur spécifique.

#### Navigation

Menu "Configuration"  $\rightarrow$  Configuration étendue  $\rightarrow$  Totalisateur 1 ... n

| ► Totalisateur 1 n                  |        |
|-------------------------------------|--------|
| Affecter variable process           | → 🗎 85 |
| Unité totalisateur                  | → 🗎 85 |
| Mode de fonctionnement totalisateur | → 🗎 86 |
| Mode défaut                         | → 🗎 86 |

| Paramètre                 | Prérequis                                                                                                    | Description                                                        | Sélection                                                                                                    | Réglage usine                         |
|---------------------------|----------------------------------------------------------------------------------------------------|--------------------------------------------------------------------|----------------------------------------------------------------------------------------------------|---------------------------------------|
| Affecter variable process | -                                                                                                    | Affecter la variable de process<br>pour le totalisateur.           | <ul> <li>Arrêt</li> <li>Débit volumique</li> <li>Débit massique</li> <li>Débit volumique<br/>corrigé</li> </ul> | -                                     |
| Unité totalisateur        | Une variable de process est         sélectionnée dans le paramètre         Affecter variable process         (→ | Sélectionner l'unité de la<br>variable process du<br>totalisateur. | Liste de sélection des<br>unités                                                                                | Dépend du pays :<br>• l<br>• gal (us) |

| Paramètre                              | Prérequis                                                                                                    | Description                                                                          | Sélection                                                                               | Réglage usine |
|----------------------------------------|----------------------------------------------------------------------------------------------------|--------------------------------------------------------------------------------------|-----------------------------------------------------------------------------------------|---------------|
| Mode de fonctionnement<br>totalisateur | Une variable de process est<br>sélectionnée dans le paramètre<br><b>Affecter variable process</b><br>(→ 🗎 85) du sous-menu<br><b>Totalisateur 1 n</b> . | Sélectionner le mode de<br>fonctionnement du<br>totalisateur.                        | <ul><li>Bilan</li><li>Positif</li><li>Négatif</li></ul>                                 | -             |
| Mode défaut                            | Une variable de process est         sélectionnée dans le paramètre         Affecter variable process         (→                                         | Sélectionnez le comportement<br>du totalisateur en cas présence<br>d'un état alarme. | <ul> <li>Arrêt</li> <li>Valeur actuelle</li> <li>Dernière valeur<br/>valable</li> </ul> | -             |

### 10.5.3 Réalisation de configurations étendues de l'affichage

Dans le sous-menu **Affichage**, vous pouvez régler tous les paramètres associés à la configuration de l'afficheur local.

#### Navigation

Menu "Configuration"  $\rightarrow$  Configuration étendue  $\rightarrow$  Affichage

| ► Affichage              |     |      |
|--------------------------|-----|------|
| Format d'affichage       | ] → | 88   |
| Affichage valeur 1       | ]   | 88   |
| Valeur bargraphe 0 % 1   | ]   | 88   |
| Valeur bargraphe 100 % 1 | ]   | 88   |
| Nombre décimales 1       | ]   | 88   |
| Affichage valeur 2       | ]   | 88   |
| Nombre décimales 2       | ] → | 88   |
| Affichage valeur 3       | ] → | 88   |
| Valeur bargraphe 0 % 3   | ] → | 88   |
| Valeur bargraphe 100 % 3 | ] → | 88   |
| Nombre décimales 3       | ] → | 88   |
| Affichage valeur 4       | ] → | 88   |
| Nombre décimales 4       | ]   | ₿ 89 |
| Language                 | ]   | ₿ 89 |
| Affichage intervalle     | ] → | ₿ 89 |
| Amortissement affichage  | ]   | ₿ 89 |
| Ligne d'en-tête          | ] → | ₿ 89 |
| Texte ligne d'en-tête    | ] → | ₿ 89 |
| Caractère de séparation  | ] → | ₿ 89 |
| Rétroéclairage           | ] → | ₿ 89 |

| Paramètre                | Prérequis                                                                           | Description                                                                   | Sélection / Entrée                                                                                                    | Réglage usine                                    |
|--------------------------|-------------------------------------------------------------------------------------|-------------------------------------------------------------------------------|----------------------------------------------------------------------------------------------------|--------------------------------------------------|
| Format d'affichage       | Un afficheur local est<br>disponible.                                               | Sélectionner la manière dont<br>les valeurs mesurées sont<br>affichées.       | <ul> <li>1 valeur, taille<br/>max.</li> <li>1 valeur + bargr.</li> <li>2 valeurs</li> <li>3 valeurs, 1 grande</li> <li>4 valeurs</li> </ul>                                                                                                    | _                                                |
| Affichage valeur 1       | Un afficheur local est<br>disponible.                                               | Sélectionner la valeur mesurée,<br>qui est affichée sur l'afficheur<br>local. | <ul> <li>Aucune</li> <li>Débit massique</li> <li>Débit volumique</li> <li>Débit volumique<br/>corrigé</li> <li>Densité</li> <li>Densité de<br/>référence</li> <li>Température</li> <li>Totalisateur 1</li> <li>Totalisateur 2</li> <li>Totalisateur 3</li> <li>Sortie courant 1</li> <li>Sortie courant 2*</li> </ul> | -                                                |
| Valeur bargraphe 0 % 1   | Un afficheur local est<br>disponible.                                               | Entrer la valeur 0 % pour<br>l'affichage à bargraphe.                         | Nombre à virgule<br>flottante avec signe                                                                                                    | En fonction du pays :<br>• 0 kg/h<br>• 0 lb/min  |
| Valeur bargraphe 100 % 1 | Un afficheur local est<br>disponible.                                               | Entrer la valeur 100 % pour<br>l'affichage à bargraphe.                       | Nombre à virgule<br>flottante avec signe                                                                                                    | En fonction du pays<br>et du diamètre<br>nominal |
| Nombre décimales 1       | Une valeur mesurée est<br>indiquée dans le paramètre<br><b>Affichage valeur 1</b> . | Sélectionner le nombre de<br>décimales pour la valeur<br>d'affichage.         | <ul> <li>x</li> <li>x.x</li> <li>x.xx</li> <li>x.xxx</li> <li>x.xxx</li> <li>x.xxxx</li> </ul>                                                                                                    | -                                                |
| Affichage valeur 2       | Un afficheur local est<br>disponible.                                               | Sélectionner la valeur mesurée,<br>qui est affichée sur l'afficheur<br>local. | Pour la liste de<br>sélection, voir le<br>paramètre <b>Affichage</b><br><b>valeur 1</b> ( $\rightarrow \square 74$ )                                                                                                    | -                                                |
| Nombre décimales 2       | Une valeur mesurée est<br>indiquée dans le paramètre<br><b>Affichage valeur 2</b> . | Sélectionner le nombre de<br>décimales pour la valeur<br>d'affichage.         | <ul> <li>x</li> <li>x.x</li> <li>x.xx</li> <li>x.xxx</li> <li>x.xxx</li> <li>x.xxxx</li> </ul>                                                                                                    | -                                                |
| Affichage valeur 3       | Un afficheur local est<br>disponible.                                               | Sélectionner la valeur mesurée,<br>qui est affichée sur l'afficheur<br>local. | Pour la liste de<br>sélection, voir le<br>paramètre <b>Affichage</b><br>valeur 1 ( $\rightarrow \square 74$ )                                                                                                    | -                                                |
| Valeur bargraphe 0 % 3   | Une sélection a été effectuée<br>dans le paramètre <b>Affichage</b><br>valeur 3.    | Entrer la valeur 0 % pour<br>l'affichage à bargraphe.                         | Nombre à virgule<br>flottante avec signe                                                                                                    | En fonction du pays :<br>• 0 kg/h<br>• 0 lb/min  |
| Valeur bargraphe 100 % 3 | Une sélection a été réalisée<br>dans le paramètre <b>Affichage</b><br>valeur 3.     | Entrer la valeur 100 % pour<br>l'affichage à bargraphe.                       | Nombre à virgule<br>flottante avec signe                                                                                                    | -                                                |
| Nombre décimales 3       | Une valeur mesurée est<br>indiquée dans le paramètre<br><b>Affichage valeur 3</b> . | Sélectionner le nombre de<br>décimales pour la valeur<br>d'affichage.         | <ul> <li>x</li> <li>x.x</li> <li>x.xx</li> <li>x.xxx</li> <li>x.xxx</li> <li>x.xxxx</li> </ul>                                                                                                    | -                                                |
| Affichage valeur 4       | Un afficheur local est<br>disponible.                                               | Sélectionner la valeur mesurée,<br>qui est affichée sur l'afficheur<br>local. | Pour la liste de<br>sélection, voir le<br>paramètre <b>Affichage</b><br><b>valeur 1</b> ( $\rightarrow \square 74$ )                                                                                                    | -                                                |

| Paramètre               | Prérequis                                                                                                    | Description                                                                                                    | Sélection / Entrée                                                                                                    | Réglage usine                                                                           |
|-------------------------|----------------------------------------------------------------------------------------------------|----------------------------------------------------------------------------------------------------|----------------------------------------------------------------------------------------------------|-----------------------------------------------------------------------------------------|
| Nombre décimales 4      | Une valeur mesurée est<br>indiquée dans le paramètre<br><b>Affichage valeur 4</b> .                                                                                                    | Sélectionner le nombre de<br>décimales pour la valeur<br>d'affichage.                                                      | <ul> <li>x</li> <li>x.x</li> <li>x.xx</li> <li>x.xxx</li> <li>x.xxx</li> <li>x.xxxx</li> </ul>                                                                                                    | -                                                                                       |
| Language                | Un afficheur local est<br>disponible.                                                                                                    | Régler la langue d'affichage.                                                                                              | <ul> <li>English</li> <li>Deutsch*</li> <li>Français*</li> <li>Español*</li> <li>Italiano*</li> <li>Nederlands*</li> <li>Portuguesa*</li> <li>Polski*</li> <li>pyccKиЙ языК<br/>(Russian)*</li> <li>Svenska*</li> <li>Türkçe*</li> <li>中文 (Chinese)*</li> <li>日本語<br/>(Japanese)*</li> <li>한국어 (Korean)*</li> <li>tiếng Việt<br/>(Vietnamese)*</li> <li>čeština (Czech)*</li> </ul> | English (en<br>alternative, la langue<br>commandée est<br>préréglée dans<br>l'appareil) |
| Affichage intervalle    | Un afficheur local est<br>disponible.                                                                                                    | Régler le temps pendant lequel<br>les valeurs mesurées sont<br>affichées lorsque l'afficheur<br>alterne entre les valeurs. | 1 10 s                                                                                                    | -                                                                                       |
| Amortissement affichage | Un afficheur local est<br>disponible.                                                                                                    | Régler le temps de réaction de<br>l'afficheur par rapport aux<br>fluctuations de la valeur<br>mesurée.                     | 0,0 999,9 s                                                                                                    | -                                                                                       |
| Ligne d'en-tête         | Un afficheur local est<br>disponible.                                                                                                    | Sélectionner le contenu de l'en-<br>tête sur l'afficheur local.                                                            | <ul> <li>Désignation du<br/>point de mesure</li> <li>Texte libre</li> </ul>                                                                                                    | -                                                                                       |
| Texte ligne d'en-tête   | L'option <b>Texte libre</b> est<br>sélectionnée dans le paramètre<br><b>Ligne d'en-tête</b> .                                                                                              | Entrer le texte de l'en-tête<br>d'afficheur.                                                                               | Max. 12 caractères<br>tels que des lettres,<br>des chiffres ou des<br>caractères spéciaux<br>(par ex. @, %, /)                                                                                                    | -                                                                                       |
| Caractère de séparation | Un afficheur local est<br>disponible.                                                                                                    | Sélectionner le séparateur<br>décimal pour l'affichage des<br>valeurs numériques.                                          | <ul><li>. (point)</li><li>, (virgule)</li></ul>                                                                                                    | . (point)                                                                               |
| Rétroéclairage          | Caractéristique de commande<br>"Afficheur ; configuration",<br>option <b>E</b> "SD03 4 lignes,<br>rétroéclairé ; éléments de<br>commande tactiles + fonction<br>de sauvegarde des données" | Activer et désactiver le<br>rétroéclairage de l'afficheur<br>local.                                                        | <ul><li>Désactiver</li><li>Activer</li></ul>                                                                                                    | -                                                                                       |

\* Visualisation dépendant des options de commande ou de la configuration de l'appareil

### 10.5.4 Utilisation des paramètres pour l'administration de l'appareil

Le sous-menu **Administration** guide systématiquement l'utilisateur à travers tous les paramètres utilisés pour la gestion de l'appareil.

#### Navigation

Menu "Configuration"  $\rightarrow$  Configuration étendue  $\rightarrow$  Administration

| ► Administration |                        |   |        |
|------------------|------------------------|---|--------|
|                  | ► Définir code d'accès | ] |        |
|                  | Reset appareil (0000)  | ] | → 🗎 90 |

#### Aperçu des paramètres avec description sommaire

| Paramètre      | Description                                                                                               | Sélection                                                                                                    |
|----------------|----------------------------------------------------------------------------------------------------|----------------------------------------------------------------------------------------------------|
| Reset appareil | Réinitialiser la configuration de l'appareil - soit entièrement soit<br>partiellement - à un état défini. | <ul> <li>Annuler</li> <li>Au réglage usine</li> <li>État au moment de la livraison</li> <li>Rédémarrer l'appareil</li> </ul> |

#### Assistant "Définir code d'accès"

Complétez cet assistant pour spécifier un code d'accès pour le rôle de maintenance.

#### Navigation

Menu "Configuration"  $\rightarrow$  Configuration étendue  $\rightarrow$  Administration  $\rightarrow$  Définir code d'accès  $\rightarrow$  Définir code d'accès

| ► Définir code d'accès    |        |
|---------------------------|--------|
| Définir code d'accès      | → 🗎 90 |
| Confirmer le code d'accès | → 🗎 90 |

#### Aperçu des paramètres avec description sommaire

| Paramètre                 | Description                                                                                                    | Entrée                                                                                             |
|---------------------------|----------------------------------------------------------------------------------------------------|----------------------------------------------------------------------------------------------------|
| Définir code d'accès      | Restreindre l'accès en écriture aux paramètres pour protéger la configuration de l'appareil contre toute modification involontaire. | Chaîne de max. 16 caractères comprenant<br>des chiffres, des lettres et des caractères<br>spéciaux |
| Confirmer le code d'accès | Confirmer le code d'accès entré.                                                                                                    | Chaîne de max. 16 caractères comprenant<br>des chiffres, des lettres et des caractères<br>spéciaux |

### **10.6** Gestion de la configuration

Après la mise en service, il est possible de sauvegarder la configuration actuelle de l'appareil, de la copier sur un autre point de mesure ou de restaurer la configuration précédente. La configuration de l'appareil est gérée via le paramètre **Gestion données**.

#### Navigation

Menu "Configuration"  $\rightarrow$  Configuration étendue  $\rightarrow$  Sauvegarde de données vers l'afficheur

| <ul> <li>Sauvegarde de données vers<br/>l'afficheur</li> </ul> |          |
|----------------------------------------------------------------|----------|
| Temps de fonctionnement                                        | ] → 🗎 91 |
| Dernière sauvegarde                                            | ] → ₿ 91 |
| Gestion données                                                | ] → 🗎 91 |
| Comparaison résultats                                          | ] → 🗎 91 |

### Aperçu des paramètres avec description sommaire

| Paramètre               | Prérequis                          | Description                                                                                         | Affichage / Sélection                                                                                                    |
|-------------------------|------------------------------------|----------------------------------------------------------------------------------------------------|----------------------------------------------------------------------------------------------------|
| Temps de fonctionnement | -                                  | Indique la durée de fonctionnement de<br>l'appareil.                                                | Jours (d), heures (h),<br>minutes (m) et secondes (s)                                                                                                    |
| Dernière sauvegarde     | Un afficheur local est disponible. | Indique quand la dernière sauvegarde<br>de données a été enregistrée dans le<br>module d'affichage. | Jours (d), heures (h),<br>minutes (m) et secondes (s)                                                                                                    |
| Gestion données         | Un afficheur local est disponible. | Sélectionner l'action pour la gestion des<br>données d'appareil dans le module<br>d'affichage.      | <ul> <li>Annuler</li> <li>Sauvegarder</li> <li>Restaurer</li> <li>Dupliquer</li> <li>Comparer</li> <li>Effacer sauvegarde</li> </ul>                                                                             |
| Comparaison résultats   | Un afficheur local est disponible. | Comparaison entre données d'appareil<br>actuel et copie écran.                                      | <ul> <li>Réglages identiques</li> <li>Réglages différents</li> <li>Aucun jeu de données<br/>disponible</li> <li>Jeu de données corrompu</li> <li>Non vérifié</li> <li>Set de données<br/>incompatible</li> </ul> |

### 10.6.1 Etendue des fonctions du paramètre "Gestion données"

| Options     | Description                                                                                                    |
|-------------|----------------------------------------------------------------------------------------------------|
| Annuler     | Aucune action n'est exécutée et le paramètre est quitté.                                                                                                    |
| Sauvegarder | Une copie de sauvegarde de la configuration d'appareil actuelle est sauvegardée à partir de l'HistoROM dans le module d'affichage de l'appareil. La copie de sauvegarde comprend les données du transmetteur de l'appareil. |
| Restaurer   | La dernière copie de sauvegarde de la configuration de l'appareil est restaurée à partir du module d'affichage dans l'HistoROM de l'appareil. La copie de sauvegarde comprend les données du transmetteur de l'appareil.    |
| Comparer    | La configuration d'appareil mémorisée dans le module d'affichage est comparée à la configuration d'appareil actuelle dans l'HistoROM.                                                                                       |

| Options            | Description                                                                                                    |
|--------------------|----------------------------------------------------------------------------------------------------|
| Dupliquer          | La configuration du transmetteur d'un appareil est transférée à l'aide du module<br>d'affichage sur un autre appareil. |
| Effacer sauvegarde | La copie de sauvegarde de la configuration d'appareil est effacée du module d'affichage de l'appareil.                 |

## Mémoire HistoROM

Il s'agit d'une mémoire "non volatile" sous la forme d'une EEPROM.

Pendant que cette action est en cours, la configuration via l'afficheur local est verrouillée et un message indique l'état de progression du processus sur l'afficheur.

### 10.7 Simulation

Via le sous-menu **Simulation**, il est possible de simuler diverses variables de process dans le process et le mode alarme appareil et de vérifier les chaînes de signal en aval (vannes de commutation ou circuits de régulation). La simulation peut être réalisée sans mesure réelle (pas d'écoulement de produit à travers l'appareil).

#### Navigation

Menu "Diagnostic"  $\rightarrow$  Simulation

| Simulation                           |          |
|--------------------------------------|----------|
| Affecter simulation variable process | ) → 🗎 93 |
| Valeur variable mesurée              | ) → 🗎 93 |
| Simulation sortie courant 1 n        | ) → 🗎 93 |
| Valeur sortie courant 1 n            | ) → 🗎 93 |
| Simulation sortie fréquence          | ) → 🗎 93 |
| Valeur de fréquence                  | ) → 🗎 93 |
| Simulation sortie pulse              | → 🗎 93   |
| Valeur d'impulsion                   | → 🗎 93   |
| Simulation sortie commutation        | ) → 🗎 93 |
| Etat de commutation                  | ) → 🗎 93 |
| Simulation alarme appareil           | ) → 🗎 93 |
| Catégorie d'événement diagnostic     | → 🗎 93   |
| Simulation événement diagnostic      | ) → 🗎 93 |

| Paramètre                            | Prérequis                                                                                                    | Description                                                                                                    | Sélection / Entrée                                                                                                    |
|--------------------------------------|----------------------------------------------------------------------------------------------------|----------------------------------------------------------------------------------------------------|----------------------------------------------------------------------------------------------------|
| Affecter simulation variable process | _                                                                                                    | Sélectionner une variable de process<br>pour le process de simulation qui est<br>activé.                                                                                                    | <ul> <li>Arrêt</li> <li>Débit massique</li> <li>Débit volumique</li> <li>Débit volumique corrigé</li> <li>Densité</li> <li>Densité de référence</li> <li>Température</li> </ul> |
| Valeur variable mesurée              | Une variable de process est<br>sélectionnée dans le paramètre<br>Affecter simulation variable process<br>$(\rightarrow \cong 93).$                                                                                      | Entrez la valeur de simulation pour le paramètre sélectionné.                                                                                                    | Dépend de la variable de process sélectionnée                                                                                                    |
| Simulation sortie courant 1 n        | -                                                                                                    | Commuter en On/Off la simulation de courant.                                                                                                    | <ul><li>Arrêt</li><li>Marche</li></ul>                                                                                                    |
| Valeur sortie courant 1 n            | Dans le Paramètre <b>Simulation sortie</b><br><b>courant 1 n</b> , l'option <b>Marche</b> est<br>sélectionnée.                                                                                                    | Entrer valeur de courant pour simulation.                                                                                                    | 3,59 22,5 mA                                                                                                    |
| Simulation sortie fréquence          | Dans le paramètre <b>Mode de</b><br><b>fonctionnement</b> , l'option <b>Fréquence</b><br>est sélectionnée.                                                                                                    | Activer/désactiver la simulation de la sortie fréquence.                                                                                                    | <ul><li>Arrêt</li><li>Marche</li></ul>                                                                                                    |
| Valeur de fréquence                  | Dans le Paramètre <b>Simulation sortie</b><br><b>fréquence</b> , l'option <b>Marche</b> est<br>sélectionnée.                                                                                                    | Entrez la valeur de fréquence pour la simulation.                                                                                                    | 0,0 1250,0 Hz                                                                                                    |
| Simulation sortie pulse              | Dans le paramètre <b>Mode de fonctionnement</b> , l'option <b>Impulsion</b> est sélectionnée.                                                                                                    | Définir et arrêter la simulation de la<br>sortie impulsion.<br>Pour l'option Valeur fixe : Le<br>paramètre Durée d'impulsion<br>(→ ■ 68) définit la durée<br>d'impulsion de la sortie impulsion. | <ul> <li>Arrêt</li> <li>Valeur fixe</li> <li>Valeur du compte à rebours</li> </ul>                                                                                              |
| Valeur d'impulsion                   | Dans le Paramètre <b>Simulation sortie</b><br><b>pulse</b> (→ 🗎 93), l'option <b>Valeur du</b><br><b>compte à rebours</b> est sélectionnée.                                                                             | Entrer le nombre d'impulsion pour la simulation.                                                                                                    | 0 65 535                                                                                                    |
| Simulation sortie commutation        | Dans le paramètre <b>Mode de</b><br><b>fonctionnement</b> , l'option <b>Etat</b> est<br>sélectionnée.                                                                                                    | Commuter en On/Off la simulation de contact.                                                                                                    | <ul><li>Arrêt</li><li>Marche</li></ul>                                                                                                    |
| Etat de commutation                  | Dans le Paramètre <b>Simulation sortie</b><br>commutation (→ 🗎 93) Paramètre<br>Simulation sortie commutation 1 n<br>Paramètre <b>Simulation sortie</b><br>commutation 1 n, l'option <b>Marche</b><br>est sélectionnée. | Sélectionner le status de l'état de la sortie de simulation.                                                                                                    | <ul><li>Ouvert</li><li>Fermé</li></ul>                                                                                                    |
| Simulation alarme appareil           | -                                                                                                    | Commuter en On/Off l'alarme capteur.                                                                                                    | <ul><li>Arrêt</li><li>Marche</li></ul>                                                                                                    |
| Catégorie d'événement diagnostic     | -                                                                                                    | Sélectionner une catégorie d'événement<br>de diagnostic.                                                                                                    | <ul><li>Capteur</li><li>Electronique</li><li>Configuration</li><li>Process</li></ul>                                                                                            |
| Simulation événement diagnostic      | -                                                                                                    | Sélectionner un évènement diagnostic<br>pour simuler cet évènement.                                                                                                    | <ul> <li>Arrêt</li> <li>Liste de sélection des<br/>événéments de<br/>diagnostic (en fonction<br/>de la catégorie<br/>sélectionnée)</li> </ul>                                   |

### 10.8 Protection des réglages contre l'accès non autorisé

Les options suivantes sont possibles pour protéger la configuration de l'appareil contre toute modification involontaire après la mise en service :

- Protection en écriture via code d'accès
- Protection en écriture via le commutateur de protection en écriture
- Protection en écriture via verrouillage des touches

### 10.8.1 Protection en écriture via code d'accès

Le code d'accès spécifique à l'utilisateur a les effets suivants :

- Via la configuration locale, les paramètres pour la configuration de l'appareil de mesure sont protégés en écriture et leurs valeurs ne sont plus modifiables.
- L'accès à l'appareil est protégé via le navigateur web, comme le sont les paramètres pour la configuration de l'appareil de mesure.

### Définition du code d'accès via l'afficheur local

1. Naviguer jusqu'au Paramètre Entrer code d'accès.

- 2. 16 caractères max. comprenant des chiffres, des lettres et des caractères spéciaux comme code d'accès.
- 3. Entrer une nouvelle fois le code d'accès dans le pour confirmer.
  - └ Le symbole ⓓ apparaît devant tous les paramètres protégés en écriture.
- - Si le code d'accès est perdu : Réinitialiser le code d'accès .
  - Le rôle utilisateur avec lequel l'utilisateur est actuellement connecté est affiché dans le Paramètre **Droits d'accès via afficheur**.
    - Navigation : Fonctionnement → Droits d'accès via afficheur
- L'appareil reverrouille automatiquement les paramètres protégés en écriture si aucune touche n'est actionnée pendant 10 minutes dans la vue navigation et édition.
- L'appareil verrouille automatiquement les paramètres protégés en écriture après 60 s si l'utilisateur retourne au mode affichage opérationnel à partir de la vue navigation et édition.

### Paramètres toujours modifiables via l'afficheur local

Certains paramètres, qui n'affectent pas la mesure, sont exclus de la protection en écriture des paramètres via l'affichage local. Malgré le code d'accès défini par l'utilisateur, ces paramètres peuvent toujours être modifiés, même si les autres paramètres sont verrouillés.

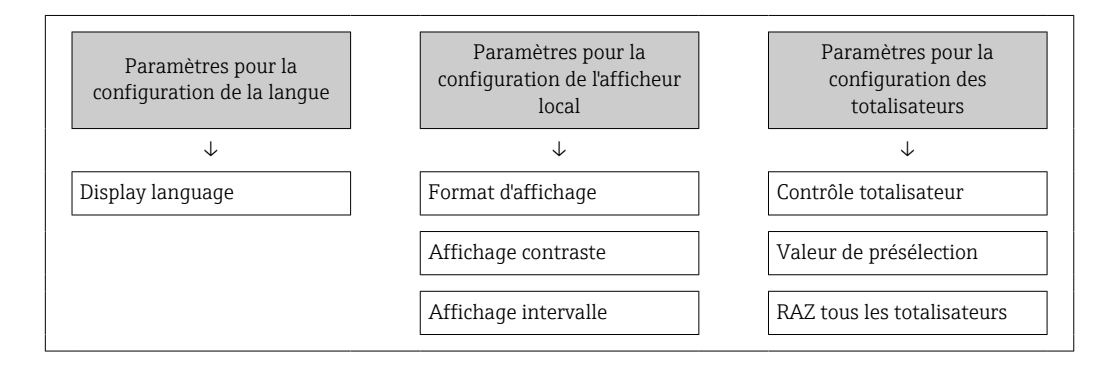

### **10.8.2** Protection en écriture via commutateur de verrouillage

Contrairement à la protection en écriture des paramètres via un code d'accès spécifique à l'utilisateur, cela permet de verrouiller l'accès en écriture à l'ensemble du menu de configuration – à l'exception du **paramètre "Affichage contraste"**.

Les valeurs des paramètres sont à présent en lecture seule et ne peuvent plus être modifiées (à l'exception du **paramètre "Affichage contraste"**) :

- Via afficheur local
- Via l'interface service (CDI)
- Via protocole HART

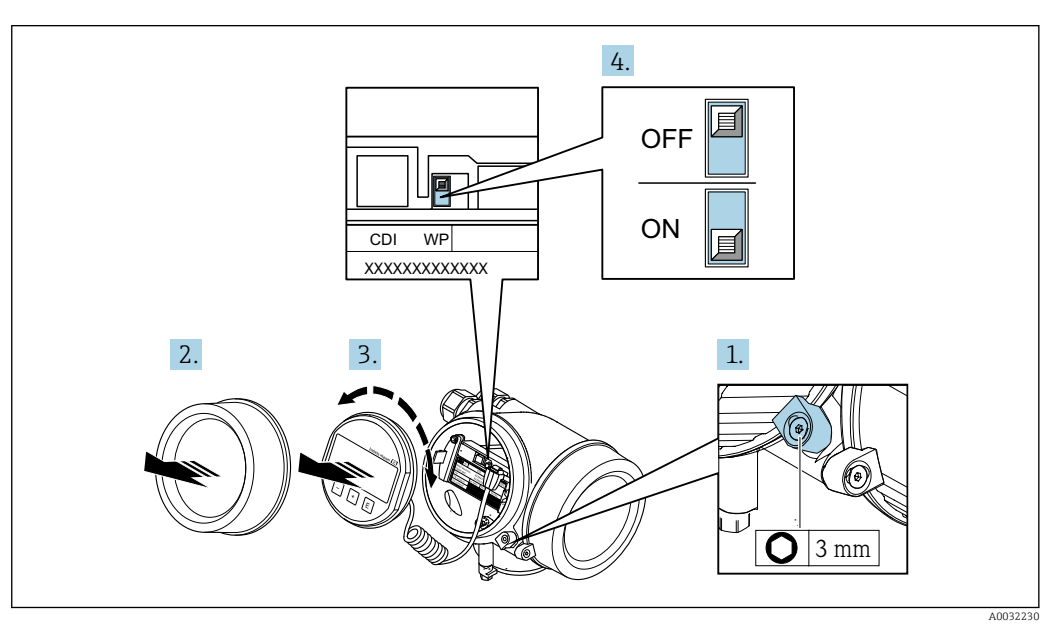

- 1. Desserrer le crampon de sécurité.
- 2. Dévisser le couvercle du compartiment de l'électronique.
- **3.** Retirer le module d'affichage en effectuant un léger mouvement de rotation. Afin de faciliter l'accès au commutateur de verrouillage, fixer le module d'affichage sur le bord du compartiment de l'électronique.
  - └ Le module d'affichage est fixé sur le bord du compartiment de l'électronique.

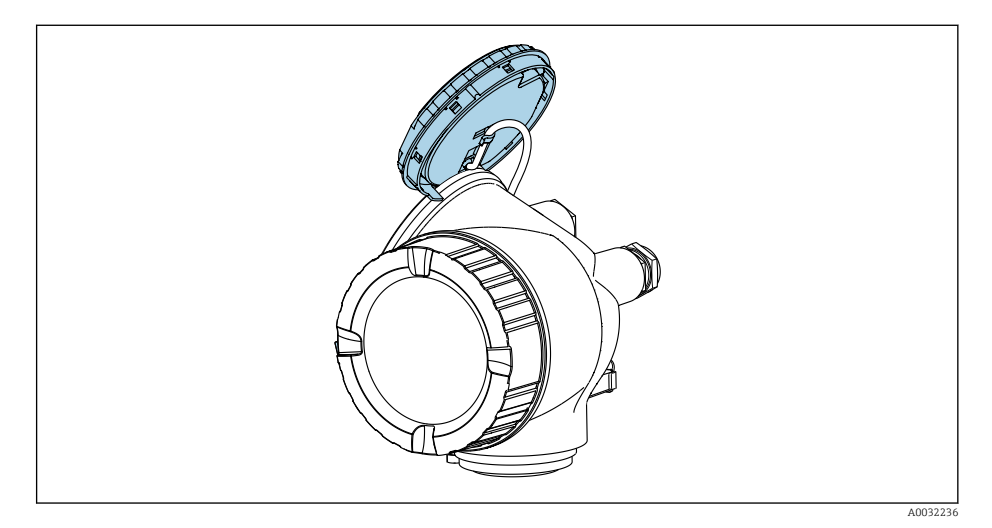

- Mettre le commutateur de verrouillage (WP) du module électronique principal sur ON permet d'activer la protection en écriture du hardware. Mettre le commutateur de verrouillage (WP) du module électronique principal sur OFF (réglage par défaut) permet de désactiver la protection en écriture du hardware.
  - Si la protection en écriture du hardware est activée : l'option Protection en écriture hardware est affichée dans le paramètre État verrouillage . En plus de cela, le symbole apparaît devant les paramètres, dans l'en-tête de l'affichage de la valeur mesurée et dans la vue navigation.

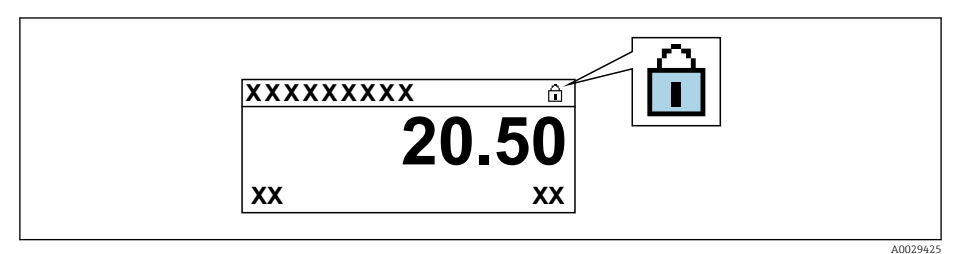

Si la protection en écriture du hardware est désactivée : aucune option n'est affichée dans le paramètre **État verrouillage** . Sur l'afficheur local, le symbole disparaît devant les paramètres dans l'en-tête de l'affichage de fonctionnement et dans la vue de navigation.

- 5. Poser le câble dans l'espace entre le boîtier et le module électronique principal, puis enficher le module d'affichage dans la direction souhaitée sur le compartiment de l'électronique, jusqu'à ce qu'il s'enclenche.
- 6. Remonter le transmetteur dans l'ordre inverse.

# 11 Configuration

### 11.1 Lecture de l'état de verrouillage de l'appareil

Protection en écriture active de l'appareil : paramètre État verrouillage

Fonctionnement  $\rightarrow$  État verrouillage

Étendue des fonctions du paramètre "État verrouillage"

| Options                            | Description                                                                                                    |
|------------------------------------|----------------------------------------------------------------------------------------------------|
| aucune                             | L'autorisation d'accès affichée dans le Paramètre <b>Droits d'accès via afficheur</b> s'applique $\rightarrow \cong 49$ . Apparaît uniquement sur l'afficheur local.                                                                            |
| Protection en écriture<br>hardware | Le commutateur DIP pour le verrouillage du hardware est activé sur le module électronique principal. Ceci verrouille l'accès en écriture aux paramètres (p. ex. via l'affichage local ou l'outil de configuration) $\rightarrow \square$ 95.    |
| SIL verrouillé                     | Le mode SIL est activé. Ceci verrouille l'accès en écriture aux paramètres (p. ex. via<br>l'affichage local ou l'outil de configuration).                                                                                                    |
| Temporairement<br>verrouillé       | En raison d'opérations internes dans l'appareil (p. ex. upload/download des<br>données, reset, etc.), l'accès en écriture aux paramètres est temporairement bloqué.<br>Dès la fin de ces opérations, les paramètres sont à nouveau modifiables. |

### 11.2 Définition de la langue de programmation

Informations détaillées :

- Pour configurer la langue de service  $\rightarrow \triangleq 60$
- Pour plus d'informations sur les langues de service prises en charge par l'appareil  $\rightarrow \ \textcircled{}$  153

### 11.3 Configuration de l'afficheur

Informations détaillées :

- Sur les réglages de base pour l'afficheur local  $\rightarrow$   $\cong$  73
- Sur les réglages avancés pour l'afficheur local  $\rightarrow \cong 87$

### 11.4 Lecture des valeurs mesurées

Avec le sous-menu Valeur mesurée, il est possible de lire toutes les valeurs mesurées.

### Navigation

Menu "Diagnostic" → Valeur mesurée

| ► Valeur mesurée |                         |  |
|------------------|-------------------------|--|
|                  | ► Variables process     |  |
|                  | Débit massique          |  |
|                  | Débit volumique         |  |
|                  | Débit volumique corrigé |  |

|                   | Densité                      |  |
|-------------------|------------------------------|--|
|                   | Densité de référence         |  |
|                   | Température                  |  |
| ► Totalisateur    |                              |  |
|                   | Valeur totalisateur 1 n      |  |
|                   | Dépassement totalisateur 1 n |  |
| ► Valeurs d'entre | ées                          |  |
|                   | Mesure courant 1             |  |
|                   | Valeur mesurée 1             |  |
| ► Valeur de sort  | ie                           |  |
|                   | Courant de sortie 1          |  |
|                   | Mesure courant 1             |  |
|                   | Tension aux bornes 1         |  |
|                   | Courant de sortie 2          |  |
|                   | Sortie impulsion             |  |
|                   | Sortie fréquence             |  |
|                   | Etat de commutation          |  |

### 11.4.1 Variables process

Le Sous-menu **Variables process** contient tous les paramètres nécessaires à l'affichage des valeurs mesurées actuelles de chaque variable de process.

#### Navigation

Menu "Diagnostic" → Valeur mesurée → Variables process

| ► Variables process     |        |
|-------------------------|--------|
| Débit massique          | → 🗎 99 |
| Débit volumique         | → 🗎 99 |
| Débit volumique corrigé | → 🖺 99 |

| Densité              |   | → 🖺 99 |
|----------------------|---|--------|
| Densité de référence | ] | → 🖺 99 |
| Température          | ] | → 🗎 99 |

| Paramètre               | Description                                                                                                    | Affichage                             |
|-------------------------|----------------------------------------------------------------------------------------------------|---------------------------------------|
| Débit massique          | Indique le débit massique actuellement mesuré.<br><i>Dépendance</i><br>L'unité est reprise du paramètre <b>Unité de débit massique</b>                                   | Nombre à virgule flottante avec signe |
| Débit volumique         | Indique le débit volumique actuellement mesuré.<br><i>Dépendance</i><br>L'unité est reprise du paramètre <b>Unité de débit volumique</b>                                 | Nombre à virgule flottante avec signe |
| Débit volumique corrigé | Indique le débit volumique corrigé actuellement calculé.<br><i>Dépendance</i><br>L'unité est reprise du paramètre <b>Unité du débit volumique</b><br><b>corrigé</b>      | Nombre à virgule flottante avec signe |
| Densité                 | Indique la masse volumique ou la densité spécifique du produit<br>actuellement mesurée.<br><i>Dépendance</i><br>L'unité est reprise du paramètre <b>Unité de densité</b> | Nombre à virgule flottante positif    |
| Densité de référence    | Indique la masse volumique à la température de référence.<br><i>Dépendance</i><br>L'unité est reprise du paramètre <b>Unité de densité de référence</b>                  | Nombre à virgule flottante positif    |
| Température             | Indique la température actuellement mesurée.<br><i>Dépendance</i><br>L'unité est reprise du paramètre <b>Unité de température</b>                                        | Nombre à virgule flottante positif    |

### 11.4.2 Sous-menu "Totalisateur"

Le sous-menu **Totalisateur** comprend tous les paramètres permettant d'afficher les valeurs mesurées actuelles de chaque totalisateur.

#### Navigation

Menu "Diagnostic" → Valeur mesurée → Totalisateur

| ► Totalisateur |                          |   |         |
|----------------|--------------------------|---|---------|
| Vale           | ur totalisateur 1 n      | ] | → 🗎 100 |
| Dépa           | ssement totalisateur 1 n | ] | → 🗎 100 |

| Paramètre                    | Prérequis                                                                                                    | Description                            | Affichage                                |
|------------------------------|----------------------------------------------------------------------------------------------------|----------------------------------------|------------------------------------------|
| Valeur totalisateur 1 n      | L'une des options suivantes est<br>sélectionnée dans le paramètre<br><b>Affecter variable process</b> (→ 🗎 85)<br>du sous-menu <b>Totalisateur 1 n</b> :<br>• Débit volumique<br>• Débit massique<br>• Débit volumique corrigé | Indique l'état actuel du totalisateur. | Nombre à virgule flottante<br>avec signe |
| Dépassement totalisateur 1 n | l'une des options suivantes est<br>sélectionnée dans le paramètre<br>Affecter variable process (→ 🗎 85)<br>du sous-menu Totalisateur 1 n :<br>• Débit volumique<br>• Débit massique<br>• Débit volumique corrigé               | Indique l'état actuel du totalisateur. | Nombre entier avec signe                 |

### 11.4.3 Variables de sortie

Le sous-menu **Valeur de sortie** comprend tous les paramètres permettant d'afficher les valeurs mesurées actuelles de chaque sortie.

### Navigation

Menu "Diagnostic" → Valeur mesurée → Valeur de sortie

| ► Valeur de sortie   |           |
|----------------------|-----------|
| Courant de sortie 1  | ]         |
| Mesure courant 1     | ) → 🗎 100 |
| Tension aux bornes 1 | ] → 🗎 100 |
| Courant de sortie 2  | ]         |
| Sortie impulsion     | → 🗎 101   |
| Sortie fréquence     | → 🗎 101   |
| Etat de commutation  | ] → 🗎 101 |

| Paramètre            | Prérequis | Description                                               | Affichage    |
|----------------------|-----------|-----------------------------------------------------------|--------------|
| Courant de sortie 1  | -         | Indique la valeur actuelle calculée de la sortie courant. | 3,59 22,5 mA |
| Mesure courant 1     | -         | Indique la valeur actuelle mesurée de la sortie courant.  | 0 30 mA      |
| Tension aux bornes 1 | -         | Indique la tension de borne actuelle à la sortie.         | 0,0 50,0 V   |
| Courant de sortie 2  | -         | Indique la valeur actuelle calculée de la sortie courant. | 3,59 22,5 mA |

| Paramètre           | Prérequis                                                                                                  | Description                                                      | Affichage                              |
|---------------------|----------------------------------------------------------------------------------------------------|------------------------------------------------------------------|----------------------------------------|
| Sortie impulsion    | L'option <b>Impulsion</b> est sélectionnée<br>dans le paramètre <b>Mode de</b><br><b>fonctionnement</b> .  | Indique la fréquence d'impulsion<br>actuellement délivrée.       | Nombre à virgule flottante<br>positif  |
| Sortie fréquence    | Dans le paramètre <b>Mode de</b><br><b>fonctionnement</b> , l'option <b>Fréquence</b><br>est sélectionnée. | Indique la valeur actuellement mesurée pour la sortie fréquence. | 0 1250 Hz                              |
| Etat de commutation | L'option <b>Etat</b> est sélectionnée dans le paramètre <b>Mode de fonctionnement</b> .                    | Indique l'état actuel de la sortie tout ou rien.                 | <ul><li>Ouvert</li><li>Fermé</li></ul> |

### 11.5 Adaptation de l'appareil aux conditions de process

Pour ce faire, on dispose :

- des réglages de base à l'aide du menu **Configuration** ( $\rightarrow \cong 60$ )
- des réglages étendus à l'aide du sous-menu **Configuration étendue** (→ 🖺 80)

### 11.6 Remise à zéro du totalisateur

Les totalisateurs sont réinitialisés dans le sous-menu Fonctionnement :

- Contrôle totalisateur
- RAZ tous les totalisateurs

### Navigation

Menu "Fonctionnement" → Totalisateur

| ► Totalisateur |                           |   |         |
|----------------|---------------------------|---|---------|
| Contrôle       | otalisateur 1 n           | ] | → 🗎 102 |
| Valeur de      | présélection 1 n          | ] | → 🗎 102 |
| Valeur to      | talisateur 1 n            | ] | → 🖺 102 |
| Densité m      | oyenne pondérée           | ] | → 🗎 102 |
| Températ       | ure moyenne pondérée      | ] | → 🗎 102 |
| Réinitialis    | er les moyennes pondérées | ] | → 🖺 103 |
| RAZ tous       | les totalisateurs         | ] | → 🗎 103 |

| Paramètre                    | Prérequis                                                                                                    | Description                                                                                                    | Sélection / Entrée /<br>Affichage                                                                                                    | Réglage usine                             |
|------------------------------|----------------------------------------------------------------------------------------------------|----------------------------------------------------------------------------------------------------|----------------------------------------------------------------------------------------------------|-------------------------------------------|
| Contrôle totalisateur 1 n    | Une variable de process est<br>sélectionnée dans le paramètre<br><b>Affecter variable process</b><br>(→ 🗎 85) du sous-menu<br><b>Totalisateur 1 n</b> .                                                                                                    | Contrôler la valeur du<br>totalisateur.                                                                                                    | <ul> <li>Totalisation</li> <li>RAZ + maintien</li> <li>Présélection +<br/>maintien</li> <li>RAZ + totalisation</li> <li>Présélection +<br/>totalisation</li> <li>Tenir</li> </ul> | -                                         |
| Valeur de présélection 1 n   | Une variable de process est<br>sélectionnée dans le paramètre<br>Affecter variable process<br>(→ 🗎 85) du sous-menu<br>Totalisateur 1 n.                                                                                                    | <ul> <li>Spécifier la valeur initiale du totalisateur.</li> <li>Dépendance</li> <li>L'unité de la variable de process sélectionnée est définie dans le paramètre Unité totalisateur (→ 🖺 85) pour le totalisateur.</li> </ul>                                                                                                    | Nombre à virgule<br>flottante avec signe                                                                                                    | Dépend du pays :<br>• 0 l<br>• 0 gal (us) |
| Valeur totalisateur          | L'une des options suivantes est<br>sélectionnée dans le paramètre<br><b>Affecter variable process</b><br>(→ 🗎 85) du sous-menu<br><b>Totalisateur 1 n</b> :<br>• Débit volumique<br>• Débit massique<br>• Débit volumique corrigé                                                                                                    | Indique l'état actuel du<br>totalisateur.                                                                                                    | Nombre à virgule<br>flottante avec signe                                                                                                    | -                                         |
| Densité moyenne pondérée     | Pour la caractéristique de<br>commande suivante :<br>• "Pack application", option <b>EJ</b><br>"Pétrole"<br>• "Pack application", option<br><b>EM</b> "Pétrole + fonction de<br>verrouillage"<br>Les options logicielles<br>actuellement activées<br>sont affichées dans le<br>paramètre <b>Aperçu des</b><br><b>options logiciels</b> . | Affiche la moyenne pondérée<br>de la masse volumique depuis<br>la dernière réinitialisation des<br>moyennes de masse<br>volumique.<br>Dépendance :<br>• L'unité est reprise du<br>paramètre <b>Unité de densité</b><br>• La valeur est remise sur NaN<br>("Not a Number") via le<br>paramètre <b>Reset weighted</b><br><b>averages</b> | Nombre à virgule<br>flottante avec signe                                                                                                    | _                                         |
| Température moyenne pondérée | <ul> <li>Pour la caractéristique de commande suivante :</li> <li>"Pack application", option EJ "Pétrole"</li> <li>"Pack application", option EM "Pétrole + fonction de verrouillage"</li> <li>Les options logicielles actuellement activées sont affichées dans le paramètre Aperçu des options logiciels.</li> </ul>                    | <ul> <li>Affiche la moyenne pondérée de la température depuis la dernière réinitialisation des moyennes de température.</li> <li>Dépendance : <ul> <li>L'unité est reprise du paramètre Unité de température</li> <li>La valeur est remise sur NaN ("Not a Number") via le paramètre Reset weighted averages</li> </ul> </li> </ul>    | Nombre à virgule<br>flottante avec signe                                                                                                    | -                                         |

| Paramètre                  | Prérequis                                                                                                    | Description                                                                                                    | Sélection / Entrée /<br>Affichage                                         | Réglage usine |
|----------------------------|----------------------------------------------------------------------------------------------------|----------------------------------------------------------------------------------------------------|---------------------------------------------------------------------------|---------------|
| Reset weighted averages    | Les valeurs ne peuvent être<br>réinitialisées qu'au débit nul.<br>Pour la caractéristique de<br>commande suivante :<br>"Pack application", option <b>EJ</b><br>"Pétrole"<br>Les options logicielles<br>actuellement activées<br>sont affichées dans le<br>paramètre <b>Aperçu des</b><br><b>options logiciels</b> . | Réinitialise les moyennes<br>pondérées de la masse<br>volumique et de la<br>température à NaN ("Not a<br>Number"), puis commence à<br>déterminer les moyennes<br>pondérées. | <ul> <li>Totalisation</li> <li>Présélection +<br/>totalisation</li> </ul> | -             |
| RAZ tous les totalisateurs | -                                                                                                    | Remettre tous les totalisateurs<br>à 0 et démarrer.                                                                                                    | <ul><li>Annuler</li><li>RAZ + totalisation</li></ul>                      | -             |

### 11.6.1 Étendue des fonctions du paramètre "Contrôle totalisateur"

| Options                                      | Description                                                                                                    |
|----------------------------------------------|----------------------------------------------------------------------------------------------------|
| Totalisation                                 | Le totalisateur est démarré et continue de fonctionner.                                                                                                    |
| RAZ + maintien                               | La totalisation est arrêtée et le totalisateur remis à 0.                                                                                                  |
| Présélection + maintien <sup>1)</sup>        | Le processus de totalisation est arrêté et le totalisateur est réglé sur sa valeur de départ définie à partir du paramètre <b>Valeur de présélection</b> . |
| RAZ + totalisation                           | Le totalisateur est remis à 0 et la totalisation redémarrée.                                                                                               |
| Présélection +<br>totalisation <sup>1)</sup> | Le totalisateur est réglé sur la valeur de démarrage définie dans le paramètre <b>Valeur de présélection</b> et la totalisation redémarre.                 |
| Tenir                                        | La totalisation est arrêtée.                                                                                                    |

1) Visible selon les options de commande ou les réglages de l'appareil

# 11.6.2 Étendue des fonctions du paramètre "RAZ tous les totalisateurs"

| Options            | Description                                                                                                    |
|--------------------|----------------------------------------------------------------------------------------------------|
| Annuler            | Aucune action n'est exécutée et l'utilisateur quitte le paramètre.                                                                     |
| RAZ + totalisation | Tous les totalisateurs sont remis à 0 et la totalisation redémarre. Ceci supprime toutes les valeurs de débit totalisées précédemment. |

### 11.7 Affichage de l'historique des valeurs mesurées

Le pack d'applications **HistoROM étendue** (option de commande) doit être activé dans l'appareil pour que le sous-menu **Enregistrement des valeurs mesurées** apparaisse. Celuici comprend tous les paramètres pour l'historique des valeurs mesurées.

L'enregistrement des données est également possible via : Outil d'Asset Management FieldCare  $\rightarrow \bigoplus 52$ .

### Étendue des fonctions

- Mémorisation possible d'un total de 1 000 valeurs mesurées
- 4 voies d'enregistrement
- Intervalle d'enregistrement des valeurs mesurées réglable
- Tendance de la valeur mesurée pour chaque voie d'enregistrement affiché sous la forme d'un diagramme

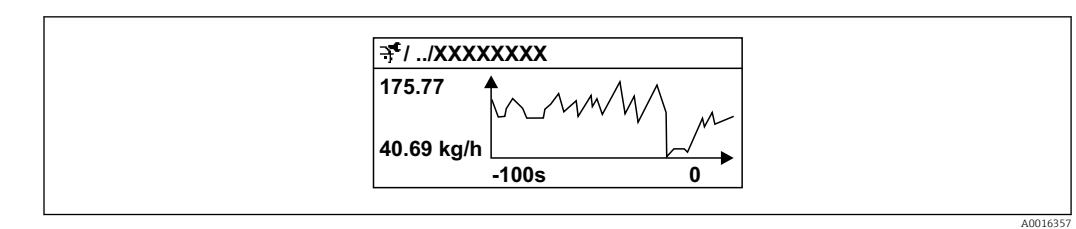

🖻 17 🛛 Diagramme de tendance de la valeur mesurée

- Axe x : selon le nombre de voies sélectionnées, affiche 250 à 1 000 valeurs mesurées d'une variable de process.
- Axe y : indique l'étendue approximative des valeurs mesurées et adapte celle-ci en continu à la mesure en cours.

Si la durée de l'intervalle d'enregistrement ou l'affectation des variables de process aux voies est modifiée, le contenu de la mémoire des valeurs mesurées est effacé.

### Navigation

Menu "Diagnostic"  $\rightarrow$  Enregistrement des valeurs mesurées

| ► Enregistrement des valeurs<br>mesurées    |           |
|---------------------------------------------|-----------|
| Affecter voie 1                             | ) → 🗎 105 |
| Affecter voie 2                             | → 🗎 105   |
| Affecter voie 3                             | → 🗎 105   |
| Affecter voie 4                             | → 🖺 105   |
| Intervalle de mémorisation                  | → 🗎 105   |
| Reset tous enregistrements                  | → 🗎 105   |
| Enregistrement de données                   | → 🗎 105   |
| Retard Logging                              | → 🗎 105   |
| Contrôle de l'enregistrement des<br>données | → 🗎 105   |
| Statut d'enregistrement de données          | → 🗎 106   |
| Durée complète d'enregistrement             | ) → 🖺 106 |
| ► Affichage canal 1                         | ]         |
| ► Affichage canal 2                         | ]         |

Affichage canal 3
Affichage canal 4

| Paramètre                                   | Prérequis                                                                                                    | Description                                                                                                    | Sélection / Entrée /<br>Affichage                                                                                                    |
|---------------------------------------------|----------------------------------------------------------------------------------------------------|----------------------------------------------------------------------------------------------------|----------------------------------------------------------------------------------------------------|
| Affecter voie 1                             | Le pack application <b>HistoROM étendue</b><br>est disponible.                                                                                                    | Affecter la variable de process à la voie<br>d'enregistrement.                                                                                                 | <ul> <li>Arrêt</li> <li>Débit massique</li> <li>Débit volumique</li> <li>Débit volumique corrigé</li> <li>Densité</li> <li>Densité de référence</li> <li>Température</li> <li>Température enceinte de confinement</li> <li>Température d'oscillation</li> <li>Amplitude de l'oscillation</li> <li>Amortissement de l'oscillation</li> <li>Asymétrie signal</li> <li>Sortie courant 1</li> </ul> |
| Affecter voie 2                             | Le pack application <b>HistoROM étendue</b><br>est disponible.<br>Les options logicielles<br>actuellement activées sont<br>affichées dans le paramètre<br><b>Aperçu des options logiciels</b> . | Affecter une variable process à la voie<br>d'enregistrement.                                                                                                   | Pour la liste de sélection,<br>voir le paramètre <b>Affecter</b><br><b>voie 1</b> (→ 🗎 105)                                                                                                    |
| Affecter voie 3                             | Le pack application <b>HistoROM étendue</b><br>est disponible.<br>Les options logicielles<br>actuellement activées sont<br>affichées dans le paramètre<br><b>Aperçu des options logiciels</b> . | Affecter une variable process à la voie<br>d'enregistrement.                                                                                                   | Pour la liste de sélection,<br>voir le paramètre <b>Affecter</b><br><b>voie 1</b> (→ 🗎 105)                                                                                                    |
| Affecter voie 4                             | Le pack application <b>HistoROM étendue</b><br>est disponible.<br>Les options logicielles<br>actuellement activées sont<br>affichées dans le paramètre<br><b>Aperçu des options logiciels</b> . | Affecter une variable process à la voie<br>d'enregistrement.                                                                                                   | Pour la liste de sélection,<br>voir le paramètre <b>Affecter</b><br><b>voie 1</b> (→ 🗎 105)                                                                                                    |
| Intervalle de mémorisation                  | Le pack application <b>HistoROM étendue</b> est disponible.                                                                                                    | Définir l'intervalle d'enregistrement des<br>données. Cette valeur définit l'intervalle<br>de temps entre les différents points de<br>données dans la mémoire. | 1,0 3 600,0 s                                                                                                    |
| Reset tous enregistrements                  | Le pack application <b>HistoROM étendue</b> est disponible.                                                                                                    | Effacer toute la mémoire des données.                                                                                                    | <ul><li>Annuler</li><li>Effacer données</li></ul>                                                                                                    |
| Enregistrement de données                   | -                                                                                                    | Sélectionner le type d'enregistrement des données.                                                                                                    | <ul><li>Ecrasement</li><li>Non écrasé</li></ul>                                                                                                    |
| Retard Logging                              | Dans le paramètre <b>Data logging</b> ,<br>l'option <b>Not overwriting</b> est<br>sélectionnée.                                                                                                 | Entrer la temporisation pour<br>l'enregistrement des valeurs mesurées.                                                                                         | 0 999 h                                                                                                    |
| Contrôle de l'enregistrement des<br>données | Dans le paramètre <b>Data logging</b> ,<br>l'option <b>Not overwriting</b> est<br>sélectionnée.                                                                                                 | Démarrer et arrêter l'enregistrement<br>des valeurs mesurées.                                                                                                  | <ul><li>Aucune</li><li>Supprimer + redémarrer</li><li>Arrêt</li></ul>                                                                                                    |

| Paramètre                          | Prérequis                                                                                       | Description                                              | Sélection / Entrée /<br>Affichage                                         |
|------------------------------------|-------------------------------------------------------------------------------------------------|----------------------------------------------------------|---------------------------------------------------------------------------|
| Statut d'enregistrement de données | Dans le paramètre <b>Data logging</b> ,<br>l'option <b>Not overwriting</b> est<br>sélectionnée. | Indique l'état de l'enregistrement des valeurs mesurées. | <ul><li>Fait</li><li>Retard actif</li><li>Active</li><li>Arrêté</li></ul> |
| Durée complète d'enregistrement    | Dans le paramètre <b>Data logging</b> ,<br>l'option <b>Not overwriting</b> est<br>sélectionnée. | Indique la durée totale de<br>l'enregistrement.          | Nombre à virgule flottante<br>positif                                     |

# 12 Diagnostic et suppression des défauts

# 12.1 Suppression générale des défauts

Pour l'afficheur local

| Erreur                                                                                                | Causes possibles                                                                                                    | Action corrective                                                                                                    |
|----------------------------------------------------------------------------------------------------|----------------------------------------------------------------------------------------------------|----------------------------------------------------------------------------------------------------|
| Affichage local sombre, mais émission du signal<br>dans la gamme de courant valable                   | Le câble du module d'affichage n'est pas<br>correctement enfiché.                                                         | Enficher correctement les connecteurs sur le module électronique principal et sur le module d'affichage.                                                                                                    |
| Afficheur local sombre et pas de signaux de sortie                                                    | La tension d'alimentation ne correspond pas à la tension indiquée sur la plaque signalétique.                             | Appliquer la tension d'alimentation correcte $\rightarrow \square$ 31.                                                                                                    |
| Afficheur local sombre et pas de signaux de sortie                                                    | La polarité de la tension d'alimentation n'est pas correcte.                                                              | Inverser la polarité de la tension d'alimentation.                                                                                                    |
| Afficheur local sombre et pas de signaux de sortie                                                    | Les câbles de raccordement n'ont aucun contact avec les bornes de raccordement.                                           | Assurer le contact électrique entre le câble et la borne.                                                                                                    |
| Afficheur local sombre et pas de signaux de<br>sortie                                                 | <ul> <li>Les bornes de raccordement ne sont pas<br/>correctement enfichées sur le module<br/>électronique E/S.</li> </ul> | Vérifier les bornes de raccordement.                                                                                                    |
| Afficheur local sombre et pas de signaux de sortie                                                    | <ul> <li>Le module électronique E/S est défectueux.</li> </ul>                                                            | Commander une pièce de rechange $\rightarrow \square$ 126.                                                                                                    |
| L'affichage local ne peut pas être lu, mais<br>émission du signal dans la gamme de courant<br>valable | L'affichage est réglé trop sombre ou trop clair.                                                                          | <ul> <li>Régler un affichage plus clair en appuyant<br/>simultanément sur les touches + E.</li> <li>Régler un affichage plus sombre en appuyant<br/>simultanément sur les touches + E.</li> </ul>                                                                                                    |
| Affichage local sombre, mais émission du signal dans la gamme de courant valable                      | Le module d'affichage est défectueux.                                                                                     | Commander une pièce de rechange $\rightarrow \square$ 126.                                                                                                    |
| Rétroéclairage de l'afficheur local rouge                                                             | Un événement de diagnostic avec niveau<br>diagnostic "Alarme" s'est produit.                                              | Prendre des mesures correctives $\rightarrow \square 115$                                                                                                    |
| Le texte dans l'affichage local apparaît dans une<br>langue qui n'est pas compréhensible.             | La langue d'interface sélectionnée ne peut pas<br>être comprise.                                                          | <ol> <li>Appuyer sur □ + ⊕ pendant 2 s ("position<br/>Home").</li> <li>Appuyer sur □.</li> <li>Configurer la langue requise dans le<br/>paramètre <b>Display language</b> (→ 	 \$ 89).</li> </ol>                                                                                                    |
| Message sur l'afficheur local :<br>"Communication Error"<br>"Check Electronics"                       | La communication entre le module d'affichage et<br>l'électronique est interrompue.                                        | <ul> <li>Vérifier le câble et le connecteur entre le module électronique principal et le module d'affichage.</li> <li>Commander une pièce de rechange →  <sup>(1)</sup> <sup>(2)</sup> <sup>(2)</sup> <sup>(</sup></li></ul> |

#### Pour les signaux de sortie

| Erreur                                                                                                    | Causes possibles                                                                 | Action corrective                                                                                                    |
|----------------------------------------------------------------------------------------------------|----------------------------------------------------------------------------------|----------------------------------------------------------------------------------------------------|
| Sortie signal en dehors de la gamme valable                                                                                    | Le module électronique principal est défectueux.                                 | Commander une pièce de rechange $\rightarrow \square$ 126.                                                                                  |
| Sortie signal en dehors de la gamme de courant<br>valable<br>(< 3,6 mA ou > 22 mA)                                             | Le module électronique E/S est défectueux.                                       | Commander une pièce de rechange $\rightarrow \square$ 126.                                                                                  |
| L'appareil affiche la bonne valeur, mais le signal<br>délivré est incorrect bien qu'étant dans la gamme<br>de courant valable. | Erreur de paramétrage                                                            | Vérifier et régler la configuration du paramètre.                                                                                           |
| L'appareil mesure de manière incorrecte.                                                                                       | Erreur de paramétrage ou appareil utilisé en<br>dehors du domaine d'application. | <ol> <li>Vérifier le paramétrage et corriger.</li> <li>Respecter les seuils indiqués dans les<br/>"Caractéristiques techniques".</li> </ol> |

#### Pour l'accès

| Défaut                                                                         | Causes possibles                                                                                                    | Mesure corrective                                                                                                    |
|--------------------------------------------------------------------------------|----------------------------------------------------------------------------------------------------|----------------------------------------------------------------------------------------------------|
| L'accès en écriture aux paramètres est<br>impossible.                          | La protection en écriture du hardware est<br>activée.                                                                                   | Régler le commutateur de verrouillage situé sur le module électronique principal sur la position <b>OFF</b> → $\square$ 95.                               |
| L'accès en écriture aux paramètres est<br>impossible.                          | Le rôle utilisateur actuel a des droits d'accès<br>limités.                                                                             | 1. Vérifier le rôle utilisateur $\rightarrow {}$ 49.<br>2. Entrer le bon code de déverrouillage<br>spécifique au client $\rightarrow {}$ 49.              |
| La connexion via le protocole HART est impossible.                             | Résistance de communication manquante ou mal installée                                                                                  | Installer la résistance de communication (250 $\Omega$ ) correctement. Respecter la charge limite .                                                       |
| La connexion via le protocole HART est<br>impossible.                          | Commubox<br>Mal raccordée.<br>Mal configurée.<br>Le driver n'est pas installé correctement.<br>Le port USB sur le PC est mal configuré. | Voir la documentation sur la Commubox<br>FXA195 HART :<br>Information technique TI00404F                                                                  |
| La connexion via l'interface service n'est pas possible.                       | <ul> <li>Le port USB sur le PC est mal configuré.</li> <li>Le driver n'est pas correctement installé.</li> </ul>                        | Voir la documentation sur la Commubox<br>FXA291 :<br>Information technique TI00405C                                                                       |
| Navigateur web bloqué et aucune configuration possible                         | Transfert de données actif.                                                                                                    | Attendre que le transfert de données ou l'action en cours soit terminé.                                                                                   |
|                                                                                | Connexion interrompue                                                                                                    | <ul> <li>Vérifier le câble de raccordement et la tension d'alimentation.</li> <li>Actualiser le navigateur web et le redémarrer si nécessaire.</li> </ul> |
| L'affichage du contenu du navigateur web est<br>difficile à lire ou incomplet. | La version de navigateur web utilisée n'est pas optimale.                                                                               | <ul> <li>Utiliser la bonne version du navigateur web .</li> <li>Vider le cache du navigateur web.</li> <li>Redémarrer le navigateur web.</li> </ul>       |
|                                                                                | Paramètres d'affichage inadaptés.                                                                                                    | Modifier le rapport taille des caractères/<br>affichage du navigateur web.                                                                                |
# 12.2 Informations de diagnostic sur l'afficheur local

## 12.2.1 Message de diagnostic

Les défauts détectés par le système d'autosurveillance de l'appareil sont affichés sous forme de messages de diagnostic en alternance avec l'affichage opérationnel.

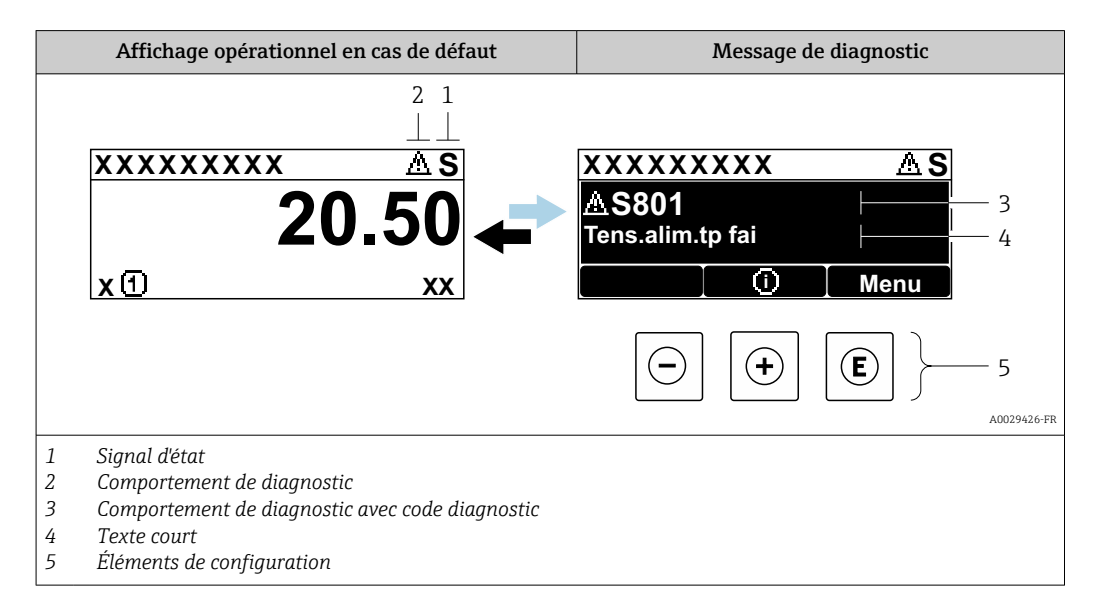

S'il y a plusieurs événements de diagnostic simultanément, seul le message de diagnostic de l'événement de diagnostic avec la plus haute priorité est affiché.

D'autres événements de diagnostic qui se sont produits peuvent être affichés dans le menu **Diagnostic** :

- Via le paramètre → 
   <sup>1</sup>
   <sup>1</sup>
   <sup>1</sup>
   <sup>1</sup>
- Via les sous-menus  $\rightarrow \square 119$

#### Signaux d'état

Les signaux d'état fournissent des renseignements sur l'état et la fiabilité de l'appareil en catégorisant l'origine de l'information d'état (événement de diagnostic).

Les signaux d'état sont classés selon VDI/VDE 2650 et recommandation NE 107 : F = Failure, C = Function Check, S = Out of Specification, M = Maintenance Required

| Symbole | Signification                                                                                                    |
|---------|----------------------------------------------------------------------------------------------------|
| F       | <b>Défaut</b><br>Un défaut de l'appareil s'est produit. La valeur mesurée n'est plus valide.                                                                                                    |
| С       | <b>Contrôle de fonctionnement</b><br>L'appareil se trouve en mode service (p. ex. pendant une simulation).                                                                                                    |
| S       | <ul> <li>Hors spécifications</li> <li>L'appareil fonctionne :</li> <li>En dehors de ses spécifications techniques (p. ex. en dehors de la gamme de température de process)</li> <li>En dehors du paramétrage effectué par l'utilisateur (p. ex. débit maximal dans paramètre Valeur 20 mA)</li> </ul> |
| М       | Maintenance requise<br>La maintenance de l'appareil est nécessaire. La valeur mesurée reste valable.                                                                                                    |

## Comportement de diagnostic

| Symbole | Signification                                                                                                    |  |  |
|---------|----------------------------------------------------------------------------------------------------|--|--|
| *       | <ul> <li>Alarme</li> <li>La mesure est interrompue.</li> <li>Les sorties signal et les totalisateurs prennent l'état d'alarme défini.</li> <li>Un message de diagnostic est généré.</li> <li>Pour l'afficheur local avec commande tactile : le rétroéclairage passe au rouge.</li> </ul> |  |  |
| Δ       | <ul> <li>Avertissement</li> <li>La mesure est reprise.</li> <li>Les sorties signal et les totalisateurs ne sont pas affectés.</li> <li>Un message de diagnostic est généré.</li> </ul>                                                                                                   |  |  |

## Informations de diagnostic

Le défaut peut être identifié à l'aide de l'information de diagnostic. Le texte court y contribue en fournissant une indication quant au défaut. Par ailleurs, le symbole correspondant au niveau diagnostic est placé avant l'information de diagnostic dans l'affichage local.

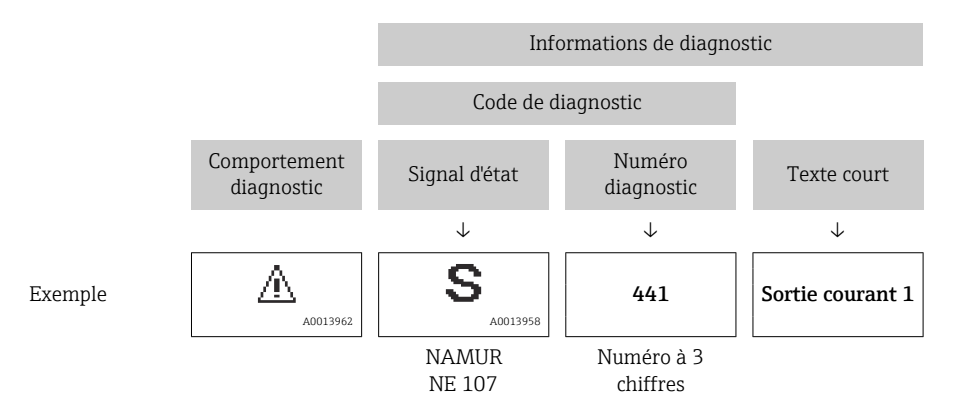

## Éléments de configuration

| Touche de configuration | Signification                                                                |
|-------------------------|------------------------------------------------------------------------------|
|                         | Touche Plus                                                                  |
|                         | Dans le menu, sous-menu<br>Ouvre le message relatif aux mesures correctives. |
|                         | Touche Enter                                                                 |
| (E)                     | Dans le menu, sous-menu<br>Ouvre le menu de configuration.                   |

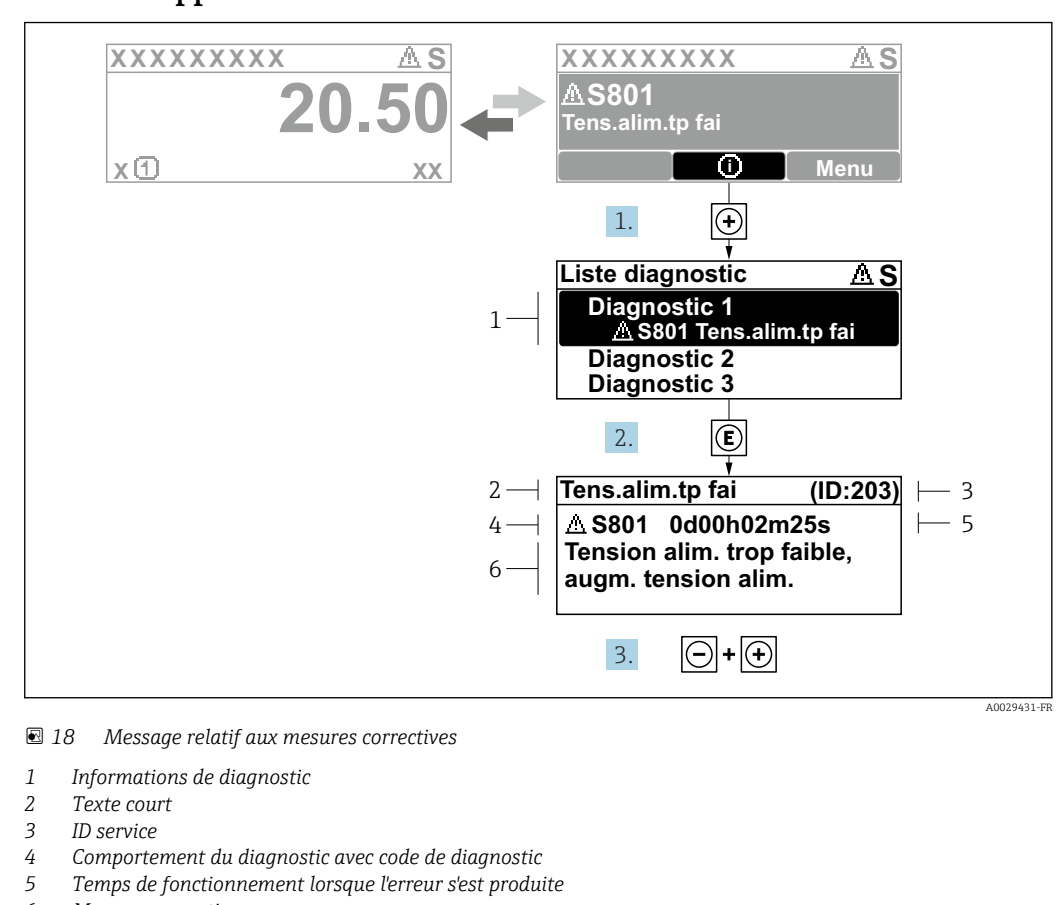

#### 12.2.2 Appel de mesures correctives

- 6 Mesures correctives
- 1. L'utilisateur se trouve dans le message de diagnostic.

Appuyer sur ∃ (symbole ①).

- └ Le sous-menu **Liste de diagnostic** s'ouvre.
- 2. Sélectionner l'événement diagnostic souhaité avec ± ou □ et appuyer sur □.
   Le message relatif aux mesures correctives s'ouvre.
- 3. Appuyer simultanément sur  $\Box$  +  $\pm$ .

└ Le message relatif aux mesures correctives se ferme.

L'utilisateur se trouve dans le menu **Diagnostic** dans une entrée d'événement diagnostic, par ex. dans le sous-menu **Liste de diagnostic** ou paramètre **Dernier diagnostic**.

1. Appuyer sur E.

- Le message relatif aux mesures correctives de l'événement diagnostic sélectionné s'ouvre.
- 2. Appuyer simultanément sur  $\Box$  +  $\pm$ .
  - └ Le message relatif aux mesures correctives se ferme.

# 12.3 Informations de diagnostic dans FieldCare ou DeviceCare

## 12.3.1 Options de diagnostic

Les défauts détectés par l'appareil de mesure sont affichés sur la page d'accueil de l'outil de configuration lorsque la connexion a été établie.

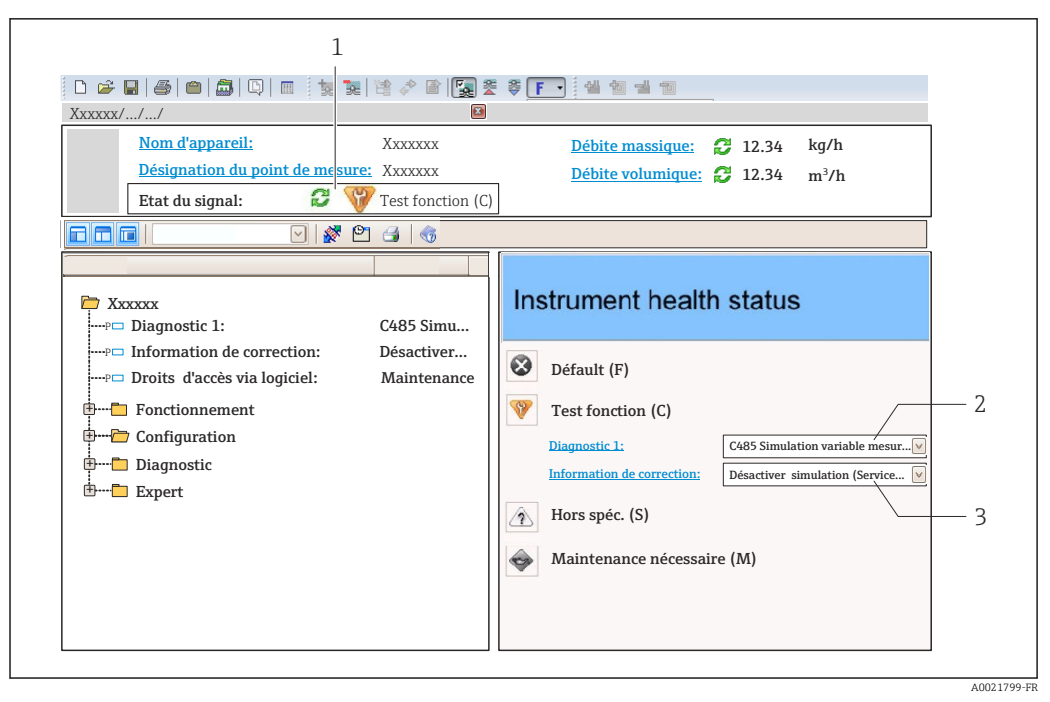

- 1 Zone d'état avec signal d'état  $\rightarrow \square$  109
- 2 Informations de diagnostic  $\rightarrow \square 110$
- 3 Mesures correctives avec ID service

Par ailleurs, les événements diagnostic qui se sont produits peuvent être visualisés dans le menu **Diagnostic** :

- Via le paramètre  $\rightarrow \square 118$
- Via les sous-menus → 
   <sup>≜</sup> 119

#### Signaux d'état

Les signaux d'état fournissent des renseignements sur l'état et la fiabilité de l'appareil en catégorisant l'origine de l'information d'état (événement de diagnostic).

| Symbole   | Signification                                                                                                    |
|-----------|----------------------------------------------------------------------------------------------------|
| $\otimes$ | <b>Défaut</b><br>Un défaut de l'appareil s'est produit. La valeur mesurée n'est plus valide.                                                                                                    |
| Ŵ         | <b>Contrôle de fonctionnement</b><br>L'appareil se trouve en mode service (p. ex. pendant une simulation).                                                                                                    |
| À         | <ul> <li>Hors spécifications</li> <li>L'appareil fonctionne :</li> <li>En dehors de ses spécifications techniques (p. ex. en dehors de la gamme de température de process)</li> <li>En dehors du paramétrage effectué par l'utilisateur (p. ex. débit maximal dans paramètre Valeur 20 mA)</li> </ul> |
|           | Maintenance requise<br>La maintenance de l'appareil est nécessaire. La valeur mesurée reste valable.                                                                                                    |

Les signaux d'état sont classés selon VDI/VDE 2650 et recommandation NAMUR NE 107.

#### Informations de diagnostic

Le défaut peut être identifié à l'aide de l'information de diagnostic. Le texte court y contribue en fournissant une indication quant au défaut. Par ailleurs, le symbole correspondant au niveau diagnostic est placé avant l'information de diagnostic dans l'affichage local.

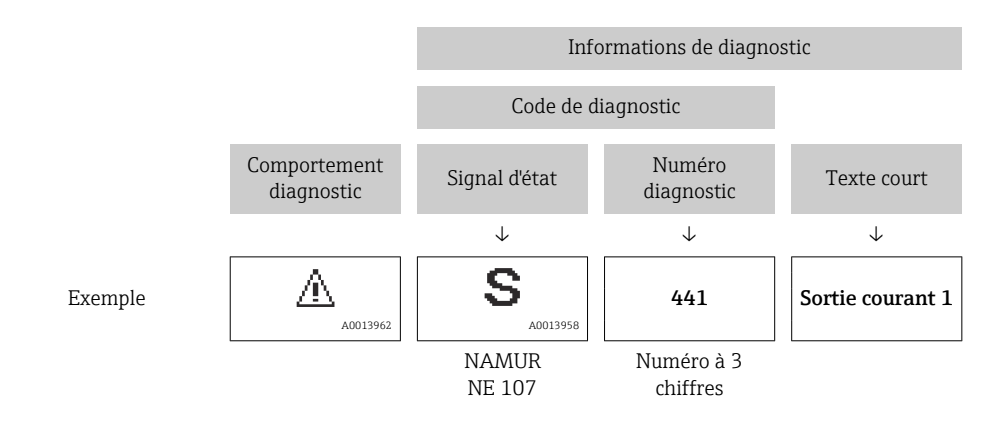

## 12.3.2 Accès aux mesures correctives

Afin de pouvoir supprimer les défauts rapidement, chaque événement de diagnostic comporte des mesures correctives.

- Sur la page d'accueil
  - Les mesures correctives sont indiquées sous l'information de diagnostic dans une zone séparée.
- Dans le menu Diagnostic

Les mesures correctives peuvent être interrogées dans la zone de travail de l'interface utilisateur.

L'utilisateur se trouve dans le menu Diagnostic.

1. Afficher le paramètre souhaité.

- 2. A droite dans la zone de travail, passer avec le curseur sur le paramètre.
  - └ Une infobulle avec mesure corrective pour l'événement diagnostic apparaît.

# 12.4 Adaptation des informations de diagnostic

#### 12.4.1 Adaptation du comportement de diagnostic

A chaque information de diagnostic est affecté au départ usine un certain comportement de diagnostic. L'utilisateur peut modifier cette affectation pour certaines informations de diagnostic dans le sous-menu **Comportement du diagnostic**.

Expert  $\rightarrow$  Système  $\rightarrow$  Traitement événement  $\rightarrow$  Comportement du diagnostic

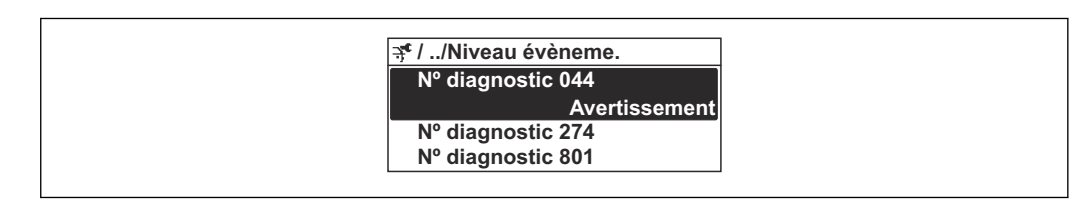

19 Exemple de l'afficheur local

Les options suivantes peuvent être affectées au numéro de diagnostic en tant que comportement de diagnostic :

| Options             | Description                                                                                                    |
|---------------------|----------------------------------------------------------------------------------------------------|
| Alarme              | L'appareil arrête la mesure. Les sorties signal et les totalisateurs prennent l'état d'alarme<br>défini. Un message de diagnostic est généré.<br>Pour l'afficheur local avec commande tactile : le rétroéclairage passe au rouge.    |
| Avertissement       | L'appareil continue de mesurer. Les sorties signal et les totalisateurs ne sont pas affectés.<br>Un message de diagnostic est généré.                                                                                                |
| Uniq.entrée journal | L'appareil continue de mesurer. Le message de diagnostic est affiché uniquement dans le sous-menu <b>Journal d'événements</b> (sous-menu <b>Liste événements</b> ) et n'est pas affiché en alternance avec l'affichage opérationnel. |
| Arrêt               | L'événement de diagnostic est ignoré et aucun message de diagnostic n'est généré ni consigné.                                                                                                    |

## 12.4.2 Adaptation du signal d'état

A chaque information de diagnostic est affecté au départ usine un certain signal d'état. L'utilisateur peut modifier cette affectation pour certaines informations de diagnostic dans le sous-menu **Catégorie d'événement diagnostic**.

Expert  $\rightarrow$  Communication  $\rightarrow$  Catégorie d'événement diagnostic

## Signaux d'état disponibles

Configuration selon la Spécification HART 7 (Condensed Status), conformément à NAMUR NE107.

| Symbole              | Signification                                                                                                    |
|----------------------|----------------------------------------------------------------------------------------------------|
| A0013956             | <b>Défaut</b><br>Un défaut de l'appareil s'est produit. La valeur mesurée n'est plus valide.                                                                                                    |
| C 40013959           | <b>Contrôle de fonctionnement</b><br>L'appareil se trouve en mode service (p. ex. pendant une simulation).                                                                                                    |
| <b>S</b><br>A0013958 | <ul> <li>Hors spécifications</li> <li>L'appareil fonctionne :</li> <li>En dehors de ses spécifications techniques (p. ex. en dehors de la gamme de température de process)</li> <li>En dehors du paramétrage effectué par l'utilisateur (p. ex. débit maximal dans paramètre Valeur 20 mA)</li> </ul> |
| A0013957             | Maintenance requise<br>La maintenance de l'appareil est nécessaire. La valeur mesurée reste valable.                                                                                                    |
| A0023076             | N'a aucun effet sur le Condensed Status.                                                                                                    |

# 12.5 Aperçu des informations de diagnostic

Le nombre d'informations de diagnostic et des grandeurs de mesure concernées est d'autant plus grand que l'appareil dispose de un ou deux packs d'applications.

Pour certaines informations de diagnostic, il est possible de modifier le signal d'état et le comportement diagnostic. Modifier les informations de diagnostic  $\rightarrow \square 113$ 

Pour les informations de diagnostic suivantes, il est possible d'adapter le comportement diagnostic et la catégorie de diagnostic :

#### Diagnostic du capteur

- AS046 Limite du capteur dépassée
- ▲S140 Signal capteur

#### Diagnostic de l'électronique

▲S274 Défaut électronique principale

#### Diagnostic de la configuration

- ▲S441 Sortie courant 1 ... n
- ▲S442 Sortie fréquence
- ▲S443 Sortie impulsion

#### Diagnostic du process

- $\triangle$ S801 Tension d'alimentation trop faible
- ▲S830 Capteur température trop élevée
- AS832 Température ambiante trop élevée
- ▲S834 Température de process trop élevée
- ▲S862 Tube partiellement rempli
- ▲S912 Fluide inhomogène
- ▲S913 Fluide inadapté

| Numéro de<br>diagnostic      | Texte court                   | Mesures correctives                                                                             | Signal<br>d'état<br>[au<br>départ<br>usine] | Comportement du<br>diagnostic<br>[au départ usine] |
|------------------------------|-------------------------------|-------------------------------------------------------------------------------------------------|---------------------------------------------|----------------------------------------------------|
| Diagnostic du o              | capteur                       |                                                                                                 |                                             |                                                    |
| 022                          | Température capteur           | <ol> <li>Changer module électronique<br/>principal</li> <li>Changer capteur</li> </ol>          | F                                           | Alarm                                              |
| 046                          | Limite du capteur<br>dépassée | <ol> <li>Inspecter le capteur</li> <li>Vérifier les conditions process</li> </ol>               | S                                           | Warning <sup>1)</sup>                              |
| 062                          | Connexion capteur             | <ol> <li>Changer module électronique<br/>principal</li> <li>Changer capteur</li> </ol>          | F                                           | Alarm                                              |
| 082                          | Mémoire de données            | <ol> <li>Changer module électronique<br/>principal</li> <li>Changer capteur</li> </ol>          | F                                           | Alarm                                              |
| 083                          | Contenu mémoire               | <ol> <li>Redémarrer appareil</li> <li>Recharger données S-DAT</li> <li>Changer S-DAT</li> </ol> | F                                           | Alarm                                              |
| 140                          | Signal capteur                | principale<br>1. Contrôler ou changer<br>électronique<br>2. Changer capteur                     | S                                           | Warning <sup>1)</sup>                              |
| Diagnostic de l'électronique |                               |                                                                                                 |                                             |                                                    |
| 242                          | SW incompatible               | 1. Contrôler Software                                                                           | F                                           | Alarm                                              |

| Numéro de<br>diagnostic | Texte court                       | Mesures correctives                                                                                                    | Signal<br>d'état<br>[au<br>départ<br>usine] | Comportement du<br>diagnostic<br>[au départ usine] |
|-------------------------|-----------------------------------|----------------------------------------------------------------------------------------------------|---------------------------------------------|----------------------------------------------------|
| 252                     | Module incompatible               | <ol> <li>Contrôler modules électroniques</li> <li>Changer module E/S ou<br/>électronique principale</li> </ol>                  | F                                           | Alarm <sup>1)</sup>                                |
| 261                     | Module électronique               | <ol> <li>Redémarrer capteur</li> <li>Contrôler modules électroniq.</li> <li>Chang.mod.E/S ou électronique<br/>princ.</li> </ol> | F                                           | Alarm                                              |
| 262                     | Connexion module                  | <ol> <li>Contrôler liaisons avec module</li> <li>Remplacer module électronique</li> </ol>                                       | F                                           | Alarm                                              |
| 270                     | Défaut électronique<br>principale | Changer électronique principale                                                                                                 | F                                           | Alarm                                              |
| 271                     | Défaut électronique<br>principale | <ol> <li>Redémarrer appareil</li> <li>Changer électronique principale</li> </ol>                                                | F                                           | Alarm                                              |
| 272                     | Défaut électronique<br>principale | <ol> <li>Redémarrer appareil</li> <li>Contacter service après-vente</li> </ol>                                                  | F                                           | Alarm                                              |
| 273                     | Défaut électronique<br>principale | <ol> <li>Opération d'urgence via<br/>afficheur</li> <li>Changer électronique principale</li> </ol>                              | F                                           | Alarm                                              |
| 274                     | Défaut électronique<br>principale | Mesure instable<br>1. Changer électronique principale                                                                           | S                                           | Warning <sup>1)</sup>                              |
| 275                     | Défaut module E/S                 | Changer module E/S                                                                                                    | F                                           | Alarm                                              |
| 276                     | Défaut module E/S                 | <ol> <li>Redémarrer appareil</li> <li>Changer module E/S</li> </ol>                                                             | F                                           | Alarm                                              |
| 282                     | Mémoire de données                | <ol> <li>Redémarrer appareil</li> <li>Contacter service après-vente</li> </ol>                                                  | F                                           | Alarm                                              |
| 283                     | Contenu mémoire                   | <ol> <li>Transférer données ou RAZ<br/>capteur</li> <li>Contactez SAV</li> </ol>                                                | F                                           | Alarm                                              |
| 302                     | Vérification appareil<br>active   | Dispositif de vérification actif, s'il<br>vous plaît attendre.                                                                  | С                                           | Warning                                            |
| 311                     | Défaut électronique               | <ol> <li>Transférer données ou RAZ<br/>capteur</li> <li>Contactez SAV</li> </ol>                                                | F                                           | Alarm                                              |
| 311                     | Défaut électronique               | Maintenance requise!<br>1. Ne pas resetter<br>2. Contacter Service                                                              | М                                           | Warning                                            |
| 362                     | Défaut électronique<br>principale | <ol> <li>Changer module électronique<br/>principal</li> <li>Changer capteur</li> </ol>                                          | F                                           | Alarm                                              |
| Diagnostic de l         | la configuration                  |                                                                                                    |                                             | ·                                                  |
| 410                     | Transmission données              | <ol> <li>Vérifier liaison</li> <li>Réessayer le transfert de<br/>données</li> </ol>                                             | F                                           | Alarm                                              |
| 411                     | Up/download actif                 | Upload actif, veuillez patienter                                                                                                | С                                           | Warning                                            |
| 412                     | Download en cours                 | Download en cours, veuillez<br>patienter                                                                                        | С                                           | Warning                                            |
| 431                     | Ajustement 1 n                    | Carry out trim                                                                                                    | С                                           | Warning                                            |
| 437                     | Configuration incompatible        | <ol> <li>Redémarrer appareil</li> <li>Contacter service après-vente</li> </ol>                                                  | F                                           | Alarm                                              |

| Numéro de<br>diagnostic | Texte court                                | Mesures correctives                                                                                                    | Signal<br>d'état<br>[au<br>départ<br>usine] | Comportement du<br>diagnostic<br>[au départ usine] |
|-------------------------|--------------------------------------------|----------------------------------------------------------------------------------------------------|---------------------------------------------|----------------------------------------------------|
| 438                     | Bloc de données                            | <ol> <li>Contrôler fichier données</li> <li>Contrôler configuration</li> <li>Up/download de la nvelle config</li> </ol> | М                                           | Warning                                            |
| 441                     | Sortie courant 1 n                         | <ol> <li>Vérifier process</li> <li>Vérifier réglages sortie courant</li> </ol>                                          | S                                           | Warning <sup>1)</sup>                              |
| 442                     | Sortie fréquence                           | <ol> <li>Contrôler process</li> <li>Contrôler réglages sortie<br/>fréquence</li> </ol>                                  | S                                           | Warning <sup>1)</sup>                              |
| 443                     | Sortie impulsion                           | <ol> <li>Contrôler process</li> <li>Contrôler réglages sortie<br/>impulsion</li> </ol>                                  | S                                           | Warning <sup>1)</sup>                              |
| 444                     | Entrée courant 1                           | <ol> <li>Vérifiez le process</li> <li>Vérifiez le réglage des entrées<br/>courants</li> </ol>                           | S                                           | Warning <sup>1)</sup>                              |
| 453                     | Dépassement débit                          | Désactiver le dépassement débit                                                                                         | С                                           | Warning                                            |
| 484                     | Simulation mode<br>défaut                  | Désactiver simulation                                                                                                   | С                                           | Alarm                                              |
| 485                     | Simulation variable<br>mesurée             | Désactiver simulation                                                                                                   | С                                           | Warning                                            |
| 486                     | Simulation d'entrée<br>courant 1           | Désactiver simulation                                                                                                   | С                                           | Warning                                            |
| 491                     | Simulation sortie<br>courant 1 n           | Désactiver simulation                                                                                                   | С                                           | Warning                                            |
| 492                     | Simulation sortie<br>fréquence             | Désactiver simulation sortie<br>fréquence                                                                               | С                                           | Warning                                            |
| 493                     | Simulation sortie impulsion                | Désactiver simulation sortie impulsion                                                                                  | С                                           | Warning                                            |
| 494                     | Simulation sortie commutation              | Désactiver simulation sortie tout ou rien                                                                               | С                                           | Warning                                            |
| 495                     | Simulation événement<br>diagnostic         | Désactiver simulation                                                                                                   | С                                           | Warning                                            |
| Diagnostic du j         | process                                    |                                                                                                    |                                             |                                                    |
| 801                     | Tension d'alimentation trop faible         | Tension d'alimentation trop faible,<br>augmenter tension d'alimentation                                                 | S                                           | Warning <sup>1)</sup>                              |
| 803                     | Courant de boucle                          | <ol> <li>Contrôler câblage</li> <li>Changer module E/S</li> </ol>                                                       | F                                           | Alarm                                              |
| 830                     | Capteur température<br>trop élevée         | Réduire temp. ambiante autour du boîtier de capteur                                                                     | S                                           | Warning <sup>1)</sup>                              |
| 831                     | Capteur température<br>trop bas            | Augmenter temp. ambiante autour<br>du boîtier de capteur                                                                | S                                           | Warning <sup>1)</sup>                              |
| 832                     | Température<br>électronique trop<br>élevée | Réduire température ambiante                                                                                            | S                                           | Warning <sup>1)</sup>                              |
| 833                     | Température<br>électronique trop basse     | Augmenter température ambiante                                                                                          | S                                           | Warning <sup>1)</sup>                              |
| 834                     | Température de process trop élevée         | Réduire température process                                                                                             | S                                           | Warning <sup>1)</sup>                              |
| 835                     | Température de<br>process trop faible      | Augmenter température process                                                                                           | S                                           | Warning <sup>1)</sup>                              |

| Numéro de<br>diagnostic | Texte court                  | Mesures correctives                                                                                                    | Signal<br>d'état<br>[au<br>départ<br>usine] | Comportement du<br>diagnostic<br>[au départ usine] |
|-------------------------|------------------------------|----------------------------------------------------------------------------------------------------|---------------------------------------------|----------------------------------------------------|
| 842                     | Valeur limite process        | Suppression débit de fuite actif!<br>1. Vérifier la configuration<br>suppression débit de fuite                                          | S                                           | Warning                                            |
| 862                     | Tube partiellement<br>rempli | <ol> <li>Contrôler la présence de gaz<br/>dans le process</li> <li>Ajuster les seuils de détection</li> </ol>                            | S                                           | Warning <sup>1)</sup>                              |
| 882                     | Signal d'entrée              | <ol> <li>Vérifiez la configuration des<br/>entrées</li> <li>Vérifiez le capteur externe oules<br/>conditions process</li> </ol>          | F                                           | Alarm                                              |
| 910                     | Tubes non oscillants         | <ol> <li>Vérifier conditions process</li> <li>Augmenter alimentation</li> <li>Vérifier électronique principale<br/>ou capteur</li> </ol> | F                                           | Alarm                                              |
| 912                     | Fluide inhomogène            | <ol> <li>Contrôler cond. process</li> <li>Augmenter pression système</li> </ol>                                                          | S                                           | Warning <sup>1)</sup>                              |
| 913                     | Fluide inadapté              | <ol> <li>Vérifier conditions process</li> <li>Augmenter alimentation</li> <li>Vérifier électronique principale<br/>ou capteur</li> </ol> | S                                           | Warning <sup>1)</sup>                              |

1) Le comportement de diagnostic peut être modifié.

# 12.6 Messages de diagnostic en cours

Le menu **Diagnostic** permet d'afficher séparément le dernier événement de diagnostic apparu et actuel.

Affichage des mesures de suppression d'un événement de diagnostic :

- Via l'afficheur local → 
   <sup>(1)</sup>
   <sup>(1)</sup>
   <sup>(1)</sup>
   <sup>(1)</sup>
   <sup>(1)</sup>
   <sup>(1)</sup>
   <sup>(1)</sup>
   <sup>(1)</sup>
   <sup>(1)</sup>
   <sup>(1)</sup>
   <sup>(1)</sup>
   <sup>(1)</sup>
   <sup>(1)</sup>
   <sup>(1)</sup>
   <sup>(1)</sup>
   <sup>(1)</sup>
   <sup>(1)</sup>
   <sup>(1)</sup>
   <sup>(1)</sup>
   <sup>(1)</sup>
   <sup>(1)</sup>
   <sup>(1)</sup>
   <sup>(1)</sup>
   <sup>(1)</sup>
   <sup>(1)</sup>
   <sup>(1)</sup>
   <sup>(1)</sup>
   <sup>(1)</sup>
   <sup>(1)</sup>
   <sup>(1)</sup>
   <sup>(1)</sup>
   <sup>(1)</sup>
   <sup>(1)</sup>
   <sup>(1)</sup>
   <sup>(1)</sup>
   <sup>(1)</sup>
   <sup>(1)</sup>
   <sup>(1)</sup>
   <sup>(1)</sup>
   <sup>(1)</sup>
   <sup>(1)</sup>
   <sup>(1)</sup>
   <sup>(1)</sup>
   <sup>(1)</sup>
   <sup>(1)</sup>
   <sup>(1)</sup>
   <sup>(1)</sup>
   <sup>(1)</sup>
   <sup>(1)</sup>
   <sup>(1)</sup>
   <sup>(1)</sup>
   <sup>(1)</sup>
   <sup>(1)</sup>
   <sup>(1)</sup>
   <sup>(1)</sup>
   <sup>(1)</sup>
   <sup>(1)</sup>
   <sup>(1)</sup>
   <sup>(1)</sup>
   <sup>(1)</sup>
   <sup>(1)</sup>
   <sup>(1)</sup>
   <sup>(1)</sup>
   <sup>(1)</sup>
   <sup>(1)</sup>
   <sup>(1)</sup>
   <sup>(1)</sup>
   <sup>(1)</sup>
   <sup>(1)</sup>
   <sup>(1)</sup>
   <sup>(1)</sup>
   <sup>(1)</sup>
   <sup>(1)</sup>
   <sup>(1)</sup>
   <sup>(1)</sup>
   <sup>(1)</sup>
   <sup>(1)</sup>
   <sup>(1)</sup>
   <sup>(1)</sup>
   <sup>(1)</sup>
   <sup>(1)</sup>
   <sup>(1)</sup>
   <sup>(1)</sup>
   <sup>(1)</sup>
   <sup>(1)</sup>
   <sup>(1)</sup>
   <sup>(1)</sup>
   <sup>(1)</sup>
   <sup>(1)</sup>
   <sup>(1)</sup>
   <sup>(1)</sup>
   <sup>(1)</sup>
   <sup>(1)</sup>
   <sup>(1)</sup>
   <sup>(1)</sup>
   <sup>(1)</sup>
   <sup>(1)</sup>
   <sup>(1)</sup>
   <sup>(1)</sup>
   <sup>(1)</sup>
   <sup>(1)</sup>
   <sup>(1)</sup>
   <sup>(1)</sup>
   <sup>(1)</sup>
   <sup>(1)</sup>
   <sup>(1)</sup>
   <sup>(1)</sup>
   <sup>(1)</sup>
   <sup>(1)</sup>
   <sup>(1)</sup>
   <sup>(1)</sup>
   <sup>(1)</sup>
   <sup>(1)</sup>
   <sup>(1)</sup>
   <sup>(1)</sup>
   <sup>(1)</sup>
   <sup>(1)</sup>
   <sup>(1)</sup>
   <sup>(1)</sup>
   <sup>(1)</sup>
   <sup>(1)</sup>
   <sup>(1)</sup>
   <sup>(1)</sup>
   <sup>(1)</sup>
   <sup>(1)</sup>
   <sup>(1)</sup>
   <sup>(1)</sup>
   <sup>(1)</sup>
   <sup>(1)</sup>
   <sup>(1)</sup>
   <sup>(1)</sup>
   <sup>(1)</sup>
   <sup>(1)</sup>
   <sup>(1)</sup>
   <sup>(1)</sup>
   <sup>(1)</sup>
   <sup>(1)</sup>
   <sup>(1)</sup>
   <sup>(1)</sup>
   <sup>(1)</sup>
   <sup>(1)</sup>
   <sup>(1)</sup>
   <sup>(1)</sup>
- Via l'outil de configuration "FieldCare"  $\rightarrow \cong 113$
- Via l'outil de configuration "DeviceCare"  $\rightarrow \square 113$

D'autres événements de diagnostic existants peuvent être affichés dans le sous-menu Liste de diagnostic  $\rightarrow \square$  119.

#### Navigation

Menu "Diagnostic"

| ेर् Diagnostic                  |           |
|---------------------------------|-----------|
| Diagnostic actuel               | → 🗎 119   |
| Dernier diagnostic              | → 🗎 119   |
| Temps de fct depuis redémarrage | ) → 🗎 119 |
| Temps de fonctionnement         | → 🗎 119   |

#### Aperçu des paramètres avec description sommaire

| Paramètre                       | Prérequis                                               | Description                                                                                                    | Affichage                                                            |
|---------------------------------|---------------------------------------------------------|----------------------------------------------------------------------------------------------------|----------------------------------------------------------------------|
| Diagnostic actuel               | Un événement de diagnostic s'est<br>produit.            | Montre l'évènement diagnostic en cours<br>avec ses informations de diagnostique.                                        | Symbole pour niveau<br>diagnostic, code diagnostic<br>et texte court |
|                                 |                                                         | En présence de plusieurs<br>messages, c'est le message de<br>diagnostic avec la plus haute<br>priorité qui est affiché. |                                                                      |
| Dernier diagnostic              | Deux événements de diagnostic se sont<br>déjà produits. | Montre l'événement de diagnostic qui a<br>eu lieu avant l'événement de diagnostic<br>actuel.                            | Symbole pour niveau<br>diagnostic, code diagnostic<br>et texte court |
| Temps de fct depuis redémarrage | -                                                       | Montre le temps de fonctionnement de<br>l'appareil depuis le dernier<br>redémarrage.                                    | Jours (d), heures (h),<br>minutes (m) et secondes (s)                |
| Temps de fonctionnement         | -                                                       | Indique la durée de fonctionnement de l'appareil.                                                                       | Jours (d), heures (h),<br>minutes (m) et secondes (s)                |

# 12.7 Liste de diagnostic

Jusqu'à 5 événements de diagnoctic actuellement en cours peuvent être affichés dans le sous-menu **Liste de diagnostic** avec les informations de diagnostic correspondantes. S'il y a plus de 5 événements de diagnostic, ce sont les messages avec la plus haute priorité qui sont affichés.

#### Chemin de navigation

Diagnostic  $\rightarrow$  Liste de diagnostic

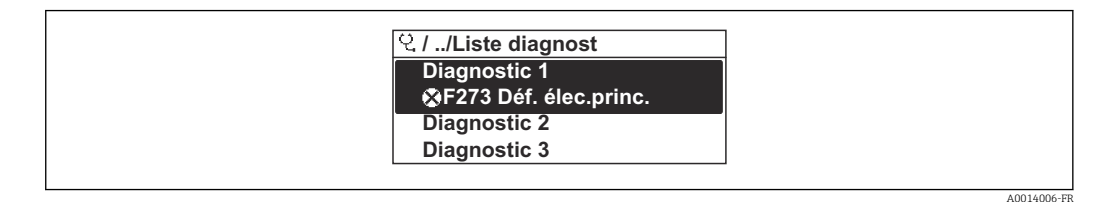

E 20 Exemple de l'afficheur local

Affichage des mesures de suppression d'un événement de diagnostic :

- Via l'afficheur local  $\rightarrow \square 111$
- Via l'outil de configuration "FieldCare"  $\rightarrow \cong 113$
- Via l'outil de configuration "DeviceCare"  $\rightarrow \cong 113$

# 12.8 Journal d'événements

## 12.8.1 Consulter le journal des événements

Le menu **Liste événements** donne un aperçu chronologique des messages d'événements apparus.

#### Chemin de navigation

Menu **Diagnostic**  $\rightarrow$  sous-menu **Journal d'événements**  $\rightarrow$  Liste d'événements

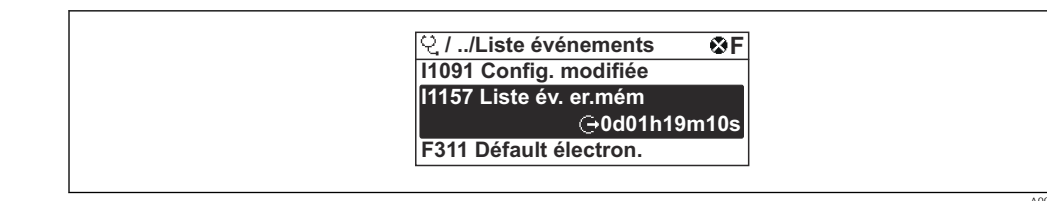

🖻 21 Exemple de l'afficheur local

- Un maximum de 20 messages d'événement est affiché dans l'ordre chronologique.
- Si le pack application **HistoROM étendue** (option de commande) est activé dans l'appareil, la liste des événements peut contenir jusqu'à 100 entrées.

L'historique des événements comprend des entrées relatives à des :

- Événements d'information  $\rightarrow \implies 120$

Outre le temps de fonctionnement au moment de l'apparition de l'événement, chaque événement est également associé à un symbole qui indique si l'événement s'est produit ou est terminé :

- Événement de diagnostic
  - ∋ : Apparition de l'événement
  - 🕞 : Fin de l'événement
- Événement d'information
  - ${\boldsymbol{ \boxdot }}$  : Apparition de l'événement

Affichage des mesures de suppression d'un événement de diagnostic :

- Via l'afficheur local  $\rightarrow \square 111$
- Via l'outil de configuration "FieldCare"  $\rightarrow \square$  113
- Via l'outil de configuration "DeviceCare"  $\rightarrow \square$  113

Pour le filtrage des messages événement affichés → 🖺 120

## 12.8.2 Filtrage du journal événements

A l'aide du paramètre **Options filtre**, vous pouvez définir la catégorie de messages d'événement à afficher dans le sous-menu **Liste événements**.

#### Chemin de navigation

Diagnostic  $\rightarrow$  Journal d'événements  $\rightarrow$  Options filtre

#### Catégories de filtrage

Tous

-

- Défaut (F)
- Test fonction (C)
- En dehors de la spécification (S)
- Maintenance nécessaire (M)
- Information (I)

#### 12.8.3 Aperçu des événements d'information

Contrairement aux événements de diagnostic, les événements d'information sont uniquement affichés dans le journal des événements et non dans la liste diagnostic.

| Evénement<br>d'information | Texte d'événement  |
|----------------------------|--------------------|
| 11000                      | (Appareil ok)      |
| 11079                      | Capteur remplacé   |
| 11089                      | Démarrage appareil |
| 11090                      | RAZ configuration  |

| Evénement<br>d'information | Texte d'événement                       |
|----------------------------|-----------------------------------------|
| I1091                      | Configuration modifiée                  |
| I1092                      | Mémoire valeurs effacée                 |
| I1110                      | Interrupteur protection écriture changé |
| I1111                      | Défaut d'ajustage densité               |
| I1137                      | Electronique changée                    |
| I1151                      | Reset historiques                       |
| I1154                      | Reset tension bornes Min/Max            |
| I1155                      | Réinitialisation température électron.  |
| I1156                      | Erreur mémoire tendance                 |
| I1157                      | Liste événements erreur mémoire         |
| I1185                      | Backup afficheur effectué               |
| I1186                      | Retour valeur via afficheur             |
| I1187                      | Config copiée avec afficheur            |
| I1188                      | Données afficheur effacées              |
| I1189                      | Comparaison données                     |
| I1209                      | Ajustage densité ok                     |
| I1221                      | Défaut d'ajustage du zéro               |
| I1222                      | Ajustage du zéro ok                     |
| I1227                      | Mode d'urgence capteur activé           |
| I1228                      | Echec du mode d'urgence capteur         |
| I1256                      | Afficheur: droits d'accès modifié       |
| I1264                      | Séquence de sécurité interrompue!       |
| I1335                      | Firmware changé                         |
| I1397                      | Fieldbus: droits d'accès modifié        |
| I1398                      | CDI: droits d'accès modifié             |
| I1440                      | Module électronique principal changé    |
| I1442                      | Module E/S changé                       |
| I1444                      | Vérification appareil réussi            |
| I1445                      | Échec vérification appareil             |
| I1450                      | Arrêt surveillance                      |
| I1451                      | Marche surveillance                     |
| I1459                      | Échec: vérification du module E/S       |
| I1461                      | Échec: vérification capteur             |
| I1512                      | download démarré                        |
| I1513                      | Download fini                           |
| I1514                      | Upload démarré                          |
| I1515                      | Upload fini                             |
| I1552                      | Échec: vérif. électronique principal    |
| I1554                      | Séquence sécurité démarré               |
| I1555                      | Séquence sécurité confirmé              |
| I1556                      | Sécurité mode off                       |

# 12.9 Réinitialisation de l'appareil de mesure

La configuration entière de l'appareil ou une partie de la configuration peut être réinitialisée à un état défini à l'aide du Paramètre **Reset appareil** ( $\rightarrow \cong 90$ ).

# 12.9.1 Étendue des fonctions du paramètre "Reset appareil"

| Options                           | Description                                                                                                    |  |
|-----------------------------------|----------------------------------------------------------------------------------------------------|--|
| Annuler                           | Aucune action n'est exécutée et l'utilisateur quitte le paramètre.                                                                                                    |  |
| Au réglage usine                  | Chaque paramètre est ramené à son réglage par défaut.                                                                                                    |  |
| État au moment de la<br>livraison | Chaque paramètre, pour lequel un préréglage spécifique a été commandé par le<br>client, est ramené à la valeur spécifique au client. Tous les autres paramètres sont<br>ramenés à leurs valeurs par défaut.                                        |  |
|                                   | Si aucun réglage spécifique n'a été commandé par le client, cette option n'est pas visible.                                                                                                    |  |
| Rédémarrer l'appareil             | Lors du redémarrage, tous les paramètres, dont les données sont enregistrées dans<br>la mémoire volatile (RAM), sont réinitialisés aux réglages par défaut (p. ex.<br>données des valeurs mesurées). La configuration de l'appareil est conservée. |  |

# 12.10 Informations sur l'appareil

Le sous-menu **Information appareil** contient tous les paramètres affichant différentes informations pour identifier l'appareil.

#### Navigation

Menu "Diagnostic"  $\rightarrow$  Information appareil

| ► Information appareil         |           |
|--------------------------------|-----------|
| Désignation du point de mesure | ] → 🗎 123 |
| Numéro de série                | ) → 🗎 123 |
| Version logiciel               | ] → 🗎 123 |
| Nom d'appareil                 | ) → 🗎 123 |
| Code commande                  | ) → 🗎 123 |
| Référence de commande 1        | → 🗎 123   |
| Référence de commande 2        | → 🗎 123   |
| Référence de commande 3        | ) → 🖺 123 |
| Version ENP                    | ] → 🗎 123 |
| Révision appareil              | → 🗎 123   |
| ID appareil                    | ] → 🗎 123 |

Type d'appareil

ID fabricant

## Aperçu des paramètres avec description sommaire

| Paramètre                      | Description                                                                                                    | Affichage                                                                                    | Réglage usine |
|--------------------------------|----------------------------------------------------------------------------------------------------|----------------------------------------------------------------------------------------------|---------------|
| Désignation du point de mesure | Indique le nom du point de mesure.                                                                                                    | Max. 32 caractères tels que<br>lettres, chiffres ou caractères<br>spéciaux (p. ex. @, %, /). | -             |
| Numéro de série                | Montre le numéro de série de l'appareil.                                                                                                    | Chaîne de caractères de 11<br>chiffres max. comprenant des<br>lettres et des chiffres.       | -             |
| Version logiciel               | Montre la version de firmware d'appareil installé.                                                                                                    | Succession de caractères au<br>format xx.yy.zz                                               | -             |
| Nom d'appareil                 | Montre le nom du transmetteur.<br>Se trouve également sur la plaque<br>signalétique du transmetteur.                                                                   | Max. 32 caractères tels que des lettres ou des chiffres.                                     | _             |
| Code commande                  | Montre la référence de commande de<br>l'appareil.<br>Se trouve sur la plaque signalétique du<br>capteur et du transmetteur, dans la<br>case "Order code".              | Chaîne de caractères<br>alphanumériques et de signes<br>de ponctuation (p. ex. /).           | -             |
| Référence de commande 1        | Montre la 1ère partie de la référence de<br>commande étendu.<br>Se trouve sur la plaque signalétique du<br>capteur et du transmetteur, dans la<br>case "Ext. ord. cd". | Chaîne de caractères                                                                         | -             |
| Référence de commande 2        | Montre la 2nd partie de la référence de<br>commande étendu.<br>Se trouve sur la plaque signalétique du<br>capteur et du transmetteur, dans la<br>case "Ext. ord. cd".  | Chaîne de caractères                                                                         | -             |
| Référence de commande 3        | Montre la 3ème partie de la référence de<br>commande étendu.<br>Se trouve sur la plaque signalétique du<br>capteur et du transmetteur, dans la<br>case "Ext. ord. cd". | Chaîne de caractères                                                                         | -             |
| Version ENP                    | Montre la version de la plaque signalétique<br>électronique (ENP).                                                                                                    | Chaîne de caractères                                                                         | -             |
| Révision appareil              | Montre la révision de l'appareil avec lequel<br>l'appareil est enregistré auprès de la HART<br>Communication Foundation.                                               | Nombre hexadécimal à 2<br>chiffres                                                           | 0x05          |
| ID appareil                    | Entrez device ID (hex) de l'appareil externe.                                                                                                    | Nombre hexadécimal à 6<br>chiffres                                                           | -             |

| 12.11 V | ersions d | lu firmware |
|---------|-----------|-------------|
|---------|-----------|-------------|

| Date de<br>sortie | Version<br>de<br>firmwar<br>e | Caractérist<br>ique de<br>commande<br>"Version<br>firmware" | Modifications du<br>firmware                                                                                                    | Type de<br>documentation            | Documentation        |
|-------------------|-------------------------------|-------------------------------------------------------------|----------------------------------------------------------------------------------------------------|-------------------------------------|----------------------|
| 06.2015           | 01.04.zz                      | Option 72                                                   | Download appareil<br>possible si la<br>communication a été<br>établie.                                                                                                    | Manuel de mise en<br>service        | BA01112D/06/FR/04.15 |
| 02.2014           | 01.03.zz                      | Option 73                                                   | Pas de modification du<br>firmware.<br>Nouveau diamètre<br>nominal DN 80.                                                                                                    | Manuel de mise en<br>service        | BA01112D/06/FR/03.14 |
| 02.2014           | 01.03.zz                      | Option 73                                                   | <ul> <li>Selon spécification<br/>HART 7</li> <li>Entrée HART intégrée</li> <li>Verrouillage des<br/>touches SD03</li> <li>Modification<br/>fonctionnalité SIL</li> <li>Représentation des<br/>valeurs mesurées de<br/>l'HistoROM dans le<br/>module "HistoROM" de<br/>FieldCare</li> <li>Simulation<br/>d'événements de<br/>diagnostic</li> <li>Possibilité d'accéder au<br/>pack application<br/>Heartbeat Technology</li> </ul> | Manuel de mise en<br>service        | BA01112D/06/FR/02.14 |
| 07.2012           | 01.02.zz                      | Option 75                                                   | Firmware d'origine                                                                                                    | Manuel de mise en<br>service        | BA01112D/06/FR/01.12 |
|                   |                               |                                                             |                                                                                                    | Manuel<br>Sécurité<br>fonctionnelle | SD00147D/06/FR/02.12 |

Il est possible de flasher le firmware sur la version actuelle ou la version précédente à l'aide de l'interface service.

Pour la compatibilité de la version de firmware avec la version précédente, les fichiers de description d'appareil installés et les outils de configuration, tenir compte des indications dans le document "Information du fabricant" relatif à l'appareil.

Les informations du fabricant sont disponibles :

- Dans la zone de téléchargement de la page Internet Endress+Hauser : www.fr.endress.com → Télécharger
- Indiquer les détails suivants :
  - Racine produit : p. ex. 8F2B
     La racine produit est la première partie de la référence de commande : voir la plaque signalétique sur l'appareil.
  - Recherche de texte : informations du fabricant
  - Type de média : Documentation Manuels et fiches techniques

# 13 Maintenance

# 13.1 Travaux de maintenance

Aucune maintenance particulière n'est nécessaire.

# 13.1.1 Nettoyage extérieur

Lors du nettoyage extérieur des appareils de mesure, il faut veiller à ce que le produit de nettoyage employé n'attaque pas la surface du boîtier et les joints.

# 13.1.2 Nettoyage interne

Lors de nettoyages NEP et SEP, tenir compte des points suivants :

- Utiliser exclusivement des produits de nettoyage pour lesquels les matériaux en contact avec le process offrent une résistance suffisante.
- Tenir compte de la température de produit maximale autorisée pour l'appareil de mesure .

# 13.2 Outils de mesure et de test

Endress+Hauser propose une multitude d'outils de mesure et de test, tels que Netilion ou des tests d'appareil.

Des indications détaillées sur les prestations vous seront fournies par votre agence Endress+Hauser.

Liste de certains outils de mesure et de test :  $\rightarrow$  🗎 132

# 13.3 Services Endress+Hauser

Endress+Hauser offre une multitude de prestations comme le réétalonnage, la maintenance ou les tests d'appareils.

Des indications détaillées sur les prestations vous seront fournies par votre agence Endress+Hauser.

# 14 Réparation

# 14.1 Généralités

## 14.1.1 Concept de réparation et de transformation

Le concept de réparation et de transformation Endress+Hauser prévoit ce qui suit :

- Les appareils sont de construction modulaire.
- Les pièces de rechange sont disponibles par kits avec les instructions de montage correspondantes.
- Les réparations sont effectuées par le service après-vente Endress+Hauser ou par des clients formés en conséquence.
- Seul le Service Endress+Hauser ou nos usines sont autorisées à réaliser la transformation d'un appareil certifié en une autre version certifiée.

# 14.1.2 Remarques relatives à la réparation et à la transformation

Lors de la réparation et de la transformation d'un appareil de mesure, tenir compte des conseils suivants :

- Utiliser exclusivement des pièces de rechange d'origine Endress+Hauser.
- ► Effectuer la réparation selon les instructions du manuel de mise en service.
- ► Tenir compte des normes, directives nationales, documentations Ex (XA) et certificats en vigueur.
- Documenter toutes les réparations et transformations, et entrer les détails dans Netilion Analytics.

# 14.2 Pièces de rechange

Certains composants interchangeables de l'appareil de mesure sont répertoriés sur un panneau d'aperçu situé dans le couvercle du compartiment de raccordement.

L'aperçu des pièces de rechange comprend les indications suivantes :

- Une liste des pièces de rechange les plus importantes pour l'appareil de mesure, y compris leurs informations de commande.
- L'URL du Device Viewer (www.endress.com/deviceviewer) :

Toutes les pièces de rechange pour l'appareil de mesure, accompagnées de la référence de commande, sont répertoriées ici et peuvent être commandées. Les utilisateurs peuvent également télécharger les Instructions de montage associées, si disponibles.

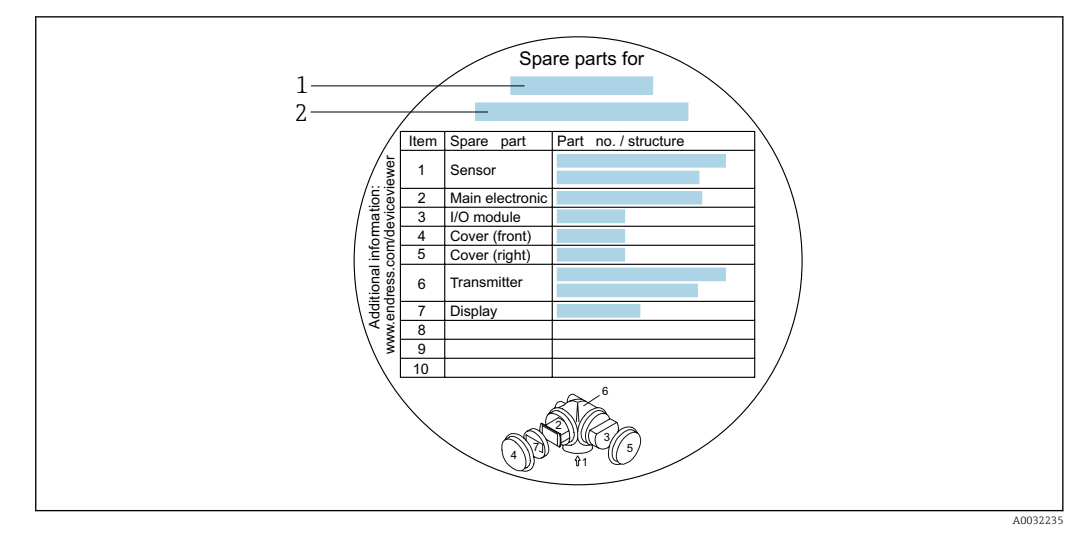

🗷 22 🛛 Exemple de "plaque signalétique pièces de rechange" dans le couvercle du compartiment de raccordement

- 1 Nom de l'appareil de mesure
- 2 Numéro de série de l'appareil

Numéro de série de l'appareil :

- Se trouve sur la plaque signalétique de l'appareil et sur la plaque signalétique pièces de rechange.
- Peut être lu via le paramètre Numéro de série (→ 
   <sup>™</sup> 123) dans le sous-menu Information appareil.

## 14.3 Services Endress+Hauser

Endress+Hauser propose un grand nombre de services.

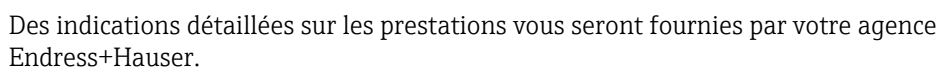

# 14.4 Retour de matériel

Les exigences pour un retour sûr de l'appareil peuvent varier en fonction du type d'appareil et de la législation nationale.

- 1. Consulter la page web pour les informations : https://www.endress.com/support/return-material
  - └ Sélectionner la région.
- 2. En cas de retour de l'appareil, l'appareil doit être protégé de façon fiable contre les chocs et les influences externes. L'emballage d'origine assure une protection optimale.

# 14.5 Mise au rebut

Si la directive 2012/19/UE sur les déchets d'équipements électriques et électroniques (DEEE) l'exige, le produit porte le symbole représenté afin de réduire la mise au rebut des DEEE comme déchets municipaux non triés. Ne pas éliminer les produits portant ce marquage comme des déchets municipaux non triés. Les retourner au fabricant en vue de leur mise au rebut dans les conditions applicables.

## 14.5.1 Démontage de l'appareil de mesure

1. Mettre l'appareil sous tension.

## AVERTISSEMENT

#### Mise en danger de personnes par les conditions du process !

- Tenir compte des conditions de process dangereuses comme la pression, les températures élevées ou les produits agressifs au niveau de l'appareil de mesure.
- 2. Effectuer dans l'ordre inverse les étapes de montage et de raccordement décrites aux chapitres "Montage de l'appareil de mesure" et "Raccordement de l'appareil de mesure". Respecter les consignes de sécurité.

# 14.5.2 Mise au rebut de l'appareil

## **AVERTISSEMENT**

#### Mise en danger du personnel et de l'environnement par des produits à risque !

 S'assurer que l'appareil de mesure et toutes les cavités sont exempts de produits dangereux pour la santé et l'environnement, qui auraient pu pénétrer dans les interstices ou diffuser à travers les matières synthétiques.

Observer les consignes suivantes lors de la mise au rebut :

- Tenir compte des directives nationales en vigueur.
- ► Veiller à un tri et à une valorisation séparée des différents composants.

# 15 Accessoires

Différents accessoires sont disponibles pour l'appareil ; ceux-ci peuvent être commandés avec l'appareil ou ultérieurement auprès de Endress+Hauser. Des indications détaillées relatives à la référence de commande concernée sont disponibles auprès d'Endress+Hauser ou sur la page Produits du site Internet Endress+Hauser : www.endress.com.

# 15.1 Accessoires spécifiques à l'appareil

# **15.1.1** Pour le transmetteur

| Accessoires                 | Description                                                                                                    |
|-----------------------------|----------------------------------------------------------------------------------------------------|
| Transmetteur Promass<br>200 | Transmetteur pour remplacement ou stockage. Utiliser la structure de commande<br>pour définir les spécification suivantes :<br>• Agréments<br>• Sortie<br>• Affichage/fonct.<br>• Boîtier<br>• Software<br>Instructions de montage EA00104D<br>(référence : 8X2CXX)                                                                                                    |
| Afficheur séparé<br>FHX50   | <ul> <li>Boîtier FHX50 pour le module d'affichage .</li> <li>Boîtier FHX50 correspondant à : <ul> <li>module d'affichage SD02 (boutons-poussoirs)</li> <li>module d'affichage SD03 (touches optiques)</li> </ul> </li> <li>Longueur du câble de raccordement : jusqu'à max. 60 m (196 ft)<br/>(longueurs de câble à commander : 5 m (16 ft), 10 m (32 ft), 20 m (65 ft), 30 m (98 ft))</li> <li>L'appareil de mesure peut être commandé avec le boîtier FHX50 et un module d'affichage. Dans les références de commande séparées, il convient de sélectionner les options suivantes : <ul> <li>Caractéristique de commande appareil de mesure, caractéristique 030 : Option L ou M "Préparé pour affichage FHX50"</li> <li>Caractéristique de commande boîtier FHX50, caractéristique 050 (version de l'appareil de mesure) : Option A "Préparé pour affichage FHX50"</li> <li>Caractéristique de commande boîtier FHX50, dépend du module d'affichage choisi dans la caractéristique 020 (affichage, configuration) : <ul> <li>Option C : pour un module d'affichage SD02 (boutons-poussoirs)</li> <li>Option E : pour un module d'affichage SD03 (touches optiques)</li> </ul> </li> <li>Le boîtier FHX50 peut également être commandé ultérieurement. Le module d'affichage de l'appareil de mesure est utilisé dans le boîtier FHX50. Les options</li> </ul></li></ul> |
|                             | <ul> <li>suivantes doivent être sélectionnées dans la caractéristique de commande du boîtier FHX50 :</li> <li>Caractéristique 050 (version de l'appareil de mesure) : option B "Non préparé pour l'afficheur FHX50"</li> <li>Caractéristique 020 (affichage, configuration) : option A "Aucun, utilisation de l'affichage existant"</li> <li>Documentation Spéciale SD01007F</li> <li>(référence : FHX50)</li> </ul>                                                                                                    |

| Accessoires                                                   | Description                                                                                                    |
|---------------------------------------------------------------|----------------------------------------------------------------------------------------------------|
| Protection contre les<br>surtensions pour appareils<br>2 fils | Il est préférable de commander le module de protection contre les surtensions<br>directement avec l'appareil. Voir structure du produit, caractéristique 610<br>"Accessoire monté", option NA "Protection contre les surtensions". Une commande<br>séparée n'est nécessaire qu'en cas de rétrofit. |
|                                                               | <ul> <li>OVP10 : Pour les appareils 1 voie (caractéristique 020, option A) :</li> <li>OVP20 : Pour les appareils 2 voies (caractéristique 020, options B, C, E ou G)</li> </ul>                                                                                                    |
|                                                               | Documentation Spéciale SD01090F                                                                                                    |
|                                                               | (référence OVP10 : 71128617)<br>(référence OVP20 : 71128619)                                                                                                    |
| Capot de protection<br>climatique                             | Utilisé pour protéger l'appareil de mesure contre les effets climatiques : p. ex.<br>contre la pluie, contre un réchauffement excessif dû au rayonnement solaire direct<br>ou contre un froid extrême en hiver.                                                                                    |
|                                                               | Documentation Spéciale SD00333F                                                                                                    |
|                                                               | (Référence : 71162242)                                                                                                    |

# 15.1.2 Pour le capteur

| Accessoires              | Description                                                                                                    |
|--------------------------|----------------------------------------------------------------------------------------------------|
| Enveloppe de réchauffage | Utilisée pour stabiliser la température des produits dans le capteur. L'eau, la vapeur d'eau et d'autres liquides non corrosifs sont admis en tant que fluides caloporteurs.                                                                                                    |
|                          | En cas d'utilisation d'huile comme fluide de chauffage, consulter Endress +Hauser.                                                                                                    |
|                          | Les enveloppes de réchauffage ne peuvent pas être combinées avec des capteurs comportant un disque de rupture.                                                                                                    |
|                          | <ul> <li>Si commandé directement avec l'appareil de mesure :<br/>Caractéristique de commande "Accessoire compris"</li> <li>Option RB "Enveloppe de réchauffage, taraudage G 1/2""</li> <li>Option RC "Enveloppe de réchauffage, taraudage G 3/4""</li> <li>Option RD "Enveloppe de réchauffage, taraudage NPT 1/2""</li> <li>Option RE "Enveloppe de réchauffage, taraudage NPT 3/4"</li> <li>Si commandé ultérieurement :<br/>Utiliser la référence de commande avec la racine produit DK8003.</li> </ul> |

# 15.2 Accessoires spécifiques à la communication

| Accessoires                           | Description                                                                                                    |
|---------------------------------------|----------------------------------------------------------------------------------------------------|
| Commubox FXA195<br>HART               | Pour communication HART à sécurité intrinsèque avec FieldCare via port USB.                                                                                                    |
| Commubox FXA291                       | Relie les appareils de terrain Endress+Hauser avec une interface CDI (= Common<br>Data Interface Endress+Hauser) et le port USB d'un ordinateur de bureau ou<br>portable.<br>Information technique TI00405C |
| Convertisseur de boucle<br>HART HMX50 | Sert à l'évaluation et à la conversion de variables de process HART dynamiques en<br>signaux électriques analogiques ou en seuils.<br>Information technique TI00429F<br>Manuel de mise en service BA00371F  |

| Adaptateur<br>WirelessHART SWA70 | Sert à la connexion sans fil d'appareils de terrain.<br>L'adaptateur WirelessHART est facilement intégrable sur les appareils de terrain et<br>dans une infrastructure existante, garantit la sécurité des données et de<br>transmission, et peut être utilisé en parallèle avec d'autres réseaux sans fil tout en<br>réduisant à un minimum les opérations de câblage complexes.<br>Manuel de mise en service BA00061S                                                                                                    |
|----------------------------------|----------------------------------------------------------------------------------------------------|
| Fieldgate FXA42                  | <ul> <li>Transmission des valeurs mesurées des appareils de mesure analogiques 4 à 20 mA raccordés, ainsi que des appareils de mesure numériques</li> <li>Information technique TI01297S</li> <li>Manuel de mise en service BA01778S</li> <li>Page produit : www.endress.com/fxa42</li> </ul>                                                                                                    |
| Field Xpert SMT50                | La tablette PC Field Xpert SMT50 pour la configuration des appareils permet une<br>gestion mobile des équipements dans les zones non explosibles. Elle permet aux<br>équipes de mise en service et de maintenance de gérer les appareils de terrain avec<br>une interface de communication numérique.<br>Cette tablette PC est conçue comme une solution tout-en-un avec une bibliothèque<br>de drivers préinstallée. Elle est facile à utiliser, tactile et peut être utilisée pour<br>gérer les appareils de terrain tout au long de leur cycle de vie.<br>Information technique TI01555S<br>Manuel de mise en service BA02053S<br>Page produit : www.endress.com/smt50                |
| Field Xpert SMT70                | La tablette PC Field Xpert SMT70 pour la configuration des appareils permet une<br>gestion mobile des équipements dans les zones explosibles et non explosibles. Elle<br>permet aux équipes de mise en service et de maintenance de gérer les appareils de<br>terrain avec une interface de communication numérique.<br>Cette tablette PC est conçue comme une solution tout-en-un avec une bibliothèque<br>de drivers préinstallée. Elle est facile à utiliser, tactile et peut être utilisée pour<br>gérer les appareils de terrain tout au long de leur cycle de vie.<br>Information technique TI01342S<br>Manuel de mise en service BA01709S<br>Page produit : www.endress.com/smt70 |
| Field Xpert SMT77                | La tablette PC Field Xpert SMT77 destinée à la configuration des appareils permet<br>une gestion mobile des actifs de l'installation dans les zones classées Ex Zone 1.<br>Information technique TI01418S<br>Manuel de mise en service BA01923S<br>Page produit : www.endress.com/smt77                                                                                                    |

| Accessoires | Description                                                                                                    |
|-------------|----------------------------------------------------------------------------------------------------|
| Applicator  | <ul> <li>Logiciel pour la sélection et le dimensionnement d'appareils de mesure<br/>Endress+Hauser :</li> <li>Choix des appareils de mesure en fonction des exigences industrielles</li> <li>Calcul de toutes les données nécessaires à la détermination du débitmètre<br/>optimal : p. ex. diamètre nominal, perte de charge, vitesse d'écoulement et<br/>précision de mesure.</li> <li>Affichage graphique des résultats du calcul</li> <li>Détermination de la référence partielle, gestion, documentation et accès à<br/>tous les paramètres et données d'un projet sur l'ensemble de sa durée de vie.</li> </ul>                                                                                                    |
|             | Via Internet : https://portal.endress.com/webapp/applicator                                                                                                    |
| Netilion    | Écosystème lloT : Déverrouiller les connaissances<br>Avec l'écosystème Netilion lloT, Endress+Hauser permet d'optimiser les<br>performances de l'installation, de numériser les flux de travail, de partager des<br>connaissances et d'améliorer la collaboration.<br>S'appuyant sur des décennies d'expérience dans l'automatisation des process,<br>Endress+Hauser propose à l'industrie des process un écosystème IIoT conçu<br>pour extraire sans effort des informations à partir des données. Ces<br>informations permettent d'optimiser les process, ce qui conduit à une<br>disponibilité, une efficacité et une fiabilité accrues de l'installation, et donc à<br>une plus grande rentabilité.<br>www.netilion.endress.com |
| FieldCare   | Outil de gestion des équipements d'Endress+Hauser basé sur FDT.<br>Il permet de configurer tous les équipements de terrain intelligents de<br>l'installation et facilite leur gestion. Grâce à l'utilisation d'informations d'état, il<br>constitue en outre un moyen simple, mais efficace, de contrôler leur<br>fonctionnement.<br>Manuel de mise en service BA00027S et BA00059S                                                                                                    |
| DeviceCare  | Outil pour connecter et configurer les appareils de terrain Endress+Hauser.<br>Brochure Innovation IN01047S                                                                                                    |

# 15.3 Accessoires spécifiques au service

# 15.4 Composants système

| Accessoires                           | Description                                                                                                    |
|---------------------------------------|----------------------------------------------------------------------------------------------------|
| Enregistreur graphique<br>Memograph M | L'enregistreur graphique Memograph M fournit des informations sur toutes les<br>variables mesurées importantes. Les valeurs mesurées sont enregistrées de façon<br>sûre, les seuils sont surveillés et les points de mesure sont analysés. La sauvegarde<br>des données est réalisée dans une mémoire interne de 256 Mo et également sur<br>une carte SD ou une clé USB.<br>Information technique TI00133R<br>Manuel de mise en service BA00247R |
| RN221N                                | Barrière active avec alimentation pour la séparation sûre de circuits de signal                                                                                                    |
|                                       | <ul> <li>Information technique TI00073R</li> <li>Manuel de mise en service BA00202R</li> </ul>                                                                                                    |
| RNS221                                | Alimentation pour deux appareils de mesure 2 fils, exclusivement en zone non Ex.<br>Une communication bidirectionnelle est possible au moyen des connecteurs<br>femelles de communication HART.                                                                                                    |
|                                       | <ul> <li>Information technique TI00081R</li> <li>Instructions condensées KA00110R</li> </ul>                                                                                                    |

| Accessoires | Description                                                                                                    |  |
|-------------|----------------------------------------------------------------------------------------------------|--|
| Cerabar M   | Transmetteur pour la mesure de pression absolue et relative de gaz, vapeurs et liquides. Il peut être utilisé pour la mémorisation de la valeur de pression de service. |  |
|             | <ul> <li>Information technique TI00426P et TI00436P</li> <li>Manuel de mise en service BA00200P et BA00382P</li> </ul>                                                  |  |
| Cerabar S   | Transmetteur pour la mesure de pression absolue et relative de gaz, vapeurs et liquides. Il peut être utilisé pour la mémorisation de la valeur de pression de service. |  |
|             | <ul> <li>Information technique TI00383P</li> <li>Manuel de mise en service BA00271P</li> </ul>                                                                          |  |

# 16 Caractéristiques techniques

# 16.1 Domaine d'application

L'appareil de mesure est uniquement destiné à la mesure du débit de liquides et de gaz.

Selon la version commandée, l'appareil est également capable de mesurer des produits explosibles, inflammables, toxiques et comburants.

Afin de garantir un état parfait de l'appareil pendant la durée de fonctionnement, il convient de l'utiliser uniquement dans les produits pour lesquels les matériaux en contact avec le process possèdent une résistance suffisante.

# 16.2 Principe de fonctionnement et architecture du système

| Principe de mesure | Mesure du débit massique d'après le principe Coriolis                                                         |
|--------------------|----------------------------------------------------------------------------------------------------|
| Ensemble de mesure | L'appareil se compose d'un transmetteur et d'un capteur.                                                      |
|                    | L'appareil est disponible en version compacte :<br>Le transmetteur et le capteur forment une unité mécanique. |
|                    | Pour des informations sur la structure de l'appareil de mesure $ ightarrow 	extsf{B}$ 13                      |

# 16.3 Entrée

| Variable mesurée | Variables mesurées directes                                                                                |
|------------------|----------------------------------------------------------------------------------------------------|
|                  | <ul> <li>Débit massique</li> <li>Masse volumique</li> <li>Température</li> </ul>                           |
|                  | Variables mesurées calculées                                                                               |
|                  | <ul> <li>Débit volumique</li> <li>Débit volumique corrigé</li> <li>Masse volumique de référence</li> </ul> |

#### Gamme de mesure

#### Gamme de mesure pour les liquides

| DN   |      | Valeurs de fin d'échelle de la gamme de mesure $\dot{m}_{min(F)}\dot{m}_{max(F)}$ |          |
|------|------|-----------------------------------------------------------------------------------|----------|
| [mm] | [in] | [kg/h]                                                                            | [lb/min] |
| 8    | 3⁄8  | 0 2 000                                                                           | 0 73,50  |
| 15   | 1/2  | 0 6 500                                                                           | 0 238,9  |
| 25   | 1    | 0 18000                                                                           | 0 661,5  |
| 40   | 11/2 | 0 45 000                                                                          | 01654    |
| 50   | 2    | 0 70 000                                                                          | 0 2 573  |
| 80   | 3    | 0 180 000                                                                         | 0 6615   |

#### Gamme de mesure pour les gaz

La fin d'échelle dépend de la masse volumique et de la vitesse du son du gaz utilisé. La fin d'échelle peut être calculée à l'aide des formules suivantes :

 $\dot{m}_{max(G)} = minimum de$ 

$$\begin{split} (\dot{m}_{\max(F)} \cdot \rho_G : x \text{ ) et} \\ (\rho_G \cdot (c_G/2) \cdot d_i^2 \cdot (\pi/4) \cdot 3600 \cdot n) \end{split}$$

| m <sub>max(G)</sub>                     | Valeur de fin d'échelle maximale pour gaz [kg/h]                          |
|-----------------------------------------|---------------------------------------------------------------------------|
| m <sub>max(F)</sub>                     | Valeur de fin d'échelle maximale pour liquide [kg/h]                      |
| $\dot{m}_{\max(G)} < \dot{m}_{\max(F)}$ | $\dot{m}_{max(G)}$ ne peut jamais être supérieur à $\dot{m}_{max(F)}$     |
| ρ <sub>G</sub>                          | Masse volumique du gaz en [kg/m <sup>3</sup> ] sous conditions de process |
| х                                       | Constante de limitation du débit maximal de gaz [kg/m³]                   |
| c <sub>G</sub>                          | Vitesse du son (gaz) [m/s]                                                |
| d <sub>i</sub>                          | Diamètre intérieur du tube de mesure [m]                                  |
| π                                       | Pi                                                                        |
| n = 2                                   | Nombre de tubes de mesure                                                 |

| DN   |      | x                    |
|------|------|----------------------|
| [mm] | [in] | [kg/m <sup>3</sup> ] |
| 8    | 3/8  | 60                   |
| 15   | 1⁄2  | 80                   |

|                     | DN                                                                                                    |                                                                                 | х                                                                                 |  |
|---------------------|----------------------------------------------------------------------------------------------------|---------------------------------------------------------------------------------|-----------------------------------------------------------------------------------|--|
|                     | [mm]                                                                                                    | [in]                                                                            | [kg/m <sup>3</sup> ]                                                              |  |
|                     | 25                                                                                                    | 1                                                                               | 90                                                                                |  |
|                     | 40                                                                                                    | 11/2                                                                            | 90                                                                                |  |
|                     | 50                                                                                                    | 2                                                                               | 90                                                                                |  |
|                     | 80                                                                                                    | 3                                                                               | 110                                                                               |  |
|                     | <ol> <li>En cas de calcul de la fin d'échelle en utilisant les deux formules :</li> <li>Calculer la fin d'échelle avec les deux formules.</li> <li>La plus petite valeur est celle qui doit être utilisée.</li> </ol>                                                                                                    |                                                                                 |                                                                                   |  |
|                     | Gamme de mesure re                                                                                                    | commandée                                                                       |                                                                                   |  |
|                     | Limite de débit $\rightarrow \cong 149$                                                                                                    |                                                                                 |                                                                                   |  |
| Dynamique de mesure | Supérieure à 1000 : 1                                                                                                    |                                                                                 |                                                                                   |  |
|                     | Les débits supérieurs à la valeur de fin d'échelle réglée ne surchargent pas l'électronique, s<br>bien que le débit totalisé est mesuré correctement.                                                                                                    |                                                                                 |                                                                                   |  |
| Signal d'entrée     | Valeurs mesurées ext                                                                                                    | ternes                                                                          |                                                                                   |  |
|                     | <ul> <li>Pour améliorer la précision de mesure de certaines grandeurs de mesure ou bien pour pouvoir calculer le débit volumique corrigé de gaz, le système d'automatisation peut écrire de manière continue la pression de service dans l'appareil de mesure. Endress+Hauser recommande l'utilisation d'un transmetteur de pression absolue, par ex. Cerabar M ou Cerabar S.</li> <li>Différents transmetteurs de pression et de température peuvent être commandés auprès d'Endress+Hauser : chapitre "Accessoires" →  132</li> <li>Il est recommandé de lire les valeurs mesurées externes pour calculer les variables mesurées suivantes :</li> <li>Débit massique</li> <li>Débit volumique corrigé</li> </ul> Protocole HART |                                                                                 |                                                                                   |  |
|                     |                                                                                                    |                                                                                 |                                                                                   |  |
|                     |                                                                                                    |                                                                                 |                                                                                   |  |
|                     |                                                                                                    |                                                                                 |                                                                                   |  |
|                     | L'écriture des valeurs r<br>mesure se fait via le pr<br>fonctions spécifiques a<br>Protocole HART<br>Mode burst                                                                                                    | nesurées depuis le systé<br>cotocole HART. Le trans<br>au protocole suivantes : | eme d'automatisation dans l'appareil de<br>metteur de pression doit supporter les |  |
|                     | 16.4 Sortie                                                                                                    |                                                                                 |                                                                                   |  |

| Signal of | le sortie |
|-----------|-----------|
|-----------|-----------|

## Sortie courant

| Sortie courant 1 | 4-20 mA HART (passive) |
|------------------|------------------------|
| Sortie courant 2 | 4-20 mA (passive)      |
| Résolution       | < 1 µA                 |

| Amortissement                                 | Configurable : 0,0 999,9 s                                                                                                    |
|-----------------------------------------------|----------------------------------------------------------------------------------------------------|
| Variables mesurées<br>pouvant être attribuées | <ul> <li>Débit massique</li> <li>Débit volumique</li> <li>Débit volumique corrigé</li> <li>Masse volumique</li> <li>Masse volumique de référence</li> <li>Température</li> </ul> |

# Sortie impulsion/fréquence/tor

| Peut être configuré comme sortie impulsion, fréquence ou tor                                                                                                    |  |  |
|----------------------------------------------------------------------------------------------------|--|--|
| Passive, collecteur ouvert                                                                                                    |  |  |
| <ul> <li>DC 35 V</li> <li>50 mA</li> </ul>                                                                                                    |  |  |
| <ul> <li>Pour ≤ 2 mA : 2 V</li> <li>Pour 10 mA : 8 V</li> </ul>                                                                                                    |  |  |
| ≤ 0,05 mA                                                                                                    |  |  |
|                                                                                                    |  |  |
| Configurable : 5 2 000 ms                                                                                                    |  |  |
| 100 Impulse/s                                                                                                    |  |  |
| Configurable                                                                                                    |  |  |
| <ul> <li>Débit massique</li> <li>Débit volumique</li> <li>Débit volumique corrigé</li> </ul>                                                                                     |  |  |
|                                                                                                    |  |  |
| Configurable : 0 1 000 Hz                                                                                                    |  |  |
| Configurable : 0 999 s                                                                                                    |  |  |
| 1:1                                                                                                    |  |  |
| <ul> <li>Débit massique</li> <li>Débit volumique</li> <li>Débit volumique corrigé</li> <li>Masse volumique</li> <li>Masse volumique de référence</li> <li>Température</li> </ul> |  |  |
|                                                                                                    |  |  |
| Binaire, conducteur ou non conducteur                                                                                                    |  |  |
| Configurable : 0 100 s                                                                                                    |  |  |
|                                                                                                    |  |  |

| Nombre de cycles de<br>commutation   | Illimité                                                                                                    |
|--------------------------------------|----------------------------------------------------------------------------------------------------|
| Fonctions pouvant être<br>attribuées | <ul> <li>Off</li> <li>On</li> <li>Comportement du diagnostic</li> <li>Limite <ul> <li>Débit massique</li> <li>Débit volumique</li> <li>Débit volumique corrigé</li> <li>Masse volumique</li> <li>Masse volumique de référence</li> <li>Température</li> <li>Totalisateur 1-3</li> </ul> </li> <li>Surveillance du sens d'écoulement</li> <li>État <ul> <li>Détection de tube partiellement rempli</li> <li>Débit faible</li> </ul> </li> </ul> |

Signal de défaut

Les informations de panne sont représentées comme suit en fonction de l'interface :

## Sortie courant 4 à 20 mA

#### 4 à 20 mA

| Mode défaut | Au choix :<br>4 20 mA conformément à la recommandation NAMUR NE 43<br>4 20 mA conformément à US<br>Valeur min. : 3,59 mA<br>Valeur max. : 22,5 mA<br>Valeur définissable entre : 3,59 22,5 mA<br>Valeur effective<br>Dernière valeur valable |
|-------------|----------------------------------------------------------------------------------------------------|
|-------------|----------------------------------------------------------------------------------------------------|

#### Sortie impulsion/fréquence/tor

| Sortie impulsion    |                                                                                       |
|---------------------|---------------------------------------------------------------------------------------|
| Mode défaut         | Au choix :<br>• Valeur effective<br>• Pas d'impulsion                                 |
| Sortie fréquence    |                                                                                       |
| Mode défaut         | Au choix :<br>• Valeur effective<br>• 0 Hz<br>• Valeur définissable entre : 0 1250 Hz |
| Sortie tout ou rien |                                                                                       |
| Mode défaut         | Au choix :<br>• État actuel<br>• Ouvert<br>• Fermé                                    |

#### Afficheur local

| Affichage en texte clair | Avec des informations sur la cause et les mesures correctives                                                         |  |
|--------------------------|----------------------------------------------------------------------------------------------------|--|
| Rétroéclairage           | En outre pour la version d'appareil avec afficheur local SD03 : un rétroéclairage rouge signale un défaut d'appareil. |  |

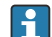

Signal d'état selon recommandation NAMUR NE 107

|                        | Interface/protocole                                                                                                    |                                                                                              |  |  |
|------------------------|----------------------------------------------------------------------------------------------------|----------------------------------------------------------------------------------------------|--|--|
|                        | <ul> <li>Via communication numérique :<br/>Protocole HART</li> <li>Via interface de service<br/>Interface service CDI</li> </ul> |                                                                                              |  |  |
|                        | Affichage en texte clair       Avec des informations sur la cause et les mesures correctives                                     |                                                                                              |  |  |
| Charge                 | → 🗎 30                                                                                                    |                                                                                              |  |  |
| Débit de fuite         | Les points de commutation pour la suppression des débits de fuite sont librement réglables.                                      |                                                                                              |  |  |
| Séparation galvanique  | Toutes les sorties sont ga                                                                                                    | lvaniquement séparées entre elles.                                                           |  |  |
| Données spécifiques au | ID fabricant                                                                                                    | 0x11                                                                                         |  |  |
| protocole              | ID type d'appareil                                                                                                    | 0x54                                                                                         |  |  |
|                        | Révision du protocole HART                                                                                                    | 7                                                                                            |  |  |
|                        | Fichiers de description<br>d'appareil (DTM, DD)                                                                                  | Informations et fichiers sous :<br>www.endress.com → Espace téléchargement                   |  |  |
|                        | Charge HART                                                                                                    | <ul> <li>Min. 250 Ω</li> <li>Max. 500 Ω</li> </ul>                                           |  |  |
|                        | Intégration système                                                                                                    | Pour plus d'informations sur l'intégration système, voir → 🗎 55                              |  |  |
|                        |                                                                                                    | <ul><li>Variables mesurées via le protocole HART</li><li>Fonctionnalité mode burst</li></ul> |  |  |

# 16.5 Alimentation en énergie

Affectation des bornes

## Transmetteur

Version 4-20 mA HART avec des sorties supplémentaires

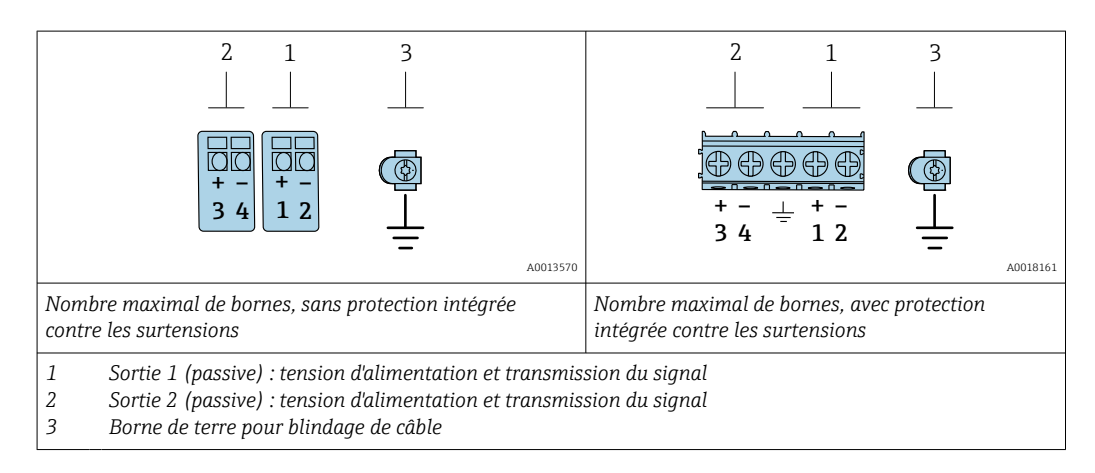

| Variante de commande "Sortie" | Numéros des bornes     |  |                          |                          |
|-------------------------------|------------------------|--|--------------------------|--------------------------|
|                               | Sortie 1               |  | Sort                     | tie 2                    |
|                               | 1 (+) 2 (-)            |  | 3 (+)                    | 4 (-)                    |
| Option A                      | 4-20 mA HART (passive) |  | -                        | -                        |
| Option B <sup>1)</sup>        | 4-20 mA HART (passive) |  | Sortie impulsion<br>(pas | n/fréquence/tor<br>sive) |
| Option C <sup>1)</sup>        | 4-20 mA HART (passive) |  | 4-20 mA analo            | ogique (passive)         |

1) La sortie 1 doit toujours être utilisée ; la sortie 2 est optionnelle.

#### Tension d'alimentation

## Transmetteur

Une alimentation électrique externe est nécessaire pour chaque sortie.

Les valeurs de tension d'alimentation suivantes s'appliquent aux sorties disponibles :

| Variante de commande "Sortie"                                                | Tension minimale<br>aux bornes                                                    | Gamme de mesure<br>capteur maximale<br>aux bornes |
|------------------------------------------------------------------------------|-----------------------------------------------------------------------------------|---------------------------------------------------|
| Option A <sup>1) 2)</sup> : 4-20 mA HART                                     | <ul> <li>Pour 4 mA : ≥ DC 17,9 V</li> <li>Pour 20 mA : ≥ DC<br/>13,5 V</li> </ul> | DC 35 V                                           |
| Option B <sup>1) 2)</sup> : 4-20 mA HART, sortie impulsion/<br>fréquence/tor | <ul> <li>Pour 4 mA : ≥ DC 17,9 V</li> <li>Pour 20 mA : ≥ DC<br/>13,5 V</li> </ul> | DC 35 V                                           |
| Option C <sup>1) 2)</sup> : 4-20 mA HART + 4-20 mA analogique                | <ul> <li>Pour 4 mA : ≥ DC 17,9 V</li> <li>Pour 20 mA : ≥ DC<br/>13,5 V</li> </ul> | DC 30 V                                           |

1) Tension d'alimentation externe de l'alimentation avec charge.

2) Pour des versions d'appareil avec affichage local SD03 : lors de l'utilisation du rétroéclairage, il faut augmenter la tension aux bornes de 2 V DC.

#### Consommation électrique **Transmetteur**

| Caractéristique de commande "Sortie ;<br>entrée"           | Consommation électrique maximale                                                                                |
|------------------------------------------------------------|----------------------------------------------------------------------------------------------------|
| Option A : 4-20 mA HART                                    | 770 mW                                                                                                    |
| Option B : 4-20 mA HART, sortie<br>impulsion/fréquence/tor | <ul> <li>Fonctionnement avec sortie 1 : 770 mW</li> <li>Fonctionnement avec sorties 1 et 2 : 2770 mW</li> </ul> |
| Option C : 4-20 mA HART + 4-20 mA<br>analogique            | <ul> <li>Fonctionnement avec sortie 1 : 660 mW</li> <li>Fonctionnement avec sorties 1 et 2 : 1320 mW</li> </ul> |

| Consommation électrique | Sortie courant                                                                                                    |  |  |
|-------------------------|----------------------------------------------------------------------------------------------------|--|--|
|                         | Pour chaque sortie courant 4-20 mA ou 4-20 mA HART : 3,6 22,5 mA                                                                                                    |  |  |
|                         | Si dans le paramètre <b>Mode défaut</b> on a sélectionné l'option <b>Valeur définie</b> : 3,59 22,5 mA                                                                                                    |  |  |
| Coupure de courant      | <ul> <li>Les totalisateurs restent sur la dernière valeur mesurée.</li> <li>Selon la version de l'appareil, la configuration est conservée dans la mémoire de l'appareil ou dans la mémoire de données enfichable (HistoROM DAT).</li> <li>Les messages d'erreur et le nombre d'heures de fonctionnement sont conservés dans la mémoire.</li> </ul> |  |  |

| Raccordement électrique   | → 🗎 31                                                                                                    |                                                                                                    |  |
|---------------------------|----------------------------------------------------------------------------------------------------|----------------------------------------------------------------------------------------------------|--|
| Compensation de potentiel |                                                                                                    |                                                                                                    |  |
| Bornes                    | <ul> <li>Pour version d'appareil sans parafoudre intégré : bornes à ressort enfichables pour sections de fil 0,5 2,5 mm<sup>2</sup> (20 14 AWG)</li> <li>Pour version d'appareil avec parafoudre intégré : bornes à ressort pour sections de fil 0,2 2,5 mm<sup>2</sup> (24 14 AWG)</li> </ul>                                                                                         |                                                                                                    |  |
| Entrées de câble          | <ul> <li>Presse-étoupe : M20 × 1,5 avec câble Ø 6 12 mm (0,24 0,47 in)</li> <li>Filetage pour entrée de câble : <ul> <li>NPT ½"</li> <li>G ½"</li> </ul> </li> </ul>                                                                                                    |                                                                                                    |  |
| Spécification de câble    | → 🖹 28                                                                                                    |                                                                                                    |  |
| Parafoudre                | L'appareil peut être commar<br>Variante de commande "Acce                                                                                                    | ndé avec parafoudre intégré pour différents agréments :<br>essoire monté", option NA "Parafoudre"                                                                                                    |  |
|                           | Gamme de tension d'entrée                                                                                                    | Les valeurs correspondent aux spécifications de tension $\rightarrow {}^{29} 29^{1)}$                                                                                                    |  |
|                           | Résistance par voie                                                                                                    | 2 · 0,5 Ω max.                                                                                                    |  |
|                           | Tension continue de seuil                                                                                                    | 400 700 V                                                                                                    |  |
|                           | Tension de choc de seuil                                                                                                    | < 800 V                                                                                                    |  |
|                           | Capacité à 1 MHz                                                                                                    | < 1,5 pF                                                                                                    |  |
|                           | Courant nominal de décharge<br>(8/20 µs)                                                                                                    | 10 kA                                                                                                    |  |
|                           | Gamme de température                                                                                                    | -40 +85 °C (-40 +185 °F)                                                                                                    |  |
|                           | <ol> <li>La tension est réduite de la v</li> <li>Pour une version d'appa<br/>ambiante selon la class</li> <li>Pour plus d'information<br/>(XA) de l'appareil.</li> </ol>                                                                                                    | valeur de la résistance interne I <sub>min</sub> · R <sub>i</sub><br>areil avec parafoudre, il existe une restriction de la température<br>e de température.<br>Is sur les tables de température, voir les "Conseils de sécurité" |  |
|                           | 16.6 Performan                                                                                                    | ces                                                                                                    |  |
| Conditions de référence   | <ul> <li>Tolérances selon ISO/DIS 11631</li> <li>Eau <ul> <li>+15 +45 °C (+59 +113 °F)</li> <li>2 6 bar (29 87 psi)</li> </ul> </li> <li>Données selon les indications du protocole d'étalonnage</li> <li>Précision basée sur des bancs d'étalonnage accrédités selon ISO 17025</li> <li>Pour obtenir les écarts de mesure, utiliser l'outil de sélection Applicator →  132</li> </ul> |                                                                                                    |  |

Écart de mesure maximal de m. = de la valeur mesurée ;  $1 \text{ g/cm}^3 = 1 \text{ kg/l}$  ; T = température du produit mesuré

#### Précision de base

Bases de calcul  $\rightarrow \square 145$ 

Débit massique et débit volumique (liquides)

±0,10 % de m.

Débit massique (gaz)

±0,25 % de m.

Masse volumique (liquides)

| Dans les conditions de<br>référence | Étalonnage standard<br>de la masse volumique | Gamme large<br>Spécifications de<br>masse volumique <sup>1) 2)</sup> | Étalonnage étendu de la masse<br>volumique <sup>3) 4)</sup> |
|-------------------------------------|----------------------------------------------|----------------------------------------------------------------------|-------------------------------------------------------------|
| [g/cm³]                             | [g/cm <sup>3</sup> ]                         | [g/cm³]                                                              | [g/cm³]                                                     |
| ±0,0005                             | ±0,0005                                      | ±0,001                                                               | ±0,0005                                                     |

1) Gamme valide pour l'étalonnage spécial de la masse volumique : 0 ... 2 g/cm<sup>3</sup>, +5 ... +80 °C (+41 ... +176 °F)

 Caractéristique de commande "Pack application", option EE "Masse volumique spéciale" (pour diamètre nominal < 100 DN)</li>

3) Gamme valide pour l'étalonnage étendu de la masse volumique : 0 ... 2 g/cm<sup>3</sup>, +20 ... +60 °C (+68 ... +140 °F)

4) Caractéristique de commande "Pack application", option E1 "Masse volumique étendue"

#### Température

 $\pm 0.5 \degree C \pm 0.005 \cdot T \degree C (\pm 0.9 \degree F \pm 0.003 \cdot (T - 32) \degree F)$ 

| DN   |      | Stabilité du zéro |          |  |
|------|------|-------------------|----------|--|
| [mm] | [in] | [kg/h]            | [lb/min] |  |
| 8    | 3⁄8  | 0,180             | 0,007    |  |
| 15   | 1/2  | 0,585             | 0,021    |  |
| 25   | 1    | 1,62              | 0,059    |  |
| 40   | 1½   | 4,05              | 0,149    |  |
| 50   | 2    | 6,30              | 0,231    |  |
| 80   | 3    | 16,2              | 0,617    |  |

## Stabilité du zéro

#### Valeurs de débit

Valeurs de débit comme paramètres de rangeabilité en fonction du diamètre nominal.

#### Unités SI

| DN   | 1:1    | 1:10   | 1:20   | 1:50   | 1:100  | 1:500  |
|------|--------|--------|--------|--------|--------|--------|
| [mm] | [kg/h] | [kg/h] | [kg/h] | [kg/h] | [kg/h] | [kg/h] |
| 8    | 2 000  | 200    | 100    | 40     | 20     | 4      |
| 15   | 6500   | 650    | 325    | 130    | 65     | 13     |
| 25   | 18000  | 1800   | 900    | 360    | 180    | 36     |
| 40   | 45000  | 4 500  | 2250   | 900    | 450    | 90     |

| DN   | 1:1    | 1:10   | 1:20   | 1:50   | 1:100  | 1:500  |
|------|--------|--------|--------|--------|--------|--------|
| [mm] | [kg/h] | [kg/h] | [kg/h] | [kg/h] | [kg/h] | [kg/h] |
| 50   | 70000  | 7 000  | 3 500  | 1400   | 700    | 140    |
| 80   | 180000 | 18000  | 9000   | 3600   | 1800   | 360    |

#### Unités US

| DN     | 1:1      | 1:10     | 1:20     | 1:50     | 1:100    | 1:500    |
|--------|----------|----------|----------|----------|----------|----------|
| [inch] | [lb/min] | [lb/min] | [lb/min] | [lb/min] | [lb/min] | [lb/min] |
| 3/8    | 73,50    | 7,350    | 3,675    | 1,470    | 0,735    | 0,147    |
| 1/2    | 238,9    | 23,89    | 11,95    | 4,778    | 2,389    | 0,478    |
| 1      | 661,5    | 66,15    | 33,08    | 13,23    | 6,615    | 1,323    |
| 1½     | 1654     | 165,4    | 82,70    | 33,08    | 16,54    | 3,308    |
| 2      | 2573     | 257,3    | 128,7    | 51,46    | 25,73    | 5,146    |
| 3      | 6615     | 661,5    | 330,8    | 132,3    | 66,15    | 13,23    |

#### Précision des sorties

Les sorties possèdent la précision de base suivante.

±10 µA

Sortie courant

| Précision |  |
|-----------|--|
| Precision |  |

Sortie impulsion/fréquence

de m. = de la mesure

| Précision | Max. ±100 ppm de m. |
|-----------|---------------------|
|-----------|---------------------|

Répétabilité

de m. = de la valeur mesurée ; 1 g/cm<sup>3</sup> = 1 kg/l ; T = température du produit mesuré

#### Répétabilité de base

Bases de calcul  $\rightarrow \triangleq 145$ 

Débit massique et débit volumique (liquides) ±0,05 % de m. Débit massique (gaz)

±0,20 % de m.

Masse volumique (liquides)

±0,00025 g/cm<sup>3</sup>

Température

±0,25 °C ± 0,0025 · T °C (±0,45 °F ± 0,0015 · (T-32) °F)

Temps de réponse

• Le temps de réponse dépend du paramétrage (amortissement).

 Temps de réponse en cas de changements brusques de la grandeur mesurée : après 500 ms → 95 % de la pleine échelle

| Influence de la température | <b>Sortie courant</b><br>de m. = de la mesure<br>Erreur supplémentaire, par rapport à l'étendue de mesure de 16 mA :                                                                                                    |                     |  |  |
|-----------------------------|----------------------------------------------------------------------------------------------------|---------------------|--|--|
| ambiante                    |                                                                                                    |                     |  |  |
|                             |                                                                                                    |                     |  |  |
|                             | Coefficient de<br>température pour étendue<br>(20 mA)                                                                                                    | 0,05 %/10 K         |  |  |
|                             | <b>Sortie impulsion/fréquence</b><br>de m. = de la mesure                                                                                                    |                     |  |  |
|                             | Coefficient de température                                                                                                    | Max. ±100 ppm de m. |  |  |
|                             |                                                                                                    | Débit massique      |  |  |
| produit                     | de P.E. = de la pleine échelle                                                                                                    |                     |  |  |
|                             | En cas de différence entre la température pendant l'ajustage du zéro et la température de process, l'écart de mesure supplémentaire des capteurs est généralement de ±0,0002 %P.E./°C (±0,0001 % de P.E./°F).                                                                                                    |                     |  |  |
|                             | L'effet est réduit lorsque l'ajustage du zéro est réalisé à la température de process.                                                                                                    |                     |  |  |
|                             | <ul> <li>Masse volumique</li> <li>En cas de différence entre la température de l'étalonnage de la masse volumique et la température de process, l'écart de mesure des capteurs est généralement de ±0,00005 g/cm<sup>3</sup>/°C (±0,000025 g/cm<sup>3</sup>/°F). L'ajustage sur site de la masse volumique est possible.</li> <li>Peut également être utilisé pour la caractéristique de commande "Matériau tube de mesure", option LA jusqu'à −100 °C (−148 °F).</li> </ul> |                     |  |  |
|                             | Spécifications de masse volumique Wide Range (étalonnage spécial de la masse volumique)<br>Si la température de process est en dehors de la gamme valide ( $\rightarrow \square 141$ ) l'écart de mesure est de ±0,00005 q/cm <sup>3</sup> /°C (±0,000025 q/cm <sup>3</sup> /°F)                                                                                                    |                     |  |  |
|                             | <b>Spécifications de masse volumique étendue</b><br>Si la température de process est en dehors de la gamme valide (→ 🗎 141) l'écart de<br>mesure est de ±0,000025 g/cm <sup>3</sup> /°C (±0,0000125 g/cm <sup>3</sup> /°F)                                                                                                    |                     |  |  |
|                             |                                                                                                    |                     |  |  |
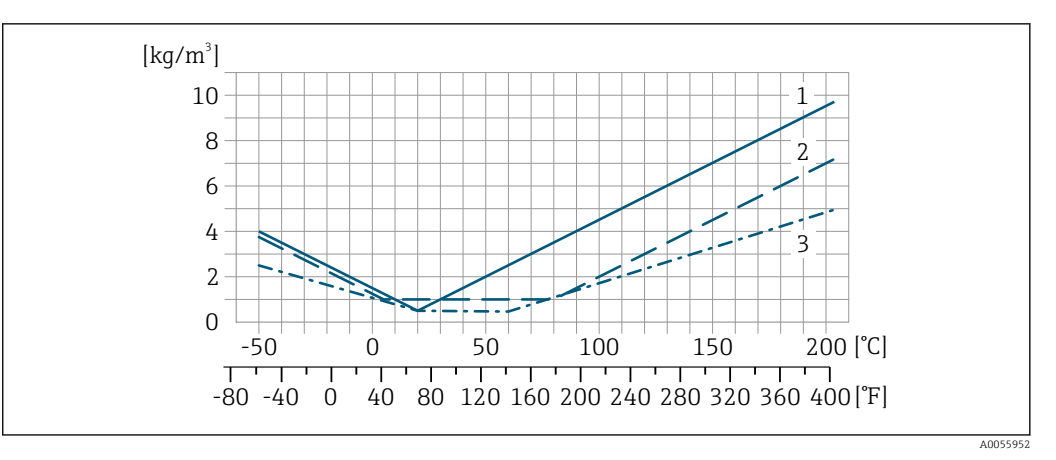

- 1 Ajustage sur site de la masse volumique, par exemple à +20 °C (+68 °F)
- Étalonnage spécial de la masse volumique
   Étalonnage de la masse volumique étendue
- 3 Étalonnage de la masse volumique étendue

#### Température

±0,005 · T °C (± 0,005 · (T – 32) °F)

Effet de la pression du produit

de m. = de la mesure

précision du débit massique .

- Il est possible de compenser cet effet en :
  - Enregistrant la valeur de pression actuellement mesurée via l'entrée courant ou une entrée numérique.
  - Indiquant une valeur fixe pour la pression dans les paramètres de l'appareil.

Il est monté ci-dessous comment la pression de process (pression relative) affecte la

Manuel de mise en service .

| DN   |      | [% de m./bar] | [% de m./psi] |
|------|------|---------------|---------------|
| [mm] | [in] |               |               |
| 8    | 3/8  | pas d'effet   |               |
| 15   | 1/2  | -0,002        | -0,0001       |
| 25   | 1    | pas d'effet   |               |
| 40   | 1½   | -0,003        | -0,0002       |
| 50   | 2    | -0,008        | -0,0006       |
| 80   | 3    | -0,009        | -0,0006       |

#### Bases de calcul

de m. = de la mesure ; F.E. = de la fin d'échelle

BaseAccu = précision de base en % de m., BaseRepeat = répétabilité de base en % de m.

MeasValue = valeur mesurée ; ZeroPoint = stabilité du zéro

Calcul de l'écart de mesure maximal en fonction du débit

| Débit                                                     | Ecart de mesure maximal en % de m.                  |
|-----------------------------------------------------------|-----------------------------------------------------|
| $\geq \frac{\text{ZeroPoint}}{\text{BaseAccu}} \cdot 100$ | ± BaseAccu                                          |
| < ZeroPoint<br>BaseAccu · 100                             | ± $\frac{\text{ZeroPoint}}{\text{MeasValue}}$ · 100 |

#### Calcul de la répétabilité maximale en fonction du débit

| Débit                                                                       |      | Répétabilité maximale en % de m.                                            |          |
|-----------------------------------------------------------------------------|------|-----------------------------------------------------------------------------|----------|
| $\geq \frac{4}{3} \cdot \frac{\text{ZeroPoint}}{\text{BaseAccu}} \cdot 100$ |      | ± ½ · BaseAccu                                                              | 0021343  |
| A002                                                                        | 1341 |                                                                             |          |
| $< \frac{4}{3} \cdot \text{ZeroPoint}}{\text{BaseAccu}} \cdot 100$          |      | $\pm \frac{2}{3} \cdot \frac{\text{ZeroPoint}}{\text{MeasValue}} \cdot 100$ |          |
| A002                                                                        | 1342 | A                                                                           | .0021344 |

## Exemple d'écart de mesure maximal

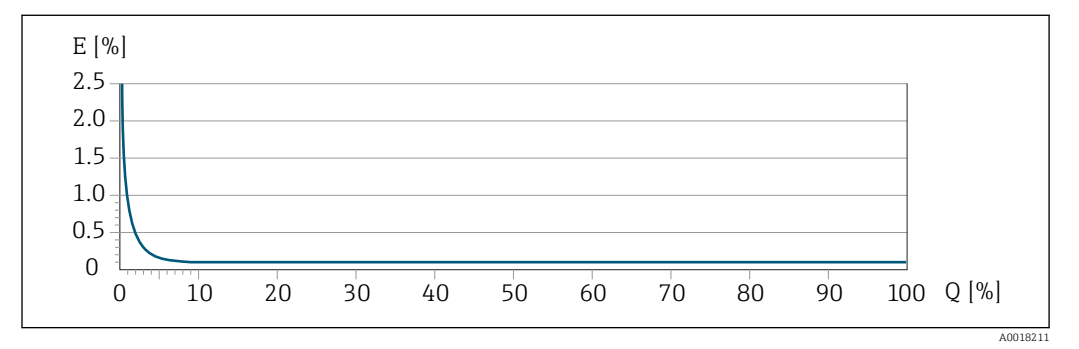

*E* Écart de mesure maximal en % de m. (exemple)

Q Débit en % de la valeur de fin d'échelle maximale

# 16.7 Montage

| Conditions de montage            | → ■ 20                                                                                                    |  |  |  |
|----------------------------------|----------------------------------------------------------------------------------------------------|--|--|--|
|                                  | 16.8 Environnement                                                                                                    |  |  |  |
| Gamme de température<br>ambiante | $\rightarrow \triangleq 22 \rightarrow \triangleq 22$                                                                                                    |  |  |  |
|                                  | Tableaux de températures                                                                                                    |  |  |  |
|                                  | Pour l'utilisation en zone explosible, tenir compte de la relation entre température ambiante admissible et température du produit.                                                                                                    |  |  |  |
|                                  | Pour plus d'informations sur les tableaux de températures, voir la documentation séparée "Conseils de sécurité" (XA) pour l'appareil.                                                                                                    |  |  |  |
| Température de stockage          | –40 +80 °C (–40 +176 °F), de préférence à +20 °C (+68 °F)                                                                                                    |  |  |  |
| Classe climatique                | DIN EN 60068-2-38 (contrôle Z/AD)                                                                                                    |  |  |  |
| Indice de protection             | <ul> <li>Transmetteur</li> <li>Norme : IP66/67, boîtier type 4X, adapté au degré de pollution 4</li> <li>Lorsque le boîtier est ouvert : IP20, boîtier type 1, adapté au degré de pollution 2</li> <li>Module d'affichage : IP20, boîtier type 1, convient pour degré de pollution 2</li> </ul> |  |  |  |
|                                  | <b>Capteur</b><br>IP66/67, boîtier type 4X, pour degré de pollution 4                                                                                                    |  |  |  |

| Résistance aux chocs et aux              | Vibration sinusoïdale, selon IEC 60068-2-6                                                                                                    |  |  |  |  |
|------------------------------------------|----------------------------------------------------------------------------------------------------|--|--|--|--|
| vibrations                               | <ul> <li>2 8,4 Hz, pic 3,5 mm</li> <li>8,4 2000 Hz, pic 1 g</li> <li>Vibrations aléatoires à large bande, selon IEC 60068-2-64</li> </ul>                                                                                                    |  |  |  |  |
|                                          |                                                                                                    |  |  |  |  |
|                                          | <ul> <li>10 200 Hz, 0,003 g<sup>2</sup>/Hz</li> <li>200 2 000 Hz, 0,001 g<sup>2</sup>/Hz</li> <li>Total : 1,54 g rms</li> </ul>                                                                                                    |  |  |  |  |
|                                          | Choc demi-sinusoïdal, selon IEC 60068-2-27                                                                                                    |  |  |  |  |
|                                          | 6 ms 30 g                                                                                                    |  |  |  |  |
|                                          | Chocs dus à une manipulation brutale selon IEC 60068-2-31                                                                                                    |  |  |  |  |
| Nettoyage interne                        | <ul><li>Nettoyage NEP</li><li>Nettoyage SEP</li></ul>                                                                                                    |  |  |  |  |
|                                          | <ul> <li>Options</li> <li>Version sans huile ni graisse pour parties en contact avec le produit, sans déclaration Caractéristique de commande "Service", option HA<sup>3)</sup></li> <li>Version sans huile ni graisse pour parties en contact avec le produit selon IEC/TR 60877-2.0 et BOC 50000810-4, avec déclaration Caractéristique de commande "Service", option HB<sup>3)</sup></li> </ul> |  |  |  |  |
| Compatibilité<br>électromagnétique (CEM) | <ul> <li>Selon IEC/EN 61326 et recommandation NAMUR 21 (NE 21)</li> <li>Selon IEC/EN 61000-6-2 et IEC/EN 61000-6-4</li> </ul>                                                                                                    |  |  |  |  |
|                                          | Pour plus de détails, voir la déclaration de conformité.                                                                                                    |  |  |  |  |
|                                          | Cet appareil n'est pas conçu pour l'utilisation dans des environnements résidentiels et ne peut pas y garantir une protection appropriée de la réception radio.                                                                                                    |  |  |  |  |

# 16.9 Process

| Gamme de température du                    |                                                      |                                             |                                                                                                 |
|--------------------------------------------|------------------------------------------------------|---------------------------------------------|-------------------------------------------------------------------------------------------------|
| produit                                    | Version standard                                     | −50 +150 °C (−58 +302 °F)                   | Caractéristique de commande "Mat.<br>tube mesure, surface en contact",<br>option HA, SA, SB, SC |
|                                            | Version température étendue                          | −50 +205 °C (−58 +401 °F)                   | Caractéristique de commande "Mat.<br>tube mesure, surface en contact",<br>option SD, SE, SF, TH |
|                                            |                                                      |                                             |                                                                                                 |
| Densité du produit                         | 0 2 000 kg/m <sup>3</sup> (0 125 lb/                 | /cf)                                        |                                                                                                 |
| Diagramme de pression et<br>de température | Pour un aperçu du diagra process, voir l'Information | mme de pression et de tempér<br>1 technique | ature pour les raccords                                                                         |

# Boîtier du capteur Pour les versions standard avec la gamme de température -50 ... +150 °C (-58 ... +302 °F), le boîtier du capteur est rempli d'azote gazeux sec et protège les composants électroniques et mécaniques internes.

<sup>3)</sup> Le nettoyage ne concerne que l'appareil de mesure. Les accessoires fournis ne sont pas nettoyés.

Pour toutes les autres versions de température, le boîtier du capteur est rempli de gaz inerte sec.

Si un tube de mesure est défaillant (par ex. en raison des propriétés du process comme des fluides corrosifs ou abrasifs), le fluide sera d'abord confiné dans le boîtier du capteur.

En cas de défaillance du tube, la pression à l'intérieur du boîtier du capteur augmentera en fonction de la pression de process actuelle. Si l'utilisateur estime que la pression d'éclatement du boîtier du capteur n'offre pas une marge de sécurité suffisante, l'appareil peut être équipé d'un disque de rupture. Cela empêche la formation d'une pression excessivement élevée à l'intérieur du boîtier du capteur. Par conséquent, il est fortement recommandé d'utiliser un disque de rupture dans des applications impliquant des pressions de gaz élevées, et en particulier dans des applications dans lesquelles la pression de process est supérieure à 2/3 de la pression d'éclatement du boîtier du capteur.

S'il est nécessaire de vidanger la fuite de produit dans un dispositif de décharge, le capteur doit être équipé d'un disque de rupture. Raccorder la décharge au raccord fileté supplémentaire .

Si le capteur doit être vidangé au gaz (détection de gaz), il doit être équipé de raccords de purge.

Ouvrir les raccords de purge uniquement si on peut remplir immédiatement après avec un gaz inerte et sec. Utiliser uniquement une basse pression pour purger.

Pression maximale :

- DN 08 à 150 (3/8 à 6") : 5 bar (72,5 psi)
- DN 250 (10") :
  - Température du produit ≤ 100 °C (212 °F) : 5 bar (72,5 psi)
  - Température du produit > 100 °C (212 °F) : 3 bar (43,5 psi)

#### Pression d'éclatement du boîtier du capteur

Les pressions d'éclatement suivantes du boîtier du capteur ne sont valables que pour des appareils standard et/ou des appareils équipés de raccords de purge fermés (pas ouverts/ tels qu'à la livraison).

Si un appareil équipé de raccords de purge (Caractéristique de commande "Option capteur", option CH "Raccord de purge") est raccordé au système de purge, la pression maximale est déterminée par le système de purge lui-même ou par l'appareil, selon le composant possédant la pression la plus basse.

Si l'appareil est équipé d'un disque de rupture (Caractéristique de commande "Option capteur", option CA "Disque de rupture"), la pression de déclenchement du disque de rupture est décisive .

La pression d'éclatement du boîtier du capteur fait référence à une pression interne typique atteinte avant une défaillance mécanique du boîtier du capteur et déterminée lors de l'essai de type. La déclaration de l'essai de type correspondante peut être commandée avec l'appareil (caractéristique de commande "Agrément supplémentaire", option LN "Pression d'éclatement boîtier du capteur, essai de type").

| DN   |      | Pression d'éclatement du boîtier du capteur |       |  |
|------|------|---------------------------------------------|-------|--|
| [mm] | [in] | [bar]                                       | [psi] |  |
| 8    | 3⁄8  | 400                                         | 5800  |  |
| 15   | 1/2  | 350                                         | 5070  |  |
| 25   | 1    | 280                                         | 4060  |  |
| 40   | 11/2 | 260                                         | 3770  |  |

| DN   |      | Pression d'éclatement du boîtier du capteur |       |  |
|------|------|---------------------------------------------|-------|--|
| [mm] | [in] | [bar]                                       | [psi] |  |
| 50   | 2    | 180                                         | 2610  |  |
| 80   | 3    | 120                                         | 1740  |  |

Pour plus d'informations sur les dimensions : voir le chapitre "Construction mécanique" du document "Information technique"

| Disque de rupture        | Pour augmenter le niveau de sécurité, une version d'appareil avec un disque de rupture<br>avec une pression de déclenchement de 10 15 bar (145 217,5 psi) peut être utilisée<br>(caractéristique de commande "Option capteur", option CA "Disque de rupture").                                                                                                    |
|--------------------------|----------------------------------------------------------------------------------------------------|
|                          | L'utilisation de disques de rupture ne peut pas être combinée à l'enveloppe de réchauffage<br>disponible séparément .                                                                                                    |
|                          | Pour plus d'informations sur les dimensions du disque de rupture : voir le chapitre<br>"Construction mécanique" du document "Information technique"                                                                                                    |
| Limite de débit          | Le diamètre nominal approprié est déterminé par une optimisation entre débit et perte de charge admissible.                                                                                                    |
|                          | Pour un aperçu des fins d'échelle de la gamme de mesure, voir le chapitre "Gamme de mesure" →  135                                                                                                    |
| Perte de charge          | <ul> <li>La valeur de fin d'échelle minimum recommandée est d'env. 1/20 de la valeur de fin d'échelle maximale</li> <li>Dans la plupart des applications, on peut considérer que 20 50 % de la fin d'échelle maximale est une valeur idéale</li> <li>Il faut sélectionner une fin d'échelle basse pour les produits abrasifs (comme les liquides avec solides entraînés) : vitesse d'écoulement &lt; 1 m/s (&lt; 3 ft/s).</li> <li>Dans le cas de mesures de gaz : <ul> <li>La vitesse d'écoulement dans les tubes de mesure ne devrait pas dépasser la moitié de la vitesse du son (0,5 Mach).</li> <li>Le débit massique maximum dépend de la masse volumique du gaz : formule</li> </ul> </li> <li>Pour calculer la limite de débit, utiliser l'outil de dimensionnement Applicator → 132</li> </ul> <li>Pour calculer la perte de charge, utiliser l'outil de sélection Applicator → 132</li> |
|                          | Promass F avec perte de charge réduite : variante de commande "Option capteur", option CE<br>"Perte de charge réduite"                                                                                                    |
| Pression du système      | → 🗎 22                                                                                                    |
|                          | 16.10 Construction mécanique                                                                                                    |
| Construction, dimensions | Pour les dimensions et les longueurs de montage de l'appareil, voir la documentation<br>"Information technique", section "Construction mécanique"                                                                                                    |
| Poids                    | Toutes les valeurs (poids hors matériau d'emballage) se rapportent à des appareils avec<br>brides EN/DIN PN 40.                                                                                                    |

## Poids en unités SI

| DN   | Poids [kg]                                                          |                                                                  |  |  |
|------|---------------------------------------------------------------------|------------------------------------------------------------------|--|--|
| [mm] | Caractéristique de commande "Boîtier", option C<br>Aluminium revêtu | Caractéristique de commande "Boîtier", option B<br>1.4404 (316L) |  |  |
| 8    | 9                                                                   | 11,5                                                             |  |  |
| 15   | 10                                                                  | 12,5                                                             |  |  |
| 25   | 12                                                                  | 14,5                                                             |  |  |
| 40   | 17                                                                  | 19,5                                                             |  |  |
| 50   | 28                                                                  | 30,5                                                             |  |  |
| 80   | 53                                                                  | 55,5                                                             |  |  |

## Poids en unités US

| DN   | Poids [lbs]                                                         |                                                                  |  |  |
|------|---------------------------------------------------------------------|------------------------------------------------------------------|--|--|
| [ın] | Caractéristique de commande "Boîtier", option C<br>Aluminium revêtu | Caractéristique de commande "Boîtier", option B<br>1.4404 (316L) |  |  |
| 3/8  | 20                                                                  | 25                                                               |  |  |
| 1/2  | 22                                                                  | 28                                                               |  |  |
| 1    | 26                                                                  | 32                                                               |  |  |
| 1½   | 37                                                                  | 43                                                               |  |  |
| 2    | 62                                                                  | 67                                                               |  |  |
| 3    | 117                                                                 | 122                                                              |  |  |

#### Matériaux

## Boîtier du transmetteur

- Variante de commande "Boîtier", option B : inox CF-3M (316L, 1.4404)
- Variante de commande "Boîtier" ; option C "Compact, alu revêtu" : Aluminium, AlSi10Mg, revêtu
- Matériau de la fenêtre : verre

## Entrées de câble / presse-étoupe

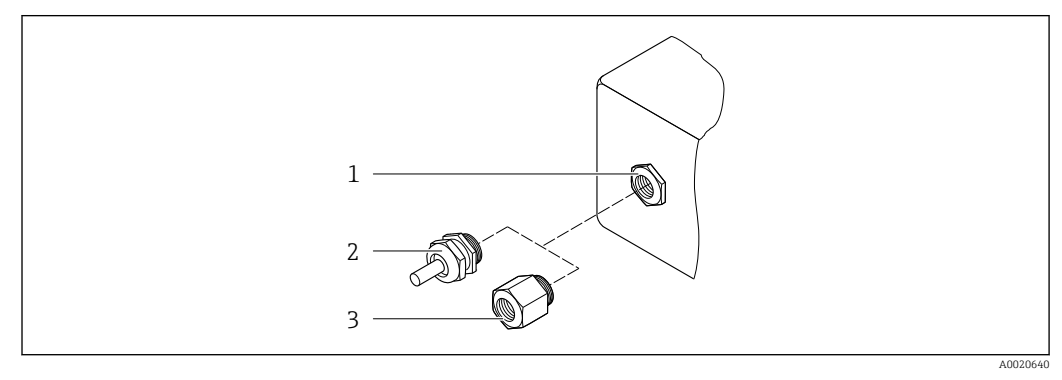

23 Entrées de câble/presse-étoupe possibles

- 1 Taraudage M20 × 1,5
- 2 Presse-étoupe M20 × 1,5
- 3 Adaptateur pour entrée de câble avec taraudage G ½" ou NPT ½"

| Entrée de câble / presse-étoupe                          | Mode de protection                                                                                  | Matériau            |
|----------------------------------------------------------|----------------------------------------------------------------------------------------------------|---------------------|
| Presse-étoupe M20 × 1,5                                  | <ul> <li>Zone non explosible</li> <li>Ex ia</li> <li>Ex ic</li> <li>Ex nA</li> <li>Ex tb</li> </ul> | Inox, 1.4404        |
| Adaptateur pour entrée de câble<br>avec taraudage G ½"   | Zone non explosible et zone<br>explosible<br>(sauf pour CSA Ex d/XP)                                | Inox, 1.4404 (316L) |
| Adaptateur pour entrée de câble<br>avec taraudage NPT ½" | Zone non explosible et zone<br>explosible                                                           |                     |

Caractéristique de commande "Boîtier", option B "GT18 double compartiment, 316L"

#### Caractéristique de commande "Boîtier", option C "GT20 double compartiment, alu revêtu"

| Entrée de câble / presse-étoupe                          | Mode de protection                                                   | Matériau       |
|----------------------------------------------------------|----------------------------------------------------------------------|----------------|
| Presse-étoupe M20 × 1,5                                  | <ul><li>Zone non explosible</li><li>Ex ia</li><li>Ex ic</li></ul>    | Plastique      |
|                                                          | Adaptateur pour entrée de câble<br>avec taraudage G ½"               | Laiton nickelé |
| Adaptateur pour entrée de câble<br>avec taraudage NPT ½" | Zone non explosible et zone<br>explosible<br>(sauf pour CSA Ex d/XP) | Laiton nickelé |
| Filetage NPT ½"<br>via adaptateur                        | Zone non explosible et zone<br>explosible                            |                |

#### Boîtier de capteur

Le matériau du boîtier du capteur dépend de l'option sélectionnée dans la caractéristique de commande "Mat. tube de mesure, surface en contact".

| Caractéristique de commande "Mat. tube de mesure, surface en contact" | Matériau                                                                                                    |
|-----------------------------------------------------------------------|----------------------------------------------------------------------------------------------------|
| Option HA, SA, SD, TH                                                 | <ul><li>Surface externe résistant aux acides et bases</li><li>Inox 1.4301 (304)</li></ul>                       |
|                                                                       | Avec caractéristique de commande "Option<br>capteur", option CC "Boîtier capteur 316L" : inox,<br>1.4404 (316L) |
| Option SB, SC, SE, SF                                                 | <ul><li>Surface externe résistant aux acides et bases</li><li>Inox 1.4301 (304)</li></ul>                       |

## Tubes de mesure

- DN 8 à 80 (3/8 à 3") : inox, 1.4539 (904L) ; Répartiteur : inox, 1.4404 (316/316L)
- DN 8 à 80 (3/8 à 3") : Alloy C22, 2.4602 (UNS N06022) ; Répartiteur : Alloy C22, 2.4602 (UNS N06022)

## **Raccords process**

- Brides selon EN 1092-1 (DIN2501) / selon ASME B 16.5 / selon JIS B2220 :
  - Inox 1.4404 (F316/F316L)
  - Alloy C22 (2.4602N06022)
  - Brides tournantes : inox, 1.4301 (F304) ; parties en contact avec le produit Alloy C22
- Tous les autres raccords process : Inox, 1.4404 (316/316L)

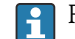

Raccords process disponibles  $\rightarrow \square$  152

## Joints

Raccords process soudés sans joints internes

## Accessoires

Couvercle de protection

Inox 1.4404 (316L)

| Raccords process    | <ul> <li>Raccords à bride fix</li> <li>Bride EN 1092-1</li> <li>Bride EN 1092-1</li> <li>Longueurs Namu</li> <li>Bride ASME B16</li> <li>Bride JIS B2220</li> <li>Bride DIN 11864</li> <li>Raccords clamp :<br/>Tri-Clamp (tubes O</li> <li>Raccords filetés :</li> <li>Raccord fileté DII</li> <li>Raccord fileté SM</li> <li>Raccord fileté SM</li> <li>Raccord fileté DII</li> <li>Raccord fileté DII</li> <li>Raccords VCO :</li> <li>8-VCO-4</li> <li>12-VCO-4</li> </ul> | xe :<br>(DIN 2501)<br>(DIN 2512N)<br>ar selon NE 132<br>.5<br>-2 forme A, DIN 11866 série A, bri<br>D), DIN 11866 série C<br>N 11851, DIN 11866 série A<br>IS 1145<br>0 2853, ISO 2037<br>N 11864-1 forme A, DIN 11866 sér<br>accords process → 🖺 150 | de avec rainure<br>rie A                                                        |
|---------------------|----------------------------------------------------------------------------------------------------|----------------------------------------------------------------------------------------------------|---------------------------------------------------------------------------------|
| Rugosité de surface | Toutes les données s                                                                                                    | e rapportent aux pièces en contact a                                                                                                    | avec le produit.                                                                |
|                     | Les catégories de rug                                                                                                    | osité de surface suivantes peuvent ê                                                                                                    | tre commandées :                                                                |
|                     | Catégorie                                                                                                    | Méthode                                                                                                    | Caractéristique de commande option(s)<br>"Mat. tube mesure, surface en contact" |
|                     | Non poli                                                                                                    | _                                                                                                    | HA. LA, SA, SD, TH, TS, TT, TU                                                  |
|                     | Ra $\leq$ 0,76 µm (30 µin) <sup>1)</sup>                                                                                                    | Polissage mécanique <sup>2)</sup>                                                                                                    | SB, SE                                                                          |
|                     | Ra $\leq$ 0,76 µm (30 µin) <sup>1)</sup>                                                                                                    | Polissage mécanique <sup>2)</sup> , soudures en l'état                                                                                                    | SJ, SL                                                                          |
|                     | Ra $\leq$ 0,38 $\mu m$ (15 $\mu in) ^{1)}$                                                                                                    | Polissage mécanique <sup>2)</sup>                                                                                                    | SC, SF                                                                          |
|                     | Ra $\leq$ 0,38 µm (15 µin) <sup>1)</sup>                                                                                                    | Polissage mécanique <sup>2)</sup> , soudures en l'état                                                                                                    | SK, SM                                                                          |
|                     | Ra $\leq$ 0,38 µm (15 µin) <sup>1)</sup>                                                                                                    | Mécanique <sup>2)</sup> et électropolie                                                                                                    | BC                                                                              |
|                     | Ra ≤ 0,38 µm (15 µin) <sup>1)</sup>                                                                                                    | Mécanique <sup>2)</sup> et électropolie, soudés en                                                                                                    | BG                                                                              |

1) Ra selon ISO 21920

Sauf pour les soudures inaccessibles entre le tube de mesure et le répartiteur 2)

l'état

# 16.11 Possibilités de configuration

| Langues | Possibilité de configuration dans les langues nationales suivantes :<br>• Via afficheur local :                                                                                                    |
|---------|----------------------------------------------------------------------------------------------------|
|         | <ul> <li>Anglais, allemand, français, espagnol, italien, néerlandais, portugais, polonais, russe, suédois, turc, chinois, japonais, bahasa (indonésien), vietnamien, tchèque</li> <li>Via l'outil de configuration "FieldCare" :</li> </ul> |
|         | Anglais, allemand, français, espagnol, italien, néerlandais, chinois, japonais                                                                                                    |
|         |                                                                                                    |

## Configuration sur site Via module d'affichage

Deux modules d'affichage sont disponibles :

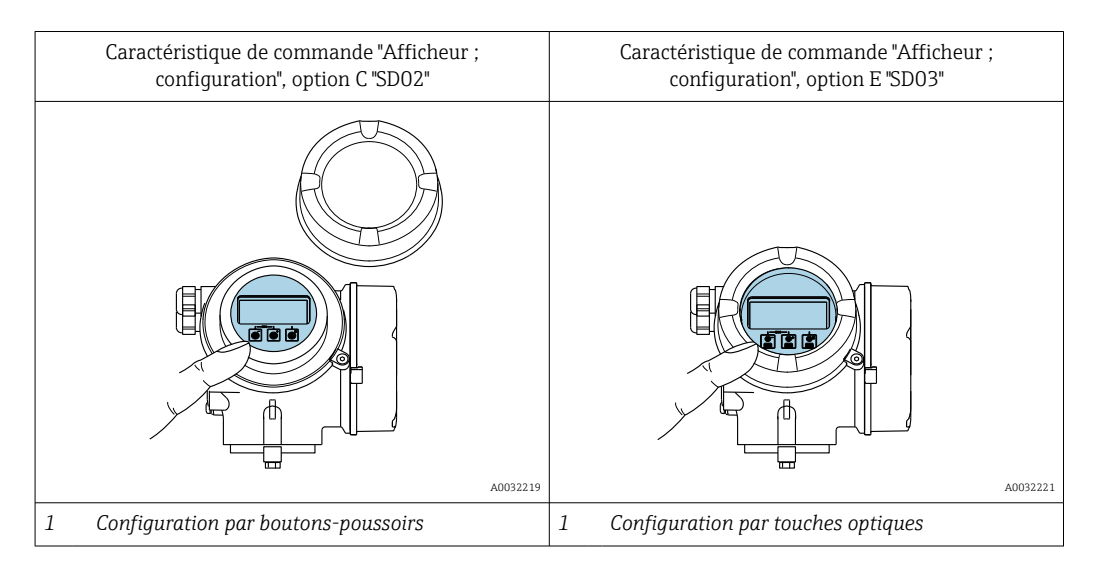

## Éléments d'affichage

- Afficheur 4 lignes, rétroéclairé
- Rétroéclairage blanc, rouge en cas de défaut d'appareil
- Affichage pour la représentation des grandeurs de mesure et des grandeurs d'état, configurable individuellement

## Éléments de configuration

- Configuration de l'extérieur via 3 touches optiques sans ouverture du boîtier : 🖃, 🖃, 🗉
- Éléments de configuration également accessibles dans les différentes zones Ex

## Fonctionnalités supplémentaires

- Fonction de sauvegarde des données La configuration d'appareil peut être enregistrée dans le module d'affichage.
- Fonction de comparaison des données
   La configuration d'appareil enregistrée dans le module d'affichage peut être comparée à
   la configuration d'appareil actuelle.
- Transfert de données
   La configuration du transmetteur peut être transférée vers un autre appareil par l'intermédiaire du module d'affichage.

## Via afficheur séparé FHX50

L'afficheur séparé FHX50 peut être commandé en option $\rightarrow$  🗎 129.

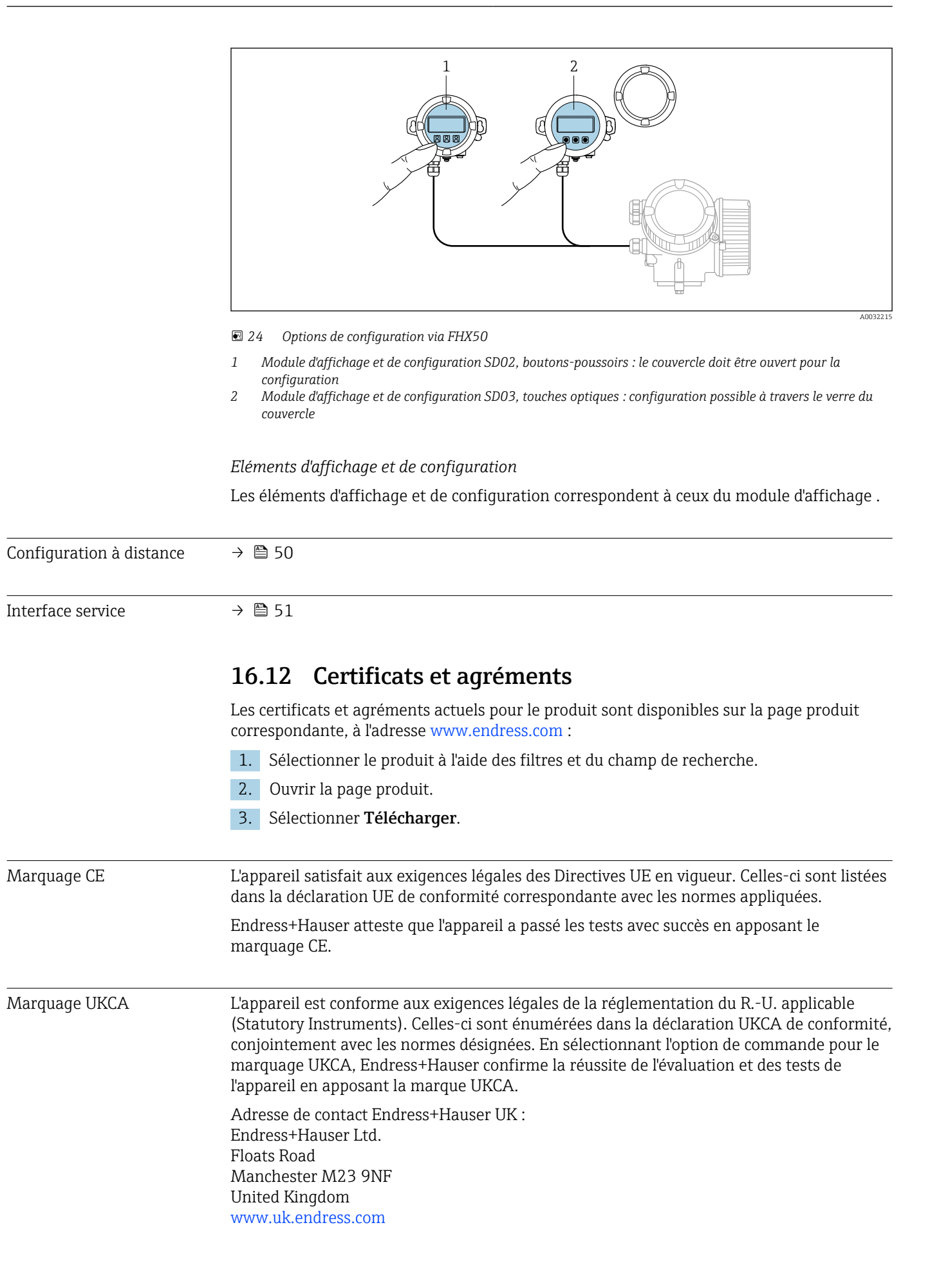

| Marquage RCM           | Le système de mesure est conforme aux exigences<br>Communications and Media Authority (ACMA)".                                                                                                    | CEM de l'autorité "Australian                                                                                                    |
|------------------------|----------------------------------------------------------------------------------------------------|----------------------------------------------------------------------------------------------------|
| Sécurité fonctionnelle | L'appareil de mesure peut être utilisé pour la surve<br>jusqu'à SIL 2 (architecture monovoie ; caractéristiq<br>supplémentaire", option LA) et SIL 3 (architecture<br>et est évalué et certifié indépendamment conform                                                                                                    | illance du débit (min., max., gamme)<br>ue de commande "Agrément<br>multivoie avec redondance homogène)<br>ément à la norme IEC 61508. |
|                        | Les types suivants de surveillance dans les système<br>Débit massique<br>Débit volumique<br>Masse volumique                                                                                                    | es liés à la sécurité sont possibles :                                                                                                 |
|                        | <ul> <li>Gaz simples valides :</li> <li>Air</li> <li>Méthane (CH<sub>4</sub>)</li> <li>Dioxyde de carbone CO<sub>2</sub></li> <li>Azote (N<sub>2</sub>)</li> <li>Oxygène (O<sub>2</sub>)</li> <li>Composition valide du gaz naturel à 4 composant</li> <li>CH<sub>4</sub> 80 99 %</li> <li>N<sub>2</sub> 0,3 12 %</li> <li>CO<sub>2</sub> 0,3 12 %</li> <li>Gamme étendue de gaz naturel I : la composition répertoriée peut être étendue par une sélection or proportion maximale selon le tableau suivant :</li> </ul> | ts en % mol :<br>n du gaz naturel à 4 composants<br>des composants suivants jusqu'à une                                                |
|                        | Composants additionnels du gaz naturel                                                                                                    | % mol max.                                                                                                    |
|                        | Propane (C <sub>3</sub> H <sub>8</sub> )                                                                                                    | 2 %                                                                                                    |
|                        | Butane (i-C <sub>4</sub> H <sub>10</sub> , n-C <sub>4</sub> H <sub>10</sub> )                                                                                                    | 1 %                                                                                                    |
|                        | Pentane (i- $C_5H_{12}$ , n- $C_5H_{12}$ )                                                                                                    | 0,2 %                                                                                                    |
|                        |                                                                                                    |                                                                                                    |
|                        | Hexane (i-C <sub>6</sub> H <sub>14</sub> , n-C <sub>6</sub> H <sub>14</sub> )                                                                                                    | 0,2 %                                                                                                    |

- naturel". • Gamme de température : -30 ... +150 °C (-22 ... +302 °F)
- Gamme de pression : 0,8 ... 30 bar (11,6 ... 435 psi)
- Diamètres nominaux : jusqu'à un diamètre intérieur de 320 mm (12,6 in)
- Tube circulaire pour la version à insérer (ne peut pas être utilisé dans des conduits rectangulaires)
- Le débit maximum durant le fonctionnement ne doit pas dépasser la valeur maximale étalonnée spécifiée pour le capteur.

dans le mélange à 4 composants) sont possibles, en tenant compte des instructions de configuration spéciales dans la section "Configuration de la gamme étendue de gaz

 Incertitude de mesure en mode SIL (voir "Directives concernant l'écart de mesure minimal" dans la documentation spéciale Sécurité fonctionnelle).

Manuel de sécurité fonctionnelle avec informations pour l'appareil SIL  $\rightarrow \cong 160$ 

| Agrément Ex                     | Les appareils sont certifiés pour l'utilisation en zone explosible et les consignes de sécurité<br>à respecter sont jointes dans la documentation "Conseils de sécurité" (XA) séparée. Il est<br>fait référence à ce document sur la plaque signalétique.                                                                                                    |
|---------------------------------|----------------------------------------------------------------------------------------------------|
| Compatibilité hygiénique        | <ul> <li>Agrément 3-A</li> <li>Seuls les appareils de mesure avec la caractéristique de commande "Agrément supplémentaire", option LP "3A" ont l'agrément 3-A.</li> <li>L'agrément 3-A se réfère à l'appareil de mesure.</li> <li>Lors du montage de l'appareil de mesure, veiller à ce qu'aucun liquide ne puisse s'accumuler à l'extérieur de l'appareil.<br/>Un module d'affichage séparé doit être installé conformément à la norme 3-A.</li> <li>Les accessoires (p. ex. enveloppe de réchauffage, capot de protection climatique, support mural) doivent être montés conformément à la norme 3-A.<br/>Chaque accessoire peut être nettoyé. Le désassemblage peut être nécessaire dans certaines circonstances.</li> <li>Testé EHEDG</li> <li>Seuls les appareils avec la caractéristique de commande "Agrément supplémentaire", option LT "EHEDG" ont été testés et satisfont aux exigences de l'EHEDG.<br/>Pour répondre aux exigences de la certification EHEDG, l'appareil doit être utilisé avec des raccords process conformément au document de synthèse de l'EHEDG intitulé "Easy Cleanable Pipe Couplings and Process Connections" (Raccords de conduite et raccords process faciles à nettoyer), (www.ehedg.org).</li> <li>Pour satisfaire aux exigences de certification EHEDG, l'appareil doit être monté en position qui assure une autovidangeabilité.</li> </ul> |
|                                 | Respecter les instructions de montage spéciales → 🗎 24                                                                                                    |
| Compatibilité<br>pharmaceutique | <ul> <li>FDA 21 CFR 177</li> <li>USP &lt;87&gt;</li> <li>USP &lt;88&gt; Class VI 121 °C</li> <li>Certificat de conformité TSE/BSE</li> </ul>                                                                                                    |
| Sécurité fonctionnelle          | L'appareil de mesure peut être utilisé pour la surveillance du débit (min., max., gamme)<br>jusqu'à SIL 2 (architecture monovoie ; caractéristique de commande "Agrément<br>supplémentaire", option LA) et SIL 3 (architecture multivoie avec redondance homogène)<br>et est évalué et certifié indépendamment conformément à la norme IEC 61508.<br>Les types suivants de surveillance dans les systèmes liés à la sécurité sont possibles :<br>Débit massique<br>Débit volumique                                                                                                    |
|                                 | <ul> <li>Masse volumique</li> <li>Restrictions</li> <li>Gaz simples valides : <ul> <li>Air</li> <li>Méthane (CH<sub>4</sub>)</li> <li>Dioxyde de carbone CO<sub>2</sub></li> <li>Azote (N<sub>2</sub>)</li> <li>Oxygène (O<sub>2</sub>)</li> </ul> </li> <li>Composition valide du gaz naturel à 4 composants en % mol : <ul> <li>CH<sub>4</sub> 80 99 %</li> <li>N<sub>2</sub> 0,3 12 %</li> <li>CO<sub>2</sub> 0,3 12 %</li> <li>Gamme étendue de gaz naturel I : la composition du gaz naturel à 4 composants suivants jusqu'à une proportion maximale selon le tableau suivant :</li> </ul> </li> </ul>                                                                                                    |

| Composants additionnels du gaz naturel                                         | % mol max. |
|--------------------------------------------------------------------------------|------------|
| Propane (C <sub>3</sub> H <sub>8</sub> )                                       | 2 %        |
| Butane (i- $C_4H_{10}$ , n- $C_4H_{10}$ )                                      | 1 %        |
| Pentane (i-C <sub>5</sub> H <sub>12</sub> , n-C <sub>5</sub> H <sub>12</sub> ) | 0,2 %      |
| Hexane $(i-C_6H_{14}, n-C_6H_{14})$                                            | 0,2 %      |
| Oxygène (O <sub>2</sub> )                                                      | 0,2 %      |

- Gamme étendue de gaz naturel II : des mélanges de gaz naturel correspondant à la composition de gaz naturel à 4 composants ou à la gamme étendue de gaz naturel I, avec des proportions de CO<sub>2</sub> et/ou de N<sub>2</sub> inférieures à 0,3 % mol chacune (telles que définies dans le mélange à 4 composants) sont possibles, en tenant compte des instructions de configuration spéciales dans la section "Configuration de la gamme étendue de gaz naturel".
- Gamme de température : -30 ... +150 °C (-22 ... +302 °F)
- Gamme de pression : 0,8 ... 30 bar (11,6 ... 435 psi)
- Diamètres nominaux : jusqu'à un diamètre intérieur de 320 mm (12,6 in)
- Tube circulaire pour la version à insérer (ne peut pas être utilisé dans des conduits rectangulaires)
- Le débit maximum durant le fonctionnement ne doit pas dépasser la valeur maximale étalonnée spécifiée pour le capteur.
- Incertitude de mesure en mode SIL (voir "Directives concernant l'écart de mesure minimal" dans la documentation spéciale Sécurité fonctionnelle).

| • | $egin{array}{llllllllllllllllllllllllllllllllllll$ |
|---|----------------------------------------------------|
|---|----------------------------------------------------|

| Certification HART                                      | Interface HART                                                                                                    |
|---------------------------------------------------------|----------------------------------------------------------------------------------------------------|
|                                                         | <ul> <li>L'appareil de mesure est certifié et enregistré par le Groupe FieldComm. L'appareil satisfait<br/>à toutes les exigences des spécifications suivantes :</li> <li>Certifié selon HART 7</li> <li>L'appareil peut être utilisé avec des appareils certifiés d'autres fabricants<br/>(interopérabilité)</li> </ul>                                                                                                    |
| Directive sur les<br>équipements sous pression<br>(PED) | <ul> <li>Avec le marquage <ul> <li>a) PED/G1/x (x = catégorie) ou</li> <li>b) PESR/G1/x (x = catégorie)</li> <li>sur la plaque signalétique du capteur, Endress+Hauser confirme la conformité aux</li> <li>"Exigences essentielles de sécurité" <ul> <li>a) spécifié à l'annexe I de la directive 2014/68/UE relative aux équipements sous pression ou</li> <li>b) Annexe 2 des Statutory Instruments 2016 n° 1105.</li> </ul> </li> <li>Les appareils ne portant pas ce marquage (sans PED ou PESR) sont conçus et fabriqués selon les règles de l'art. Ils répondent aux exigences suivantes : <ul> <li>a) Art. 4 parag. 3 de la directive sur les équipements sous pression 2014/68/UE ou</li> <li>b) Art. 4 parag. 9 des Statutory Instruments 2016 r° 1105.</li> </ul> </li> </ul></li></ul> |
|                                                         | Le champ d'application est indiqué<br>a) dans les diagrammes 6 à 9 de l'Annexe II de la directive relative aux équipements sous<br>pression 2014/68/UE ou<br>b) Annexe 3, parag. 2 des Statutory Instruments 2016 n° 1105.                                                                                                    |

| Normes et directives | • EN 60529                                                                                                    |
|----------------------|----------------------------------------------------------------------------------------------------|
| externes             | Indices de protection fournis par les boîtiers (code IP)                                                                              |
|                      | <ul> <li>IEC/EN 60068-2-6</li> <li>Influences de l'environnement : precédure de test - test Ec : vibrations (cinuseïdales)</li> </ul> |
|                      | <ul> <li>IEC/EN 60068-2-31</li> </ul>                                                                                                 |
|                      | Influences de l'environnement : procédure de test - test Ec : chocs dus à la manipulation,                                            |
|                      | notamment au niveau des appareils.                                                                                                    |
|                      | <ul> <li>EN 61010-1</li> <li>Evigences de ségurité pour les matériels électriques destinés à la mesure, au contrôle et à</li> </ul>   |
|                      | l'utilisation en laboratoire – exigences générales                                                                                    |
|                      | <ul> <li>EN 61326-1/-2-3</li> </ul>                                                                                                   |
|                      | Exigences CEM pour les matériels électriques destinés à la mesure, au contrôle et à                                                   |
|                      | l'utilisation en laboratoire                                                                                                    |
|                      | <ul> <li>IEC 01000</li> <li>Sécurité fonctionnelle des systèmes électriques/électroniques/électroniques</li> </ul>                    |
|                      | programmables relatifs à la sécurité                                                                                                  |
|                      | NAMUR NE 21                                                                                                    |
|                      | Compatibilité électromagnétique (CEM) de matériels électriques destinés aux process et                                                |
|                      | <ul> <li>NAMUR NF 32</li> </ul>                                                                                                    |
|                      | Sauvegarde des informations en cas de coupure d'alimentation dans le cas d'appareils de                                               |
|                      | terrain et de contrôle commande dotés de microprocesseurs                                                                             |
|                      | <ul> <li>NAMUR NE 43</li> <li>Normalization du niveau de signal nour les informations de défaut des transmettours</li> </ul>          |
|                      | normalisation du niveau de signal pour les informations de defaut des transmetteurs numériques avec signal de sortie analogique       |
|                      | <ul> <li>NAMUR NE 53</li> </ul>                                                                                                    |
|                      | Logiciel d'appareils de terrain et d'appareils de traitement de signaux avec électronique                                             |
|                      | numérique                                                                                                    |
|                      | <ul> <li>NAMOR NE 80</li> <li>Application de la directive sur les équipements sous pression aux appareils de contrôle</li> </ul>      |
|                      | du process                                                                                                    |
|                      | NAMUR NE 105                                                                                                    |
|                      | Exigences imposées à l'intégration d'appareils de bus de terrain dans les outils                                                      |
|                      | <ul> <li>NAMUR NE 107</li> </ul>                                                                                                    |
|                      | Autosurveillance et diagnostic d'appareils de terrain                                                                                 |
|                      | • NAMUR NE 131                                                                                                    |
|                      | Exigences imposées aux appareils de terrain pour les applications standard                                                            |
|                      | AMORINE 152     Débitmètre massique Coriolis                                                                                          |
|                      | <ul> <li>NACE MR0103</li> </ul>                                                                                                    |
|                      | Matériaux résistants à la fissuration sous contrainte provoquée par le sulfure dans des                                               |
|                      | environnements corrosifs de raffinage du pétrole.                                                                                     |
|                      | • NACE MR0175/150 15150-1<br>Matériaux pour utilisation dans des environnements contenant de l'H2S (hydrogène                         |
|                      | sulfuré) dans la production de pétrole et de gaz.                                                                                     |
|                      | <ul> <li>ETSI EN 300 328</li> </ul>                                                                                                   |
|                      | Directives pour les composants radio 2,4 GHz.                                                                                         |
|                      | Compatibilité électromagnétique et spectre radioélectrique (ERM).                                                                     |
|                      |                                                                                                    |
|                      |                                                                                                    |
|                      | 16.13 Packs application                                                                                                    |
|                      | Afin d'étendre les fonctionnalités de l'appareil selon les besoins, différents packs                                                  |

d'applications sont disponibles par ex. pour des aspects de sécurité ou des exigences spécifiques.

|                      | Les packs d'applications peuvent être commandés avec l'appareil ou ultérieurement auprès<br>d'Endress+Hauser. Des indications détaillées relatives à la référence de commande<br>concernée sont disponibles auprès d'Endress+Hauser ou sur la page Produits du site<br>Internet Endress+Hauser : www.endress.com.<br>Informations détaillées sur les packs d'applications :<br>Degumentation apériele à 2016                                                                                                    |
|----------------------|----------------------------------------------------------------------------------------------------|
|                      | Documentation speciale 7 🖨 100                                                                                                    |
| Fonctionnalité de    | Caractéristique de commande "Pack application", option EA "HistoROM étendu"                                                                                                    |
| diagnostic           | Extensions concernant le journal des événements et le déblocage de la mémoire de valeurs<br>mesurées.                                                                                                    |
|                      | Journal des événements :<br>Le volume mémoire est étendu de 20 (version de standard) à 100 entrées de message.                                                                                                    |
|                      | <ul> <li>Mémoire de valeurs mesurées (enregistreur à tracé continu) :</li> <li>Le volume mémoire est activé pour 1 000 valeurs mesurées.</li> <li>Il est possible de délivrer 250 valeurs mesurées sur chacun des 4 canaux mémoire.<br/>L'intervalle d'enregistrement est librement configurable.</li> <li>Les enregistrements des valeurs mesurées sont accessibles via l'afficheur local ou l'outil de configuration, p. ex. FieldCare, DeviceCare ou serveur web.</li> </ul>                                                                                                    |
|                      | Pour des informations détaillées, voir le manuel de mise en service relatif à l'appareil.                                                                                                    |
| Heartbeat Technology | Caractéristique de commande "Pack application", option EB "Heartbeat Verification +<br>Monitoring"                                                                                                    |
|                      | <ul> <li>Heartbeat Verification</li> <li>Satisfait aux exigences de traçabilité de la vérification selon DIN ISO 9001:2008<br/>chapitre 7.6 a) "Maîtrise des dispositifs de surveillance et de mesure".</li> <li>Test de fonctionnement dans l'état monté sans interruption du process.</li> <li>Résultats de la vérification traçables sur demande, avec un rapport.</li> <li>Procédure de test simple via la configuration sur site ou d'autres interfaces de<br/>commande.</li> <li>Évaluation claire du point de mesure (succès/échec) avec une couverture de test élevée<br/>dans le cadre des spécifications du fabricant.</li> <li>Extension des intervalles d'étalonnage selon l'évaluation des risques de l'opérateur.</li> </ul> |
|                      | Pour des informations détaillées, voir la documentation spéciale relative à l'appareil.                                                                                                    |
|                      |                                                                                                    |
| Densité spéciale     | Caractéristique de commande "Pack application", option EE "Densité spéciale"                                                                                                    |
|                      | clé pour la surveillance de qualité ou la commande de process. L'appareil mesure en standard la masse volumique du fluide et met cette valeur à la disposition du système de contrôle commande.                                                                                                    |
|                      | Notamment pour les applications avec conditions de process fluctuantes, le pack "Masse<br>volumique spéciale" propose une mesure de masse volumique extrêmement précise sur une<br>large gamme de masse volumique et de température.                                                                                                    |
|                      | Le certificat d'étalonnage contient les informations suivantes :                                                                                                    |
|                      | <ul> <li>Performance de masse volumique dans l'air</li> <li>Performance de masse volumique dans des liquides avec différentes masses volumiques</li> <li>Performance de masse volumique dans l'eau avec différentes températures</li> </ul>                                                                                                    |
|                      | Pour des informations détaillées, voir le manuel de mise en service relatif à l'appareil.                                                                                                    |

Pour les applications basées sur le volume, l'appareil peut calculer et émettre un débit volumique en divisant le débit massique par la masse volumique mesurée.

Ce pack application est l'étalonnage standard pour les applications agréées pour les transactions commerciales selon les normes nationales et internationales (p. ex. OIML, MID). Il est recommandé pour les applications de dosage basées sur le volume dans une large gamme de températures.

Le certificat d'étalonnage fourni décrit en détail les performances de masse volumique dans l'air et dans l'eau à différentes températures.

Pour des informations détaillées, voir le manuel de mise en service relatif à l'appareil.

# 16.14 Accessoires

Aperçu des accessoires pouvant être commandés → 
<sup>△</sup> 129

## 16.15 Documentation complémentaire

Pour une vue d'ensemble du champ d'application de la documentation technique associée, voir ci-dessous :

- Device Viewer (www.endress.com/deviceviewer) : entrer le numéro de série figurant sur la plaque signalétique
- *Endress+Hauser Operations App* : entrer le numéro de série figurant sur la plaque signalétique ou scanner le code matriciel figurant sur la plaque signalétique.

#### Documentation standard Instructions condensées

Instructions condensées pour le capteur

| Appareil de mesure | Référence de la documentation |
|--------------------|-------------------------------|
| Proline Promass F  | KA01261D                      |

## Instructions condensées pour le transmetteur

| Appareil de mesure  | Référence de la documentation |
|---------------------|-------------------------------|
| Proline Promass 200 | KA01268D                      |

## Information technique

| Appareil de mesure | Référence de la documentation |
|--------------------|-------------------------------|
| Promass F 200      | TI01060D                      |

| Documentation<br>complémentaire dépendant | Conseils de sécurité |                               |
|-------------------------------------------|----------------------|-------------------------------|
| Contenu                                   |                      | Référence de la documentation |
| ATEX/IECEx Ex i                           |                      | XA00144D                      |
| ATEX/IECEx Ex d                           |                      | XA00143D                      |
| ATEX/IECEx Ex nA                          |                      | XA00145D                      |
| cCSAus IS                                 |                      | XA00151D                      |
| cCSAus XP                                 |                      | XA00152D                      |
| INMETRO Ex i                              |                      | XA01300D                      |

| Contenu       | Référence de la documentation |
|---------------|-------------------------------|
| INMETRO Ex d  | XA01305D                      |
| INMETRO Ex nA | XA01306D                      |
| NEPSI Ex i    | XA00156D                      |
| NEPSI Ex d    | XA00155D                      |
| NEPSI Ex nA   | XA00157D                      |
| NEPSI Ex i    | XA1755D                       |
| NEPSI Ex d    | XA1754D                       |
| NEPSI Ex nA   | XA1756D                       |
| JPN Ex d      | XA01763D                      |

## Manuel de sécurité fonctionnelle

| Contenu             | Référence de la documentation |
|---------------------|-------------------------------|
| Proline Promass 200 | SD00147D                      |

## Documentation spéciale

| Contenu                                                                | Référence de la documentation |
|------------------------------------------------------------------------|-------------------------------|
| Indications relatives à la directive sur les équipements sous pression | SD01614D                      |
| Afficheur FHX50                                                        | SD01007F                      |
| Heartbeat Technology                                                   | SD01849D                      |

## Instructions de montage

| Contenu                                                                   | Remarque                                                                                                    |
|---------------------------------------------------------------------------|----------------------------------------------------------------------------------------------------|
| Instructions de montage pour kits de pièces de<br>rechange et accessoires | <ul> <li>Accès à l'aperçu de tous les kits de pièces de rechange disponibles via <i>Device Viewer</i> →          <sup>1</sup> 126</li> <li>Accessoires pouvant être commandés avec Instructions de montage →          <sup>1</sup> 129</li> </ul> |

# Index

| Α                                                  |
|----------------------------------------------------|
| Accès direct                                       |
| Accès en écriture                                  |
| Accès en lecture                                   |
| Activation de la protection en écriture            |
| Activer/désactiver le verrouillage des touches 50  |
| Adaptation du comportement de diagnostic 113       |
| Adaptation du signal d'état                        |
| Affectation des bornes                             |
| Affichage de fonctionnement                        |
| Affichage de l'historique des valeurs mesurées 103 |
| Afficheur                                          |
| voir Afficheur local                               |
| Afficheur local                                    |
| voir Affichage de fonctionnement                   |
| voir En état d'alarme                              |
| voir Message de diagnostic                         |
| Vue d'édition                                      |
| Vue navigation 41                                  |
| Agrément 3-A                                       |
| Agrément Ex. 156                                   |
| Agréments 154                                      |
| Aiustage de la densité 81                          |
| AMS Device Manager 54                              |
| Fonction                                           |
| Appareil de mesure                                 |
| Configuration                                      |
| Démontage 127                                      |
| Mise au rebut                                      |
| Mise sous tension                                  |
| Montage du capteur                                 |
| Préparation pour le montage                        |
| Préparation pour le raccordement électrique 30     |
| Réparation                                         |
| Structure                                          |
| Transformation                                     |
| Applicator                                         |
| Architecture du système                            |
| Ensemble de mesure                                 |
| Assistant                                          |
| Affichage                                          |
| Ajustage densité                                   |
| Définir code d'accès                               |
| Détection tube partiellement rempli                |
| Sortie courant 1 n                                 |
| Sortie Tout Ou Rien/Impulsion/Frég 67, 68, 69, 71  |
| Suppression débit de fuite                         |
| Traitement sortie                                  |
| _                                                  |
| В                                                  |
| Bases de calcul                                    |
| Ecart de mesure                                    |

 Répétabilité
 145

 Boîtier du capteur
 147

 Bornes
 141

# С

| Câble de raccordement                                                                                                    |
|----------------------------------------------------------------------------------------------------|
| Capteur                                                                                                    |
| Montage                                                                                                    |
| Caractéristiques techniques, aperçu                                                                                                    |
| Certificat de conformité TSE/BSE                                                                                                    |
| Certification HART                                                                                                    |
| Certificats                                                                                                    |
| cGMP 156                                                                                                    |
| Charge                                                                                                    |
| Chauffage du capteur                                                                                                    |
| Chemin de navigation (vue navigation) 41                                                                                                    |
| Classe climatique                                                                                                    |
| Code d'accès                                                                                                    |
| Entrée erronée                                                                                                    |
| Code type d'appareil                                                                                                    |
| Commutateur de verrouillage                                                                                                    |
| Commutateur DIP                                                                                                    |
| voir Commutateur de verrouillage                                                                                                    |
| Compatibilité électromagnétique                                                                                                    |
| Compatibilité hygiénique                                                                                                    |
| Compatibilité pharmaceutique                                                                                                    |
| Compensation de potentiel                                                                                                    |
| Comportement de diagnostic                                                                                                    |
| Explication                                                                                                    |
| Symboles                                                                                                    |
| Composants d'appareil                                                                                                    |
| Concept de configuration                                                                                                    |
| Conditions ambiantes                                                                                                    |
|                                                                                                    |
| Résistance aux chocs et aux vibrations 147                                                                                                    |
| Résistance aux chocs et aux vibrations147Température de stockage146                                                                                                    |
| Résistance aux chocs et aux vibrations                                                                                                    |
| Résistance aux chocs et aux vibrations 147<br>Température de stockage                                                                                                    |
| Résistance aux chocs et aux vibrations147Température de stockage146Conditions de montage23Dimensions de montage22                                                                                                    |
| Résistance aux chocs et aux vibrations147Température de stockage146Conditions de montage23Dimensions de montage22Disque de rupture24                                                                                                    |
| Résistance aux chocs et aux vibrations147Température de stockage146Conditions de montage23Dimensions de montage22Disque de rupture24Écoulement gravitaire20                                                                                                    |
| Résistance aux chocs et aux vibrations147Température de stockage146Conditions de montage23Dimensions de montage22Disque de rupture24Écoulement gravitaire20Isolation thermique22                                                                                                    |
| Résistance aux chocs et aux vibrations147Température de stockage146Conditions de montage23Dimensions de montage22Disque de rupture24Écoulement gravitaire20Isolation thermique22Longueurs droites d'entrée et de sortie22                                                                                                    |
| Résistance aux chocs et aux vibrations147Température de stockage146Conditions de montage23Dimensions de montage22Disque de rupture24Écoulement gravitaire20Isolation thermique22Longueurs droites d'entrée et de sortie22Point de montage20                                                                                                    |
| Résistance aux chocs et aux vibrations147Température de stockage146Conditions de montage23Dimensions de montage22Disque de rupture24Écoulement gravitaire20Isolation thermique22Longueurs droites d'entrée et de sortie22Point de montage20Position de montage21                                                                                                    |
| Résistance aux chocs et aux vibrations147Température de stockage146Conditions de montage23Dimensions de montage22Disque de rupture24Écoulement gravitaire20Isolation thermique22Longueurs droites d'entrée et de sortie22Point de montage20Position de montage20Pression statique21Pression statique22                                                                                                    |
| Résistance aux chocs et aux vibrations147Température de stockage146Conditions de montage23Chauffage du capteur23Dimensions de montage22Disque de rupture24Écoulement gravitaire20Isolation thermique22Longueurs droites d'entrée et de sortie22Position de montage21Pression statique22Vibrations24                                                                                                    |
| Résistance aux chocs et aux vibrations147Température de stockage146Conditions de montage23Dimensions de montage22Disque de rupture24Écoulement gravitaire20Isolation thermique22Longueurs droites d'entrée et de sortie22Point de montage20Position de montage21Pression statique22Vibrations24                                                                                                    |
| Résistance aux chocs et aux vibrations147Température de stockage146Conditions de montage23Dimensions de montage22Disque de rupture24Écoulement gravitaire20Isolation thermique22Point de montage22Point de montage21Pression statique22Vibrations24Conditions de référence141Conditions de stockage18                                                                                                    |
| Résistance aux chocs et aux vibrations147Température de stockage146Conditions de montage23Dimensions de montage22Disque de rupture24Écoulement gravitaire20Isolation thermique22Doint de montage22Point de montage20Position de montage21Pression statique22Vibrations24Conditions de référence141Conditions de stockage18Configuration97                                                                                                    |
| Résistance aux chocs et aux vibrations147Température de stockage146Conditions de montage23Dimensions de montage22Disque de rupture24Écoulement gravitaire20Isolation thermique22Doint de montage22Point de montage20Position de montage21Pression statique22Vibrations24Conditions de référence141Conditions de stockage18Configuration97Configuration à distance154                                                                                                    |
| Résistance aux chocs et aux vibrations147Température de stockage146Conditions de montage23Dimensions de montage22Disque de rupture24Écoulement gravitaire20Isolation thermique22Doint de montage22Point de montage20Position de montage21Pression statique22Vibrations24Conditions de référence141Conditions de stockage18Configuration97Configuration à distance140                                                                                                    |
| Résistance aux chocs et aux vibrations147Température de stockage146Conditions de montage23Dimensions de montage22Disque de rupture24Écoulement gravitaire20Isolation thermique22Longueurs droites d'entrée et de sortie22Point de montage21Pression statique22Vibrations24Conditions de référence141Conditions de stockage18Configuration97Configuration à distance154Consommation électrique140Construction140                                                                                                    |
| Résistance aux chocs et aux vibrations147Température de stockage146Conditions de montage23Dimensions de montage22Disque de rupture24Écoulement gravitaire20Isolation thermique22Longueurs droites d'entrée et de sortie22Point de montage21Pression statique22Vibrations24Conditions de référence141Conditions de stockage18Configuration97Configuration à distance154Consormation électrique140Construction37                                                                                                    |
| Résistance aux chocs et aux vibrations147Température de stockage146Conditions de montage23Dimensions de montage22Disque de rupture24Écoulement gravitaire20Isolation thermique22Longueurs droites d'entrée et de sortie22Point de montage21Pression statique22Vibrations24Conditions de référence141Conditions de stockage18Configuration97Configuration à distance154Consommation électrique37Construction37Construction du système37                                                                                                    |
| Résistance aux chocs et aux vibrations147Température de stockage146Conditions de montage23Dimensions de montage22Disque de rupture24Écoulement gravitaire20Isolation thermique22Doint de montage22Point de montage20Position de montage21Pression statique22Vibrations24Conditions de référence141Conditions de stockage18Configuration97Configuration à distance154Consommation électrique140Construction37Construction du système37Voir Construction de l'appareil de mesure21                                                                                                    |
| Résistance aux chocs et aux vibrations147Température de stockage146Conditions de montage23Dimensions de montage22Disque de rupture24Écoulement gravitaire20Isolation thermique22Longueurs droites d'entrée et de sortie22Point de montage20Position de montage21Pression statique22Vibrations24Conditions de référence21Pression statique22Vibrations24Conditions de stockage141Conditions de stockage18Configuration97Configuration à distance154Consommation électrique140Construction37Menu de configuration37Construction du système<br>voir Construction de l'appareil de mesureContrôle14 |
| Résistance aux chocs et aux vibrations147Température de stockage146Conditions de montage23Dimensions de montage22Disque de rupture24Écoulement gravitaire20Isolation thermique22Longueurs droites d'entrée et de sortie22Point de montage20Position de montage21Pression statique22Vibrations24Conditions de référence141Conditions de stockage18Configuration97Configuration à distance154Consormation électrique140Construction37Menu de configuration37Construction du système37voir Construction de l'appareil de mesure14                                                                  |
| Résistance aux chocs et aux vibrations147Température de stockage146Conditions de montage23Dimensions de montage22Disque de rupture24Écoulement gravitaire20Isolation thermique22Longueurs droites d'entrée et de sortie22Point de montage21Pression statique22Vibrations24Conditions de référence141Conditions de stockage18Configuration97Configuration à distance154Construction37Construction du système<br>voir Construction de l'appareil de mesure37ContrôleMarchandises livrées14                                                                                                    |
| Résistance aux chocs et aux vibrations147Température de stockage146Conditions de montage23Dimensions de montage22Disque de rupture24Écoulement gravitaire20Isolation thermique22Longueurs droites d'entrée et de sortie22Point de montage21Pression statique22Vibrations24Conditions de référence141Conditions de stockage18Configuration97Configuration à distance154Consormation électrique140Construction37Construction du système<br>voir Construction de l'appareil de mesure27Raccordement14Montage27Raccordement35Raccordement37                                                         |
| Résistance aux chocs et aux vibrations147Température de stockage146Conditions de montage23Dimensions de montage22Disque de rupture24Écoulement gravitaire20Isolation thermique22Longueurs droites d'entrée et de sortie22Point de montage21Pression statique22Vibrations24Conditions de référence21Pression statique22Vibrations24Conditions de référence141Conditions de stockage18Consommation électrique140Construction37Menu de configuration37Construction du système37voir Construction de l'appareil de mesure27Raccordement35Contrôle du montage27Raccordement35Contrôle du montage60   |

| Contrôle du montage (liste de contrôle)      | 27  |
|----------------------------------------------|-----|
| Contrôle du raccordement                     | 60  |
| Contrôle du raccordement (liste de contrôle) | 35  |
| Coupure de courant                           | .40 |

## D

| b                                                     |
|-------------------------------------------------------|
| Date de fabrication                                   |
| Débit de fuite 139                                    |
| Déclaration de conformité                             |
| Définition du code d'accès                            |
| Densité du produit                                    |
| Désactivation de la protection en écriture 94         |
| Device Viewer                                         |
| DeviceCare                                            |
| Fichier de description d'appareil                     |
| Diagnostic                                            |
| Symboles                                              |
| Diagramme de pression et de température 147           |
| Dimensions de montage                                 |
| voir Dimensions de montage                            |
| Directive sur les équipements sous pression (PED) 157 |
| Disque de rupture                                     |
| Conseils de sécurité                                  |
| Pression de déclenchement                             |
| Document                                              |
| Fonction                                              |
| Symboles                                              |
| Domaine d'application                                 |
| Risques résiduels                                     |
| Données de version pour l'appareil                    |
| Données spécifiques à la communication 55             |
| Droits d'accès aux paramètres                         |
| Accès en écriture                                     |
| Accès en lecture                                      |
| Dynamique de mesure                                   |

## Ε

| Écart de mesure maximal                               |
|-------------------------------------------------------|
| Écoulement gravitaire 20                              |
| Éditeur de texte                                      |
| Éditeur numérique                                     |
| Effet                                                 |
| Pression du produit                                   |
| Température du produit                                |
| Éléments de configuration                             |
| Enregistreur à tracé continu                          |
| Ensemble de mesure                                    |
| Entrée de câble                                       |
| Indice de protection                                  |
| Entrées de câble                                      |
| Caractéristiques techniques                           |
| Étendue des fonctions                                 |
| AMS Device Manager                                    |
| Field Communicator                                    |
| Field Communicator 475                                |
| Field Xpert                                           |
| SIMATIC PDM                                           |
| Exemples de raccordement compensation de potentiel 32 |
| Exigences imposées au personnel                       |
|                                                       |

# F

| -                                    |   |
|--------------------------------------|---|
| FDA                                  | 6 |
| Fichiers de description d'appareil 5 | 5 |
| Field Communicator                   |   |
| Fonction                             | 4 |
| Field Communicator 475               | 4 |
| Field Xpert                          |   |
| Fonction                             | 1 |
| Field Xpert SFX350                   | 1 |
| FieldCare                            | 2 |
| Établissement d'une connexion 5      | 2 |
| Fichier de description d'appareil 5  | 5 |
| Fonction                             | 2 |
| Interface utilisateur                | 3 |
| Filtrage du journal événements       | 0 |
| Firmware                             |   |
| Date de sortie                       | 5 |
| Version                              | 5 |
| Fonction du document                 | 6 |
| Fonctions                            |   |
| voir Paramètre                       |   |
|                                      |   |

## G

| Gamme de mesure                           |   |
|-------------------------------------------|---|
| Pour les gaz                              | 5 |
| Pour les liquides                         | 5 |
| Gamme de mesure, recommandée              | 9 |
| Gamme de température                      |   |
| Température de stockage                   | 3 |
| Température du produit                    | 7 |
| Gamme de température de stockage          | 5 |
| Gestion de la configuration d'appareil 90 | ) |
|                                           |   |

## Η

|          |  |  |  |  |  |  |  |  |  |  |  |   |  | ~ ~ |
|----------|--|--|--|--|--|--|--|--|--|--|--|---|--|-----|
| HistoROM |  |  |  |  |  |  |  |  |  |  |  | • |  | 90  |

## I

| 1                                      |
|----------------------------------------|
| ID fabricant                           |
| Identification de l'appareil 14        |
| Indication                             |
| Événement de diagnostic actuel         |
| Événement de diagnostic précédent 118  |
| Indice de protection                   |
| Influence                              |
| Température ambiante                   |
| Infobulle                              |
| voir Texte d'aide                      |
| Informations de diagnostic             |
| Afficheur local                        |
| Aperçu                                 |
| Construction, explication              |
| DeviceCare                             |
| FieldCare                              |
| Mesures correctives                    |
| Informations relatives au document 6   |
| Instructions de montage spéciales      |
| Compatibilité alimentaire              |
| Instructions de raccordement spéciales |
| Intégration système                    |

| Isolation thermique                                                                                                    |  |
|----------------------------------------------------------------------------------------------------|--|
| <b>J</b><br>Journal des événements                                                                                                    |  |
| L<br>Langues, possibilités de configuration                                                                                                    |  |
| Contrôle du montage       27         Contrôle du raccordement       35         Liste de diagnostic       119         Longueurs droite d'entrée       22         Longueurs droite de sortie       22                                         |  |
| M         Marquage CE       11, 154         Marquage RCM       155         Marquage UKCA       154         Marques déposées       8         Masque de saisie       43         Matériaux       150         Menu       150                    |  |
| Configuration                                                                                                    |  |
| Explication    45      Fermeture    45      Ouverture    45                                                                                                    |  |
| Menu de comiguration         Construction       37         Menus, sous-menus       37         Sous-menus et rôles utilisateur       38                                                                                                    |  |
| Menus<br>Pour la configuration de l'appareil de mesure 60<br>Pour les réglages spécifiques                                                                                                    |  |
| Mesures correctivesAppelerThe formerMise au rebutMise au rebut de l'emballage127Mise au rebut de l'emballage19Mise en service60Configuration de l'appareil de mesure60Configuration étendue80Mode burst57Module électronique E/S13Montage20 |  |
| N<br>Netilion                                                                                                    |  |
| Nettoyage exterieur       125         Nettoyage interne       125                                                                                                    |  |

Nettoyage NEP ..... 125

| Nettoyage SEP125Nettoyage extérieur125Nettoyage interne125, 147Nettoyage NEP147Nettoyage SEP147Nom de l'appareil |
|----------------------------------------------------------------------------------------------------|
| Capteur16Transmetteur15Normes et directives158Numéro de série15, 16                                              |
| 0                                                                                                    |
| Options de configuration                                                                                         |
| Raccordement électrique28Transport18                                                                             |
| Outils                                                                                                    |
| Montage25Outils de mesure et de test125Outils de montage25Outils de raccordement28                               |
| Р                                                                                                    |
| Packs application                                                                                                |
| Entrer une valeur48Modification48                                                                                |
| Performances                                                                                                    |
| Perte de charge                                                                                                  |
| Pièce de rechange                                                                                                |
| Pièces de rechange                                                                                               |
| Plaque signaletique                                                                                              |
| Transmetteur                                                                                                    |
| Polds<br>Transport (consigned)                                                                                   |
| Initiansport (consignes)                                                                                         |
| Inités IIS 150                                                                                                   |
| Point de montage                                                                                                 |
| Position de montage (verticale, horizontale) 21                                                                  |
| Précision de mesure 141                                                                                          |
| Préparation du raccordement                                                                                      |
| Préparations de montage                                                                                          |
| Pression du produit                                                                                              |
| Effet                                                                                                    |
| Pression statique                                                                                                |
| Principe de mesure                                                                                               |
| Protection en écriture                                                                                           |
| Via code d'accès 94                                                                                              |
| Via commutateur de verrouillage                                                                                  |
| Protection en écriture du hardware                                                                               |
| Protocole HART                                                                                                   |

Variables d'appareil55Variables mesurées55

## R

Raccordement voir Raccordement électrique

| Raccordement de l'appareil de mesure               | . 31       |
|----------------------------------------------------|------------|
| Raccordement électrique                            |            |
| Appareil de mesure                                 | . 28       |
| Commubox FXA195 (USB)                              | . 50       |
| Commubox FXA291                                    | . 51       |
| Field Communicator 475                             | . 50       |
| Field Xpert SFX350/SFX370                          | . 50       |
| Indice de protection                               | . 34       |
| Modem Bluetooth VIATOR                             | . 50       |
| Outil de configuration (p. ex. FieldCare, AMS      |            |
| Device Manager, SIMATIC PDM)                       | 50         |
| Outils de configuration                            |            |
| Via interface service (CDI)                        | . 51       |
| Via protocole HART                                 | 50         |
| Unité d'alimentation de transmetteur               | . 50       |
| Raccords process                                   | 152        |
| Réalisation de l'ajustage de la densité            | . 82       |
| Réception des marchandises                         | . 14       |
| Réétalonnage                                       | 125        |
| Référence de commande                              | 5,16       |
| Référence de commande étendue                      |            |
| Capteur                                            | . 16       |
| Transmetteur                                       | . 15       |
| Réglage de la langue d'interface                   | . 60       |
| Réglages                                           |            |
| Adaptation de l'appareil aux conditions de process | 3          |
|                                                    | 101        |
| Administration                                     | 89         |
| Afficheur local                                    | . 73       |
| Ajustage du capteur                                | . 81       |
| Configurations étendues de l'affichage             | 87         |
| Désignation du point de mesure                     | . 61       |
| Gestion de la configuration d'appareil             | . 90       |
| Langue d'interface                                 | . 60       |
| Produit                                            | . 63       |
| Réinitialisation de l'appareil                     | 122        |
| Remise à zéro du totalisateur                      | 101        |
| Simulation                                         | . 92       |
| Sortie courant                                     | . 66       |
| Sortie impulsion                                   | . 00<br>68 |
| Sortie impulsion/fréquence/tor 6                   | 7 69       |
| Sortie tout ou rien                                | 71         |
| Suppression débits fuite                           | 78         |
| Surveillance du remplissage de la conduite         | . 70       |
| Totalisateur                                       | 85         |
| Traitement de sortie                               | . 05       |
| Inités système                                     | 63         |
| Réglages des paramètres                            |            |
| Administration (Sous-menu)                         | 89         |
| Affichage (Assistant)                              | . 0)<br>73 |
| Affichage (Sous-menu)                              | . 87       |
| Aiustage capteur (Sous-menu)                       | 81         |
| Ajustage densité (Assistant)                       | . 01<br>87 |
| Ajustage du zéro (Sous-menu)                       | . 02       |
| Rurst configuration 1 n (Sous-menu)                | . 04<br>57 |
| Configuration (Menu)                               | 61         |
| Définir code d'accès (Assistant)                   | 01<br>01   |
| Definit coue dactes (Assistant)                    | . 90<br>70 |
| Diagnostic (Manu)                                  | 110        |
|                                                    | TTQ        |

| Sortie Tout Ou Rien/Impulsion/Fréq. (Assistant)                                                                                                    |
|----------------------------------------------------------------------------------------------------|
|                                                                                                    |
| Suppression déhit de fuite (Assistant) 78                                                                                                    |
| Totalisateur (Sous-menu) 99 101                                                                                                    |
| Totalisateur 1 n (Sous monu)                                                                                                    |
|                                                                                                    |
| Iraitement sortie (Assistant)                                                                                                    |
| Unités système (Sous-menu) 63                                                                                                    |
| Valeur de sortie (Sous-menu) 100                                                                                                    |
| Variables process (Sous-menu)                                                                                                    |
| Réglementation sur les matériaux en contact avec des                                                                                                    |
| denrées alimentaires 156                                                                                                    |
| Remplecement                                                                                                    |
| Composenta d'appareil 126                                                                                                    |
|                                                                                                    |
| Reparation                                                                                                    |
| Remarques                                                                                                    |
| Réparation d'appareil                                                                                                    |
| Réparation d'un appareil                                                                                                    |
| Répétabilité                                                                                                    |
| Résistance aux chocs et aux vibrations                                                                                                    |
| Retour de matériel                                                                                                    |
| Révision de l'annareil 55                                                                                                    |
| Pôloc utilizatour 38                                                                                                    |
| Detation du boîtion de l'électronique                                                                                                    |
| Rotation du bollier de felectionique                                                                                                    |
| voir Rotation au boitier de transmetteur                                                                                                    |
| Rotation du boitier de transmetteur                                                                                                    |
| Rotation du module d'affichage                                                                                                    |
| Rugosité de surface                                                                                                    |
|                                                                                                    |
| C                                                                                                    |
| S                                                                                                    |
| <b>S</b><br>Sécurité                                                                                                    |
| <b>S</b><br>Sécurité                                                                                                    |
| <b>S</b><br>Sécurité                                                                                                    |
| <b>S</b><br>Sécurité                                                                                                    |
| <b>S</b><br>Sécurité                                                                                                    |
| <b>S</b><br>Sécurité                                                                                                    |
| <b>S</b><br>Sécurité                                                                                                    |
| <b>S</b><br>Sécurité                                                                                                    |
| <b>S</b><br>Sécurité                                                                                                    |
| <b>S</b><br>Sécurité                                                                                                    |
| <b>S</b><br>Sécurité                                                                                                    |
| <b>S</b><br>Sécurité                                                                                                    |
| S         Sécurité au travail       9         Sécurité du travail       10         Sécurité de fonctionnement       10         Sécurité du produit       11         Sécurité fonctionnelle (SIL)       155, 156         Sens d'écoulement       21, 26         Séparation galvanique       139         Services Endress+Hauser       125         Maintenance       125         Réparation       127         Signal de défaut       138         Signal de sortie       136                                                                                                    |
| S         Sécurité au travail       9         Sécurité au travail       10         Sécurité de fonctionnement       10         Sécurité du produit       11         Sécurité fonctionnelle (SIL)       155, 156         Sens d'écoulement       21, 26         Séparation galvanique       139         Services Endress+Hauser       125         Réparation       127         Signal de défaut       138         Signal de sortie       136         Signaux d'état       109, 112                                                                                                    |
| S         Sécurité au travail       10         Sécurité de fonctionnement       10         Sécurité du produit       11         Sécurité fonctionnelle (SIL)       155, 156         Sens d'écoulement       21, 26         Séparation galvanique       139         Services Endress+Hauser       125         Maintenance       127         Signal de défaut       138         Signaux d'état       109, 112         SIL (Sécurité fonctionnelle)       155, 156                                                                                                    |
| S         Sécurité au travail       9         Sécurité au travail       10         Sécurité de fonctionnement       10         Sécurité du produit       11         Sécurité fonctionnelle (SIL)       155, 156         Sens d'écoulement       21, 26         Séparation galvanique       139         Services Endress+Hauser       125         Maintenance       127         Signal de défaut       138         Signal de sortie       136         Signaux d'état       109, 112         SIL (Sécurité fonctionnelle)       155, 156                                                                                                    |
| S         Sécurité au travail       9         Sécurité au travail       10         Sécurité de fonctionnement       10         Sécurité du produit       11         Sécurité fonctionnelle (SIL)       155, 156         Sens d'écoulement       21, 26         Séparation galvanique       139         Services Endress+Hauser       125         Maintenance       127         Signal de défaut       138         Signal de sortie       136         Signaux d'état       109, 112         SIL (Sécurité fonctionnelle)       155, 156         SIMATIC PDM       54                                                                                                    |
| S         Sécurité au travail       9         Sécurité au travail       10         Sécurité de fonctionnement       10         Sécurité du produit       11         Sécurité fonctionnelle (SIL)       155, 156         Sens d'écoulement       21, 26         Séparation galvanique       139         Services Endress+Hauser       125         Maintenance       127         Signal de défaut       138         Signal de sortie       136         Signaux d'état       109, 112         SIL (Sécurité fonctionnelle)       155, 156         SIMATIC PDM       54         Fonction       54         Fourtion       54                                                                                                    |
| S<br>Sécurité                                                                                                    |
| S         Sécurité au travail       10         Sécurité du fonctionnement       10         Sécurité du produit       11         Sécurité fonctionnelle (SIL)       155, 156         Sens d'écoulement       21, 26         Séparation galvanique       139         Services Endress+Hauser       125         Maintenance       127         Signal de défaut       138         Signal de sortie       136         Signaux d'état       109, 112         SIL (Sécurité fonctionnelle)       155, 156         SIMATIC PDM       54         Fonction       54         Sous-menu       4dministration         Administration       89                                                                                                    |
| S         Sécurité au travail       10         Sécurité du fonctionnement       10         Sécurité du produit       11         Sécurité fonctionnelle (SIL)       155, 156         Sens d'écoulement       21, 26         Séparation galvanique       139         Services Endress+Hauser       125         Maintenance       125         Réparation       127         Signal de défaut       138         Signal de sortie       136         Signaux d'état       109, 112         SIL (Sécurité fonctionnelle)       155, 156         SIMATIC PDM       54         Fonction       54         Sous-menu       Administration       89         Affichage       87                                                                        |
| S         Sécurité au travail       10         Sécurité du fonctionnement       10         Sécurité du produit       11         Sécurité fonctionnelle (SIL)       155, 156         Sens d'écoulement       21, 26         Séparation galvanique       139         Services Endress+Hauser       125         Maintenance       127         Signal de défaut       138         Signal de sortie       136         Signaux d'état       109, 112         SIL (Sécurité fonctionnelle)       155, 156         SIMATIC PDM       54         Fonction       54         Sous-menu       Administration       89         Affichage       87       81                                                                                            |
| S         Sécurité au travail       10         Sécurité du fonctionnement       10         Sécurité du produit       11         Sécurité fonctionnelle (SIL)       155, 156         Sens d'écoulement       21, 26         Séparation galvanique       139         Services Endress+Hauser       139         Maintenance       125         Réparation       127         Signal de défaut       138         Signal de sortie       136         Signaux d'état       109, 112         SIL (Sécurité fonctionnelle)       155, 156         SIMATIC PDM       54         Fonction       54         Sous-menu       Administration       89         Affichage       87       4         Ajustage capteur       81       4                      |
| S         Sécurité au travail       10         Sécurité de fonctionnement       10         Sécurité du produit       11         Sécurité fonctionnelle (SIL)       155, 156         Sens d'écoulement       21, 26         Séparation galvanique       139         Services Endress+Hauser       125         Maintenance       125         Réparation       127         Signal de défaut       138         Signal de sortie       136         Signaux d'état       109, 112         SIL (Sécurité fonctionnelle)       155, 156         SIMATIC PDM       54         Fonction       54         Sous-menu       89         Affichage       87         Ajustage capteur       81         Ajustage du zéro       84         Aperçu       38 |
| S         Sécurité au travail       10         Sécurité de fonctionnement       10         Sécurité du produit       11         Sécurité fonctionnelle (SIL)       155, 156         Sens d'écoulement       21, 26         Séparation galvanique       139         Services Endress+Hauser       125         Maintenance       125         Réparation       127         Signal de défaut       138         Signal de sortie       136         Signaux d'état       109, 112         SIL (Sécurité fonctionnelle)       155, 156         SIMATIC PDM       54         Fonction       54         Sous-menu       89         Affichage       87         Ajustage capteur       81         Ajustage du zéro       84         Aperçu       38 |

Enregistrement des valeurs mesurées (Sous-

Sauvegarde de données vers l'afficheur (Sous-

Selectionnez fluide (Sous-menu) . . . . . . . . . . . . 63 

| Burst configuration 1 n                  | 57     |
|------------------------------------------|--------|
| Configuration étendue                    | 80     |
| Enregistrement des valeurs mesurées      | 103    |
| Information appareil                     | . 122  |
| Liste d'événements                       | 119    |
| Sauvegarde de données vers l'afficheur   | 90     |
| Selectionnez fluide                      | 63     |
| Simulation                               | 92     |
| Totalisateur                             | 9, 101 |
| Totalisateur 1 n                         | 85     |
| Unités système                           | 63     |
| Valeur de sortie                         | 100    |
| Valeur mesurée                           | 97     |
| Variables process                        | 98     |
| Structure                                |        |
| Appareil de mesure                       | 13     |
| Suppression des défauts                  |        |
| Générale                                 | . 107  |
| Symboles                                 |        |
| Dans l'éditeur alphanumérique            | 43     |
| Dans la zone d'état de l'afficheur local | 39     |
| Pour la communication                    | 39     |
| Pour la correction                       | 43     |
| Pour le niveau diagnostic                | 39     |
| Pour le numéro de voie de mesure         |        |
| Pour le paramètre                        | 41     |
| Pour le signal d'état                    |        |
| Pour le sous-menu                        | 41     |
| Pour le verrouillage                     | 39     |
| Pour les assistants                      | 41     |
| Pour les menus .                         |        |
| Pour les variables mesurées              | 39     |
|                                          |        |

# Т

## U

| Unité d'alimentation                |
|-------------------------------------|
| Exigences                           |
| USP class VI                        |
| Utilisation conforme                |
| Utilisation de l'appareil de mesure |
| Cas limites                         |
| Utilisation non conforme            |
| voir Utilisation conforme           |

## V

| Valeurs affichées<br>Pour l'état de verrouillage |
|--------------------------------------------------|
| Variables d'entrée                               |
| Variables de process                             |
| Calculées                                        |
| Mesurées                                         |
| Variables de sortie                              |
| Variables mesurées                               |
| voir Variables de process                        |
| Verrouillage de l'appareil, état                 |
| Version de software                              |
| Versions du firmware                             |
| Vibrations                                       |
| Vue navigation                                   |
| Dans l'assistant                                 |
| Dans le sous-menu                                |

# W

| W@M Device Viewer | • |  | • | • | • | • | • |  | • | • | • | • | • |  | • | • | 14 |
|-------------------|---|--|---|---|---|---|---|--|---|---|---|---|---|--|---|---|----|
|                   |   |  |   |   |   |   |   |  |   |   |   |   |   |  |   |   |    |

## Ζ

| Zone d'affichage              |    |
|-------------------------------|----|
| Dans la vue navigation        | 41 |
| Pour l'affichage opérationnel | 39 |
| Zone d'état                   |    |
| Dans la vue navigation        | 41 |
| Pour l'affichage opérationnel | 39 |

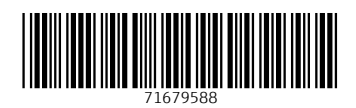

www.addresses.endress.com

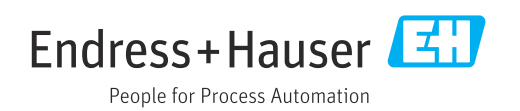